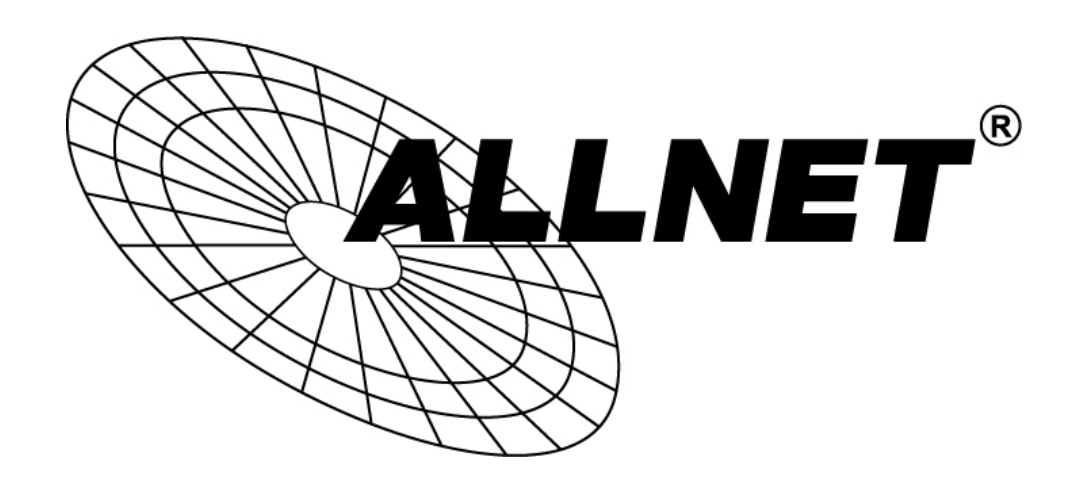

# ALL-SG9312M-10G

12-port 10G SFP+ L2 Switch

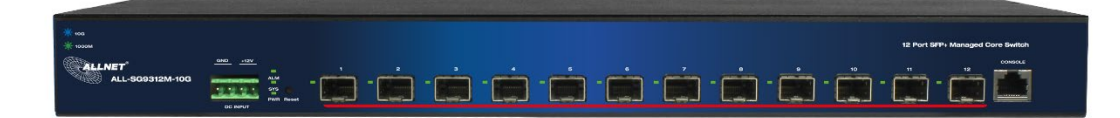

# **User Manual**

# Default-IP

# 192.168.2.1

Username & Password:

# admin

# **Table of Contents**

| Chapter 1 Introduction                                        |
|---------------------------------------------------------------|
| 1.1 General Description ······8                               |
| 1.2 The Front Panel ······ 8                                  |
| 1.3 LEDs Definition ······ 8                                  |
| 1.4 The Rear Panel ······ 8                                   |
| 1.5 Hardware Installation 9                                   |
| Chapter 2 Getting Started                                     |
| 2.1 Preparation for Web Interface10                           |
| 2.2 System login ······10                                     |
| 2.3 The Graphic User Interface 11                             |
| Chapter 3 Status ······14                                     |
| 3.1 System Information14                                      |
| 3.2 Logging Message ·····15                                   |
| 3.3 Port                                                      |
| 3.3.1 Statistics                                              |
| 3.3.2 Error Disabled                                          |
| 3.3.3 Bandwidth Utilization 18                                |
| 3.4 Link Aggregation 19                                       |
| 3.5 MAC Address Table 19                                      |
| Chapter 4 Network 21                                          |
| 4.1 IP Address                                                |
| 4.2 System Time 22                                            |
| Chapter 5 Port ······25                                       |
| 5.1 Port Setting                                              |
| 5.2 Error Disabled                                            |
| 5.3 Link Aggregation 27                                       |
| 5.3.1 Trunk Group Setting ·····27                             |
| 5.3.2 Port Setting                                            |
| 5.3.3 LACP                                                    |
| 5.4 Jumbo Frame                                               |
| Chapter 6 VLAN                                                |
| 6.1 VLAN                                                      |
| 6.1.1 Create VLAN                                             |
| 6.1.2 VLAN Configuration ···································· |
| 6.1.3 Membership                                              |
| 6.1.4 Port Setting                                            |
| 6.2 Voice VLAN                                                |
| 6.2.1 Property                                                |

| 6.2.2 Voice OUI ·······3                                   | 39 |
|------------------------------------------------------------|----|
| 6.3 Protocol VLAN ·······4                                 | 10 |
| 6.3.1 Protocol Group ······4                               | 10 |
| 6.3.2 Group Binding ······4                                | 10 |
| 6.4 MAC VLAN                                               | 11 |
| 6.4.1 MAC Group 4                                          | 1  |
| 6.4.2 Group Binding ······4                                | 12 |
| 6.5 Surveillance VLAN ·······4                             | 13 |
| 6.5.1 Property                                             | 13 |
| 6.5.2 Surveillance OUI ··································· | 4  |
| 6.6 GVRP4                                                  | 15 |
| 6.6.1 Property                                             | 15 |
| 6.6.2 Membership ·······4                                  | 16 |
| 6.6.3 Statistics ·······4                                  | 16 |
| Chapter 7 MAC Address Table ······4                        | 18 |
| 7.1 Dynamic Address······4                                 | 18 |
| 7.2 Static Address 4                                       | 18 |
| 7.3 Filtering Address······4                               | 19 |
| Chapter 8 Spanning Tree5                                   | 50 |
| 8.1 Property ·······5                                      | 50 |
| 8.2 Port Setting ······5                                   | 51 |
| 8.3 MST Instance ······5                                   | 53 |
| 8.4 MST Port Setting ······5                               | 55 |
| 8.5 Statistics ······5                                     | 56 |
| Chapter 9 Discovery 55                                     | 58 |
| 9.1 LLDP5                                                  | 58 |
| 9.1.1 Property                                             | 58 |
| 9.1.2 Port Setting ······5                                 | 59 |
| 9.1.3 MED Network Policy ······6                           | 30 |
| 9.1.4 MED Port Setting ·······6                            | 51 |
| 9.1.5 Packet View ·······6                                 | 32 |
| 9.1.6 Local Information ······6                            | 34 |
| 9.1.7 Neighbor                                             | 34 |
| 9.1.8 Statistics ·······6                                  | 35 |
| Chapter 10 Multicast ······6                               | 37 |
| 10.1 General······6                                        | 37 |
| 10.1.1 Property ······6                                    | 37 |
| 10.1.2 Group Address 6                                     | 37 |
| 10.1.3 Router Port ······6                                 | 38 |
| 10.1.4 Forward All······6                                  | 39 |

| 10.1.5 Throttling ······             | 70    |
|--------------------------------------|-------|
| 10.1.6 Filtering Protocol ······     | ···71 |
| 10.1.7 Filtering Binding ······      | …72   |
| 10.2 IGMP Snooping ······            | 73    |
| 10.2.1 Property ·····                | 73    |
| 10.2.2 Querier                       | …76   |
| 10.2.3 Statistics                    | 77    |
| 10.3 MLD Snooping ·····              | 77    |
| 10.3.1 Property ·····                | ···78 |
| 10.3.2 Statistics                    | 80    |
| 10.4 MVR                             | ···81 |
| 10.4.1 Property ·····                | ···81 |
| 10.4.2 Port Setting ······           | ···81 |
| 10.4.3 Group Address                 | 82    |
| Chapter 11 Security ·····            | 84    |
| 11.1 RADIUS ·····                    | 84    |
| 11.2 TACACS+                         | 85    |
| 11.3 AAA ·····                       | ···87 |
| 11.3.1 Method List ·····             | ···87 |
| 11.3.2 Login Authentication          | ···87 |
| 11.4 Management Access ······        | 88    |
| 11.4.1 Management VLAN······         | 88    |
| 11.4.2 Management Service ·····      | 88    |
| 11.4.3 Management ACL ······         | 89    |
| 11.4.4 Management ACE······          | 90    |
| 11.5 Authentication Manager          | …91   |
| 11.5.1 Property                      | …91   |
| 11.5.2 Port Setting ······           | …92   |
| 11.5.3 MAC-Based Local Account ····· | 93    |
| 11.5.4 WEB-Based Local Account       | …94   |
| 11.5.5 Sessions                      | …95   |
| 11.6 Port Security ·····             | …95   |
| 11.7 Traffic Segmentation ······     | 96    |
| 11.8 Storm Control                   | ···97 |
| 11.9 DoS                             | 98    |
| 11.9.1 Property                      | 99    |
| 11.9.2 Port Setting ·····            | · 100 |
| 11.10 Dynamic ARP Inspection         | · 100 |
| 11.10.1 Property ·····               | · 101 |
| 11.10.2 Statistics ·····             | · 102 |

| 11.11 DHCP Snooping ····································  | 103 |
|-----------------------------------------------------------|-----|
| 11.11.1 Property ····································     | 103 |
| 11.11.2 Statistics ·······                                | 105 |
| 11.11.3 Option82 Property ·······                         | 105 |
| 11.11.4 Option82 Circuit ID ·······                       | 107 |
| 11.12 IP Source Guard ·······                             | 107 |
| 11.12.1 Port Setting ···································· | 108 |
| 11.12.2 IMPV Binding ···································· | 108 |
| 11.12.3 Save Database ·······                             | 109 |
| Chapter 12 ACL ······                                     | 111 |
| 12.1 MAC ACL                                              | 111 |
| 12.2 MAC ACE                                              | 112 |
| 12.3 IPv4 ACL                                             | 113 |
| 12.4 IPv4 ACE                                             | 113 |
| 12.5 IPv6 ACL                                             | 117 |
| 12.6 IPv6 ACE                                             | 117 |
| 12.7 ACL Binding                                          | 119 |
| Chapter 13 QoS ······                                     | 121 |
| 13.1 General······                                        | 121 |
| 13.1.1 Property ······                                    | 121 |
| 13.1.2 Queue Scheduling ·······                           | 123 |
| 13.1.3 CoS Mapping·······                                 | 124 |
| 13.1.4 DSCP Mapping ····································  | 124 |
| 13.1.5 IP Precedence Mapping······                        | 125 |
| 13.2 Rate Limit ·······                                   | 126 |
| 13.2.1 Ingress / Egress Port······                        | 126 |
| 13.2.2 Egress Queue                                       | 127 |
| Chapter 14 Diagnostics ······                             | 130 |
| 14.1 Logging ······                                       | 130 |
| 14.1.1 Property ·······                                   | 130 |
| 14.1.2 Remote Server ······                               | 131 |
| 14.2 Mirroring ······                                     | 131 |
| 14.3 Ping                                                 | 132 |
| 14.4 Traceroute ······                                    | 133 |
| 14.5 Fiber Module ····································    | 133 |
| 14.6 UDLD ······                                          | 133 |
| 14.6.1 Property ·······                                   | 134 |
| 14.6.2 Neighbor                                           | 135 |
| Chapter 15 Management ·······                             | 136 |
| 15.1 User Account ······                                  | 136 |

| 15.2 Firmware                                            |
|----------------------------------------------------------|
| 15.2.1 Upgrade / Backup                                  |
| 15.2.2 Active Image 138                                  |
| 15.3 Configuration ······ 139                            |
| 15.3.1 Upgrade / Backup······ 139                        |
| 15.3.2 Save Configuration                                |
| 15.4 SNMP                                                |
| 15.4.1 View                                              |
| 15.4.2 Group ······ 142                                  |
| 15.4.3 Community 144                                     |
| 15.4.4 User ······ 144                                   |
| 15.4.5 Engine ID                                         |
| 15.4.6 Trap Event                                        |
| 15.4.7 Notification ···································· |
| 15.5 RMON                                                |
| 15.5.1 Statistics                                        |
| 15.5.2 History                                           |
| 15.5.3 Event ······ 150                                  |
| 15.5.4 Alarm ······ 151                                  |

# Chapter 1 Introduction

## **1.1 General Description**

This switch is 12-port 10G SFP+ L2 Switch. The switch provides exceptionally smart Web management features, such as VLAN, QoS, RSTP, IGMP Snooping, LACP, IEEE802.1X, Strom Control...etc. The switch is standard 19" rack-mount design to fit into the rack environment. With these features, the switch is a superb choice for medium or large network environment to strengthen its network connection and efficiency.

## **1.2 The Front Panel**

The following figure shows the front panel of the switch.

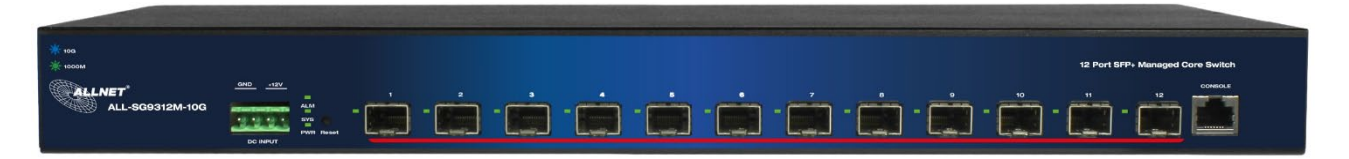

This device provides extensive LEDs to show the activities on power, system and ports. See the following description for your reference:

| LED                                       | Status         | Operation                                                    |
|-------------------------------------------|----------------|--------------------------------------------------------------|
| PWR                                       | Green Off      | Power off or fail.                                           |
|                                           | Green On       | Power on.                                                    |
|                                           | Green Off      | Power off or fail                                            |
| SYS                                       | Blinking Green | System booting up.                                           |
|                                           | Green On       | System is ready                                              |
| AI FRT Red Off Switch is normal condition |                | Switch is normal condition                                   |
| /                                         | Red On         | Alarm for system failure because of overheat, wrong voltage. |
|                                           | Off            | Port disconnected or link fail                               |
| 1-12 Port                                 | Steady Green   | 10Gbps connected.                                            |
| LED: (SFP+)                               | Steady Amber   | 1000Mbps connected                                           |
|                                           | Blinking       | Sending or receiving data.                                   |

#### The Reset Button

Reset the switch to its factory default configuration via the RESET button. Press the Reset button for ten seconds and release. The switch automatically reboots and reloads its factory configuration file. The Reset button is on the front panel of the switch.

## 1.4 The Rear Panel

The following figure shows the rear panel of the switch:

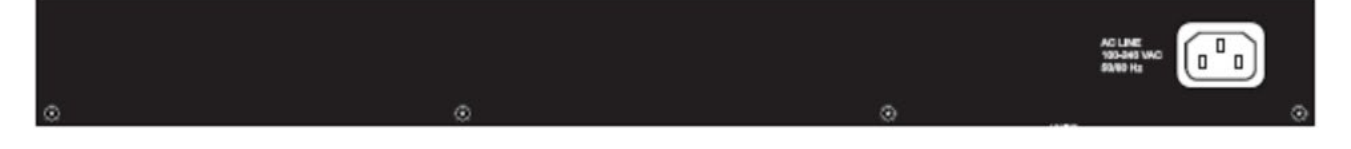

#### **Power Receptacle**

To be compatible with the electric service standards around the world, the switch is designed to afford the power supply in the range from 100 to 240 VAC, 50/60 Hz. Please make sure that your outlet standard to be within this range.

To power on the switch, please plug the female end of the power cord firmly into the receptacle of the switch, the other end into an electric service outlet. After the switch powered on, please check if the power LED is lit for a normal power status.

#### 1.5 Hardware Installation

To install this switch, please place it on a large flat surface with a power socket close by. This surface should be clean, smooth, and level. Also, please make sure that there is enough space around this switch for RJ45 cable or fiber cable, power cord and ventilation.

If you're installing this switch on a 19-inch rack, please make sure to use the rack-mount kit (L brackets) and screws come with the product package. ALL screws must be fastened so the rack-mount kit and your product are tightly conjoined before installing it on your 19-inch rack.

#### **SFP Installation**

While install the SFP transceiver, make sure the SFP type of the 2 ends is the same and the transmission distance, wavelength, fiber cable can meet your request. It is suggested to purchase the SFP transceiver with the switch provider to avoid any incompatible issue.

The way to connect the SFP transceiver is to Plug in SFP fiber transceiver fist. The SFP transceiver has 2 plug for fiber cable, one is TX (transmit), the other is RX (receive). Cross-connect the transmit channel at each end to the receive channel at the opposite end.

#### **Rack-mount Installation**

Attach the brackets to the device by using the screws provided in the Rack Mount kit. Mount the device in the 19-inch rack by using four rack-mounting screws provided by the rack manufacturer.

## Chapter 2 Getting Started

## 2.1 Preparation for Web Interface

The web management page allows you to use a standard web-browser such as Microsoft Internet Explorer, Google Chrome or Mozilla Firefox, to configure and interrogate the switch from anywhere on the network.

Before you attempt to use the web user interface to manage switch operation, verify that your switch is properly installed on your network and that every PC on this network can access the switch via the web browser.

- 1. Verify that your network interface card (NIC) is operational, and that your operating system supports TCP/IP protocol.
- 2. Wire the switch power and connect your computer to the switch.
- 3. The switch default IP address is **192.168.2.1**. The Switch and the connected PC should locate within the same IP Subnet.
- 4. Change your computer's IP address to 192.168.2.XX or other IP address which is located in the 192.168.2.x (For example: IP Address: 192.168.2.100; Subnet Mask: 255.255.255.0) subnet.

| 📱 Local Area Connection Properties                                                         | Internet Protocol Version 4 (TCP/IPv4) Properties                                                                                                    | ? X                |
|--------------------------------------------------------------------------------------------|----------------------------------------------------------------------------------------------------|--------------------|
| Networking Sharing                                                                         | General                                                                                                    |                    |
| Connect using:                                                                             | You can get IP settings assigned automatically if your network s<br>this capability. Otherwise, you need to ask your network adminis<br>for the appropriate IP settings. | upports<br>strator |
| This connection uses the following item                                                    | Obtain an IP address automatically                                                                                                    |                    |
| <ul> <li>Realtek Teaming Protocol Driv</li> <li>Realtek Vian Protocol Driver ()</li> </ul> | IP address: 192.168.2.100                                                                                                    |                    |
| Arealtek NDIS Protocol Driver     Arealtek Protocol Version 6 (TQ)                         | Subnet mask: 255 . 255 . 255 . 0                                                                                                    |                    |
| Internet Protocol Version 4 (TO<br>Link-Laver Topology Discover                            | Default gateway:                                                                                                    |                    |
| Link-Layer Topology Discover                                                               | Obtain DNS server address automatically                                                                                                    |                    |
|                                                                                            | Use the following DNS server addresses:                                                                                                    |                    |
| Install Uninstall                                                                          | Preferred DNS server:                                                                                                    |                    |
| Description<br>Transmission Control Protocol/Intern                                        | Alternate DNS server:                                                                                                    |                    |
| wide area network protocol that prov<br>across diverse interconnected netwo                | Validate settings upon exit                                                                                                    | nced               |
|                                                                                            | ОК                                                                                                    | Cancel             |
|                                                                                            |                                                                                                    |                    |

## 2.2 System login

- 1. Start your web browser.
- 2. Type "http://"and the IP address of the switch (for example, the default management IP address is **192.168.2.1**) in the Location or Address field. Press **[ENTER]**.

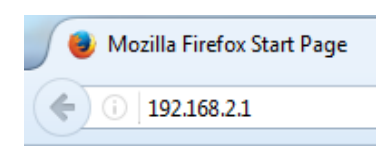

3. The login screen appears. The default username and password are "**admin**", so you can click **Login** and go to the web configuration screen directly.

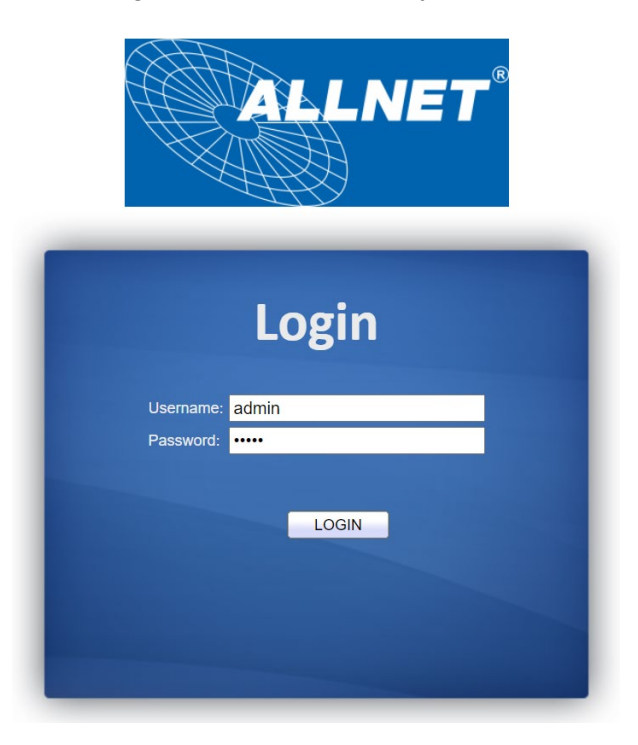

## 2.3 The Graphic User Interface

After the password authorization, the System page shows up. You may click on each folder on the left column of each page to get access to each configuration page. The Graphic User Interface is as follows:

| ALLNET*                                                                                               | 12 10-Gigabit Fiber Port Full L2 Management Switch |                                 | ALL-SG9312-10G<br>Save   Logout   Reboot     |
|----------------------------------------------------------------------------------------------------|----------------------------------------------------|---------------------------------|----------------------------------------------|
|                                                                                                    | Status >> System I                                 | nformation                      |                                              |
| Status     System Information     Logging Message     Port     Link Aggregation     MAC Address Table |                                                    |                                 |                                              |
| <ul> <li>Network</li> <li>Port</li> <li>VLAN</li> </ul>                                               | System Information                                 |                                 |                                              |
| <ul> <li>MAC Address Table</li> </ul>                                                                 | Model                                              | ALL-SG9312-10G                  |                                              |
| <ul> <li>Spanning Tree</li> </ul>                                                                     | System Name                                        | Switch                          | ₩ 70%                                        |
| Discovery     Multicast                                                                               | System Location                                    | Default                         | 60%                                          |
| Security                                                                                              | System Contact                                     | Default                         | 50%                                          |
| ✓ ACL                                                                                                 |                                                    |                                 | 40%                                          |
| ↓ QoS                                                                                                 | MAC Address                                        | FC:8F:C4:0D:22:11               | 20%                                          |
| <ul> <li>Diagnostics</li> </ul>                                                                       | IPv4 Address                                       | 192.168.2.1                     | 10%                                          |
| <ul> <li>Management</li> </ul>                                                                        | IPv6 Address                                       | fe80::fe8f:c4ff:fe0d:2211/64    | 0%                                           |
|                                                                                                    | System Uptime                                      | 1 day, 18 hr, 39 min and 58 sec | 11:32:00 11:33:00 11:34:00 11:35:00 11:36:00 |
|                                                                                                    | Current Time                                       | 1970-01-02 18:39:58 UTC+8       | 100%                                         |

In the navigation panel, click a main link to reveal a list of submenu links shown as the following:

| LINKS             | Submenu                                                                  |
|-------------------|--------------------------------------------------------------------------|
|                   | System Information.<br>Logging Message                                   |
| Status            | Port - Statistics, Error Disabled, Bandwidth Utilization                 |
|                   | Link Aggregation                                                         |
|                   | MAC Address Table                                                        |
| Network           | IP Address                                                               |
|                   | System Time                                                              |
|                   | Port Setting                                                             |
| Port              | Error Disabled                                                           |
|                   | Link Aggregation - Group, Port Setting, LACP                             |
|                   | JUMDO FIAME                                                              |
|                   | Voice VLAN – Create VLAN, VLAN Configuration, Membership, Port Setting   |
|                   | Protocol VI AN - Protocol Group, Group Binding                           |
| VLAN              | MAC VI AN - MAC Group, Group Binding                                     |
|                   | Surveillance VI AN - Property, Surveillance OUI                          |
|                   | GVRP - Property, Membership, Statistics                                  |
|                   | Dynamic Address                                                          |
| MAC Address Table | Static Address                                                           |
|                   | Filtering Address                                                        |
|                   | Property                                                                 |
|                   | Port Setting                                                             |
| Spanning Tree     | MST Instance                                                             |
|                   | MST Port Setting                                                         |
|                   | Statistics                                                               |
|                   | Property<br>Deart Setting                                                |
|                   | MED Network Policy                                                       |
|                   | MED Port Setting                                                         |
| Discovery (LLDP)  | Packet View                                                              |
|                   |                                                                          |
|                   | Neighbor                                                                 |
|                   | Statistics                                                               |
|                   | General - Property, Group Address, Router Port, Forward All, Throttling, |
|                   | Filtering Profile, Filtering Binding                                     |
| Multicast         | IGMP Snooping - Property, Querier, Statistics                            |
|                   | MLD Snooping - Property, Statistics                                      |
|                   | MVR - Property, Port Setting, Group Address                              |
|                   | TACACS+                                                                  |
|                   | AAA Method List Login Authontication                                     |
|                   | Management Access - Management VI AN Management Service                  |
|                   | Management ACI Management ACE                                            |
|                   | Authentication Manager - Property, Port Setting, MAC-Based Local         |
| Security          | Account, WEB-Based Local Account, Sessions                               |
|                   | Port Security                                                            |
|                   | Traffic Segmentation                                                     |
|                   | Storm Control                                                            |
|                   | DoS - Property, Port Setting                                             |
|                   | Dynamic ARP Inspection - Property, Statistics                            |
|                   | DHCP Snooping - Property, Statistics, Option82 Property, Option82        |
|                   | Circuit ID                                                               |

The following table describes the links in the navigation panel.

|             | IP Source Guard - Port Setting, IMPV Binding, Save Database |
|-------------|-------------------------------------------------------------|
|             | MAC ACL<br>MAC ACE                                          |
|             | IPv4 ACL                                                    |
| ACL         | IPv4 ACE                                                    |
|             | IPv6 ACL                                                    |
|             | IPv6 ACE                                                    |
|             | ACL Binding                                                 |
|             | General - Property, Queue Scheduling, CoS Mapping, DSCP     |
| QoS         | Mapping, IP Precedence Mapping                              |
|             | Rate Limit - Ingress/Egress Port, Egress Queue              |
|             | Logging - Property, Remove Server                           |
|             | Mirroring                                                   |
| Diagnostics | Ping                                                        |
| Diagnostics | Traceroute                                                  |
|             | Fiber Module                                                |
|             | UDLD - Property, Neighbor                                   |
|             | User Account                                                |
|             | Firmware – Upgrade/Backup, Active Image                     |
| Managamant  | Configuration - Upgrade/Backup, Save Configuration          |
| Management  | SNMP - View, Group, Community, User, Engine ID, Trap Event, |
|             | Notification                                                |
|             | RMON - Statistics, History, Event, Alarm                    |

Please note, you have to click **Save** to save the configuration after changing any settings.

# Chapter 3 Status

Use the Status pages to view system information and status.

## 3.1 System Information

#### Click Status > System Information

This page shows switch panel, CPU utilization, Memory utilization and other system current information. It also allows user to edit some system information.

| S                                                                                      | Status »> System I | nformation                      |                                              |
|----------------------------------------------------------------------------------------|--------------------|---------------------------------|----------------------------------------------|
| ✓ Status                                                                               |                    |                                 |                                              |
| System Information<br>Logging Message<br>Port<br>Link Aggregation<br>MAC Address Table |                    |                                 | 9 <u>10 11 12</u>                            |
| <ul> <li>✓ Network</li> <li>✓ Port</li> </ul>                                          |                    |                                 | 2 400%                                       |
| • VLAN                                                                                 | System Information | Edit                            | 5 90%                                        |
| MAC Address Table     Spanning Tree                                                    | Model              | ALL-SG9312-10G                  | 2008 jatit                                   |
| <ul> <li>Discovery</li> </ul>                                                          | System Name        | Switch                          | · · · · · · · · · · · · · · · · · · ·        |
| ✓ Multicast                                                                            | System Location    | Default                         | 60%                                          |
| <ul> <li>Security</li> </ul>                                                           | System Contact     | Default                         | 40%                                          |
| ✓ ACL                                                                                  |                    |                                 | 30%                                          |
| ✓ QoS                                                                                  | MAC Address        | FC:8F:C4:0D:22:11               | 20%                                          |
| Diagnostics                                                                            | IPv4 Address       | 192.168.2.1                     | 10%                                          |
| • Management                                                                           | IPv6 Address       | fe80::fe8f:c4ff:fe0d:2211/64    |                                              |
|                                                                                        | System Uptime      | 1 day, 18 hr, 39 min and 58 sec | 11.32.00 11.33.00 11.34.00 11.33.00 11.30.00 |
|                                                                                        | Current Time       | 1970-01-02 18:39:58 UTC+8       |                                              |
|                                                                                        |                    |                                 | 100%                                         |
|                                                                                        | Loader Version     | 3.6.6.55087                     |                                              |
|                                                                                        | Loader Date        | Nov 10 2021 - 09:56:22          |                                              |
|                                                                                        | Firmware Version   | 1.0.1                           | 5 70%                                        |
|                                                                                        | Firmware Date      | Nov 10 2021 - 09:57:26          | 50%                                          |
|                                                                                        | Telnet             | Disabled                        | 40%                                          |
|                                                                                        | SSH                | Disabled                        | 20%                                          |
|                                                                                        | HTTP               | Enabled                         | 10%                                          |
|                                                                                        | HTTPS              | Disabled                        | 0%                                           |
|                                                                                        | SNMP               | Enabled                         | 12:04:00 12:00:00 12:00:00 12:07:00          |

| Field            | Description                                                                   |  |
|------------------|-------------------------------------------------------------------------------|--|
| Model            | Model name of the switch                                                      |  |
| System Name      | System name of the switch. This name will also use as CLI prefix of each line |  |
| System Location  | Location information of the switch                                            |  |
| System Contact   | Contact information of the switch                                             |  |
| MAC Address      | Base MAC address of the switch                                                |  |
| IPv4 Address     | Current system IPv4 address                                                   |  |
| IPv6 Address     | Current system IPv6 address                                                   |  |
| System Uptime    | Total elapsed time from booting                                               |  |
| Current Time     | Current system time                                                           |  |
| Loader Version   | Boot loader image version                                                     |  |
| Loader Date      | Boot loader image build date                                                  |  |
| Firmware Version | Current running firmware image version                                        |  |
| Firmware Date    | Current running firmware image build date                                     |  |
| Telnet           | Current Telnet service enable/disable state                                   |  |
| SSH              | Current SSH service enable/disable state                                      |  |

| HTTP  | Current HTTP service enable/disable state  |
|-------|--------------------------------------------|
| HTTPS | Current HTTPS service enable/disable state |
| SNMP  | Current SNMP service enable/disable state  |

Click "Edit" button on the table title to edit following system information.

#### **Edit System Information**

| System Name     | Switch  |
|-----------------|---------|
| System Location | Default |
| System Contact  | Default |

| Field           | Description                                                                    |
|-----------------|--------------------------------------------------------------------------------|
| System Name     | System name of the switch. This name will also use as CLI prefix of each line. |
| System Location | Location information of the switch.                                            |
| System Contact  | Contact information of the switch.                                             |

## 3.2 Logging Message

Click Status > Logging Message

This page shows logging messages stored on the RAM and Flash.

| Status 》 Logging Message                            |                       |           |                                                                   |                            |  |  |
|-----------------------------------------------------|-----------------------|-----------|-------------------------------------------------------------------|----------------------------|--|--|
|                                                     |                       |           |                                                                   |                            |  |  |
| System Information                                  | Logging Message Table |           |                                                                   |                            |  |  |
| Logging Message<br>Port                             | Viewing RAM V         |           |                                                                   |                            |  |  |
| Link Aggregation<br>MAC Address Table               | Showing All v entries |           | Showing 1 to 5 of 5 entries                                       | ٩                          |  |  |
| <ul> <li>Network</li> </ul>                         | Log ID Time           | Severity  | Description                                                       |                            |  |  |
| • Port                                              | 1 Jan 02 1970 18:39   | 56 notice | New http connection for user admin, source 192.168.2.202 ACCEPTED |                            |  |  |
| • VLAN                                              | 2 Jan 01 1970 00:01   | 20 notice | XGigabitEthernet1 link up                                         |                            |  |  |
| <ul> <li>MAC Address Table</li> </ul>               | 3 Jan 01 1970 00:01   | 12 notice | XGigabitEthernet2 link up                                         |                            |  |  |
| <ul> <li>Spanning Tree</li> </ul>                   | 4 Jan 01 1970 00:00   | 13 notice | RESTART: System restarted - Cold Start                            |                            |  |  |
| <ul> <li>Discovery</li> </ul>                       | 5 Jan 01 1970 00:00   | 13 notice | Logging is enabled                                                |                            |  |  |
| <ul> <li>✓ Multicast</li> <li>✓ Security</li> </ul> |                       |           | Logging to one loo                                                | First Previous 1 Next Last |  |  |
| • ACL                                               | Clear Refresh         | J         |                                                                   |                            |  |  |
| ✓ QoS                                               |                       |           |                                                                   |                            |  |  |
| <ul> <li>Diagnostics</li> </ul>                     |                       |           |                                                                   |                            |  |  |
| <ul> <li>Management</li> </ul>                      |                       |           |                                                                   |                            |  |  |

| Field       | Description                                              |  |  |  |  |
|-------------|----------------------------------------------------------|--|--|--|--|
|             | The logging view including:                              |  |  |  |  |
| Viewing     | <b>RAM</b> : Show the logging messages stored on the RAM |  |  |  |  |
|             | Flash: Show the logging messages stored on the Flash.    |  |  |  |  |
| Clear       | Clear the logging messages.                              |  |  |  |  |
| Refresh     | Refresh the logging messages.                            |  |  |  |  |
| Log ID      | The log identifier.                                      |  |  |  |  |
| Time        | The time stamp for the logging message.                  |  |  |  |  |
| Severity    | The severity for the logging message.                    |  |  |  |  |
| Description | The description of logging message.                      |  |  |  |  |

## 3.3 Port

The port configuration page displays port summary and status information.

### 3.3.1 Statistics

#### Click Status > Port > Statistics

On this page user can get standard counters on network traffic from the interfaces, Ethernet-like and RMON MIB. Interfaces and Ethernet-like counters display errors on the traffic passing through each port. RMON counters provide a total count of different frame types and sizes passing through each port.

|                                                                               | Status >> Port >> St | atistics                              |
|-------------------------------------------------------------------------------|----------------------|---------------------------------------|
| ✓ Status                                                                      | Bort 100             |                                       |
| System Information<br>Logging Message<br>Port<br>Statistics<br>Error Disabled | MIB Counter          | All<br>Interface<br>Etherlike<br>RMON |
| Bandwidth Utilization<br>Link Aggregation<br>MAC Address Table<br>V Network   | Refresh Rate         | None<br>5 sec<br>10 sec<br>30 sec     |
| ✤ Port                                                                        |                      |                                       |
| • VLAN                                                                        | Clear                |                                       |
| <ul> <li>MAC Address Table</li> </ul>                                         | Interface            |                                       |
| <ul> <li>Spanning Tree</li> </ul>                                             | Interface            |                                       |
| • Discovery                                                                   | ifInOctets           | 11101823                              |
| <ul> <li>Multicast</li> </ul>                                                 | ifInUcastPkts        | 0                                     |
| ✓ Security                                                                    | ifInNUcastPkts       | 105516                                |
| • ACL                                                                         | ifInDiscards         | 0                                     |
| v QoS                                                                         | ifOutOctets          | 66795534                              |
| Diagnostics                                                                   | ifOutUcastPkts       | 0                                     |
| Management                                                                    | ifOutNUcastPkts      | 1028937                               |
|                                                                               | ifOutDiscards        | 0                                     |
|                                                                               | ifInMulticastPkts    | 99784                                 |
|                                                                               | ifInMulticastPkts    | 99714                                 |
|                                                                               | ifInBroadcastPkts    | 5721                                  |
|                                                                               | ifOutMulticastPkts   | 187113                                |
|                                                                               | ifOutBroadcastPkts   | 839465                                |

|                                       | Status >> Port >> Statistics     |          |
|---------------------------------------|----------------------------------|----------|
| ✓ Status                              |                                  |          |
| System Information                    | Etherlike                        | 1        |
| Logging Message                       | dot3StatsAlignmentErrors         | 0        |
| Statistics                            | dot3StatsFCSErrors               | 0        |
| Error Disabled                        | dot3StatsSingleCollisionFrames   | 0        |
| Bandwidth Utilization                 | dot3StatsMultipleCollisionFrames | 0        |
| Link Aggregation                      | dot3StatsDeferredTransmissions   | 0        |
| Network                               | dot3StatsLateCollisions          | 0        |
| ✓ Port                                | dot3StatsExcessiveCollisions     | 0        |
| • VLAN                                | dot3StatsFrameTooLongs           | 0        |
| <ul> <li>MAC Address Table</li> </ul> | dot3StatsSymbolErrors            | 0        |
| <ul> <li>Spanning Tree</li> </ul>     | dot3ControllnLinknownOncodes     | 0        |
| • Discovery                           | dot3inPausoEramos                | 0        |
| ✓ Multicast                           |                                  | 0        |
| <ul> <li>Security</li> </ul>          | dot3OutPauseFrames               | 0        |
| * ACL                                 | RMON                             |          |
| • QoS                                 | etherStatsDropEvents             | 0        |
| <ul> <li>Management</li> </ul>        | etherStatsOctets                 | 11093772 |
|                                       | etherStatsPkts                   | 105443   |
|                                       | othorStateProadcastBkts          | 5724     |
|                                       | etter Stats Di Vaucastr Kis      | 00740    |
|                                       | etherStatsMulticastPkts          | 997/19   |
|                                       | etherStatsCRCAlignErrors         | 0        |
|                                       | etherStatsUnderSizePkts          | 0        |
|                                       | etherStatsOverSizePkts           | 0        |
|                                       | etherStatsFragments              | 0        |
|                                       | etherStatsJabbers                | 0        |
|                                       | etherStatsCollisions             | 0        |
|                                       | etherStatsPkts64Octets           | 2532     |
|                                       | etherStatsPkts65to127Octets      | 95398    |
|                                       | etherStatsPkts128to255Octets     | 7513     |
|                                       | etherStatsPkts256to511Octets     | 0        |
|                                       | etherStatsPkte512to1022Octote    | 0        |
|                                       | etherStatsPkta102/to15420ctets   | 0        |
|                                       | einerstatsPkts1024to1518Octets   | U        |

The "Clear" button will clear MIB counter of current selected port.

| Field         | Description                                                        |
|---------------|--------------------------------------------------------------------|
| Port          | Select one port to show counter statistics.                        |
|               | Select the MIB counter to show different count type                |
|               | All: All counters.                                                 |
| MIB Counter   | Interface: Interface related MIB counters                          |
|               | Etherlike: Ethernet-like related MIB counters                      |
|               | RMON : RMON related MIB counters                                   |
| Bofrach Bata  | Refresh the web page every period of seconds to get new counter of |
| Rellesii Kate | specified port.                                                    |

#### 3.3.2 Error Disabled

#### Click Status > Port > Error Disabled

Error Disabled is a feature that automatically disables a port on a switch and this feature is designed to inform the administrator when there is a port problem or error. The reasons a switch can go into Error Disabled mode and shutdown a port are many and include: **BPDU Guard**, **UDLD**, **Self Loop**, **Broadcast Flood**, **Unknown Multicast Flood**, **Unicast Flood**, **ACL**, **Port Security**, **DHCP Rate** 

**Limit** and **ARP Rate Limit**. When a port is in Error Disabled state, it is effectively shut down and no traffic is sent or received on that port.

You can observe which port(s) is(are) disabled with the reason here. Click **Recover** to recover the port.

|                                       | Statu | s )) Po  | ort » Er  | ror Disabled    |  |
|---------------------------------------|-------|----------|-----------|-----------------|--|
| ✓ Status                              | Erre  | or Disab | led Table |                 |  |
| System Information                    |       | Dioub    |           |                 |  |
| Logging Message                       | -     |          |           |                 |  |
| Port                                  |       | Port     | Reason    | Time Left (sec) |  |
| Statistics<br>Error Disabled          |       | 10GE1    |           |                 |  |
| Bandwidth Utilization                 |       | 10GE2    |           |                 |  |
| Link Aggregation                      |       | 10GE3    |           |                 |  |
| MAC Address Table                     |       | 10000    | 20023     |                 |  |
| • Network                             |       | 10055    |           |                 |  |
| ✤ Port                                |       | 10GE5    |           |                 |  |
| ✓ VLAN                                |       | 10GE6    |           |                 |  |
| <ul> <li>MAC Address Table</li> </ul> |       | 10GE7    |           |                 |  |
| <ul> <li>Spanning Tree</li> </ul>     |       | 10GE8    |           |                 |  |
| <ul> <li>Discovery</li> </ul>         |       | 10GE9    |           |                 |  |
| <ul> <li>Multicast</li> </ul>         |       | 10GE10   |           |                 |  |
| <ul> <li>Security</li> </ul>          |       | 10GE11   |           |                 |  |
| ✓ ACL                                 |       | 10GE12   |           |                 |  |
| ✓ QoS                                 |       | LAG1     |           |                 |  |
| <ul> <li>Diagnostics</li> </ul>       |       | LAG2     |           |                 |  |
| ✓ Management                          |       | LAG3     |           |                 |  |
|                                       |       | LAG4     |           |                 |  |
|                                       |       | LAG5     |           |                 |  |
|                                       |       | LAG6     |           |                 |  |
|                                       |       | LAG7     |           |                 |  |
|                                       |       | LAG8     |           |                 |  |
|                                       | F     | Refresh  | Recover   | ]               |  |

#### 3.3.3 Bandwidth Utilization

#### Click Status > Port > Bandwidth Utilization

This page allow user to browse ports' bandwidth utilization in real time. This page will refresh automatically in every refresh period.

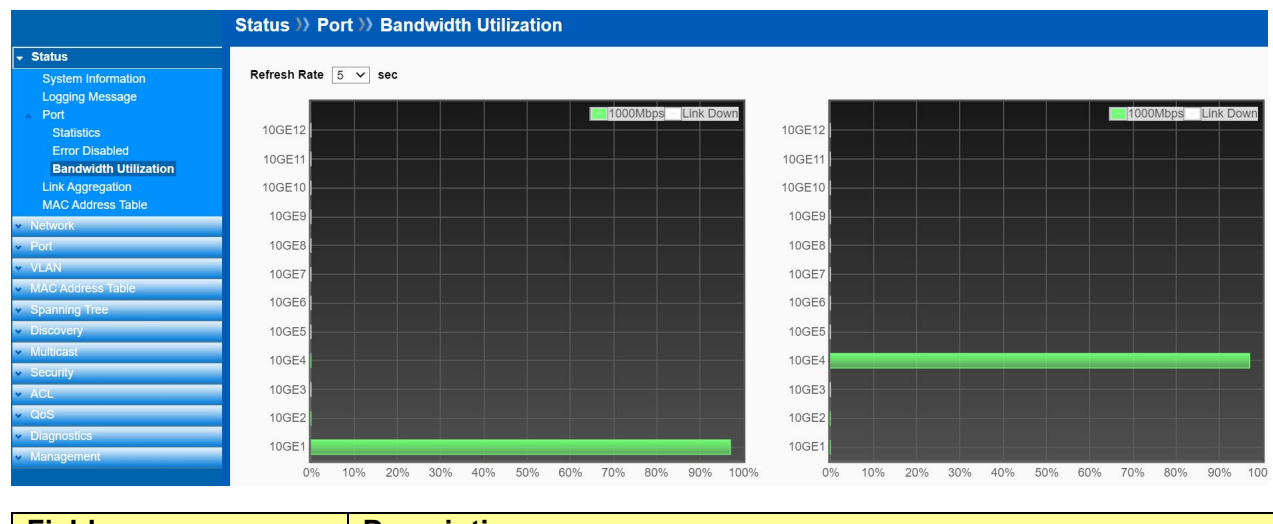

| Field        | Description                                                                        |
|--------------|------------------------------------------------------------------------------------|
| Refresh Rate | Refresh the web page every period of second to get new bandwidth utilization data. |

# 3.4 Link Aggregation

#### Click Status > Link Aggregation

Display the Link Aggregation status of web page.

|                                       | Status) | ) Link | ( Agg   | regation    |               |                 |   |  |
|---------------------------------------|---------|--------|---------|-------------|---------------|-----------------|---|--|
|                                       |         |        |         |             |               |                 |   |  |
| System Information                    | Link Ag | ggrega | tion Ta | able        |               |                 |   |  |
| Logging Message                       |         |        |         |             |               |                 |   |  |
| A Port                                |         |        |         |             |               |                 | Q |  |
| Statistics                            | LAG     | Name   | Type    | Link Status | Active Member | Inactive Member |   |  |
| EITOI DISabled                        |         | Nume   | iybe    | Enix Otatus | Active member | mactive member  |   |  |
|                                       | LAG 1   |        |         |             |               |                 |   |  |
|                                       | LAG 2   |        |         |             |               |                 |   |  |
|                                       | LAG 3   |        |         |             |               |                 |   |  |
| ✓ Network                             | LAG 4   |        |         |             |               |                 |   |  |
| ✓ Port                                | LAG 5   |        |         |             |               |                 |   |  |
| ✓ VLAN                                |         |        |         |             |               |                 |   |  |
| <ul> <li>MAC Address Table</li> </ul> | LAG 6   |        |         |             |               |                 |   |  |
| <ul> <li>Spanning Tree</li> </ul>     | LAG 7   |        |         |             |               |                 |   |  |
| ✤ Discovery                           | LAG 8   |        |         |             |               |                 |   |  |

| Field           | Description                                                                   |  |  |  |  |
|-----------------|-------------------------------------------------------------------------------|--|--|--|--|
| LAG             | LAG Name.                                                                     |  |  |  |  |
| Name            | LAG port description                                                          |  |  |  |  |
|                 | The type of the LAG                                                           |  |  |  |  |
|                 | <b>Static</b> : The group of ports assigned to a static LAG are always active |  |  |  |  |
| Туре            | members.                                                                      |  |  |  |  |
| Type            | <b>LACP</b> : The group of ports assigned to dynamic LAG are candidate        |  |  |  |  |
|                 | ports. LACP determines which candidate ports are active member                |  |  |  |  |
|                 | ports.                                                                        |  |  |  |  |
| Link Status     | LAG port link status                                                          |  |  |  |  |
| Active Member   | Active member ports of the LAG                                                |  |  |  |  |
| Inactive Member | Inactive member ports of the LAG                                              |  |  |  |  |

## 3.5 MAC Address Table

Click Status > MAC Address Table

The MAC address table page displays all MAC address entries on the switch including static MAC address created by administrator or auto learned from hardware.

|                                                     | Status ) | MAC Addres        | ss Table   |              |                |       |                    |    |
|-----------------------------------------------------|----------|-------------------|------------|--------------|----------------|-------|--------------------|----|
| ✓ Status                                            |          |                   |            |              |                |       |                    |    |
| System Information                                  | MAC A    | ddress Table      |            |              |                |       |                    |    |
| Logging Message<br>Port<br>Statistics               | Showing  | All 🗸 entries     | S          | Showing 1 to | 8 of 8 entries | (     | Q                  |    |
| Error Disabled                                      | VLAN     | MAC Address       | Туре       | Port         |                |       |                    |    |
| Bandwidth Utilization                               | 1        | FC:8F:C4:0D:22:11 | Management | CPU          |                |       |                    |    |
| Link Aggregation                                    | 1        | 00:03:79:08:0D:94 | Dynamic    | 10GE2        |                |       |                    |    |
| MAC Address Table                                   | 1        | 00:08:54:73:ED:F9 | Dynamic    | 10GE2        |                |       |                    |    |
| Network                                             | 1        | 00:0E:C6:82:34:98 | Dynamic    | 10GE1        |                |       |                    | П  |
| ✓ Port                                              | 1        | 00:0F:C9:12:34:56 | Dynamic    | 10GE2        |                |       |                    |    |
| VLAN                                                | 1        | 00:0F:C9:12:34:71 | Dynamic    | 10GE2        |                |       |                    |    |
| MAC Address Table                                   | 1        | 00:17:16:07:E3:40 | Dynamic    | 10GE2        |                |       |                    |    |
| Spanning free     Discovery                         | 1        | 8C:16:45:37:F3:67 | Dynamic    | 10GE4        |                |       |                    |    |
| <ul> <li>✓ Multicast</li> <li>✓ Security</li> </ul> | Clea     | r Refresh         | ]          |              |                | First | Previous 1 Next La | st |

The "**Clear**" button will clear all dynamic entries and "Refresh" button will retrieve latest MAC address entries and show them on page.

| Field       | Description                                                |  |  |  |
|-------------|------------------------------------------------------------|--|--|--|
| VLAN        | VLAN ID of the MAC address.                                |  |  |  |
| MAC Address | MAC address                                                |  |  |  |
| Turne       | The type of MAC address                                    |  |  |  |
|             | Management: DUT's base MAC address for management purpose. |  |  |  |
| туре        | Static: Manually configured by administrator.              |  |  |  |
|             | Dynamic: Auto learned by hardware.                         |  |  |  |
|             | The type of port                                           |  |  |  |
| Port        | CPU : DUT's CPU port for management purpose                |  |  |  |
|             | Other : Normal switch port                                 |  |  |  |

# Chapter 4 Network

Use the Network pages to configure settings for the switch network interface and how the switch connects to a remote server to get services.

## 4.1 IP Address

#### Click Network > IP Address

Use the IP Setting screen to configure the switch IP address and the default gateway device. The gateway field specifies the IP address of the gateway (next hop) for outgoing traffic. The switch needs an IP address for it to be managed over the network. The factory default IP address is 192.168.2.1. The subnet mask specifies the network number portion of an IP address. The factory default subnet mask is 255.255.255.0.

| Ne                                        | etwork »> IP Addres  | SS                           |  |
|-------------------------------------------|----------------------|------------------------------|--|
| <ul> <li>Status</li> </ul>                |                      |                              |  |
| - Network                                 | IPv4 Address         |                              |  |
| IP Address<br>System Time                 | Address Type         | Static     Dynamic           |  |
| <ul><li>✓ Port</li><li>✓ VLAN</li></ul>   | IP Address           | 192.168.2.1                  |  |
| <ul> <li>MAC Address Table</li> </ul>     | Subnet Mask          | 255.255.255.0                |  |
| Spanning Tree     Discovery               | Default Gateway      | 192.168.2.254                |  |
| <ul> <li>Multicast</li> </ul>             | DNS Server 1         | 168.95.1.1                   |  |
| <ul> <li>Security</li> <li>ACL</li> </ul> | DNS Server 2         | 168.95.192.1                 |  |
| ✓ QoS                                     | IPv6 Address         |                              |  |
| Diagnostics                               | Auto Configuration   | C Enable                     |  |
| Management                                | DHCPv6 Client        |                              |  |
|                                           | IPv6 Address         |                              |  |
|                                           | Prefix Length        | 0 (0 - 128)                  |  |
|                                           | IPv6 Gateway         |                              |  |
|                                           | DNS Server 1         |                              |  |
|                                           | DNS Server 2         |                              |  |
|                                           | Operational Status   |                              |  |
|                                           | IPv4 Address         | 192.168.2.1                  |  |
|                                           | IPv4 Default Gateway | 192.168.2.254                |  |
|                                           | IPv6 Address         | fe80::fe8f:c4ff:fe0d:2211/64 |  |
|                                           | IPv6 Gateway         | :                            |  |
|                                           | Link Local Address   | fe80::fe8f:c4ff:fe0d:2211/64 |  |
|                                           | Apply                |                              |  |

| Field              | Description                                                                |  |  |
|--------------------|----------------------------------------------------------------------------|--|--|
| IPv4 Address Field |                                                                            |  |  |
|                    | Select the address type of IP configuration                                |  |  |
| Address Type       | •Static: Static IP configured by users will be used.                       |  |  |
|                    | • <b>Dynamic</b> : Enable DHCP to obtain IP information from a DHCP server |  |  |
|                    | on the network.                                                            |  |  |

| IP Address                                                                                                    | Enter the IP address of your switch in dotted decimal notation for<br>example 192 168 2.1. If static mode is enabled, enter IP address in                                                                                                    |
|----------------------------------------------------------------------------------------------------|----------------------------------------------------------------------------------------------------|
|                                                                                                    | this field.                                                                                                    |
|                                                                                                    | Enter the IP subnet mask of your switch in dotted decimal notation for                                                                                                    |
| Subnet Mask                                                                                                    | example 255.255.255.0. If static mode is enabled, enter subnet mask                                                                                                    |
|                                                                                                    | in this field.                                                                                                    |
| Default Octoor                                                                                                    | Specify the default gateway on the static configuration. The default                                                                                                    |
| Default Gateway                                                                                                    | configuration                                                                                                    |
| DNS Server 1                                                                                                    | If static mode is enabled, enter primary DNS server address in this field.                                                                                                    |
| DNS Server 2                                                                                                    | If static mode is enabled, enter secondary DNS server address in this field.                                                                                                    |
| IPv6 Address Field                                                                                                    |                                                                                                    |
| Auto Configuration                                                                                                    | Select <b>Enable</b> or <b>Disable</b> the IPv6 auto configuration.                                                                                                    |
|                                                                                                    | DHCPv6 client state.                                                                                                    |
|                                                                                                    |                                                                                                    |
| DHCPv6 Client                                                                                                    | •Enable: Enable DHCPv6 client function.                                                                                                    |
| DHCPv6 Client                                                                                                    | •Enable: Enable DHCPv6 client function.<br>•Disable: Disable DHCPv6 client function                                                                                                    |
| DHCPv6 Client<br>IPv6 Address                                                                                                    | <ul> <li>•Enable: Enable DHCPv6 client function.</li> <li>•Disable: Disable DHCPv6 client function</li> <li>Specify the IPv6 address, when the IPv6 auto configuration and DHCPv6 client are disabled.</li> </ul>                                                                                                    |
| DHCPv6 Client<br>IPv6 Address<br>IPv6 Prefix                                                                                                    | <ul> <li>•Enable: Enable DHCPv6 client function.</li> <li>•Disable: Disable DHCPv6 client function</li> <li>Specify the IPv6 address, when the IPv6 auto configuration and DHCPv6 client are disabled.</li> <li>Specify the prefix for the IPv6 address, when the IPv6 auto configuration and DHCPv6 client are disabled.</li> </ul>                                                                                                    |
| DHCPv6 Client<br>IPv6 Address<br>IPv6 Prefix                                                                                                    | <ul> <li>•Enable: Enable DHCPv6 client function.</li> <li>•Disable: Disable DHCPv6 client function</li> <li>Specify the IPv6 address, when the IPv6 auto configuration and DHCPv6 client are disabled.</li> <li>Specify the prefix for the IPv6 address, when the IPv6 auto configuration and DHCPv6 client are disabled.</li> <li>Specify the IPv6 default gateway, when the IPv6 auto configuration</li> </ul>                                                                                                    |
| DHCPv6 Client<br>IPv6 Address<br>IPv6 Prefix<br>Gateway                                                                                                    | <ul> <li>•Enable: Enable DHCPv6 client function.</li> <li>•Disable: Disable DHCPv6 client function</li> <li>Specify the IPv6 address, when the IPv6 auto configuration and DHCPv6 client are disabled.</li> <li>Specify the prefix for the IPv6 address, when the IPv6 auto configuration and DHCPv6 client are disabled.</li> <li>Specify the IPv6 default gateway, when the IPv6 auto configuration and DHCPv6 client are disabled.</li> </ul>                                                                                                    |
| DHCPv6 Client<br>IPv6 Address<br>IPv6 Prefix<br>Gateway<br>DNS Server 1                                                                                       | <ul> <li>•Enable: Enable DHCPv6 client function.</li> <li>•Disable: Disable DHCPv6 client function</li> <li>Specify the IPv6 address, when the IPv6 auto configuration and DHCPv6 client are disabled.</li> <li>Specify the prefix for the IPv6 address, when the IPv6 auto configuration and DHCPv6 client are disabled.</li> <li>Specify the IPv6 default gateway, when the IPv6 auto configuration and DHCPv6 client are disabled.</li> <li>Specify the IPv6 default gateway, when the IPv6 auto configuration and DHCPv6 client are disabled.</li> <li>Specify the primary user-defined IPv6 DNS server configuration.</li> </ul>                                                                                                    |
| DHCPv6 Client<br>IPv6 Address<br>IPv6 Prefix<br>Gateway<br>DNS Server 1<br>DNS Server 2                                                                       | <ul> <li>•Enable: Enable DHCPv6 client function.</li> <li>•Disable: Disable DHCPv6 client function</li> <li>Specify the IPv6 address, when the IPv6 auto configuration and DHCPv6 client are disabled.</li> <li>Specify the prefix for the IPv6 address, when the IPv6 auto configuration and DHCPv6 client are disabled.</li> <li>Specify the IPv6 default gateway, when the IPv6 auto configuration and DHCPv6 client are disabled.</li> <li>Specify the IPv6 default gateway, when the IPv6 auto configuration and DHCPv6 client are disabled.</li> <li>Specify the primary user-defined IPv6 DNS server configuration.</li> <li>Specify the secondary user-defined IPv6 DNS server configuration.</li> </ul>                                                                                                    |
| DHCPv6 Client<br>IPv6 Address<br>IPv6 Prefix<br>Gateway<br>DNS Server 1<br>DNS Server 2<br>Operational Status                                                 | <ul> <li>•Enable: Enable DHCPv6 client function.</li> <li>•Disable: Disable DHCPv6 client function</li> <li>Specify the IPv6 address, when the IPv6 auto configuration and<br/>DHCPv6 client are disabled.</li> <li>Specify the prefix for the IPv6 address, when the IPv6 auto<br/>configuration and DHCPv6 client are disabled.</li> <li>Specify the IPv6 default gateway, when the IPv6 auto configuration<br/>and DHCPv6 client are disabled.</li> <li>Specify the primary user-defined IPv6 DNS server configuration.</li> <li>Specify the secondary user-defined IPv6 DNS server configuration.</li> </ul>                                                                                                    |
| DHCPv6 Client<br>IPv6 Address<br>IPv6 Prefix<br>Gateway<br>DNS Server 1<br>DNS Server 2<br>Operational Status<br>IPv4 Address                                 | <ul> <li>•Enable: Enable DHCPv6 client function.</li> <li>•Disable: Disable DHCPv6 client function</li> <li>Specify the IPv6 address, when the IPv6 auto configuration and DHCPv6 client are disabled.</li> <li>Specify the prefix for the IPv6 address, when the IPv6 auto configuration and DHCPv6 client are disabled.</li> <li>Specify the IPv6 default gateway, when the IPv6 auto configuration and DHCPv6 client are disabled.</li> <li>Specify the IPv6 default gateway, when the IPv6 auto configuration and DHCPv6 client are disabled.</li> <li>Specify the primary user-defined IPv6 DNS server configuration.</li> <li>Specify the secondary user-defined IPv6 DNS server configuration.</li> </ul>                                                                                                    |
| DHCPv6 Client<br>IPv6 Address<br>IPv6 Prefix<br>Gateway<br>DNS Server 1<br>DNS Server 2<br>Operational Status<br>IPv4 Address<br>IPv4 Gateway                 | <ul> <li>•Enable: Enable DHCPv6 client function.</li> <li>•Disable: Disable DHCPv6 client function</li> <li>Specify the IPv6 address, when the IPv6 auto configuration and DHCPv6 client are disabled.</li> <li>Specify the prefix for the IPv6 address, when the IPv6 auto configuration and DHCPv6 client are disabled.</li> <li>Specify the IPv6 default gateway, when the IPv6 auto configuration and DHCPv6 client are disabled.</li> <li>Specify the IPv6 default gateway, when the IPv6 auto configuration and DHCPv6 client are disabled.</li> <li>Specify the primary user-defined IPv6 DNS server configuration.</li> <li>Specify the secondary user-defined IPv6 DNS server configuration.</li> <li>The operational IPv4 address of the switch.</li> <li>The operational IPv4 gateway of the switch.</li> </ul> |
| DHCPv6 Client<br>IPv6 Address<br>IPv6 Prefix<br>Gateway<br>DNS Server 1<br>DNS Server 2<br>Operational Status<br>IPv4 Address<br>IPv4 Gateway<br>IPv6 Address | <ul> <li>•Enable: Enable DHCPv6 client function.</li> <li>•Disable: Disable DHCPv6 client function</li> <li>Specify the IPv6 address, when the IPv6 auto configuration and DHCPv6 client are disabled.</li> <li>Specify the prefix for the IPv6 address, when the IPv6 auto configuration and DHCPv6 client are disabled.</li> <li>Specify the IPv6 default gateway, when the IPv6 auto configuration and DHCPv6 client are disabled.</li> <li>Specify the primary user-defined IPv6 DNS server configuration.</li> <li>Specify the secondary user-defined IPv6 DNS server configuration.</li> <li>The operational IPv4 address of the switch.</li> <li>The operational IPv6 address of the switch.</li> </ul>                                                                                                    |
| DHCPv6 Client<br>IPv6 Address<br>IPv6 Prefix<br>Gateway<br>DNS Server 1<br>DNS Server 2<br>Operational Status<br>IPv4 Address<br>IPv4 Gateway<br>IPv6 Gateway | <ul> <li>•Enable: Enable DHCPv6 client function.</li> <li>•Disable: Disable DHCPv6 client function</li> <li>Specify the IPv6 address, when the IPv6 auto configuration and DHCPv6 client are disabled.</li> <li>Specify the prefix for the IPv6 address, when the IPv6 auto configuration and DHCPv6 client are disabled.</li> <li>Specify the IPv6 default gateway, when the IPv6 auto configuration and DHCPv6 client are disabled.</li> <li>Specify the primary user-defined IPv6 DNS server configuration.</li> <li>Specify the secondary user-defined IPv6 DNS server configuration.</li> <li>The operational IPv4 address of the switch.</li> <li>The operational IPv6 address of the switch.</li> <li>The operational IPv6 gateway of the switch.</li> </ul>                                                        |

## 4.2 System Time

#### Click Network > System Time

This page allow user to set time source, static time, time zone and daylight saving settings. Time zone and daylight saving takes effect both static time or time from SNTP server.

| Network                                                                                                    | ⊖ SNTP                                                                                                    |
|----------------------------------------------------------------------------------------------------|----------------------------------------------------------------------------------------------------|
| IP Address Source Source Sourc | Ce O From Computer<br>Manual Time                                                                                                    |
| Port Time Zoi                                                                                                    | ne UTC +8:00 V                                                                                                    |
| VLAN                                                                                                    |                                                                                                    |
| MAC Address Table SNTP                                                                                                    |                                                                                                    |
| Spanning Tree Address Typ Discovery                                                                                                    | ● Hostname<br>○ IPv4                                                                                                    |
| Multicast Server Addres                                                                                                    | SS                                                                                                    |
| ACL Server Po                                                                                                    | rt 123 (1 - 65535, default 123)                                                                                                    |
| QoS                                                                                                    |                                                                                                    |
| Diagnostics Manual Time                                                                                                    |                                                                                                    |
| Management Da                                                                                                    | te 1970-01-03 YYYY-MM-DD                                                                                                    |
| Tin                                                                                                    | ne 04:30:16 HH:MM:SS                                                                                                    |
| Davlight Saving                                                                                                    | 1 Time                                                                                                    |
|                                                                                                    | None                                                                                                    |
| Туј                                                                                                    | <ul> <li>Non-recurring</li> <li>USA</li> <li>Europen</li> </ul>                                                                             |
| Offs                                                                                                    | et 60 Min (1 - 1440, default 60)                                                                                                    |
| Recurrin                                                                                                    | From:     Day     Sun     Week     First     Month     Jan     Time       To:     Day     Sun     Week     First     Month     Jan     Time |
| Non-recurrin                                                                                                    | From: YYYY-MM-DD HH:MM                                                                                                    |
| Operational Sta                                                                                                    | To: YYYY-MM-DD HH:MM                                                                                                    |
|                                                                                                    |                                                                                                    |

| Field                | Description                                                                              |  |  |  |  |
|----------------------|------------------------------------------------------------------------------------------|--|--|--|--|
|                      | Select the time source                                                                   |  |  |  |  |
|                      | •SNTP: Time sync from NTP server.                                                        |  |  |  |  |
| Source               | •From Computer: Time set from browser host.                                              |  |  |  |  |
|                      | •Manual Time: Time set by manually configure.                                            |  |  |  |  |
| Time Zone            | Select a time zone difference from listing district.                                     |  |  |  |  |
| SNTP                 |                                                                                          |  |  |  |  |
| Address Type         | Select the address type of NTP server. This is enabled when time source is SNTP.         |  |  |  |  |
| Server Address       | Input IPv4 address or hostname for NTP server. This is enabled when time source is SNTP. |  |  |  |  |
| Server Port          | Input NTP port for NTP server. Default is 123. This is enabled when time source is SNTP. |  |  |  |  |
| Manual Time          |                                                                                          |  |  |  |  |
| Date                 | Input manual date. This is enabled when time source is manual.                           |  |  |  |  |
| Time                 | Input manual time. This is enabled when time source is manual.                           |  |  |  |  |
| Daylight Saving Time |                                                                                          |  |  |  |  |
|                      | Select the mode of daylight saving time.                                                 |  |  |  |  |
|                      | None: Disable daylight saving time.                                                      |  |  |  |  |
|                      | Recurring: Using recurring mode of daylight saving time.                                 |  |  |  |  |
| Туре                 | Non-Recurring: Using non-recurring mode of daylight saving time.                         |  |  |  |  |
|                      | <b>USA</b> : Using daylight saving time in the United States that starts on              |  |  |  |  |
|                      | the second Sunday of March and ends on the first Sunday of                               |  |  |  |  |
|                      | November                                                                                 |  |  |  |  |

|                    | European: Using daylight saving time in the Europe that starts on the   |
|--------------------|-------------------------------------------------------------------------|
|                    | last Sunday in March and ending on the last Sunday in October.          |
| Offset             | Specify the adjust offset of daylight saving time.                      |
| Pocurring From     | Specify the starting time of recurring daylight saving time. This field |
| Recurring From     | available when selecting "Recurring" mode.                              |
| Pocurring To       | Specify the ending time of recurring daylight saving time. This field   |
| Recurring To       | available when selecting "Recurring" mode.                              |
| Non requiring From | Specify the starting time of non-recurring daylight saving time. This   |
| Non-recurring From | field available when selecting "Non-Recurring" mode.                    |
| Non requiring To   | Specify the ending time of non-recurring daylight saving time. This     |
| Non-recurring To   | field available when selecting "Non-Recurring" mode.                    |

# Chapter 5 Port

Use the Port pages to configure settings for the switch port related features.

## 5.1 Port Setting

#### Click Port > Port Setting

This page shows port current status, and allow user to edit port configurations. Select port entry and click "**Edit**" button to edit port configurations.

|                                 | Port X | ) Port | Setting |           |             |         |             |              |             |                     |
|---------------------------------|--------|--------|---------|-----------|-------------|---------|-------------|--------------|-------------|---------------------|
| ✓ Status                        |        |        |         |           |             |         |             |              |             |                     |
| <ul> <li>Network</li> </ul>     | Port   | Settin | g Table |           |             |         |             |              |             |                     |
| ✓ Port                          |        |        |         |           |             |         |             |              |             |                     |
| Port Setting                    |        |        |         |           |             |         |             |              |             |                     |
| Error Disabled                  |        | Entry  | Port    | Туре      | Description | State   | Link Status | Speed        | Duplex      | Flow Control        |
| Jumbo Frame                     |        | 1      | 10GE1   | 10G Fiber |             | Enabled | Up          | Auto (1000M) | Full (Full) | Disabled (Disabled) |
| * VLAN                          |        | 2      | 10GE2   | 10G Fiber |             | Enabled | Up          | Auto (1000M) | Full (Full) | Disabled (Disabled) |
| ✤ MAC Address Table             |        | 3      | 10GE3   | 10G Fiber |             | Enabled | Down        | Auto         | Full        | Disabled            |
| ✓ Spanning Tree                 |        | 4      | 10GE4   | 10G Fiber |             | Enabled | Up          | Auto (1000M) | Full (Full) | Disabled (Disabled) |
| ✤ Discovery                     |        | 5      | 10GE5   | 10G Fiber |             | Enabled | Down        | Auto         | Full        | Disabled            |
| ✓ Multicast                     |        | 6      | 10GE6   | 10G Fiber |             | Enabled | Down        | Auto         | Full        | Disabled            |
| ✤ Security                      |        | 7      | 10GE7   | 10G Fiber |             | Enabled | Down        | Auto         | Full        | Disabled            |
| * ACL                           |        | 8      | 10GE8   | 10G Fiber |             | Enabled | Down        | Auto         | Full        | Disabled            |
| ≁ QoS                           |        | 9      | 10GE9   | 10G Fiber |             | Enabled | Down        | Auto         | Full        | Disabled            |
| <ul> <li>Diagnostics</li> </ul> |        | 10     | 10GE10  | 10G Fiber |             | Enabled | Down        | Auto         | Full        | Disabled            |
| <ul> <li>Management</li> </ul>  |        | 11     | 10GE11  | 10G Fiber |             | Enabled | Down        | Auto         | Full        | Disabled            |
|                                 |        | 12     | 10GE12  | 10G Fiber |             | Enabled | Down        | Auto         | Full        | Disabled            |
|                                 | -      | Edit   | ן       |           |             |         |             |              |             |                     |

| Field        | Description                                                                                                |
|--------------|----------------------------------------------------------------------------------------------------|
| Port         | Port Name.                                                                                                 |
| Туре         | Allows you to Enable/Disable the port. When Enable is selected, the port can forward the packets normally. |
| Description  | Port description                                                                                           |
|              | Port admin state.                                                                                          |
| State        | Enabled: Enable the port.                                                                                  |
|              | Disabled: Disable the port.                                                                                |
|              | Current port link status                                                                                   |
| Link Status  | <b>Up</b> : Port is link up.                                                                               |
|              | Down: Port is link down.                                                                                   |
| Speed        | Current port speed configuration and link speed status.                                                    |
| Duplex       | Current port duplex configuration and link duplex status.                                                  |
| Flow Control | Current port flow control configuration and link flow control status.                                      |

#### Note:

- 1. The switch can't be managed through the disable port.
- 2. The switch might lose connection temporarily for the specific port (which connect to the management PC) setting. If it happens, refresh WEB GUI can recover the connection.

#### Edit Port Setting

| Port        | 10GE1                                                |  |
|-------------|------------------------------------------------------|--|
| Description |                                                      |  |
|             |                                                      |  |
| State       | Enable                                               |  |
| Speed       | <ul> <li>Auto</li> <li>1000M</li> <li>10G</li> </ul> |  |
| low Control | <ul><li>Enable</li><li>Disable</li></ul>             |  |

| Field        | Description                                                       |  |  |  |  |
|--------------|-------------------------------------------------------------------|--|--|--|--|
| Port         | Selected Port list.                                               |  |  |  |  |
| Description  | Port description                                                  |  |  |  |  |
|              | Port admin state.                                                 |  |  |  |  |
| State        | Enabled: Enable the port.                                         |  |  |  |  |
|              | Disabled: Disable the port.                                       |  |  |  |  |
|              | Current port link status                                          |  |  |  |  |
| Link Status  | <b>Up</b> : Port is link up.                                      |  |  |  |  |
|              | Down: Port is link down.                                          |  |  |  |  |
|              | Select the Port speed/duplex capabilities for the ports you need: |  |  |  |  |
|              | •Auto: Auto-negotiation speed/ duplex with all capabilities.      |  |  |  |  |
| Speed        | •1000M: Force speed with 1000M ability                            |  |  |  |  |
|              | •10G: Force speed with 10G ability                                |  |  |  |  |
|              | Port flow control capabilities                                    |  |  |  |  |
| Flow Control | •Enabled: Enable flow control ability.                            |  |  |  |  |
|              | •Disabled: Disable flow control ability.                          |  |  |  |  |

### 5.2 Error Disabled

#### Click Port > Error Disabled

Error Disabled is a feature that automatically disables a port on a switch and this feature is designed to inform the administrator when there is a port problem or error. The reasons a switch can go into Error Disabled mode and shutdown a port are many and include: **BPDU Guard**, **UDLD**, **Self Loop**, **Broadcast Flood**, **Unknown Multicast Flood**, **Unicast Flood**, **ACL**, **Port Security**, **DHCP Rate Limit** and **ARP Rate Limit**. When a port is in Error Disabled state, it is effectively shut down and no traffic is sent or received on that port.

|                                      | Port >>>> Error Disabled |                      |
|--------------------------------------|--------------------------|----------------------|
| ✓ Status                             |                          |                      |
| • Network                            | Pecovery Interval        | 300 Sec (30, 86400)  |
|                                      | Recovery interval        | 300 300 (30 - 00400) |
| Port Setting<br>Error Disabled       | BPDU Guard               | Enable               |
| <ul> <li>Link Aggregation</li> </ul> | UDLD                     | Enable               |
| Jumbo Frame                          | Self Loop                | Enable               |
| VLAN                                 | Broadcast Flood          | Enable               |
| MAC Address Table                    | Unknown Multicast Flood  |                      |
|                                      | Unicast Flood            |                      |
|                                      | Unicast Flood            |                      |
| ✓ Muticast                           | ACL                      | Enable               |
| ✓ Security                           | Port Security            | Enable               |
| • ACL                                | DHCP Rate Limit          | Enable               |
| ✤ QoS                                | APP Pate Limit           |                      |
| <ul> <li>Diagnostics</li> </ul>      |                          |                      |
| <ul> <li>Management</li> </ul>       |                          |                      |
|                                      | Apply                    |                      |

| Field             | Description                                                                              |  |  |
|-------------------|------------------------------------------------------------------------------------------|--|--|
| PDDU Guard        | Enable STP and enable BPDU Guard. When the port receive the                              |  |  |
| BPD0 Guard        | BPDU packet.                                                                             |  |  |
| UDLD              | When UDLD (UniDirectional Link Detection) happened.                                      |  |  |
| Solfloop          | Enable STP and disable BPDU Guard. When the port receive the                             |  |  |
| Sell Loop         | BPDU from itself.                                                                        |  |  |
| Broadcast Flood   | The incoming broadcast packets on the port exceed the rate limit set                     |  |  |
| BIOAUCAST FIOOU   | in Storm Control and set Action to Shutdown.                                             |  |  |
| Unknown Multicast | The incoming unknown multicast packets on the port exceed the rate                       |  |  |
| Flood             | limit set in Storm Control and set Action to Shutdown.                                   |  |  |
| Unicast Flood     | The incoming unknown unicast packets on the port exceed the rate                         |  |  |
| Officast Flood    | limit set in Storm Control and set Action to Shutdown                                    |  |  |
| ACL               | The packets match the rules set in <b>ACL</b> and set <b>Action</b> to <b>Shutdown</b> . |  |  |
| Bort Socurity     | The number of learning MAC addresses in the port exceeds the limit                       |  |  |
| Port Security     | set in Port Security and set Action to Shutdown.                                         |  |  |
| DHCB Bata Limit   | The incoming DHCP packets on the port exceed the rate limit set in                       |  |  |
|                   | DHCP Snooping.                                                                           |  |  |
| APP Pate Limit    | The incoming ARP packets on the port exceed the rate limit set in                        |  |  |
|                   | Dynamic ARP Inspection.                                                                  |  |  |

## 5.3 Link Aggregation

#### Click Port > Link Aggregation

The Link Aggregation is used to combine a number of ports together to make a single high-bandwidth data path, which can highly extend the bandwidth.

#### 5.3.1 Trunk Group Setting

#### Click Port > Link Aggregation > Group

This page allow user to configure link aggregation group load balance algorithm and group member.

|                                       | Port >> Link Aggregation >> Group                       |  |  |  |  |  |
|---------------------------------------|---------------------------------------------------------|--|--|--|--|--|
| ✓ Status                              |                                                         |  |  |  |  |  |
| <ul> <li>Network</li> </ul>           |                                                         |  |  |  |  |  |
| - Port                                | Load Balance Algorithm                                  |  |  |  |  |  |
| Port Setting                          |                                                         |  |  |  |  |  |
| Error Disabled                        | Apply                                                   |  |  |  |  |  |
| <ul> <li>Link Aggregation</li> </ul>  |                                                         |  |  |  |  |  |
| Group                                 |                                                         |  |  |  |  |  |
| Port Setting                          | Link Aggregation Table                                  |  |  |  |  |  |
| LACP                                  |                                                         |  |  |  |  |  |
| Jumbo Frame                           |                                                         |  |  |  |  |  |
| VLAN                                  | LAC Name Type Link Statue Active Member Inactive Member |  |  |  |  |  |
| <ul> <li>MAC Address Table</li> </ul> |                                                         |  |  |  |  |  |
| Spanning Tree                         | 0 LAG1                                                  |  |  |  |  |  |
| <ul> <li>Discovery</li> </ul>         | O LAG 2                                                 |  |  |  |  |  |
| Multicast                             | O LAG 3                                                 |  |  |  |  |  |
| <ul> <li>Security</li> </ul>          | O LAG 4                                                 |  |  |  |  |  |
| ACL                                   | O LAG 5                                                 |  |  |  |  |  |
| v QoS                                 | O LAG 6                                                 |  |  |  |  |  |
| <ul> <li>Diagnostics</li> </ul>       | O LAG 7                                                 |  |  |  |  |  |
| <ul> <li>Management</li> </ul>        | O LAG 8                                                 |  |  |  |  |  |
|                                       | Edit                                                    |  |  |  |  |  |

| Field           | Description                                                                   |  |  |
|-----------------|-------------------------------------------------------------------------------|--|--|
| Load Palanaa    | LAG load balance distribution algorithm.                                      |  |  |
| Algorithm       | MAC Address: Based on MAC address                                             |  |  |
| Algorithm       | IP-MAC Address: Based on MAC address and IP address                           |  |  |
| LAG             | LAG (Link Aggregation Group) Name.                                            |  |  |
| Name            | LAG port description                                                          |  |  |
|                 | The type of the LAG.                                                          |  |  |
|                 | Static: The group of ports assigned to a static LAG are always active         |  |  |
| Туре            | members.                                                                      |  |  |
|                 | <b>LACP</b> : The group of ports assigned to dynamic LAG are candidate ports. |  |  |
|                 | LACP determines which candidate ports are active member ports.                |  |  |
| Link Status     | LAG port link status.                                                         |  |  |
| Active Member   | Active member ports of the LAG.                                               |  |  |
| Inactive Member | Inactive member ports of the LAG.                                             |  |  |

Select Link Aggregation Table and click "**Edit**" button to edit LAG setting. Edit LAG Group Setting

| LAG    | 1                          |               |
|--------|----------------------------|---------------|
| LAG    | 1                          |               |
| Name   |                            |               |
| Trino  | <ul> <li>Static</li> </ul> |               |
| туре   | O LACP                     |               |
|        | Available Port             | Selected Port |
|        |                            |               |
| Member | 10GE1 ^                    |               |
|        | 10GE2                      | ^             |
|        | 10GE3                      | >             |
|        | 10GE4                      |               |
|        | 10GE5                      |               |
|        | 10GE6                      | <             |
|        | 10GE7                      | <b>~</b>      |
|        | 10GE8 🗸                    |               |

| Field  | Description                                                                   |  |  |
|--------|-------------------------------------------------------------------------------|--|--|
| LAG    | Selected LAG Group ID                                                         |  |  |
| Name   | LAG port description                                                          |  |  |
|        | The type of the LAG.                                                          |  |  |
|        | Static: The group of ports assigned to a static LAG are always active         |  |  |
| Туре   | members.                                                                      |  |  |
|        | <b>LACP</b> : The group of ports assigned to dynamic LAG are candidate ports. |  |  |
|        | LACP determines which candidate ports are active member ports.                |  |  |
| Member | Select available port to be LAG group member port.                            |  |  |

## 5.3.2 Port Setting

#### Click Port > Link Aggregation > Port Setting

This page shows LAG port current status and allows user to edit LAG port configurations.

| Port Setting Table |      |             |         |             |       |        |              |
|--------------------|------|-------------|---------|-------------|-------|--------|--------------|
|                    |      |             |         |             |       |        |              |
|                    | Туре | Description | State   | Link Status | Speed | Duplex | Flow Control |
| LAG 1              |      |             | Enabled | Down        | Auto  | Auto   | Disabled     |
| LAG 2              |      |             | Enabled | Down        | Auto  | Auto   | Disabled     |
| LAG 3              |      |             | Enabled | Down        | Auto  | Auto   | Disabled     |
| LAG 4              |      |             | Enabled | Down        | Auto  | Auto   | Disabled     |
| LAG 5              |      |             | Enabled | Down        | Auto  | Auto   | Disabled     |
| LAG 6              |      |             | Enabled | Down        | Auto  | Auto   | Disabled     |
| LAG 7              |      |             | Enabled | Down        | Auto  | Auto   | Disabled     |
| LAG 8              |      |             | Enabled | Down        | Auto  | Auto   | Disabled     |
| Edit               | ן    |             |         |             |       |        |              |

| Field       | Description          |
|-------------|----------------------|
| LAG         | LAG Port Name        |
| Туре        | LAG Port media type  |
| Description | LAG port description |

|              | LAG Port admin state.                                                     |  |  |
|--------------|---------------------------------------------------------------------------|--|--|
| State        | Enable: Enable the port                                                   |  |  |
|              | Disable: Disable the port                                                 |  |  |
|              | Current LAG port link status.                                             |  |  |
| Link Status  | <b>Up</b> : Port is link up                                               |  |  |
|              | Down: Port is link down                                                   |  |  |
| Speed        | Current LAG port speed configuration and link speed status.               |  |  |
| Duplex       | Current LAG port duplex configuration and link duplex status.             |  |  |
| Flow Control | Current LAG port flow control configuration and link flow control status. |  |  |

Select Port Setting Table and click "Edit" button to edit port setting.

| Port         | LAG1      |  |
|--------------|-----------|--|
| Description  |           |  |
|              |           |  |
| State        | ✓ Enable  |  |
| Speed        | 0 1000M   |  |
|              |           |  |
| Flow Control | O Enable  |  |
|              | O Disable |  |

| Field        | Description                              |  |  |  |
|--------------|------------------------------------------|--|--|--|
| Port         | Selected port list                       |  |  |  |
| Description  | Port description                         |  |  |  |
|              | Port admin state                         |  |  |  |
| State        | Enable: Enable the port                  |  |  |  |
|              | Disable: Disable the port                |  |  |  |
|              | Port speed capabilities.                 |  |  |  |
| Speed        | •1000M: Force speed with 1000M ability.  |  |  |  |
|              | •10G: Force speed with 10G ability       |  |  |  |
|              | Port flow control.                       |  |  |  |
|              | •Auto: Auto flow control by negotiation. |  |  |  |
| Flow Control | •Enabled: Enable flow control ability.   |  |  |  |
|              | •Disabled: Disable flow control ability. |  |  |  |

#### 5.3.3 LACP

Click Port > Link Aggregation > LACP

This page allow user to configure LACP global and port configurations.

| System F  | Priority 32 | 2768          | (1 - 65 | 5535, default 32768) |
|-----------|-------------|---------------|---------|----------------------|
| Apply     |             |               |         |                      |
| LACP Port | Setting T   | able          |         |                      |
|           |             |               |         |                      |
| Entry     | Port        | Port Priority | Timeout |                      |
| 1         | 10GE1       | 1             | Long    |                      |

|      | 2  | 10GE2  | 1 | Long |  |
|------|----|--------|---|------|--|
|      | 3  | 10GE3  | 1 | Long |  |
|      | 4  | 10GE4  | 1 | Long |  |
|      | 5  | 10GE5  | 1 | Long |  |
|      | 6  | 10GE6  | 1 | Long |  |
|      | 7  | 10GE7  | 1 | Long |  |
|      | 8  | 10GE8  | 1 | Long |  |
|      | 9  | 10GE9  | 1 | Long |  |
|      | 10 | 10GE10 | 1 | Long |  |
|      | 11 | 10GE11 | 1 | Long |  |
|      | 12 | 10GE12 | 1 | Long |  |
| Edit |    |        |   |      |  |

| Field           | Description                                                                                |
|-----------------|--------------------------------------------------------------------------------------------|
| System Priority | Configure the system priority of LACP. This decides the system priority field in LACP PDU. |
| Port            | Port Name.                                                                                 |
| Port Priority   | LACP priority value of the port.                                                           |
|                 | The periodic transmissions type of LACP PDUs.                                              |
| Timeout         | Long: Transmit LACP PDU with slow periodic (30s).                                          |
|                 | Short: Transmit LACP PDU with fast periodic (1s).                                          |

Select ports and click "Edit" button to edit port configuration.

| Edit |      | Port  | Setting |  |
|------|------|-------|---------|--|
| Luit | LACI | 1 OIL | ocung   |  |

| Port          | 10GE1                                |                        |  |
|---------------|--------------------------------------|------------------------|--|
| Port Priority | 1                                    | (1 - 65535, default 1) |  |
| Timeout       | <ul><li>Long</li><li>Short</li></ul> |                        |  |

| Field         | Description                                       |
|---------------|---------------------------------------------------|
| Port          | Selected port list.                               |
| Port Priority | Enter the LACP priority value of the port.        |
|               | The periodic transmissions type of LACP PDUs.     |
| Timeout       | Long: Transmit LACP PDU with slow periodic (30s). |
|               | Short: Transmit LACP PDU with fast periodic (1s). |

## 5.4 Jumbo Frame

Click Port > Jumbo Frame

This page allows user to configure switch jumbo frame size.

| Port » Jumbo Frame                   |             |                                              |  |  |  |
|--------------------------------------|-------------|----------------------------------------------|--|--|--|
| ✓ Status                             |             |                                              |  |  |  |
| • Network                            |             |                                              |  |  |  |
| → Port                               | Jumbo Frame | NOTE: Enable/10240 byte Disable/1522 byte    |  |  |  |
| Port Setting                         |             | NOTE. Enabler 10240 Byte, Disabler 1022 Byte |  |  |  |
| Error Disabled                       |             |                                              |  |  |  |
| <ul> <li>Link Aggregation</li> </ul> |             |                                              |  |  |  |
| Group                                |             |                                              |  |  |  |
| Port Setting                         |             |                                              |  |  |  |
| LACP                                 |             |                                              |  |  |  |
| Jumbo Frame                          |             |                                              |  |  |  |

| Field       | Description                                                         |
|-------------|---------------------------------------------------------------------|
|             | Enable or Disable jumbo frame.                                      |
| Jumbo Frame | When jumbo frame is enabled, the frame size 10240 will be used.     |
|             | When jumbo frame is disabled, default frame size 1522 will be used. |

# Chapter 6 VLAN

A virtual local area network (VLAN) is a group of hosts with a common set of requirements that communicate as if they were attached to the same broadcast domain, regardless of their physical location. A VLAN has the same attributes as a physical local area network (LAN), but it allows for end stations to be grouped together even if they are not located on the same network switch. VLAN membership can configured through software instead of physically relocating devices or connections.

## 6.1 VLAN

Use the VLAN pages to configure settings of VLAN and all VLAN-related protocol.

#### 6.1.1 Create VLAN

#### Click VLAN > VLAN > Create VLAN

This page allows user to add or delete VLAN ID entries and browser all VLAN entries that add statically or dynamic learned by GVRP. Each VLAN entry has a unique name, user can edit VLAN name in edit page.

|                                       | VLAN >> VLAN >> Create VLAN                                    |  |  |  |  |  |
|---------------------------------------|----------------------------------------------------------------|--|--|--|--|--|
| ✓ Status                              |                                                                |  |  |  |  |  |
| <ul> <li>Network</li> </ul>           | Available VLAN Created VLAN                                    |  |  |  |  |  |
| ✤ Port                                |                                                                |  |  |  |  |  |
| VLAN                                  | VLAN Z A VLAN Y A                                              |  |  |  |  |  |
| ~ VLAN                                | VLAN 4                                                         |  |  |  |  |  |
| VI AN Configuration                   | VLAN VLAN 5                                                    |  |  |  |  |  |
| Membership                            | VLAN 6                                                         |  |  |  |  |  |
| Port Setting                          | VLAN 7 VLAN 8                                                  |  |  |  |  |  |
| <ul> <li>Voice VLAN</li> </ul>        | VLAN 9 V                                                       |  |  |  |  |  |
|                                       |                                                                |  |  |  |  |  |
| Surveillance VLAN                     | Apply                                                          |  |  |  |  |  |
| ✓ GVRP                                |                                                                |  |  |  |  |  |
| <ul> <li>MAC Address Table</li> </ul> | VLAN Table Showing All - entries Showing 1 to 1 of 1 entries Q |  |  |  |  |  |
| <ul> <li>Spanning Tree</li> </ul>     |                                                                |  |  |  |  |  |
| <ul> <li>Discovery</li> </ul>         |                                                                |  |  |  |  |  |
| <ul> <li>Multicast</li> </ul>         |                                                                |  |  |  |  |  |
| ✓ Security                            |                                                                |  |  |  |  |  |
| V ACL                                 | First Previous 1 Next Last                                     |  |  |  |  |  |
| <ul> <li>Diagnostics</li> </ul>       | Edit Delete                                                    |  |  |  |  |  |
|                                       | Description                                                    |  |  |  |  |  |
|                                       | VLAN has not created yet.                                      |  |  |  |  |  |
| able VLAN                             | Select available VLANs from left box then move to right box    |  |  |  |  |  |
|                                       | VLAN had been created.                                         |  |  |  |  |  |
|                                       | Select created VLANs from right box then move to left box t    |  |  |  |  |  |
|                                       |                                                                |  |  |  |  |  |

Click "Edit" button to edit VLAN name

| Edit VLAN N | ame      | <br> | <br> |
|-------------|----------|------|------|
|             |          |      | <br> |
| Name        | VLAN0100 |      | <br> |
| Apply       | Close    |      |      |

| Field | Description      |
|-------|------------------|
| Name  | Input VLAN name. |

## 6.1.2 VLAN Configuration

#### Click VLAN > VLAN > VLAN Configuration

This page allow user to configure the membership for each port of selected VLAN.

| ۷                                 | LAN X | VLAN       | >> VL  | AN Configu                   | uration                       |                            |                              |                                                                                                    |
|-----------------------------------|-------|------------|--------|------------------------------|-------------------------------|----------------------------|------------------------------|----------------------------------------------------------------------------------------------------|
| ✓ Status                          |       | о <i>г</i> |        |                              |                               |                            |                              |                                                                                                    |
| <ul> <li>Network</li> </ul>       | VLAN  | Configu    | ration | lable                        |                               |                            |                              |                                                                                                    |
| ✓ Port                            | VLAN  | default    | ~      |                              |                               |                            |                              |                                                                                                    |
| VLAN                              |       |            |        |                              |                               |                            |                              |                                                                                                    |
| <ul> <li>VLAN</li> </ul>          |       |            |        |                              |                               |                            |                              |                                                                                                    |
| Create VLAN                       | Entry | Port       | Mode   |                              | Membe                         | rship                      |                              | PVID                                                                                                    |
| VLAN Configuration                | 1     | 10GE1      | Trunk  | Excluded                     | Forbidden                     | Tagged                     | <ul> <li>Untagged</li> </ul> |                                                                                                    |
| Membership                        | 2     | 10GE2      | Trunk  | Excluded                     | O Forbidden                   | <ul> <li>Tagged</li> </ul> | Ontagged                     | $\checkmark$                                                                                                    |
|                                   | 3     | 10GE3      | Trunk  | Excluded                     | <ul> <li>Forbidden</li> </ul> | Tagged                     | <ul> <li>Untagged</li> </ul> |                                                                                                    |
| Protocol VLAN                     | 4     | 10GE4      | Trunk  | Excluded                     | O Forbidden                   | Tagged                     | <ul> <li>Untagged</li> </ul> | <ul> <li>Image: A set of the set of the</li></ul> |
| <ul> <li>MAC VLAN</li> </ul>      | 5     | 10GE5      | Trunk  | Excluded                     | O Forbidden                   | Tagged                     | <ul> <li>Untagged</li> </ul> |                                                                                                    |
| Surveillance VLAN                 | 6     | 10GE6      | Trunk  | Excluded                     | O Forbidden                   | Tagged                     | O Untagged                   | ~                                                                                                    |
| ✓ GVRP                            | 7     | 10GE7      | Trunk  | O Excluded                   | O Forbidden                   | O Tagged                   | O Untagged                   |                                                                                                    |
| ✤ MAC Address Table               | 8     | 10GE8      | Trunk  | O Excluded                   | O Forbidden                   | O Tagged                   | O Untagged                   |                                                                                                    |
| <ul> <li>Spanning Tree</li> </ul> | 9     | 10GE9      | Trunk  | O Excluded                   |                               |                            | Untagged                     |                                                                                                    |
| ✤ Discovery                       | 10    | 10GE10     | Trunk  |                              |                               |                            |                              |                                                                                                    |
| ✓ Multicast                       | 11    | 10GE10     | Trunk  |                              | Eorbidden                     |                            |                              |                                                                                                    |
|                                   | 12    | 100510     | Trunk  | O Excluded                   |                               |                            |                              |                                                                                                    |
| ✓ ACL                             | 12    | IUGE 12    | Trunk  | C Excluded                   |                               |                            |                              |                                                                                                    |
|                                   | 13    | LAGT       | типк   |                              | Forbidden                     |                            |                              |                                                                                                    |
| <ul> <li>Diagnostics</li> </ul>   | 14    | LAG2       | Trunk  | CExcluded                    | OForbidden                    | O Tagged                   | O Untagged                   |                                                                                                    |
| <ul> <li>Management</li> </ul>    | 15    | LAG3       | Trunk  | <ul> <li>Excluded</li> </ul> | <ul> <li>Forbidden</li> </ul> | <ul> <li>Tagged</li> </ul> | <ul> <li>Untagged</li> </ul> | $\checkmark$                                                                                                    |
|                                   | 16    | LAG4       | Trunk  | O Excluded                   | O Forbidden                   | Tagged                     | O Untagged                   | $\checkmark$                                                                                                    |
|                                   | 17    | LAG5       | Trunk  | Excluded                     | Forbidden                     | Tagged                     | Ontagged                     |                                                                                                    |
|                                   | 18    | LAG6       | Trunk  | Excluded                     | Forbidden                     | Tagged                     | <ul> <li>Untagged</li> </ul> | $\checkmark$                                                                                                    |
|                                   | 19    | LAG7       | Trunk  | Excluded                     | O Forbidden                   | Tagged                     | <ul> <li>Untagged</li> </ul> |                                                                                                    |
|                                   | 20    | LAG8       | Trunk  | Excluded                     | O Forbidden                   | Tagged                     | <ul> <li>Untagged</li> </ul> | ~                                                                                                    |
|                                   | Арр   | ly         |        |                              |                               |                            |                              |                                                                                                    |

| Field      | Description                                                                                                    |
|------------|----------------------------------------------------------------------------------------------------|
| VLAN       | Select specified VLAN ID to configure VLAN configuration.                                                                                                    |
| Port       | Display the interface of port entry.                                                                                                    |
| Mode       | Display the interface VLAN mode of port.                                                                                                    |
| Membership | Select the membership for this port of the specified VLAN ID.<br><b>Forbidden</b> : Specify the port is forbidden in the VLAN.<br><b>Excluded</b> : Specify the port is excluded in the VLAN.<br><b>Tagged</b> : Specify the port is tagged member in the VLAN.<br><b>Untagged</b> : Specify the port is untagged member in the VLAN. |
| PVID       | Display if it is PVID of interface.                                                                                                    |

## 6.1.3 Membership

Click VLAN > VLAN > Membership

This page allow user to view membership information for each port and edit membership for specified interface.

| VLAN >> VLAN >> Membership            |     |       |          |        |                     |                  |
|---------------------------------------|-----|-------|----------|--------|---------------------|------------------|
| ✓ Status                              |     |       |          |        |                     |                  |
| <ul> <li>Network</li> </ul>           | Mem | bersh | ip Table |        |                     |                  |
| • Port                                |     |       |          |        |                     |                  |
| VLAN                                  |     |       |          |        |                     |                  |
| VLAN                                  |     | Entry | Port     | Mode   | Administrative VLAN | Operational VLAN |
| Create VLAN                           | 0   | 1     | 10GE1    | Trunk  | 1UP                 | 1UP              |
| VLAN Configuration                    | 0   | 2     | 10GE2    | Trunk  | 1UP                 | 1UP              |
| Membership<br>Dort Setting            | Õ   | 3     | 10GE3    | Trunk  | 1UP                 | 1UP              |
| Voice VLAN                            | 0   | 4     | 10GE4    | Trunk  | 1UP                 | 1UP              |
| Protocol VLAN                         | 0   | 5     | 10GE5    | Trunk  | 11IP                | 11.IP            |
| MAC VLAN                              |     | 6     | 10026    | Trunk  | 1110                | 1118             |
| <ul> <li>Surveillance VLAN</li> </ul> |     | 7     | 10020    | Trunk  |                     |                  |
| ✓ GVRP                                | 0   | 1     | IUGE/    | TTUTIK | TUP                 | IUP              |
| <ul> <li>MAC Address Table</li> </ul> | 0   | 8     | 10GE8    | Trunk  | 1UP                 | 1UP              |
| <ul> <li>Spanning Tree</li> </ul>     | 0   | 9     | 10GE9    | Trunk  | 1UP                 | 1UP              |
| <ul> <li>Discovery</li> </ul>         | 0   | 10    | 10GE10   | Trunk  | 1UP                 | 1UP              |
| <ul> <li>Multicast</li> </ul>         | 0   | 11    | 10GE11   | Trunk  | 1UP                 | 1UP              |
| <ul> <li>Security</li> </ul>          | 0   | 12    | 10GE12   | Trunk  | 1UP                 | 1UP              |
| * ACL                                 | 0   | 13    | LAG1     | Trunk  | 1UP                 | 1UP              |
| • QoS                                 | 0   | 14    | LAG2     | Trunk  | 1UP                 | 1UP              |
| <ul> <li>Diagnostics</li> </ul>       | 0   | 15    | LAG3     | Trunk  | 1UP                 | 1UP              |
| <ul> <li>Management</li> </ul>        | 0   | 16    | LAG4     | Trunk  | 1UP                 | 1UP              |
|                                       | 0   | 17    | LAG5     | Trunk  | 1UP                 | 1UP              |
|                                       | 0   | 18    | LAG6     | Trunk  | 1UP                 | 1UP              |
|                                       | 0   | 19    | LAG7     | Trunk  | 1UP                 | 1UP              |
|                                       | 0   | 20    | LAG8     | Trunk  | 1UP                 | 1UP              |
|                                       | E   | Edit  |          |        |                     |                  |

| Field               | Description                                                                                                    |  |  |  |
|---------------------|----------------------------------------------------------------------------------------------------|--|--|--|
| Port                | Display the interface of port entry.                                                                                                    |  |  |  |
| Mode                | Display the interface VLAN mode of port.                                                                                                    |  |  |  |
| Administrative VLAN | Display the administrative VLAN list of this port.                                                                                                    |  |  |  |
| Operational VLAN    | Display the operational VLAN list of this port. Operational VLAN means the VLAN status that really runs in device. It may different to administrative VLAN. |  |  |  |

Click "Edit" button to edit VLAN membership

#### Edit Port Setting

| Port       | 10GE1                                                                             |
|------------|-----------------------------------------------------------------------------------|
| Mode       | Trunk                                                                             |
|            | 100 ^ 1UP ^                                                                       |
|            |                                                                                   |
|            |                                                                                   |
| Membership | v v                                                                               |
|            | <ul> <li>Forbidden</li> <li>Excluded</li> <li>Tagged</li> <li>Untagged</li> </ul> |
|            | PVID                                                                              |
| Apply      | Close                                                                             |

| Field      | Description                                                                                                    |
|------------|----------------------------------------------------------------------------------------------------|
| Port       | Display the interface of port entry.                                                                                                    |
| Mode       | Display the VLAN mode of interface.                                                                                                    |
| Membership | Select VLANs of left box and select one of following membership then<br>move to right box to add membership. Select VLANs of right box then<br>move to left box to remove membership. Tagging membership may<br>not choose in differ VLAN port mode.<br><b>Forbidden</b> : Set VLAN as forbidden VLAN. |

| Excluded: Set option is always disabled.                                     |
|------------------------------------------------------------------------------|
| Tagged: Set VLAN as tagged VLAN.                                             |
| Untagged: Set VLAN as untagged VLAN.                                         |
| <b>PVID</b> : Check this checkbox to select the VLAN ID to be the port-based |
| VLAN ID for this port. PVID may auto select or can't select in differ        |
| settings.                                                                    |

## 6.1.4 Port Setting

#### Click VLAN > VLAN > Port Setting

This page allows user to configure port VLAN settings such as VLAN port mode, PVID etc. The attributes depend on different VLAN port mode.

|                                       | VLAN | >> VI  | AN >>    | Port S | Settin | g                  |                    |          |        |
|---------------------------------------|------|--------|----------|--------|--------|--------------------|--------------------|----------|--------|
| ✓ Status                              | Port | Settin | a Table  |        |        |                    |                    |          |        |
| ✓ Network                             |      | octain | ig iubic |        |        |                    |                    |          |        |
| ✤ Port                                |      |        |          |        |        |                    |                    |          |        |
| ✓ VLAN                                |      | Fata   | Dert     | Mada   | D\//D  | Assent Frame Trees | In grass Filtering | Unlink   | TRID   |
| ∧ VLAN                                |      | Enuy   | For      | wode   | PVID   | Accept Frame Type  | ingress Filtering  | Оринк    |        |
| Create VLAN                           | U    | 1      | 10GE1    | Trunk  | 1      | All                | Enabled            | Disabled | 0x8100 |
| VLAN Configuration                    |      | 2      | 10GE2    | Trunk  | 1      | All                | Enabled            | Disabled | 0x8100 |
| Membership                            |      | 3      | 10GE3    | Trunk  | 1      | All                | Enabled            | Disabled | 0x8100 |
| Port Setting                          |      | 4      | 10GE4    | Trunk  | 1      | All                | Enabled            | Disabled | 0x8100 |
| Voice VLAN     Protocol VLAN          |      | 5      | 10GE5    | Trunk  | 1      | All                | Enabled            | Disabled | 0x8100 |
| <ul> <li>MAC VLAN</li> </ul>          |      | 6      | 10GE6    | Trunk  | 1      | All                | Enabled            | Disabled | 0x8100 |
| <ul> <li>Surveillance VLAN</li> </ul> |      | 7      | 10GE7    | Trunk  | 1      | All                | Enabled            | Disabled | 0x8100 |
| ✓ GVRP                                |      | 8      | 10GE8    | Trunk  | 1      | All                | Enabled            | Disabled | 0x8100 |
| <ul> <li>MAC Address Table</li> </ul> |      | 9      | 10GE9    | Trunk  | 1      | All                | Enabled            | Disabled | 0x8100 |
| <ul> <li>Spanning Tree</li> </ul>     |      | 10     | 10GE10   | Trunk  | 1      | All                | Enabled            | Disabled | 0x8100 |
| <ul> <li>Discovery</li> </ul>         |      | 11     | 10GE11   | Trunk  | 1      | All                | Enabled            | Disabled | 0x8100 |
| Multicast                             |      | 12     | 10GE12   | Trunk  | 1      | All                | Enabled            | Disabled | 0x8100 |
| ✓ Security                            |      | 13     | LAG1     | Trunk  | 1      | All                | Enabled            | Disabled | 0x8100 |
| ✓ ACL                                 |      | 14     | LAG2     | Trunk  | 1      | All                | Enabled            | Disabled | 0x8100 |
|                                       |      | 15     | LAG3     | Trunk  | 1      | All                | Enabled            | Disabled | 0x8100 |
| Management                            |      | 16     | LAG4     | Trunk  | 1      | All                | Enabled            | Disabled | 0x8100 |
|                                       |      | 17     | LAG5     | Trunk  | 1      | All                | Enabled            | Disabled | 0x8100 |
|                                       |      | 18     | LAG6     | Trunk  | 1      | All                | Enabled            | Disabled | 0x8100 |
|                                       |      | 19     | LAG7     | Trunk  | 1      | All                | Enabled            | Disabled | 0x8100 |
|                                       |      | 20     | LAG8     | Trunk  | 1      | All                | Enabled            | Disabled | 0x8100 |
|                                       | E    | Edit   |          |        |        |                    |                    |          |        |

| Field             | Description                             |
|-------------------|-----------------------------------------|
| Port              | Display the interface.                  |
| Mode              | Display the VLAN mode of port.          |
| PVID              | Display the Port-based VLAN ID of port. |
| Accept Frame Type | Display accepted frame type of port.    |
| Ingress Filtering | Display ingress filter status of port.  |
| Uplink            | Display the Uplink status of port.      |
| TPID              | Display the TPID of port.               |

Click "Edit" button to edit VLAN port setting
| Port              | 10GE1                                                                     |            |  |
|-------------------|---------------------------------------------------------------------------|------------|--|
| Mode              | <ul> <li>Hybrid</li> <li>Access</li> <li>Trunk</li> <li>Tunnel</li> </ul> |            |  |
| PVID              | 1                                                                         | (1 - 4094) |  |
| Accept Frame Type | <ul> <li>All</li> <li>Tag Only</li> <li>Untag Only</li> </ul>             |            |  |
| Ingress Filtering | Enable                                                                    |            |  |
| Uplink            | Enable                                                                    |            |  |
| TPID              | 0x8100 v                                                                  |            |  |

| Field             | Description                                                                                          |
|-------------------|----------------------------------------------------------------------------------------------------|
| Port              | Display the interface of port entry.                                                                 |
|                   | Select the VLAN mode of the interface.                                                               |
| Mode              | <b>Access</b> : Accepts only untagged frames and join an untagged VLAN.                              |
|                   | <b>Trunk</b> : An untagged member of one VLAN at most, and is a tagged member of zero or more VLANs. |
| PVID              | Specify the port-based VLAN ID (1~4094). It's only available with hybrid and Trunk mode.             |
| Accept Frame Type | Specify the acceptable-frame-type of the specified interfaces. It's only available with Hybrid mode. |
| Ingress Filtering | Specify the status of ingress filtering. It's only available with Hybrid mode.                       |
| Uplink            | Check to enable Uplink. It's only available with Trunk mode.                                         |
| TPID              | The options are: 0x8100, 0x88a8, 0x9100, 0x9200.                                                     |

## 6.2 Voice VLAN

## 6.2.1 Property

#### Click VLAN > Voice VLAN > Property

This page allows user to configure global and per interface setting of voice VLAN.

|          |      |        | State      | Enable                                                       | •    |                |                 |
|----------|------|--------|------------|--------------------------------------------------------------|------|----------------|-----------------|
|          |      |        | VLAN       | None                                                         | ~    |                |                 |
|          |      |        |            | Enable                                                       |      |                |                 |
| AN       |      | CoS    | 5 / 802.1p |                                                              |      |                |                 |
| tv       |      |        | marking    | 6 ~                                                          |      |                |                 |
| DUI      |      |        | ing Time   | 1440                                                         |      | Min (30 - 6553 | 36, default 144 |
| VLAN     |      | ontAg  | ing nine   | Note: Aging Time = Port Aging Time + OUI Aging Time(30 mins) |      |                |                 |
| N .      |      |        |            |                                                              |      |                |                 |
| ce VLAN  |      | oply   | ]          |                                                              |      |                |                 |
|          |      |        |            |                                                              |      |                |                 |
| ss ladie | Port | Settin | g Table    |                                                              |      |                |                 |
| ree      | -    |        |            |                                                              |      |                |                 |
|          |      | Entry  | Port       | State                                                        | Mode | QoS Policy     |                 |
|          |      | 1      | 10GE1      | Disabled                                                     | Auto | Voice Packet   |                 |
|          |      | 2      | 10GE2      | Disabled                                                     | Auto | Voice Packet   |                 |
|          |      | 3      | 10GE3      | Disabled                                                     | Auto | Voice Packet   |                 |
|          |      | 4      | 10GE4      | Disabled                                                     | Auto | Voice Packet   |                 |
|          |      | 5      | 10GE5      | Disabled                                                     | Auto | Voice Packet   |                 |
|          |      | 6      | 10GE6      | Disabled                                                     | Auto | Voice Packet   |                 |
|          |      | 7      | 10GE7      | Disabled                                                     | Auto | Voice Packet   |                 |
|          |      | 8      | 10GE8      | Disabled                                                     | Auto | Voice Packet   |                 |
|          |      | 9      | 10GE9      | Disabled                                                     | Auto | Voice Packet   |                 |
|          |      | 10     | 10GE10     | Disabled                                                     | Auto | Voice Packet   |                 |
|          |      | 11     | 10GE11     | Disabled                                                     | Auto | Voice Packet   |                 |
|          |      | 12     | 10GE12     | Disabled                                                     | Auto | Voice Packet   |                 |
|          |      | 13     |            | Disabled                                                     | Auto | Voice Packet   |                 |
|          |      | 14     |            | Disabled                                                     | Auto | Voice Packet   |                 |
|          |      | 14     | LAG2       | Disabled                                                     | Auto |                |                 |
|          |      | 15     | LAGS       | Disabled                                                     | Auto | Voice Packet   |                 |
|          |      | 16     | LAG4       | Disabled                                                     | Auto | voice Packet   |                 |
|          |      | 17     | LAG5       | Disabled                                                     | Auto | Voice Packet   |                 |
|          |      | 18     | LAG6       | Disabled                                                     | Auto | Voice Packet   |                 |
|          |      | 19     | LAG7       | Disabled                                                     | Auto | Voice Packet   |                 |
|          |      |        |            |                                                              |      |                |                 |

| Field      | Description                                                                                                    |
|------------|----------------------------------------------------------------------------------------------------|
| State      | Set checkbox to enable or disable voice VLAN function.                                                                                     |
| VLAN       | Select Voice VLAN ID. Voice VLAN ID cannot be default VLAN.                                                                                |
| Cos/802.1p | Set checkbox to enable or disable 1p remarking. If enabled, qualified packets will be remark by this value.                                |
| Remarking  | Select a value of VPT. Qualified packets will use this VPT value as inner priority. (Range: 0-7; Default: 6)                               |
| Aging Time | Input value of aging time. Default is 1440 minutes. A voice VLAN entry will be age out after this time if without any packet pass through. |

| Field      | Description                                                |
|------------|------------------------------------------------------------|
| Port       | Display port entry                                         |
| State      | Display enable/disable status of interface.                |
| Mode       | Display voice VLAN mode.                                   |
| QoS Policy | Display voice VLAN remark will effect which kind of packet |

Click "Edit" button to edit Property Port.

| Port       | 10GE1                                    |  |
|------------|------------------------------------------|--|
| State      | Enable                                   |  |
| Mode       | <ul> <li>Auto</li> <li>Manual</li> </ul> |  |
| QoS Policy | Voice Packet     All                     |  |

| Field      | Description                                                                                                    |
|------------|----------------------------------------------------------------------------------------------------|
| Port       | Display selected port to be edited.                                                                                                    |
| State      | Set checkbox to enable/disable voice VLAN function of interface.                                                                                                    |
| Mode       | Select port voice VLAN mode.<br><b>Auto</b> : Voice VLAN auto detect packets that match OUI table and add<br>received port into voice VLAN ID tagged member.<br><b>Manual</b> : User need add interface to VLAN ID tagged member<br>manually. |
| QoS Policy | Select port QoS Policy mode<br>Voice Packet: QoS attributes are applied to packets with OUIs in the<br>source MAC address.<br>All: QoS attributes are applied to packets that are classified to the<br>Voice VLAN.                            |

## 6.2.2 Voice OUI

#### Click VLAN > Voice VLAN > Voice OUI

This page allow user to add, edit or delete OUI MAC addresses. Default has 8 pre-defined OUI MAC.

|                                                 | VLAN >> Voice VLAN >> Voice OUI         |                            |
|-------------------------------------------------|-----------------------------------------|----------------------------|
| Status     Network     Port                     | Voice OUI Table                         |                            |
| VLAN                                            | Showing All v entries Showing 1 to      | o 8 of 8 entries           |
| VLAN<br>Voice VLAN                              | Description OUI OUI Ma                  | ask                        |
| Property                                        | 3COM 00:E0:BB:00:00:00 FF-FF-FF-0       | 00-00-00                   |
| Voice OUI                                       | Cisco 00:03:6B:00:00:00 FF-FF-FF-0      | 00-00-00                   |
| Protocol VLAN                                   | Veritel 00:E0:75:00:00:00 FF-FF-0       | 00-00-00                   |
| Surveillance VLAN                               | Pingtel 00:D0:1E:00:00:00 FF-FF-FF-0    | 00-00-00                   |
| ✓ GVRP                                          | Siemens 00:01:E3:00:00:00 FF-FF-FF-0    | 00-00-00                   |
| <ul> <li>MAC Address Table</li> </ul>           | NEC/Philips 00:60:B9:00:00:00 FF-FF-F-0 | 00-00-00                   |
| <ul> <li>Spanning Tree</li> </ul>               | H3C 00:0F:E2:00:00:00 FF-FF-FF-0        | 00-00-00                   |
| ✤ Discovery                                     | Avaya 00:09:6E:00:00:00 FF-FF-FF-0      | 00-00-00                   |
| <ul> <li>Multicast</li> <li>Security</li> </ul> | Add Edit Delete                         | First Previous 1 Next Last |
| bld                                             | Description                             |                            |
| JI                                              | Display OUI MAC address.                |                            |
| scription                                       | Display description of OUI en           | try.                       |

Click "Add" or "Edit" buttons to add or edit Voice OUI.

| Add Voice OUI |                                                                    |
|---------------|--------------------------------------------------------------------|
| 0             | ון ::::::::::::::::::::::::::::::::::::                            |
| Descriptio    | n 📃                                                                |
| NOTE:16 maxim | Um user defined OUI allowed.                                       |
| k             | Description                                                        |
|               | Input OUI MAC address. Can't be edited in edit dialog.             |
| cription      | Input description of the specified MAC address to the voice VLAN O |

## **6.3 Protocol VLAN**

## 6.3.1 Protocol Group

#### Click VLAN > Protocol VLAN > Protocol Group

table.

This page allows you to add new protocols to Group ID (unique for each Group) mapping entries as well as allow you to see and delete already mapped entries for the selected stack switch unit.

| VLAN >> Protocol VLAN >> Protocol Group             |                                                   |                            |  |  |  |
|-----------------------------------------------------|---------------------------------------------------|----------------------------|--|--|--|
| ✓ Status                                            |                                                   |                            |  |  |  |
| • Network                                           | Drotocol Crown Table                              |                            |  |  |  |
| • Port                                              |                                                   |                            |  |  |  |
| → VLAN                                              | Showing All v entries Showing 0 to 0 of 0 entries | 0                          |  |  |  |
| VLAN                                                |                                                   | 4                          |  |  |  |
| <ul> <li>Voice VLAN</li> </ul>                      | Group ID Frame Type Protocol Value                |                            |  |  |  |
| Protocol VLAN                                       | 0 results found.                                  |                            |  |  |  |
| Protocol Group<br>Group Binding                     | Add Edit Delete                                   | First Previous 1 Next Last |  |  |  |
| <ul> <li>Surveillance VLAN</li> <li>GVRP</li> </ul> |                                                   |                            |  |  |  |

Click "Add" or "Edit" button to add or edit Protocol VLAN Group.

| Group ID       | 1 ~         |   |                  |  |
|----------------|-------------|---|------------------|--|
| Frame Type     | Ethernet_II | × |                  |  |
| Protocol Value | 0x          |   | (0x600 ~ 0xFFFE) |  |

| Field          | Description                                                                               |
|----------------|-------------------------------------------------------------------------------------------|
| Group ID       | Select Group ID 1 to 8.                                                                   |
| Frame Type     | Select Frame Type. The options are "Ethernet_II",<br>"IEEE802.3_LL_Other" and "RFC_1042". |
| Protocol Value | Set Protocol Value. The range is 0x600 to 0xFFFE.                                         |

## 6.3.2 Group Binding

Click VLAN > Protocol VLAN > Group Binding

This page allows you to map an already configured Group ID to a VLAN for the selected port.

|                                       | VLAN >>> Protocol VLAN | >> Group Binding            |                            |
|---------------------------------------|------------------------|-----------------------------|----------------------------|
| ✓ Status                              |                        |                             |                            |
| <ul> <li>Network</li> </ul>           | Crewn Binding Table    |                             |                            |
| ✓ Port                                | Group Binding Table    |                             |                            |
| VLAN                                  | Showing All v entries  | Showing 0 to 0 of 0 entries | 0                          |
| VLAN                                  | · · · · · ·            | -                           | 4                          |
| <ul> <li>Voice VLAN</li> </ul>        | Port Group ID VLAN     |                             |                            |
| <ul> <li>Protocol VLAN</li> </ul>     |                        | 0 results found.            |                            |
| Protocol Group                        |                        |                             | First Previous 1 Next Last |
| Group Binding                         | Add Edit               | Delete                      |                            |
| MAC VLAN                              |                        |                             |                            |
| <ul> <li>Surveillance VLAN</li> </ul> |                        |                             |                            |
|                                       |                        |                             |                            |

Click "Add" or "Edit" button to add or edit Group Binding.

|          | Available Port    | Selected Port                       |  |
|----------|-------------------|-------------------------------------|--|
|          | ^                 | ^                                   |  |
| Port     |                   | >                                   |  |
| TOR      |                   |                                     |  |
|          | ~                 | <b>`</b>                            |  |
|          | Note: Only VLAN H | ybrid port can be set Protocol VLAN |  |
| Group ID | 1 🗸               |                                     |  |
| VLAN     | (1 -              | 4094)                               |  |

| Field    | Description                              |
|----------|------------------------------------------|
| Port     | Select the port(s) to set Protocol VLAN. |
| Group ID | Select the Group ID.                     |
| VLAN     | Indicates the VLAN ID.                   |

## 6.4 MAC VLAN

## 6.4.1 MAC Group

#### Click VLAN > MAC VLAN > MAC Group

The MAC-based VLAN entries can be configured here. This page allows for adding and deleting MAC-based VLAN entries.

|                                                     | VLAN >> MAC VLAN >> MAC Group                     |                            |
|-----------------------------------------------------|---------------------------------------------------|----------------------------|
| <ul> <li>Status</li> <li>Network</li> </ul>         |                                                   |                            |
| <ul> <li>Port</li> </ul>                            | MAC Group Table                                   |                            |
|                                                     | Showing All v entries Showing 0 to 0 of 0 entries | Q                          |
| <ul> <li>VLAN</li> <li>Voice VLAN</li> </ul>        | Group ID MAC Address Mask                         |                            |
| Protocol VLAN     MAC VLAN                          | 0 results found.                                  |                            |
| MAC Group                                           | Add Edit Delete                                   | First Previous 1 Next Last |
| Group Binding <ul> <li>Surveillance VLAN</li> </ul> |                                                   |                            |
| ✓ GVRP                                              |                                                   |                            |

Click "Add" or "Edit" button to add or edit MAC VLAN.

| Group ID    | (1 - 2147483647) |
|-------------|------------------|
| NAC Address |                  |
| Mask        | (9 - 48)         |

| Field       | Description                |
|-------------|----------------------------|
| Group ID    | Indicates the Group ID.    |
| MAC Address | Indicates the MAC address. |
| Mask        | Indicates the mask.        |

## 6.4.2 Group Binding

VLAN

#### Click VLAN > MAC VLAN > Group Binding

This page allows for assigning the MAC Group to different ports.

|                                       | VLAN >> MAC VLAN >> Group Binding                |                            |
|---------------------------------------|--------------------------------------------------|----------------------------|
| ✤ Status                              |                                                  |                            |
| ✤ Network                             | Group Binding Table                              |                            |
| • Port                                |                                                  |                            |
| VLAN                                  | Showing All v entries Showing 0 to 0 of 0 entrie | es O                       |
| VLAN                                  |                                                  | 4                          |
| <ul> <li>Voice VLAN</li> </ul>        | Port Group ID VLAN                               |                            |
| <ul> <li>Protocol VLAN</li> </ul>     | 0 results foun                                   | d.                         |
| MAC VLAN                              |                                                  | First Previous 1 Next Last |
| MAC Group                             | Add Edit Delete                                  |                            |
| Group Binding                         |                                                  |                            |
| <ul> <li>Surveillance VLAN</li> </ul> |                                                  |                            |
| ✓ GVRP                                |                                                  |                            |

Click "Add" or "Edit" button to add or edit Group Binding.

|          | Port Group ID T<br>Apply | vailable Port Selected Port         |
|----------|--------------------------|-------------------------------------|
| Field    |                          | Description                         |
| Port     |                          | Select the port(s) to set MAC VLAN. |
| Group ID |                          | Select the Group ID.                |

Indicates the VLAN ID.

# 6.5 Surveillance VLAN

## 6.5.1 Property

#### Click VLAN > Surveillance VLAN > Property

This page allows user to configure global and per interface setting of surveillance VLAN.

|                            | VLAN        | >> Si   | urveilla   | nce VL/    | AN >>    | Property        |                                         |
|----------------------------|-------------|---------|------------|------------|----------|-----------------|-----------------------------------------|
| Status                     |             |         |            |            |          |                 |                                         |
| Network                    |             |         | State      |            | <b>`</b> |                 |                                         |
| Port                       |             |         | State      |            |          |                 |                                         |
| VLAN                       |             |         | VLAN       | None       | ~        |                 |                                         |
| VLAN                       |             | CoS     | 6 / 802.1p | Enable     | 9        |                 |                                         |
| Voice VLAN                 |             | Re      | marking    | 6 ~        |          |                 |                                         |
| Protocol VLAN     MAC VLAN |             |         |            | 1440       |          | Min (30 - 6553  | 36. default 1440)                       |
| Surveillance VLAN          |             | Port Ag | ing Time   | Note: Agin | g Time = | Port Aging Time | e + OUI Aging Time(30 mins)             |
| Property                   | · · · · · · |         |            |            |          |                 | 5 5 ( , , , , , , , , , , , , , , , , , |
| Surveillance OUI           | A           | pply    |            |            |          |                 |                                         |
| GVRP                       |             | 0       |            |            |          |                 |                                         |
| MAC Address Table          | Port        | Settin  | ig lable   |            |          |                 |                                         |
| Spanning Tree              |             |         |            |            |          |                 | Q                                       |
| Discovery                  |             | Entry   | Port       | Stato      | Mode     | OoS Boliev      |                                         |
| Multicast                  |             | 1       | 10GE1      | Disabled   | Auto     | Video Porket    |                                         |
| Security                   |             | 1       | 10052      | Disabled   | Auto     | Video Packet    |                                         |
|                            |             | 2       | 10062      | Disabled   | Auto     | Video Packet    |                                         |
|                            |             | 3       | 10GE4      | Disabled   | Auto     | Video Packet    |                                         |
| Management                 |             | 4       | 10005      | Disabled   | Auto     | Video Packet    |                                         |
|                            |             | 5       | 10025      | Disabled   | Auto     | Video Packet    |                                         |
|                            |             | 0       | 10GE0      | Disabled   | Auto     | Video Packet    |                                         |
|                            |             | /       | 10GE7      | Disabled   | Auto     | Video Packet    |                                         |
|                            |             | 8       | 10GE8      | Disabled   | Auto     | Video Packet    |                                         |
|                            |             | 9       | 10GE9      | Disabled   | Auto     | Video Packet    |                                         |
|                            |             | 10      | 10GE10     | Disabled   | Auto     | Video Packet    |                                         |
|                            |             | 11      | 10GE11     | Disabled   | Auto     | Video Packet    |                                         |
|                            |             | 12      | 10GE12     | Disabled   | Auto     | Video Packet    |                                         |
|                            |             | 13      | LAGI       | Disabled   | Auto     | Video Packet    |                                         |
|                            |             | 14      | LAG2       | Disabled   | Auto     | video Packet    |                                         |
|                            |             | 15      | LAG3       | Disabled   | Auto     | Video Packet    |                                         |
|                            |             | 16      | LAG4       | Disabled   | Auto     | video Packet    |                                         |
|                            |             | 17      | LAG5       | Disabled   | Auto     | Video Packet    |                                         |
|                            |             | 18      | LAG6       | Disabled   | Auto     | Video Packet    |                                         |
|                            |             | 19      | LAG7       | Disabled   | Auto     | Video Packet    |                                         |
|                            |             | 20      | LAG8       | Disabled   | Auto     | Video Packet    |                                         |

| Field                   | Description                                                                                                    |
|-------------------------|----------------------------------------------------------------------------------------------------|
| State                   | Set checkbox to enable or disable voice VLAN function.                                                                                                    |
| VLAN                    | Select Video VLAN ID. Video VLAN ID cannot be default VLAN.                                                                                                    |
| Cos/802.1p<br>Remarking | Set checkbox to enable or disable 1p remarking. If enabled, qualified packets will be remark by this value.<br>Select a value of VPT. Qualified packets will use this VPT value as inner priority. (Range: 0-7; Default: 6) |
| Aging Time              | Input value of aging time. Default is 1440 minutes. A voice VLAN entry will be age out after this time if without any packet pass through.                                                                                  |

| Field      | Description                                                |
|------------|------------------------------------------------------------|
| Port       | Display port entry                                         |
| State      | Display enable/disable status of interface.                |
| Mode       | Display video VLAN mode.                                   |
| QoS Policy | Display video VLAN remark will effect which kind of packet |

Click "Edit" buttons to edit the Surveillance VLAN.

| Port       | 10GE1                                         |  |
|------------|-----------------------------------------------|--|
| State      | Enable                                        |  |
| Mode       | <ul> <li>Auto</li> <li>Manual</li> </ul>      |  |
| QoS Policy | <ul> <li>Video Packet</li> <li>All</li> </ul> |  |

| Field      | Description                                                                                                    |
|------------|----------------------------------------------------------------------------------------------------|
| Port       | Display selected port to be edited.                                                                                                    |
| State      | Set checkbox to enable/disable video VLAN function of interface.                                                                                                    |
|            | Select port video VLAN mode.                                                                                                    |
| Mode       | Auto: Video VLAN auto detect packets that match OUI table and add received port into voice VLAN ID tagged member.<br>Manual: User need add interface to VLAN ID tagged member manually.                            |
| QoS Policy | Select port QoS Policy mode<br>Video Packet: QoS attributes are applied to packets with OUIs in the<br>source MAC address.<br>All: QoS attributes are applied to packets that are classified to the<br>Video VLAN. |

## 6.5.2 Surveillance OUI

#### Click VLAN > Surveillance VLAN > Surveillance OUI

This page allow user to add, edit or delete OUI MAC addresses.

| VLAN >>> Surveillance VLAN >>> Surveillance OUI                           |                                                   |  |  |  |
|---------------------------------------------------------------------------|---------------------------------------------------|--|--|--|
| ✓ Status                                                                  |                                                   |  |  |  |
| <ul> <li>Network</li> </ul>                                               |                                                   |  |  |  |
| ✓ Port                                                                    |                                                   |  |  |  |
| VLAN                                                                      | Showing All v entries Showing 0 to 0 of 0 entries |  |  |  |
| VLAN                                                                      |                                                   |  |  |  |
| Voice VLAN                                                                | Description OUI OUI Mask                          |  |  |  |
| <ul> <li>Protocol VLAN</li> </ul>                                         | 0 results found.                                  |  |  |  |
| <ul> <li>MAC VLAN</li> <li>Surveillance VLAN</li> <li>Property</li> </ul> | Add Edit Delete First Previous 1 Next Las         |  |  |  |
| Surveillance OUI                                                          |                                                   |  |  |  |

Click "Add" or "Edit" buttons to add or edit Surveillance OUI.

#### Add Surveillance OUI

NOTE:16 maximum user defined OUI allowed.

| Apply Close |                                                                             |  |  |  |
|-------------|-----------------------------------------------------------------------------|--|--|--|
| Field       | Description                                                                 |  |  |  |
| OUI         | Input OUI MAC address.                                                      |  |  |  |
| Description | Input description of the specified MAC address to the video VLAN OUI table. |  |  |  |

# 6.6 GVRP

## 6.6.1 Property

#### Click VLAN > GVRP > Property

GVRP (GARP VLAN Registration Protocol) is a protocol that facilitates control of virtual local area networks (VLANs) within a larger network. GVRP conforms to the IEEE 802.1Q specification, which defines a method of tagging frames with VLAN configuration data. This allows network devices to dynamically exchange VLAN configuration information with other devices.

GVRP provides dynamic registration of VLAN membership; therefore, members can be added or removed from a VLAN at any time, saving the overhead of maintaining static VLAN configuration on switch ports. Additionally, VLAN membership information stays current, limiting the broadcast domain of a VLAN only to the active members of that VLAN.

| Status          Status         VLAN         VLAN         VAN         Vote VLAN         Protocol VLAN         Mac VLAN         Stryellance VLAN         OVRP         Property         Mac Address Table         Statustics         MAC Address Table         Statustics         MAC Address Table         Statustics         Mac Address Table         Statustics         Mac Address Table         Statustics         Mac Address Table         Statustics         Obscovery         1       10GE1         Disabled       Enabled         AOL         AOL         AOL         OOS         Socumy         State         Disabled         State         Disabled         State         Socuming         Tode         Socuming         Tode         Socuming         Tode         Socuming         Tode         Socuming         Socuming         Tole                                                                                                    |                                | VLAN | )) G     | VRP >>    | Proper   | ty            |              |   |
|----------------------------------------------------------------------------------------------------|--------------------------------|------|----------|-----------|----------|---------------|--------------|---|
| Network     Perit     Perit     Perit     Perit     Perit     VLAN     VLAN     VLAN     VLAN     VLAN     VLAN     Voke VLAN     Discovery     Proporty     Membership     Statistics     Mores     Discovery     Port     Discovery     Tete     Discovery     Tete     Discovery     Tete     Discovery     Tete     Discovery     Tete     Discovery     Tete     Discovery     Tete     Discovery     Tete     Discovery     Tete     Discovery     Tete     Discovery     Tete     Discovery     Tete     Tetet     Tete     Tete     Te   | Status                         |      |          |           |          |               |              |   |
| Port       ULAN         VLAN       Operational Timeout         Oute VLAN       0 ms         Protocol VLAN       60 ms         ACC VLAN       0 ms         Overational Timeout       1000 ms         Covery       60 ms         Property       Rembership         Statistics       ACC Address table         Statistics       1000 ms         Matic valuess table       Statistics         Multicast       2 106E2         Discovery       1 100E1         Multicast       3 106E3         Security       3 106E3         ACC       1 100E1         2 106E2       Disabled         3 106E3       Disabled         Coc       5 106E5         Diagnostics       1006E7         Management       7 106E7         1 1 106E11       Disabled         B 106E8       Disabled         B 106E9       Disabled         B 106E7       Disabled         B 106E8       Disabled         B 106E9       Disabled         B 106E10       Disabled         B 106E9       Disabled         B 106E9       Disabled         <                                                                                                    | Network                        |      | Stat     |           | able     |               |              |   |
| VLAN         VIAN         Vice VLAN         Protocol VLAN         Survellance VLAN         CVRP         Property         Mac VLAN         Statistics         MAC VLAN         Statistics         Statistics         MAC Address Table         Statistics         Discovery         Multicast         Security         ACL         Cos         Cos         Diagnostics         Management         Management         1006210         Diagnostics         Management         11       100E10         Diabled       Enabled       Normal         Cos       100E50       Disabled       Enabled       Normal         Cos       100E60       Disabled       Enabled       Normal         Cos       100E610       Disabled       Enabled       Normal         Cos       100E610       Disabled       Enabled       Normal         Cos       100E610       Disabled       Enabled       Normal         Cos       100E610       Disabled       Enabled       <                                                                                                    | Port                           |      | Stat     |           | able     |               |              |   |
| VLAN<br>Volce VLAN<br>Protocol VLAN<br>Surveillance VLAN<br>Surveillance VLAN<br>Surveillance VLAN<br>Surveillance VLAN<br>Surveillance VLAN<br>Surveillance VLAN<br>Surveillance VLAN<br>Surveillance VLAN<br>Surveillance VLAN<br>Surveillance VLAN<br>Surveillance VLAN<br>Membership<br>Statistics Port State VLAN Creation Registration<br>Port State VLAN Creation Registration Port State VLAN Creation Registration Sourceillance VLAN<br>Membership<br>Statistics Apply Port State VLAN Creation Registration Sourceillance VLAN Apply Port State VLAN Creation Registration Sourceillance VLAN Address Table State VLAN Creation Registration Sourceillance VLAN Note State VLAN Creation Registration Sourceillance VLAN Note State VLAN Creation Registration Sourceillance VLAN Note State VLAN Creation Registration Sourceillance VLAN Note State VLAN Creation Registration Sourceillance VLAN Note State VLAN Creation Registration Sourceillance VLAN Sourceillance VLAN Note State VLAN Creation Registration Sourceillance VLAN Sourceillance VLAN<                                                                                                    | VLAN                           | O    | peration | al Timeou | ıt       |               |              |   |
| Votco VLAN Protocol VLAN 60 ms 60 ms 60 ms 1000 ms 60 ms 1000 ms 1000 ms 1000 ms <                                                                                                    | VLAN                           |      | .loi     | n 20 ms   |          |               |              |   |
| Protocol VLAN MAC VLAN AVAC VLAN GVPP Property Membership Statistics Statistics Port Setting Table Statistics C Port Setting Table Statistics C Discovery I 1 10GE1 Disabled Enabled Normal ACL Cois Diagnostics Management I 10GE2 Disabled Enabled Normal I 10GE3 Disabled Enabled Normal I 10GE5 Disabled Enabled Normal I 10GE5 Disabled Enabled Normal I 10GE5 Disabled Enabled Normal I 10GE5 Disabled Enabled Normal I 10GE5 Disabled Enabled Normal I 10GE5 Disabled Enabled Normal I 10GE5 Disabled Enabled Normal I 10GE5 Disabled Enabled Normal I 10GE5 Disabled Enabled Normal I 10GE5 Disabled Enabled Normal I 10GE5 Disabled Enabled Normal I 10GE5 Disabled Enabled Normal I 11 10GE1 Disabled Enabled Normal I 11 10GE1 Disabled Enabled Normal I 12 10GE7 Disabled Enabled Normal I 13 LAG3 Disabled Enabled Normal I 14 LAG2 Disabled Enabled Normal I 14 LAG3 Disabled Enabled Normal I 14 LAG3 Disabled Enabled Normal I 14 LAG3 Disabled Enabled Normal I 14 LAG                                                                                                    | <ul> <li>Voice VLAN</li> </ul> |      |          | 20 110    |          |               |              |   |
| MAC VLAN     GVRP     Property     Membership     Statistics     MAC Address Table     Port Setting Table     Port Setting Table     Port State VLAN Creation Registration     Statistics     Multicast     Security     ACL     Go     Go | Protocol VLAN                  |      | Leav     | e 60 ms   |          |               |              |   |
| GVRP       Apply         Property<br>Membership<br>Statistics       Port Setting Table         Site       VLAN Creation       Registration         Discovery       1       100E1       Disabled       Enabled       Normal         Security       3       100E3       Disabled       Enabled       Normal         CoS       1       100E64       Disabled       Enabled       Normal         CoS       5       100E56       Disabled       Enabled       Normal         Bignostics       6       100E64       Disabled       Enabled       Normal         Bignostics       6       100E65       Disabled       Enabled       Normal         Bignostics       6       100E61       Disabled       Enabled       Normal         Bignostics       10       100E10       Disabled       Enabled       Normal         Bignostics       10       100E10       Disabled       Enabled       Normal         Bignostics       10       100E10       Disabled       Enabled       Normal         Bignostics       10       100E110       Disabled       Enabled       Normal         Bignostics       10       100E110       Disabled                                                                                                    | MAC VLAN<br>Supreillance VLAN  |      | LeaveA   | II 1000 n | ns       |               |              |   |
| Property<br>Membership<br>Statistics       Port Setting Table         MAC Address Table       Image: Construction of the state of the state of t                                                                | GVRP                           |      | A        | 1         |          |               |              |   |
| Membership<br>Statelics       Port Setting Table         MAC Address Table                                                                                                    | Property                       |      | Арріу    | J         |          |               |              |   |
| Statistics         MAC Address Table       Port       State       VLAN Creation       Registration         Discovery <ul> <li>1</li> <li>10GE1</li> <li>Disabled</li> <li>Enabled</li> <li>Normal</li> </ul> <ul> <li>1</li> <li>10GE5</li> <li>Disabled</li> <li>Enabled</li> <li>Normal</li> </ul> <ul> <li>1</li> <li>10GE5</li> <li>Disabled</li> <li>Enabled</li> <li>Normal</li> </ul> <ul> <li>10GE5</li> <li>Disabled</li> <li>Enabled</li> <li>Normal</li> <li>State</li> <li>10GE5</li> <li>Disabled</li> <li>Enabled</li> <li>Normal</li> <li>State</li> <li>10GE5</li> <li>Disabled</li> <li>Enabled</li> <li>Normal</li> <li>State</li> <li>10GE5</li> <li>Disabled</li> <li>Enabled</li> <li>Normal</li> <li>State</li> <li>Stabled</li> <li>Enabled</li> <li>Normal</li> <li>State</li> <li>Stabled</li> <li>Enabled</li> <li>Normal</li> <li>State</li> <li>Stabled</li> <li>Stabled</li> <li>Enabled</li> <li>Normal</li> <li>Stabled</li> <li>Enabled</li> <li>Normal</li> <li>Stabled</li> <li>Enabled</li> <li>Normal</li> <li>Stabled</li> <li>Enabled</li> <li>Stabled</li> <li>Enabled</li> <li>Normal</li></ul>                                                                                                    | Membership                     | Port | t Settir | ig Table  |          |               |              |   |
| MAC Address Table       Pot       State       VLAN Creation       Registration         Discovery <ul> <li>1</li> <li>10GE1</li> <li>Disabled</li> <li>Enabled</li> <li>Normal</li> </ul> Act       2       10GE2       Disabled       Enabled       Normal         Act       3       10GE3       Disabled       Enabled       Normal         CoS       3       10GE5       Disabled       Enabled       Normal         Diagnostics       6       10GE6       Disabled       Enabled       Normal         Banagement       7       10GE7       Disabled       Enabled       Normal         Banagement       9       10GE9       Disabled       Enabled       Normal         Banagement       10       10GE10       Disabled       Enabled       Normal         Banagement       10       10GE10       Disabled       Enabled       Normal         Banagement       10       10GE10       Disabled       Enabled       Normal         Banagement       10       10GE10       Disabled       Enabled       Normal         Banagement       11       10GE10       Disabled       Enabled       Normal                                                                                                    | Statistics                     |      |          |           |          |               |              | 0 |
| Spanning TreeImage: stateVLAN CreationRegistrationDiscoveryMulticastSecurityCalCosDiagnosticsDiagnosticsManagementImage TreeImage Tree <th>MAC Address Table</th> <th>_</th> <th></th> <th></th> <th></th> <th></th> <th></th> <th>~</th>                                                                                                    | MAC Address Table              | _    |          |           |          |               |              | ~ |
| Discovery       1       10GE1       Disabled       Enabled       Normal         Multicast       2       10GE2       Disabled       Enabled       Normal         Security       3       10GE3       Disabled       Enabled       Normal         ACL       3       10GE3       Disabled       Enabled       Normal         GoS       6       10GE6       Disabled       Enabled       Normal         Diagnostics       6       10GE7       Disabled       Enabled       Normal         Management       7       10GE7       Disabled       Enabled       Normal         9       10GE9       Disabled       Enabled       Normal         9       10GE9       Disabled       Enabled       Normal         9       10GE10       Disabled       Enabled       Normal         10       10GE10       Disabled       Enabled       Normal         11       10GE11       Disabled       Enabled       Normal         11       10GE12       Disabled       Enabled       Normal         11       10GE12       Disabled       Enabled       Normal         11       10GE12       Disabled       Enabled                                                                                                    | Spanning Tree                  |      | Entry    | Port      | State    | VLAN Creation | Registration |   |
| Mulicasi       2       10GE2       Disabled       Enabled       Normal         Security       3       10GE3       Disabled       Enabled       Normal         ACL       4       10GE4       Disabled       Enabled       Normal         Gos       5       10GE5       Disabled       Enabled       Normal         Diagnostics       6       10GE6       Disabled       Enabled       Normal         0       7       10GE7       Disabled       Enabled       Normal         0       6       10GE6       Disabled       Enabled       Normal         0       7       10GE7       Disabled       Enabled       Normal         0       10       10GE10       Disabled       Enabled       Normal         0       10       10GE10       Disabled       Enabled       Normal         0       10       10GE10       Disabled       Enabled       Normal         11       10GE10       Disabled       Enabled       Normal         12       10GE12       Disabled       Enabled       Normal         13       LAG1       Disabled       Enabled       Normal         14       LAG2 <td>Discovery</td> <td></td> <td>1</td> <td>10GE1</td> <td>Disabled</td> <td>Enabled</td> <td>Normal</td> <td></td>                                                                                                    | Discovery                      |      | 1        | 10GE1     | Disabled | Enabled       | Normal       |   |
| Security       3       10GE3       Disabled       Enabled       Normal         ACL       0.5       10GE5       Disabled       Enabled       Normal         Gos       5       10GE5       Disabled       Enabled       Normal         Management       6       10GE5       Disabled       Enabled       Normal         9       10GE7       Disabled       Enabled       Normal         10       7       10GE7       Disabled       Enabled       Normal         10       10       10GE10       Disabled       Enabled       Normal         10       10GE10       Disabled       Enabled       Normal         11       10GE10       Disabled       Enabled       Normal         12       10GE12       Disabled       Enabled       Normal         13       LG31       Disabled       Enabled       Normal         14       LG2       Disabled       Enabled       Normal         15       LAG3       Disabled       Enabled       Normal         16       LAG4       Disabled       Enabled       Normal         17       LAG5       Disabled       Enabled       Normal                                                                                                    | Multicast                      |      | 2        | 10GE2     | Disabled | Enabled       | Normal       |   |
| ACL       QoS       GoS       10GE4       Disabled       Enabled       Normal         Diagnostics       6       10GE6       Disabled       Enabled       Normal         Management       7       10GE7       Disabled       Enabled       Normal         0       8       10GE8       Disabled       Enabled       Normal         0       9       10GE7       Disabled       Enabled       Normal         0       9       10GE10       Disabled       Enabled       Normal         0       10       10GE10       Disabled       Enabled       Normal         1       10       10GE10       Disabled       Enabled       Normal         1       10       10GE11       Disabled       Enabled       Normal         1       10       10GE12       Disabled       Enabled       Normal         1       11       10GE12       Disabled       Enabled       Normal         1       14       LG2       Disabled       Enabled       Normal         1       16       LG3       Disabled       Enabled       Normal         1       16       LG3       Disabled       Enabled       Norm                                                                                                    | Security                       |      | 3        | 10GE3     | Disabled | Enabled       | Normal       |   |
| Clos       5       10GE5       Disabled       Enabled       Normal         Diagnostics       6       10GE6       Disabled       Enabled       Normal         Management       7       10GE7       Disabled       Enabled       Normal         9       10GE9       Disabled       Enabled       Normal         9       10GE9       Disabled       Enabled       Normal         1       10       10GE10       Disabled       Enabled       Normal         1       10       10GE10       Disabled       Enabled       Normal         1       10GE10       Disabled       Enabled       Normal         1       10GE10       Disabled       Enabled       Normal         1       10GE10       Disabled       Enabled       Normal         1       10GE10       Disabled       Enabled       Normal         1       10GE10       Disabled       Enabled       Normal         1       11       10GE10       Disabled       Enabled       Normal         1       11       Disabled       Enabled       Normal         1       11       LAG2       Disabled       Enabled       Normal                                                                                                    | ACL                            |      | 4        | 10GE4     | Disabled | Enabled       | Normal       |   |
| Diagnositics                6               10GE               Diabled               Normal               Normal          Management              7               10GE               Disabled               Enabled               Normal                 8               10GE               Disabled               Rabled               Normal                 9               10GE               Disabled               Normal               Normal                   10               10GE               Disabled               Normal                   11               10GE               Disabled               Normal                   11               10GE               Disabled               Normal                   11               10GE               Disabled               Normal                   112               10GE               Disabled                                                                                                    | Qos                            |      | 5        | 10GE5     | Disabled | Enabled       | Normal       |   |
| Maragement       7       10GE7       Disabled       Enabled       Normal         8       10GE8       Disabled       Enabled       Normal         9       10GE9       Disabled       Enabled       Normal         1       10       10GE10       Disabled       Enabled       Normal         1       10       10GE10       Disabled       Enabled       Normal         1       10       10GE10       Disabled       Enabled       Normal         1       10GE10       Disabled       Enabled       Normal         1       10GE10       Disabled       Enabled       Normal         1       10GE10       Disabled       Enabled       Normal         1       10GE10       Disabled       Enabled       Normal         1       11       10GE10       Disabled       Enabled       Normal         1       11       10GE10       Disabled       Enabled       Normal         1       11       10GE10       Disabled       Enabled       Normal         1       11       LAG1       Disabled       Enabled       Normal         1       11       LAG2       Disabled       Enabled <td>Diagnostics</td> <td></td> <td>6</td> <td>10GE6</td> <td>Disabled</td> <td>Enabled</td> <td>Normal</td> <td></td>                                                                                                    | Diagnostics                    |      | 6        | 10GE6     | Disabled | Enabled       | Normal       |   |
| 810GE8DisabledEnabledNormal910GE9DisabledEnabledNormal101010GE10DisabledEnabledNormal111010GE10DisabledEnabledNormal111110GE11DisabledEnabledNormal111210GE12DisabledEnabledNormal1113LAG1DisabledEnabledNormal1114LAG2DisabledEnabledNormal1115LAG3DisabledEnabledNormal1116LAG4DisabledEnabledNormal1117LAG5DisabledEnabledNormal1117LAG6DisabledEnabledNormal1110LAG7DisabledEnabledNormal1210LAG8DisabledEnabledNormal13LAG6DisabledEnabledNormal14LAG5DisabledEnabledNormal15LAG8DisabledEnabledNormal14LAG6DisabledEnabledNormal15LAG8DisabledEnabledNormal15LAG8DisabledEnabledNormal16LAG8DisabledEnabledNormal17LAG8DisabledEnabledNormal16LAG8DisabledEnabledNormal17LAG8Dis                                                                                                    | Management                     |      | 7        | 10GE7     | Disabled | Enabled       | Normal       |   |
| 910GE9DisabledEnabledNormal1010GE10DisabledEnabledNormal1110GE11DisabledEnabledNormal1210GE12DisabledEnabledNormal13LAG1DisabledEnabledNormal14LAG2DisabledEnabledNormal15LAG3DisabledEnabledNormal1616LAG4DisabledNormal17LAG5DisabledEnabledNormal18LAG6DisabledEnabledNormal20LAG8DisabledEnabledNormal                                                                                                    |                                |      | 8        | 10GE8     | Disabled | Enabled       | Normal       |   |
| 1010GE10DisabledEnabledNormal1110GE11DisabledEnabledNormal1210GE12DisabledEnabledNormal13LAG1DisabledEnabledNormal14LAG2DisabledEnabledNormal15LAG3DisabledEnabledNormal1616LAG4DisabledEnabledNormal17LAG5DisabledEnabledNormal18LAG6DisabledEnabledNormal20LAG8DisabledEnabledNormal                                                                                                    |                                |      | 9        | 10GE9     | Disabled | Enabled       | Normal       |   |
| 1110GE11DisabledEnabledNormal1210GE12DisabledEnabledNormal13LAG1DisabledEnabledNormal14LAG2DisabledEnabledNormal15LAG3DisabledEnabledNormal16LAG4DisabledEnabledNormal17LAG5DisabledEnabledNormal18LAG6DisabledEnabledNormal20LAG8DisabledEnabledNormal                                                                                                    |                                |      | 10       | 10GE10    | Disabled | Enabled       | Normal       |   |
| 1210GE12DisabledEnabledNormal13LAG1DisabledEnabledNormal14LAG2DisabledEnabledNormal15LAG3DisabledEnabledNormal16LAG4DisabledEnabledNormal17LAG5DisabledEnabledNormal18LAG6DisabledEnabledNormal19LAG6DisabledEnabledNormal20LAG8DisabledEnabledNormal                                                                                                    |                                |      | 11       | 10GE11    | Disabled | Enabled       | Normal       |   |
| 13LAG1DisabledEnabledNormal14LAG2DisabledEnabledNormal15LAG3DisabledEnabledNormal16LAG4DisabledEnabledNormal17LAG5DisabledEnabledNormal18LAG6DisabledEnabledNormal19LAG7DisabledEnabledNormal20LAG8DisabledEnabledNormal                                                                                                    |                                |      | 12       | 10GE12    | Disabled | Enabled       | Normal       |   |
| 14LAG2DisabledEnabledNormal15LAG3DisabledEnabledNormal16LAG4DisabledEnabledNormal17LAG5DisabledEnabledNormal18LAG6DisabledEnabledNormal19LAG7DisabledEnabledNormal20LAG8DisabledEnabledNormal                                                                                                    |                                |      | 13       | LAG1      | Disabled | Enabled       | Normal       |   |
| 15       LAG3       Disabled       Enabled       Normal         16       LAG4       Disabled       Enabled       Normal         17       LAG5       Disabled       Enabled       Normal         18       LAG6       Disabled       Enabled       Normal         19       LAG7       Disabled       Enabled       Normal         20       LAG8       Disabled       Enabled       Normal                                                                                                    |                                |      | 14       | LAG2      | Disabled | Enabled       | Normal       |   |
| 16       LAG4       Disabled       Enabled       Normal         17       LAG5       Disabled       Enabled       Normal         18       LAG6       Disabled       Enabled       Normal         19       LAG7       Disabled       Enabled       Normal         20       LAG8       Disabled       Enabled       Normal                                                                                                    |                                |      | 15       | LAG3      | Disabled | Enabled       | Normal       |   |
| 17     LAG5     Disabled     Enabled     Normal       18     LAG6     Disabled     Enabled     Normal       19     LAG7     Disabled     Enabled     Normal       20     LAG8     Disabled     Enabled     Normal                                                                                                    |                                |      | 16       | LAG4      | Disabled | Enabled       | Normal       |   |
| 18     LAG6     Disabled     Enabled     Normal       19     LAG7     Disabled     Enabled     Normal       20     LAG8     Disabled     Enabled     Normal                                                                                                    |                                |      | 17       | LAG5      | Disabled | Enabled       | Normal       |   |
| 19 LAG7 Disabled Enabled Normal     20 LAG8 Disabled Enabled Normal                                                                                                    |                                |      | 18       | LAG6      | Disabled | Enabled       | Normal       |   |
| 20 LAG8 Disabled Enabled Normal                                                                                                    |                                |      | 19       | LAG7      | Disabled | Enabled       | Normal       |   |
|                                                                                                    |                                |      | 20       | LAG8      | Disabled | Enabled       | Normal       |   |
|                                                                                                    |                                |      | _0       |           | Disabiod | Entropo       |              |   |

Click "Edit" buttons to edit GVRP.

| Edit Port Settin | ıg |
|------------------|----|
|------------------|----|

| Port          | 10GE1                                                        |
|---------------|--------------------------------------------------------------|
| State         | Enable                                                       |
| VLAN Creation | Enable                                                       |
| Registration  | <ul> <li>Normal</li> <li>Fixed</li> <li>Forbidden</li> </ul> |

Apply Close

| Field         | Description                                                                                                    |  |  |  |
|---------------|----------------------------------------------------------------------------------------------------|--|--|--|
| State         | Check to enable GVRP.                                                                                                    |  |  |  |
| VLAN Creation | Check to enable dynamic VLAN Creation.                                                                                                    |  |  |  |
| Registration  | Select Registration mode.<br>By default GVRP ports are in <b>Normal</b> registration mode. These ports<br>use GVRP join messages from neighboring switches to prune the<br>VLANs running across the 802.1Q trunk link. If the device on the other<br>side is not capable of sending GVRP messages, or if you do not want<br>to allow the switch to prune any of the VLANs, use the <b>Fixed</b> mode.<br>Fixed mode ports will forward for all VLANs that exist in the switch<br>database. Ports in <b>Forbidden</b> mode forward only for VLAN 1. |  |  |  |

## 6.6.2 Membership

#### Click VLAN > GVRP > Membership

This page allow user to view GVRP membership information.

| VLAN >> GVRP >> Membership            |                                                   |                            |  |  |  |
|---------------------------------------|---------------------------------------------------|----------------------------|--|--|--|
| <ul> <li>Status</li> </ul>            |                                                   |                            |  |  |  |
| <ul> <li>Network</li> </ul>           | Membership Table                                  |                            |  |  |  |
| ✤ Port                                |                                                   |                            |  |  |  |
| + VLAN                                | Showing All v entries Showing 0 to 0 of 0 entries | 0                          |  |  |  |
| VLAN                                  |                                                   | 4                          |  |  |  |
| <ul> <li>Voice VLAN</li> </ul>        | VLAN Member Dynamic Member Type                   |                            |  |  |  |
| <ul> <li>Protocol VLAN</li> </ul>     | 0 results found.                                  |                            |  |  |  |
| MAC VLAN                              |                                                   | First Previous 1 Next Last |  |  |  |
| <ul> <li>Surveillance VLAN</li> </ul> |                                                   |                            |  |  |  |
| ∧ GVRP                                |                                                   |                            |  |  |  |
| Property                              |                                                   |                            |  |  |  |
| Membership                            |                                                   |                            |  |  |  |
| Statistics                            |                                                   |                            |  |  |  |

## 6.6.3 Statistics

Click VLAN > GVRP > Statistics

This page allow user to view GVRP statistics in each port.

| V                               | LAN >> GVRP >     | ) Statis        | stics |
|---------------------------------|-------------------|-----------------|-------|
| <ul> <li>Status</li> </ul>      |                   |                 |       |
| <ul> <li>Network</li> </ul>     | Bort              | 10CE1           |       |
| ✓ Port                          | FUIL              | IUGET           | ×     |
| VLAN                            |                   | All<br>Deceiv   |       |
| VLAN                            | Statistics        | Received Transr | nit   |
| <ul> <li>Voice VLAN</li> </ul>  |                   | O Error         |       |
| Protocol VLAN                   |                   | None            |       |
| MAC VLAN<br>Surveillance VLAN   | Pofrech Pate      | 5 sec           |       |
| ∧ GVRP                          | Refresh Rate      | 10 sec          |       |
| Property                        |                   | 0 30 sec        |       |
| Membership                      | Clear             |                 |       |
| Statistics                      |                   |                 |       |
|                                 | Receive           |                 |       |
| Discovery                       | Join empty        | 0               |       |
| <ul> <li>Multicast</li> </ul>   | Empty             | 0               |       |
| ✤ Security                      |                   | 0               |       |
| ⋆ ACL                           |                   |                 |       |
| ✓ QoS                           | Join In           | 0               |       |
| <ul> <li>Diagnostics</li> </ul> | Leave In          | 0               |       |
| <ul> <li>Management</li> </ul>  | Leave All         | 0               |       |
|                                 | Transmit          |                 |       |
|                                 | Join empty        | 0               |       |
|                                 | Empty             | 0               |       |
|                                 | Leave Empty       | 0               |       |
|                                 | Join In           | 0               |       |
|                                 | Leave In          | 0               |       |
|                                 | Leave All         | 0               |       |
|                                 | Error             |                 |       |
|                                 | Invalid Pro       | tocol ID        | 0     |
|                                 | Invalid Attribu   | te Type         | 0     |
|                                 | Invalid Attribut  | e Value         | 0     |
|                                 | Invalid Attribute | Length          | 0     |
|                                 | Invali            | d Event         | 0     |
|                                 |                   |                 |       |

# Chapter 7 MAC Address Table

Use the MAC Address Table pages to show dynamic MAC table and configure settings for static MAC entries.

## 7.1 Dynamic Address

#### Click MAC Address Table > Dynamic Address

Configure the aging time of the dynamic address. Click **Add Static Address** to add a MAC address to a static MAC address.

|                                                                                                    | MAC Address Table >> Dynamic Address                                                                                                    |
|----------------------------------------------------------------------------------------------------|----------------------------------------------------------------------------------------------------|
| <ul> <li>Status</li> <li>Network</li> <li>Port</li> <li>VLAN</li> <li>MAC Address Table</li> <li>Dynamic Address<br/>Static Address</li> <li>Filtering Address</li> <li>Spanning Tree</li> </ul> | Aging Time       300       Sec (10 - 630, default 300)         Apply       Dynamic Address Table         Showing All v entries       Showing 1 to 7 of 7 entries                                                                                                    |
| <ul> <li>Discovery</li> <li>Multicast</li> <li>Security</li> <li>ACL</li> <li>QoS</li> <li>Diagnostics</li> <li>Management</li> </ul>                                                            | VLAN         MAC Address         Port           1         00:03:79:08:0D:94         10GE2           1         00:08:54:73:ED:F9         10GE2           1         00:0E:C6:82:34:98         10GE1           1         00:0F:C9:12:34:56         10GE2           1         00:0F:C9:12:34:56         10GE2           1         00:0F:C9:12:34:71         10GE2           1         00:0F:C9:12:34:71         10GE2           1         00:0F:C9:12:34:71         10GE2           1         00:17:16:07:E3:40         10GE2           1         8C:16:45:37:F3:67         10GE4 |
| Field                                                                                                    | Description                                                                                                    |
| Aging Time                                                                                                    | The time in seconds that an entry remains in the MAC address table.<br>Its valid range is from 10 to 630 seconds, and the default value is<br>300 seconds                                                                                                    |

## 7.2 Static Address

#### Click MAC Address Table > Static Address

To display the static MAC address. Click **Add**, **Edit** or **Delete** to add, edit or delete a static MAC address.

|                                                     | MAC Address Table >>> Static Address                                                                                                    |  |  |
|-----------------------------------------------------|----------------------------------------------------------------------------------------------------|--|--|
|                                                     | Static Address Table         Showing All vertices       Showing 0 to 0 of 0 entries         VLAN       MAC Address         Port       0 results found. |  |  |
| Filtering Address <ul> <li>Spanning Tree</li> </ul> | Add Edit Delete First Previous 1 Next Last                                                                                                    |  |  |
| Field                                               | Description                                                                                                    |  |  |
| MAC Address                                         | The MAC address to which packets will be statically fowarded.                                                                                          |  |  |
| VLAN                                                | The VLAN ID that MAC address used.                                                                                                    |  |  |
| Port                                                | Interface or port number.                                                                                                    |  |  |

# 7.3 Filtering Address

#### Click MAC Address Table > Filtering Address

To display the filtering MAC address. Click **Add**, **Edit** or **Delete** to add, edit or delete a filtering MAC address.

|                                       | MAC Address Table >> Filtering Address             |
|---------------------------------------|----------------------------------------------------|
| ✓ Status                              |                                                    |
| <ul> <li>Network</li> </ul>           | Filtering Address Table                            |
| ✓ Port                                |                                                    |
| ✓ VLAN                                | Showing All v entries Showing 0 to 0 of 0 entries  |
| <ul> <li>MAC Address Table</li> </ul> |                                                    |
| Dynamic Address                       | VLAN MAC Address                                   |
| Static Address                        | 0 results found.                                   |
| Filtering Address                     | First Previous 1 Next Last                         |
| <ul> <li>Spanning Tree</li> </ul>     | Add Edit Delete                                    |
| Field                                 | Description                                        |
| VLAN                                  | The VLAN ID that MAC address used.                 |
| MAC Address                           | The MAC address to which packets will be filtered. |

# Chapter 8 Spanning Tree

The Spanning Tree Protocol (STP) is a network protocol that ensures a loop-free topology for any bridged Ethernet local area network.

## 8.1 Property

Click Spanning Tree > Property

Configure and display STP property configuration.

| Spanning Tree >> Prop                            | erty                                         |                            |
|--------------------------------------------------|----------------------------------------------|----------------------------|
| • Status                                         |                                              |                            |
| Network                                          | Enable                                       |                            |
| ✓ Port                                           |                                              |                            |
| <ul> <li>VLAN</li> <li>Operation Mode</li> </ul> | RSTP                                         |                            |
| MAC Address Table                                | MSTP                                         |                            |
| ✓ Spanning Tree                                  | <ul> <li>Long</li> </ul>                     |                            |
| Property Path Cost                               | <ul> <li>Short</li> </ul>                    |                            |
| MST Instance BPDU Handling<br>MST Port Setting   | <ul><li>Filtering</li><li>Flooding</li></ul> |                            |
| Statistics  Discovery  Priority                  | 32768                                        | (0 - 61440, default 32768) |
| Multicast     Hello Time                         | 2                                            | Sec (1 - 10, default 2)    |
| ACL     Max Age                                  | 20                                           | Sec (6 - 40, default 20)   |
| ✓ QoS Forward Delay                              | 15                                           | Sec (4 - 30, default 15)   |
| Diagnostics                                      |                                              |                            |
| Management     Tx Hold Count                     | 6                                            | (1 - 10, default 6)        |
| Region Name                                      | FC:8F:C4:0D:22:11                            |                            |
| Revision                                         | 0                                            | (0 - 65535, default 0)     |
| Мах Нор                                          | 20                                           | (1 - 40, default 20)       |
| Operational Status                               |                                              |                            |
| Bridge Identifiter                               | 32768-FC:8F:C4:0D:22                         | 2:11                       |
| Designated Root Bridge                           | 32768-00:08:54:73:ED                         | :F9                        |
| Root Port                                        | XGigabitEthernet2                            |                            |
| Root Path Cost                                   | 30000                                        |                            |
| Topology Change Count                            | 6                                            |                            |
| Last Topology Change                             | 0D/1H/26M/29S                                |                            |
| Apply                                            |                                              |                            |

| Field          | Description                                                                                                    |
|----------------|----------------------------------------------------------------------------------------------------|
| State          | Enable/Disable the STP on the switch.                                                                                                    |
| Operation Mode | Specify the STP operation mode.<br><b>STP</b> : Enable the Spanning Tree (STP) operation.<br><b>RSTP</b> : Enable the Rapid Spanning Tree (RSTP) operation.<br><b>MSTP</b> : Enable the Multiple Spanning Tree (MSTP) operation.  |
| Path Cost      | Specify the path cost method.<br><b>Long</b> : Specifies that the default port path costs are within the range:<br>1~200,000,000.<br><b>Short</b> : Specifies that the default port path costs are within the range:<br>1~65,535. |
| BPDU Handling  | Specify the BPDU forward method when the STP is disabled.<br><b>Filtering</b> : Filter the BPDU when STP is disabled.<br><b>Flooding</b> : Flood the BPDU when STP is disabled.                                                   |
| Priority       | Specify the bridge priority. The valid range is from 0 to 61440, and the value should be the multiple of 4096. It ensures the probability that the                                                                                |

|               | switch is selected as the root bridge, and the lower value has the higher priority for the switch to be selected as the root bridge of the topology.                                                                                                    |
|---------------|----------------------------------------------------------------------------------------------------|
| Hello Time    | Specify the STP hello time in second to broadcast its hello message to other bridge by Designated Ports. Its valid range is from 1 to 10 seconds.                                                                                                    |
| Max Age       | Specify the time interval in seconds for a switch to wait the configuration messages, without attempting to redefine its own configuration.                                                                                                    |
| Forward Delay | Specify the STP forward delay time, which is the amount of time that a port remains in the Listening and Learning states before it enters the Forwarding state. Its valid range is from 4 to 10 seconds.                                                                                                    |
| TX Hold Count | Specify the tx-hold-count used to limit the maximum numbers of packets transmission per second. The valid range is from 1 to 10.                                                                                                    |
| Region Name   | This name uniquely identifies the MSTI (Multiple Spanning Tree<br>Instance). Enter a descriptive name (up to 32 characters) for an MST<br>region. The default is the MAC address name of the device running<br>MSTP.                                                                                                    |
| Revision      | This value, along with the Region Name, identifies the MSTP region configured on the Switch. Devices must have the same revision number to belong to the same region                                                                                                    |
| Мах Нор       | Used to set the number of hops between devices in a spanning tree<br>region before the BPDU packet sent by the Switch is discarded.<br>Each Switch on the hop count will reduce the hop count by one until<br>the value reaches zero. The Switch will then discard the BDPU packet<br>and the information held for the port will age out. The user may set a<br>hop count from 1 to 40. The default value is: 20. |

#### STP operational status

| Field                         | Description                                      |
|-------------------------------|--------------------------------------------------|
| Bridge Identifier             | Bridge identifier of the switch.                 |
| Designated Root<br>Identifier | Bridge identifier of the designated root bridge. |
| Root Port                     | Operational root port of the switch.             |
| Root Path Cost                | Operational root path cost.                      |
| Topology Change<br>Count      | Numbers of the topology changes.                 |
| Last Topology<br>Change       | The last time for the topology change.           |

# 8.2 Port Setting

## Click Spanning Tree > Port Setting

Configure and display STP port settings.

#### Spanning Tree >> Port Setting

Port Setting Table

Spanning Tree Property Port Setting

|   |       |        |         |           |          |             |            |                  |                            |            |            |                         | 0                  |                 |
|---|-------|--------|---------|-----------|----------|-------------|------------|------------------|----------------------------|------------|------------|-------------------------|--------------------|-----------------|
| _ |       |        |         |           |          |             |            |                  |                            |            |            |                         | 4                  | <u> </u>        |
|   | Entry | Port   | State   | Path Cost | Priority | BPDU Filter | BPDU Guard | Operational Edge | Operational Point-to-Point | Port Role  | Port State | Designated Bridge       | Designated Port ID | Designated Cost |
|   | 1     | 10GE1  | Enabled | 20000     | 128      | Disabled    | Disabled   | Disabled         | Enabled                    | Designated | Forwarding | 32768-FC:8F:C4:0D:22:11 | 128-1              | 20000           |
|   | 2     | 10GE2  | Enabled | 20000     | 128      | Disabled    | Disabled   | Disabled         | Enabled                    | Root       | Forwarding | 32768-00:0F:C9:12:34:56 | 128-2              | 20000           |
|   | 3     | 10GE3  | Enabled | 2000      | 128      | Disabled    | Disabled   | Disabled         | Disabled                   | Disabled   | Disabled   | 0-00:00:00:00:00:00     | 128-3              | 2000            |
|   | 4     | 10GE4  | Enabled | 20000     | 128      | Disabled    | Disabled   | Disabled         | Enabled                    | Designated | Forwarding | 32768-FC:8F:C4:0D:22:11 | 128-4              | 20000           |
|   | 5     | 10GE5  | Enabled | 2000      | 128      | Disabled    | Disabled   | Disabled         | Disabled                   | Disabled   | Disabled   | 0-00:00:00:00:00:00     | 128-5              | 2000            |
|   | 6     | 10GE6  | Enabled | 2000      | 128      | Disabled    | Disabled   | Disabled         | Disabled                   | Disabled   | Disabled   | 0-00:00:00:00:00:00     | 128-6              | 2000            |
|   | 7     | 10GE7  | Enabled | 2000      | 128      | Disabled    | Disabled   | Disabled         | Disabled                   | Disabled   | Disabled   | 0-00:00:00:00:00:00     | 128-7              | 2000            |
|   | 8     | 10GE8  | Enabled | 2000      | 128      | Disabled    | Disabled   | Disabled         | Disabled                   | Disabled   | Disabled   | 0-00:00:00:00:00:00     | 128-8              | 2000            |
|   | 9     | 10GE9  | Enabled | 2000      | 128      | Disabled    | Disabled   | Disabled         | Disabled                   | Disabled   | Disabled   | 0-00:00:00:00:00:00     | 128-9              | 2000            |
|   | 10    | 10GE10 | Enabled | 2000      | 128      | Disabled    | Disabled   | Disabled         | Disabled                   | Disabled   | Disabled   | 0-00:00:00:00:00:00     | 128-10             | 2000            |
|   | 11    | 10GE11 | Enabled | 2000      | 128      | Disabled    | Disabled   | Disabled         | Disabled                   | Disabled   | Disabled   | 0-00:00:00:00:00:00     | 128-11             | 2000            |
|   | 12    | 10GE12 | Enabled | 2000      | 128      | Disabled    | Disabled   | Disabled         | Disabled                   | Disabled   | Disabled   | 0-00:00:00:00:00:00     | 128-12             | 2000            |
|   | 13    | LAG1   | Enabled | 20000     | 128      | Disabled    | Disabled   | Disabled         | Disabled                   | Disabled   | Disabled   | 0-00:00:00:00:00:00     | 128-13             | 20000           |
|   | 14    | LAG2   | Enabled | 20000     | 128      | Disabled    | Disabled   | Disabled         | Disabled                   | Disabled   | Disabled   | 0-00:00:00:00:00:00     | 128-14             | 20000           |
|   | 15    | LAG3   | Enabled | 20000     | 128      | Disabled    | Disabled   | Disabled         | Disabled                   | Disabled   | Disabled   | 0-00:00:00:00:00:00     | 128-15             | 20000           |
|   | 16    | LAG4   | Enabled | 20000     | 128      | Disabled    | Disabled   | Disabled         | Disabled                   | Disabled   | Disabled   | 0-00:00:00:00:00:00     | 128-16             | 20000           |
|   | 17    | LAG5   | Enabled | 20000     | 128      | Disabled    | Disabled   | Disabled         | Disabled                   | Disabled   | Disabled   | 0-00:00:00:00:00:00     | 128-17             | 20000           |
|   | 18    | LAG6   | Enabled | 20000     | 128      | Disabled    | Disabled   | Disabled         | Disabled                   | Disabled   | Disabled   | 0-00:00:00:00:00:00     | 128-18             | 20000           |
|   | 19    | LAG7   | Enabled | 20000     | 128      | Disabled    | Disabled   | Disabled         | Disabled                   | Disabled   | Disabled   | 0-00:00:00:00:00:00     | 128-19             | 20000           |
|   | 20    | LAG8   | Enabled | 20000     | 128      | Disabled    | Disabled   | Disabled         | Disabled                   | Disabled   | Disabled   | 0-00:00:00:00:00:00     | 128-20             | 20000           |

| Edit | Protocol Migration Check |  |
|------|--------------------------|--|
|------|--------------------------|--|

| Field                          | Description                                                             |  |  |  |  |  |
|--------------------------------|-------------------------------------------------------------------------|--|--|--|--|--|
| Port                           | Specify the interface ID or the list of interface IDs.                  |  |  |  |  |  |
| State                          | The operational state on the specified port.                            |  |  |  |  |  |
| Path Cost                      | STP path cost on the specified port.                                    |  |  |  |  |  |
| Priority                       | STP priority on the specified port.                                     |  |  |  |  |  |
| BPDU Filter                    | Control whether a port will transmit and receive BPDUs.                 |  |  |  |  |  |
|                                | Control whether a port will disable itself upon reception of a BPDU.    |  |  |  |  |  |
| BPDU Guard                     | The port will enter the Error Disabled state, and will be removed from  |  |  |  |  |  |
|                                | the active topology                                                     |  |  |  |  |  |
| Operational Edge               | The operational edge port on the specified port.                        |  |  |  |  |  |
| Operational Point-to-<br>Point | The operational edge point-to-point status on the specified port.       |  |  |  |  |  |
| Port Role                      | The current port role on the specified port. The possible values are:   |  |  |  |  |  |
|                                | "Disabled", "Master", "Root", "Designated", "Alternative", and "Backup" |  |  |  |  |  |
| Port State                     | The current port state on the specified port. The possible values are:  |  |  |  |  |  |
|                                | "Disabled", "Discarding", "Learning", and "Forwarding".                 |  |  |  |  |  |
| Designated Bridge              | The bridge ID of the designated bridge.                                 |  |  |  |  |  |
| Designated Port ID             | The designated port ID on the switch.                                   |  |  |  |  |  |
| Designated Cost                | The path cost of the designated port on the switch.                     |  |  |  |  |  |

#### STP port setting buttons

| <b>v</b>           |                                                                 |
|--------------------|-----------------------------------------------------------------|
| Field              | Description                                                     |
| Protocol Migration | Restart the Spanning Tree Protocol (STP) migration process (re- |
| Check              | negotiate with its neighborhood) on the specific interface.     |

Edit STP port setting

**Edit Port Setting** 

| Port                       | 10GE1                              |
|----------------------------|------------------------------------|
| State                      | Z Enable                           |
| Path Cost                  | <b>0</b> (0 - 20000000) (0 = Auto) |
| Priority                   | 128 🗸                              |
| Edge Port                  | Enable                             |
| BPDU Filter                | Enable                             |
| BPDU Guard                 | Enable                             |
| Point-to-Point             | Auto     Enable     Disable        |
| Port State                 | Forwarding                         |
| Designated Bridge          | 32768-FC:8F:C4:0D:22:11            |
| Designated Port ID         | 128-1                              |
| Designated Cost            | 20000                              |
| Operational Edge           | False                              |
| Operational Point-to-Point | True                               |

Apply Close

| Field          | Description                                                             |  |  |  |  |  |
|----------------|-------------------------------------------------------------------------|--|--|--|--|--|
| State          | Enable/Disable the STP on the specified port                            |  |  |  |  |  |
| Path Cost      | Specify the STP path cost on the specified port.                        |  |  |  |  |  |
| Priority       | Specify the STP priority on the specified port.                         |  |  |  |  |  |
|                | Specify the edge mode.                                                  |  |  |  |  |  |
|                | <b>Enable</b> : Force to true state (as link to a host)                 |  |  |  |  |  |
|                | <b>Disable</b> : Force to false state (as link to a bridge)             |  |  |  |  |  |
| Edge Port      | In the edge mode, the interface would be put into the Forwarding state  |  |  |  |  |  |
|                | immediately upon link up. If the edge mode is enabled for the interface |  |  |  |  |  |
|                | and there are BPDUs received on the interface, the loop might be        |  |  |  |  |  |
|                | occurred in the short time before the STP state change.                 |  |  |  |  |  |
| BPDU Filter    | Control whether a port will transmit and receive BPDUs.                 |  |  |  |  |  |
|                | Control whether a port will disable itself upon reception of a BPDU.    |  |  |  |  |  |
| BPDU Guard     | The port will enter the Error Disabled state, and will be removed from  |  |  |  |  |  |
|                | the active topology                                                     |  |  |  |  |  |
|                | Specify the Point-to-Point port configuration:                          |  |  |  |  |  |
| Point to Point | Auto: The state is depended on the duplex setting of the port.          |  |  |  |  |  |
| Formeto-Form   | Enable: Force to true state.                                            |  |  |  |  |  |
|                | Disable: Force to false state.                                          |  |  |  |  |  |

## 8.3 MST Instance

#### Click Spanning Tree > MST Instance

Configure and display MST Instance.

Multiple Spanning Tree Protocol or MSTP enables the grouping of multiple VLANs with the same topology requirements into one Multiple Spanning Tree Instance (MSTI). MSTP then builds an Internal Spanning Tree (IST) for the region containing commonly configured MSTP bridges. Instances are not supported in STP or RSTP. Instead, they have the same spanning tree in common

within the VLAN. MSTP provides the capability to logically divide a Layer 2 network into regions. Every region can contain multiple instances of spanning trees. In MSTP, all of the interconnected bridges that have the same MSTP configuration comprise an MST region.

| Spar       | nning  | Tree ))  | MST Instance            |                         |                   |                |               |        |
|------------|--------|----------|-------------------------|-------------------------|-------------------|----------------|---------------|--------|
| MS         | Tineta | nco Tab  | le                      |                         |                   |                |               |        |
| Inc        | i mata |          | 10                      |                         |                   |                |               |        |
|            |        |          |                         |                         |                   |                |               |        |
|            | MSTI   | Priority | Bridge Identifiter      | Designated Root Bridge  | Root Port         | Root Path Cost | Remaining Hop | VLAN   |
| ress Table | 0      | 32768    | 32768-FC:8F:C4:0D:22:11 | 32768-00:08:54:73:ED:F9 | XGigabitEthernet2 | 30000          | 20            | 1-4094 |
| Tree       | ) 1    | 32768    | 32768-FC:8F:C4:0D:22:11 | 32768-FC:8F:C4:0D:22:11 | XGigabitEthernet2 | 0              | 20            |        |
| 0          | 2      | 32768    | 32768-FC:8F:C4:0D:22:11 | 32768-FC:8F:C4:0D:22:11 | XGigabitEthernet2 | 0              | 20            |        |
| tting      | 3      | 32768    | 32768-FC:8F:C4:0D:22:11 | 32768-FC:8F:C4:0D:22:11 | XGigabitEthernet2 | 0              | 20            |        |
| stance     | 4      | 32768    | 32768-EC:8E:C4:0D:22:11 | 32768-EC:8E:C4:0D:22:11 | XGigabitEthernet2 | 0              | 20            |        |
|            | 5      | 32768    | 32768-EC:8E:C4:0D:22:11 | 32768-EC:8E:C4:0D:22:11 | XGigabitEthernet2 | 0              | 20            |        |
|            | 6      | 32768    | 32768-FC:8F:C4:0D:22:11 | 32768-FC:8F:C4:0D:22:11 | XGigabitEthernet2 | 0              | 20            |        |
|            | 7      | 32768    | 32768 EC:8E:C4:0D:22:11 | 32768_EC:8E:C4:0D:22:11 | XGigabitEthernet2 | 0              | 20            |        |
|            |        | 32769    | 32768 EC:8E:C4:0D:22:11 | 32768 EC-8E-C4-0D-22-11 | XGigabitEthernet2 | 0              | 20            |        |
|            |        | 32769    | 32768 EC:8E:C4:0D:22:11 | 32768 EC-8E-C4-0D-22-11 | XGigabitEthernet2 | 0              | 20            |        |
| 0          | 9      | 32700    | 32708-FC.8F.C4.0D.22.11 | 32708-FC.8F.C4.0D.22.11 | XGigabitEthemet2  | 0              | 20            |        |
| 0          | 10     | 32700    | 32700-F0.0F:04:0D:22:11 | 32700-FC.0F:C4:0D:22:11 | XGigabitEthemet2  | 0              | 20            |        |
| nt O       | 11     | 32768    | 32700-FC:0F:C4:0D:22:11 | 32/00-FC:0F:C4:0D:22:11 | XGigabitEthernet2 | 0              | 20            |        |
|            | 12     | 32768    | 32768-FC:8F:C4:0D:22:11 | 32768-FC:8F:C4:0D:22:11 | XGigabitEthernet2 | 0              | 20            |        |
| 0          | ) 13   | 32768    | 32768-FC:8F:C4:0D:22:11 | 32768-FC:8F:C4:0D:22:11 | XGigabitEthernet2 | 0              | 20            |        |
| 0          | 14     | 32768    | 32768-FC:8F:C4:0D:22:11 | 32768-FC:8F:C4:0D:22:11 | XGigabitEthernet2 | 0              | 20            |        |
| 0          | 15     | 32768    | 32768-FC:8F:C4:0D:22:11 | 32768-FC:8F:C4:0D:22:11 | XGigabitEthernet2 | 0              | 20            |        |

#### Edit MST Instance

| MSTI                   | 1                                |
|------------------------|----------------------------------|
| VLAN                   | Available VLAN Selected VLAN     |
| Priority               | 32768 (0 - 61440, default 32768) |
| Bridge Identifiter     | 32768-FC:8F:C4:0D:22:11          |
| Designated Root Bridge | 32768-FC:8F:C4:0D:22:11          |
| Root Port              | XGigabitEthernet2                |
| Root Path Cost         | 0                                |
| Remaining Hop          | 20                               |

| Field            | Description                                                              |
|------------------|--------------------------------------------------------------------------|
| Available VLAN / | The list of VLANs mapped to the MSTI. A VLAN can only be mapped          |
| Selected VLAN    | to one MSTI. An unused MSTI should just be left empty.                   |
|                  | Controls the bridge priority. Lower numeric values have better priority. |
| Priority         | The bridge priority plus the MSTI instance number, concatenated with     |
| _                | the 6-byte MAC address of the switch forms a Bridge Identifier.          |

# 8.4 MST Port Setting

#### Click Spanning Tree > MST Port Setting

This page displays the current MSTI configuration information for the Switch. If a loop occurs, the MSTP function will use the port priority to select an interface to put into the forwarding state. Set a higher priority value for ports you wish to be selected for forwarding first. In instances where the priority value is identical, the MSTP function will implement the lowest MAC address into the forwarding state and other interfaces will be blocked. Note that a lower priority values mean higher priorities for forwarding packets.

|                                                                                                    | Spanning Tree )) MST Port Setting |        |           |           |          |            |            |      |          |                         |                    |                 |               |
|----------------------------------------------------------------------------------------------------|-----------------------------------|--------|-----------|-----------|----------|------------|------------|------|----------|-------------------------|--------------------|-----------------|---------------|
| <ul> <li>Status</li> </ul>                                                                                                    |                                   |        |           |           |          |            |            |      |          |                         |                    |                 |               |
| <ul> <li>Network</li> </ul>                                                                                                    | MS                                | T Port | Setting T | able      |          |            |            |      |          |                         |                    |                 |               |
| • Port                                                                                                    | MS                                |        | 1         |           |          |            |            |      |          |                         |                    |                 |               |
| ✓ VLAN     ✓     ✓     ✓     ✓     ✓     ✓     ✓     ✓     ✓     ✓     ✓     ✓     ✓     ✓     ✓     ✓     ✓     ✓     ✓     ✓     ✓     ✓     ✓     ✓     ✓     ✓     ✓     ✓     ✓     ✓     ✓     ✓     ✓     ✓     ✓     ✓     ✓     ✓     ✓     ✓     ✓     ✓     ✓     ✓     ✓     ✓     ✓     ✓     ✓     ✓     ✓     ✓     ✓     ✓     ✓     ✓     ✓     ✓     ✓     ✓     ✓     ✓     ✓     ✓     ✓     ✓     ✓     ✓     ✓     ✓     ✓     ✓     ✓     ✓     ✓     ✓     ✓     ✓     ✓     ✓     ✓     ✓     ✓     ✓     ✓     ✓     ✓     ✓     ✓     ✓     ✓     ✓     ✓     ✓     ✓     ✓     ✓     ✓     ✓     ✓     ✓     ✓     ✓     ✓     ✓     ✓     ✓     ✓     ✓     ✓     ✓     ✓     ✓     ✓     ✓     ✓     ✓     ✓     ✓     ✓     ✓     ✓     ✓     ✓     ✓     ✓     ✓     ✓     ✓     ✓     ✓     ✓     ✓     ✓     ✓     ✓     ✓     ✓     ✓     ✓     ✓     ✓     ✓     ✓     ✓     ✓     ✓     ✓     ✓     ✓     ✓     ✓     ✓     ✓     ✓     ✓     ✓     ✓     ✓     ✓     ✓     ✓     ✓     ✓     ✓     ✓     ✓     ✓     ✓     ✓     ✓     ✓     ✓     ✓     ✓     ✓     ✓     ✓     ✓     ✓     ✓     ✓     ✓     ✓     ✓     ✓     ✓     ✓     ✓     ✓     ✓     ✓     ✓     ✓     ✓     ✓     ✓     ✓     ✓     ✓     ✓     ✓     ✓     ✓     ✓     ✓     ✓     ✓     ✓     ✓     ✓     ✓     ✓     ✓     ✓     ✓     ✓     ✓     ✓     ✓     ✓     ✓     ✓     ✓     ✓     ✓     ✓     ✓     ✓     ✓     ✓     ✓     ✓     ✓     ✓     ✓     ✓     ✓     ✓     ✓     ✓     ✓     ✓     ✓     ✓     ✓     ✓     ✓     ✓     ✓     ✓     ✓     ✓     ✓     ✓     ✓     ✓     ✓ | 1110                              | 10.1   |           |           |          |            |            |      |          |                         |                    |                 |               |
| <ul> <li>MAC Address Table</li> </ul>                                                                                                    | _                                 |        |           |           |          |            |            |      |          |                         |                    | q               |               |
| ✓ Spanning Tree                                                                                                    |                                   | Entry  | Port      | Path Cost | Priority | Port Role  | Port State | Mode | Туре     | Designated Bridge       | Designated Port ID | Designated Cost | Remaining Hop |
| Property                                                                                                    |                                   | 1      | 10GE1     | 20000     | 128      | Designated | Forwarding | RSTP | Boundary | 32768-FC:8F:C4:0D:22:11 | 128-1              | 20000           | 20            |
| Port Setting                                                                                                    |                                   | 2      | 10GE2     | 20000     | 128      | Root       | Forwarding | RSTP | Boundary | 32768-00:0F:C9:12:34:56 | 128-2              | 20000           | 20            |
| MST Instance                                                                                                    |                                   | 3      | 10GE3     | 2000      | 128      | Disabled   | Disabled   | RSTP | Boundary | 0-00:00:00:00:00:00     | 128-3              | 2000            | 20            |
| MST Port Setting<br>Statistics                                                                                                    |                                   | 4      | 10GE4     | 20000     | 128      | Designated | Forwarding | RSTP | Boundary | 32768-FC:8F:C4:0D:22:11 | 128-4              | 20000           | 20            |
| Discovery                                                                                                    |                                   | 5      | 10GE5     | 2000      | 128      | Disabled   | Disabled   | RSTP | Boundary | 0-00:00:00:00:00:00     | 128-5              | 2000            | 20            |
| Multicast                                                                                                    |                                   | 6      | 10GE6     | 2000      | 128      | Disabled   | Disabled   | RSTP | Boundary | 0-00:00:00:00:00:00     | 128-6              | 2000            | 20            |
| <ul> <li>Security</li> </ul>                                                                                                    |                                   | 7      | 10GE7     | 2000      | 128      | Disabled   | Disabled   | RSTP | Boundary | 0-00:00:00:00:00:00     | 128-7              | 2000            | 20            |
| ✓ ACL                                                                                                    |                                   | 8      | 10GE8     | 2000      | 128      | Disabled   | Disabled   | RSTP | Boundary | 0-00:00:00:00:00:00     | 128-8              | 2000            | 20            |
|                                                                                                    |                                   | 9      | 10GE9     | 2000      | 128      | Disabled   | Disabled   | RSTP | Boundary | 0-00:00:00:00:00:00     | 128-9              | 2000            | 20            |
| <ul> <li>Diagnostics</li> </ul>                                                                                                    |                                   | 10     | 10GE10    | 2000      | 128      | Disabled   | Disabled   | RSTP | Boundary | 0-00:00:00:00:00:00     | 128-10             | 2000            | 20            |
| <ul> <li>Management</li> </ul>                                                                                                    |                                   | 11     | 10GE11    | 2000      | 128      | Disabled   | Disabled   | RSTP | Boundary | 0-00:00:00:00:00:00     | 128-11             | 2000            | 20            |
|                                                                                                    |                                   | 12     | 10GE12    | 2000      | 128      | Disabled   | Disabled   | RSTP | Boundary | 0-00:00:00:00:00:00     | 128-12             | 2000            | 20            |
|                                                                                                    |                                   | 13     | LAG1      | 20000     | 128      | Disabled   | Disabled   | RSTP | Boundary | 0-00:00:00:00:00:00     | 128-13             | 20000           | 20            |
|                                                                                                    |                                   | 14     | LAG2      | 20000     | 128      | Disabled   | Disabled   | RSTP | Boundary | 0-00:00:00:00:00:00     | 128-14             | 20000           | 20            |
|                                                                                                    |                                   | 15     | LAG3      | 20000     | 128      | Disabled   | Disabled   | RSTP | Boundary | 0-00:00:00:00:00:00     | 128-15             | 20000           | 20            |
|                                                                                                    |                                   | 16     | LAG4      | 20000     | 128      | Disabled   | Disabled   | RSTP | Boundary | 0-00:00:00:00:00:00     | 128-16             | 20000           | 20            |
|                                                                                                    |                                   | 17     | LAG5      | 20000     | 128      | Disabled   | Disabled   | RSTP | Boundary | 0-00:00:00:00:00:00     | 128-17             | 20000           | 20            |
|                                                                                                    |                                   | 18     | LAG6      | 20000     | 128      | Disabled   | Disabled   | RSTP | Boundary | 0-00:00:00:00:00:00     | 128-18             | 20000           | 20            |
|                                                                                                    |                                   | 19     | LAG7      | 20000     | 128      | Disabled   | Disabled   | RSTP | Boundary | 0-00:00:00:00:00:00     | 128-19             | 20000           | 20            |
|                                                                                                    |                                   | 20     | LAG8      | 20000     | 128      | Disabled   | Disabled   | RSTP | Boundary | 0-00:00:00:00:00:00     | 128-20             | 20000           | 20            |
|                                                                                                    |                                   | E 49   | ٦<br>٦    |           |          |            |            |      |          |                         |                    |                 |               |

#### Edit MST Port Setting

| MSTI               | 0                                  |
|--------------------|------------------------------------|
| Port               | 10GE1                              |
| Path Cost          | <b>0</b> (0 - 20000000) (0 = Auto) |
| Priority           | 128 ~                              |
| Port Role          | Designated                         |
| Port State         | Forwarding                         |
| Mode               | RSTP                               |
| Туре               | Boundary                           |
| Designated Bridge  | 32768-FC:8F:C4:0D:22:11            |
| Designated Port ID | 128-1                              |
| Designated Cost    | 20000                              |
| Remaining Hop      | 20                                 |

| Field     | Description                                                                                                    |
|-----------|----------------------------------------------------------------------------------------------------|
| Path Cost | Controls the path cost incurred by the port. The Auto setting will set<br>the path cost as appropriate by the physical link speed, using the<br>802 1D recommended values. Using the specific setting, a user- |
|           | defined value can be entered. The path cost is used when establishing                                                                                                    |

|                    | the active topology of the network. Lower path cost ports are chosen<br>as forwarding ports in favor of higher path cost ports. Valid values are<br>in the range 1 to 200000000.             |  |  |  |  |  |
|--------------------|----------------------------------------------------------------------------------------------------|--|--|--|--|--|
| Priority           | Controls the port priority. This can be used to control priority of ports having identical port cost.                                                                                        |  |  |  |  |  |
| Port Role          | Each MST bridge port that is enabled is assigned a Port Role for each spanning tree. The Port Role is one of the following values: Root, Designated, Alternate, Backup, Master, or Disabled. |  |  |  |  |  |
|                    | Indicates the current STP state of a port. If enabled, the Port State determines what forwarding action is taken regarding traffic. The possible port states are:                            |  |  |  |  |  |
|                    | •Disabled: STP is disabled on the port. The port forwards traffic while                                                                                                    |  |  |  |  |  |
|                    | learning MAC addresses.                                                                                                    |  |  |  |  |  |
|                    | •Blocking: The port is blocked and cannot be used to forward traffic                                                                                                    |  |  |  |  |  |
| Port Status        | or learn MAC addresses.                                                                                                    |  |  |  |  |  |
|                    | •Listening: The port is in listening mode. The port cannot forward                                                                                                    |  |  |  |  |  |
|                    | traffic or learn MAC addresses in this state.                                                                                                    |  |  |  |  |  |
|                    | •Learning: The port is in learning mode. The port cannot forward                                                                                                    |  |  |  |  |  |
|                    | traffic. However, it can learn new MAC addresses.                                                                                                    |  |  |  |  |  |
|                    | •Forwarding: The port is in forwarding mode. The port can forward                                                                                                    |  |  |  |  |  |
|                    | traffic and learn new MAC addresses in this state                                                                                                    |  |  |  |  |  |
| Mode               | The STP mode: Disabled, STP, RSTP or MSTP.                                                                                                    |  |  |  |  |  |
| Туре               | The current type of the port.                                                                                                    |  |  |  |  |  |
| Designated Bridge  | Displays the Bridge Identifier of the bridge for the Designated Port. It<br>is made up using the bridge priority and the base MAC address of the<br>bridge.                                  |  |  |  |  |  |
| Designated Port ID | Display the Port ID. It is made up using the priority and the port number.                                                                                                    |  |  |  |  |  |
| Designated Cost    | Displays the operation cost of the path from this bridge to the Root<br>Bridge.                                                                                                    |  |  |  |  |  |
| Remaining Hop      | The remaining hop number.                                                                                                    |  |  |  |  |  |

## 8.5 Statistics

Click Spanning Tree > Statistics

To display STP statistics

**Bridge Protocol Data Units (BPDUs)** are frames that contain information about the **Spanning tree protocol (STP)**. Switches send BPDUs using a unique MAC address from its origin port and a multicast address as destination MAC (01:80:C2:00:00:00, or 01:00:0C:CC:CC:CD for Per VLAN Spanning Tree). For STP algorithms to function, the switches need to share information about themselves and their connections. What they share are bridge protocol data units (BPDUs). BPDUs are sent out as multicast frames to which only other layer 2 switches or bridges are listening. If any loops (multiple possible paths between switches) are found in the network topology, the switches will co-operate to disable a port or ports to ensure that there are no loops; that is, from one device to any other device in the layer 2 network, only one path can be taken.

# Status Network Port VLAN MAC Address Table Spanning Tree Property Port Setting MST Instance MST Instance MST Port Setting Statistics Discovery Multicast Security ACL QoS Diagnostics Management

#### Spanning Tree >> Statistics

#### **Statistics Table**

Refresh Rate 0 v sec

| _ | E natura e | Dent   | Rec    | eive BF | טסי   | Transmit BPDU |     |       |
|---|------------|--------|--------|---------|-------|---------------|-----|-------|
| Ч | Entry      | Port   | Config | TCN     | MSTP  | Config        | TCN | MSTP  |
|   | 1          | 10GE1  | 0      | 0       | 0     | 0             | 0   | 6164  |
|   | 2          | 10GE2  | 0      | 0       | 31913 | 0             | 0   | 8     |
|   | 3          | 10GE3  | 0      | 0       | 0     | 0             | 0   | 0     |
|   | 4          | 10GE4  | 0      | 0       | 0     | 0             | 0   | 31928 |
|   | 5          | 10GE5  | 0      | 0       | 0     | 0             | 0   | 0     |
|   | 6          | 10GE6  | 0      | 0       | 0     | 0             | 0   | 0     |
|   | 7          | 10GE7  | 0      | 0       | 0     | 0             | 0   | 0     |
|   | 8          | 10GE8  | 0      | 0       | 0     | 0             | 0   | 0     |
|   | 9          | 10GE9  | 0      | 0       | 0     | 0             | 0   | 0     |
|   | 10         | 10GE10 | 0      | 0       | 0     | 0             | 0   | 0     |
|   | 11         | 10GE11 | 0      | 0       | 0     | 0             | 0   | 0     |
|   | 12         | 10GE12 | 0      | 0       | 0     | 0             | 0   | 0     |
|   | 13         | LAG1   | 0      | 0       | 0     | 0             | 0   | 0     |
|   | 14         | LAG2   | 0      | 0       | 0     | 0             | 0   | 0     |
|   | 15         | LAG3   | 0      | 0       | 0     | 0             | 0   | 0     |
|   | 16         | LAG4   | 0      | 0       | 0     | 0             | 0   | 0     |
|   | 17         | LAG5   | 0      | 0       | 0     | 0             | 0   | 0     |
|   | 18         | LAG6   | 0      | 0       | 0     | 0             | 0   | 0     |
|   | 19         | LAG7   | 0      | 0       | 0     | 0             | 0   | 0     |
|   | 20         | LAG8   | 0      | 0       | 0     | 0             | 0   | 0     |

Clear Refresh View

| Field                     | Description                                         |  |  |  |  |  |  |
|---------------------------|-----------------------------------------------------|--|--|--|--|--|--|
| Refresh Rate              | The option to refresh the statistics automatically. |  |  |  |  |  |  |
| Receive BPDU<br>(Config)  | The counts of the received CONFIG BPDU.             |  |  |  |  |  |  |
| Receive BPDU (TCN)        | The counts of the received TCN BPDU.                |  |  |  |  |  |  |
| Receive BPDU<br>(MSTP)    | The counts of the received MSTP BPDU.               |  |  |  |  |  |  |
| Transmit BPDU<br>(Config) | The counts of the transmitted CONFIG BPDU.          |  |  |  |  |  |  |
| Transmit BPDU (TCN)       | The counts of the transmitted TCN BPDU.             |  |  |  |  |  |  |
| Transmit BPDU<br>(MSTP)   | The counts of the transmitted MSTP BPDU.            |  |  |  |  |  |  |

| Field | Description                                       |
|-------|---------------------------------------------------|
| Clear | Clear the statistics for the selected interfaces. |
| View  | View the statistics for the interface.            |

# Chapter 9 Discovery

## 9.1 LLDP

The **Link Layer Discovery Protocol (LLDP)** is a vendor-neutral link layer protocol in the Internet Protocol Suite used by network devices for advertising their identity, capabilities, and neighbors on an IEEE 802 local area network, principally wired Ethernet. The LLDP is a one-way protocol; there are no request/response sequences. Information is advertised by stations implementing the transmit function, and is received and processed by stations implementing the receive function. The LLDP category contains LLDP and LLDP-MED pages.

## 9.1.1 Property

#### Click **Discovery** > **LLDP** > **Property**

To display LLDP Property Setting web page.

|                                       | Discovery >> LLDP >> F                                                                                                    | Property                                               |                                                                                                    |    |  |  |  |  |  |
|---------------------------------------|----------------------------------------------------------------------------------------------------|--------------------------------------------------------|----------------------------------------------------------------------------------------------------|----|--|--|--|--|--|
|                                       | ~                                                                                                    |                                                        |                                                                                                    |    |  |  |  |  |  |
| <ul> <li>Network</li> </ul>           | LLDP                                                                                                    |                                                        |                                                                                                    |    |  |  |  |  |  |
| ✓ Port                                | State                                                                                                    | Enable                                                 |                                                                                                    |    |  |  |  |  |  |
| VLAN                                  |                                                                                                    |                                                        |                                                                                                    |    |  |  |  |  |  |
| <ul> <li>MAC Address Table</li> </ul> | LLDP Handling                                                                                                    | O Bridging                                             |                                                                                                    |    |  |  |  |  |  |
| <ul> <li>Spanning Tree</li> </ul>     |                                                                                                    | <ul> <li>Flooding</li> </ul>                           |                                                                                                    |    |  |  |  |  |  |
| - Discovery                           | TI V Advertise Interval                                                                                                    | 30                                                     | Sec (5 32767 default 30)                                                                                  |    |  |  |  |  |  |
| A LLDP.                               |                                                                                                    | 20                                                     | 366 (3 - 32707, deladit 30)                                                                               |    |  |  |  |  |  |
| Property                              | Hold Multiplier                                                                                                    | 4                                                      | (2 - 10, default 4)                                                                                       |    |  |  |  |  |  |
| Port Setting<br>MED Network Policy    | Reinitializing Delay                                                                                                    | 2                                                      | Sec (1 - 10, default 2)                                                                                   |    |  |  |  |  |  |
| MED Port Setting                      | remaining bondy                                                                                                    | n <mark>duononononon</mark>                            |                                                                                                    |    |  |  |  |  |  |
| Packet View                           | Transmit Delay                                                                                                    | 2                                                      | Sec (1 - 8191, default 2)                                                                                 |    |  |  |  |  |  |
| Local Information                     |                                                                                                    |                                                        |                                                                                                    |    |  |  |  |  |  |
| Neighbor                              | LLDP-MED                                                                                                    |                                                        |                                                                                                    |    |  |  |  |  |  |
| Statistics                            | Fast Start Repeat Count                                                                                                    | 3                                                      | (1 - 10, default 3)                                                                                       |    |  |  |  |  |  |
| Multicast                             |                                                                                                    |                                                        |                                                                                                    |    |  |  |  |  |  |
| <ul> <li>Security</li> </ul>          | Apply                                                                                                    |                                                        |                                                                                                    |    |  |  |  |  |  |
| * ACL                                 |                                                                                                    |                                                        |                                                                                                    |    |  |  |  |  |  |
| Field                                 | Description                                                                                                    |                                                        |                                                                                                    |    |  |  |  |  |  |
| State                                 | Enable/Disable LLD                                                                                                    | P protocol                                             | on this switch                                                                                            |    |  |  |  |  |  |
| LLDP Handling                         | Select LLDP PDU ha<br>when LLDP is globa<br><b>Filtering</b> : Deletes th<br><b>Bridging</b> : (VLAN-av<br>members.<br><b>Flooding</b> : Forwards | andling ac<br>Ily disable<br>le packet.<br>vare floodi | tion to be filtered, bridging or flooded<br>d.<br>ng) Forwards the packet to all VLAN<br>et to all ports. |    |  |  |  |  |  |
| TLV Advertise<br>Interval             | Select the interval at seconds, and the va                                                                                                    | t which fra<br>Ilid range i                            | mes are transmitted. The default is 30 s 5~32767 seconds.                                                 | )  |  |  |  |  |  |
| Holdtime Multiplier                   | Select the multiplier 2~10, default=4).                                                                                                    | on the tra                                             | nsmit interval to assign to TTL (range                                                                    |    |  |  |  |  |  |
| Reinitialization Delay                | Select the delay before default=2).                                                                                                    | ore a re-in                                            | itialization (range 1~10 seconds,                                                                         |    |  |  |  |  |  |
| Transmit Delay                        | Select the delay after default=3).                                                                                                    | er an LLDF                                             | P frame is sent (range 1~8191 second                                                                      | s, |  |  |  |  |  |
| Fast Start Repeat<br>Count            | Specifies the repeat                                                                                                    | count valu                                             | ue (range 1~10, default=3).                                                                               |    |  |  |  |  |  |

## 9.1.2 Port Setting

#### Click **Discovery > LLDP > Port Setting**

To display LLDP Port Setting.

|                                       | Disco | very   | >> LLDI  | P እ Po | ort Setting  |       |  |
|---------------------------------------|-------|--------|----------|--------|--------------|-------|--|
| ✓ Status                              | Der   | Cattin | a Tabla  |        |              |       |  |
| ✓ Network                             | Pon   | Settin | ig lable |        |              |       |  |
| ✓ Port                                |       |        |          |        |              | 0     |  |
| VLAN                                  |       |        |          |        |              | <br>ч |  |
| <ul> <li>MAC Address Table</li> </ul> |       | Entry  | Port     | Mode   | Selected TLV |       |  |
| ✓ Spanning Tree                       |       | 1      | 10GE1    | Normal | 802.1 PVID   |       |  |
| ✓ Discovery                           |       | 2      | 10GE2    | Normal | 802.1 PVID   |       |  |
| ∧ LLDP                                |       | 3      | 10GE3    | Normal | 802.1 PVID   |       |  |
| Property                              |       | 4      | 10GE4    | Normal | 802.1 PVID   |       |  |
| Port Setting                          |       | 5      | 10GE5    | Normal | 802.1 PVID   |       |  |
| MED Network Policy                    |       | 6      | 10GE6    | Normal | 802.1 PVID   |       |  |
| Packet View                           |       | 7      | 10GE7    | Normal | 802.1 PVID   |       |  |
| Local Information                     |       | 8      | 10GE8    | Normal | 802.1 PVID   |       |  |
| Neighbor                              |       | 9      | 10GE9    | Normal | 802.1 PVID   |       |  |
| Statistics                            |       | 10     | 10GE10   | Normal | 802.1 PVID   |       |  |
| ✓ Multicast                           |       | 11     | 10GE11   | Normal | 802.1 PVID   |       |  |
| ✓ Security                            |       | 12     | 10GE12   | Normal | 802.1 PVID   |       |  |
| ✓ ACL                                 |       |        | -        |        |              |       |  |
| ✓ QoS                                 |       | Edit   |          |        |              |       |  |

To Edit LLDP port setting web page, select the port which to set, click button **Edit**.

| Port           | 10GE1                                                                          |             |    |
|----------------|--------------------------------------------------------------------------------|-------------|----|
| Mode           | <ul> <li>Transmit</li> <li>Receive</li> <li>Normal</li> <li>Disable</li> </ul> |             |    |
|                | Available TLV                                                                  | Selected TL | v  |
| Optional TLV   | System Name                                                                    |             |    |
|                | System Capabilities<br>802.3 MAC-PHY                                           | <b>、</b> <  | Ŷ  |
|                | Available VLAN                                                                 | Selected VL | AN |
| 02.1 VLAN Name | VLAN 1<br>VLAN 100                                                             |             | ^  |
|                |                                                                                | <b>、</b>    | ~  |

| Field        | Description                                                        |  |  |  |  |  |  |
|--------------|--------------------------------------------------------------------|--|--|--|--|--|--|
| Port         | Select specified port or all ports to configure LLDP state.        |  |  |  |  |  |  |
|              | Select the transmission state of LLDP port interface.              |  |  |  |  |  |  |
|              | Transmit: Transmit LLDP PDUs only.                                 |  |  |  |  |  |  |
| Mode         | Receive: Receive LLDP PDUs only.                                   |  |  |  |  |  |  |
|              | Normal: Transmit and receive LLDP PDUs both.                       |  |  |  |  |  |  |
|              | <b>Disable</b> : Disable the transmission of LLDP PDUs.            |  |  |  |  |  |  |
|              | Select the LLDP optional TLVs to be carried (multiple selection is |  |  |  |  |  |  |
| Optional TLV | allowed).                                                          |  |  |  |  |  |  |
|              | Port Description                                                   |  |  |  |  |  |  |

|                 | System Name                                                           |
|-----------------|-----------------------------------------------------------------------|
|                 | System Description                                                    |
|                 | System Capabilities                                                   |
|                 | 802.3 MAC-PHY                                                         |
|                 | 802.3 Link Aggregation                                                |
|                 | 802.3 Maximum Frame Size                                              |
|                 | Management IP Address                                                 |
|                 | 802.1 PVID                                                            |
| 802.1 VLAN Name | Select the VLAN Name ID to be carried (multiple selection is allowed) |

## 9.1.3 MED Network Policy

#### Click Discovery > LLDP > MED Network Policy

LLDP Media Endpoint Discovery (LLDP MED) is an extension to LLDP. This protocol enables advanced LLDP features in a Voice over IP (VoIP) network. Whereas LLDP enables network discovery between Network Connectivity devices, LLDP-MED enables network discovery between Network Connectivity devices and media Endpoints such as, IP telephones, softphones, VoIP gateways and conference bridges.

| Discovery >> LLDP >> MED Network Policy |                                                                                           |  |  |  |  |  |
|-----------------------------------------|-------------------------------------------------------------------------------------------|--|--|--|--|--|
| ✓ Status                                |                                                                                           |  |  |  |  |  |
| <ul> <li>Network</li> </ul>             | MED Network Deliev Table                                                                  |  |  |  |  |  |
| ✤ Port                                  |                                                                                           |  |  |  |  |  |
| VLAN                                    | Showing All v entries Showing 0 to 0 of 0 entries                                         |  |  |  |  |  |
| <ul> <li>MAC Address Table</li> </ul>   |                                                                                           |  |  |  |  |  |
| <ul> <li>Spanning Tree</li> </ul>       | Policy ID         Application         VLAN         VLAN Tag         Priority         DSCP |  |  |  |  |  |
| ✓ Discovery                             | 0 results found.                                                                          |  |  |  |  |  |
| ∧ LLDP                                  | Add Edit Delete First Previous 1 Next Last                                                |  |  |  |  |  |
| Property                                |                                                                                           |  |  |  |  |  |
| Port Setting                            |                                                                                           |  |  |  |  |  |
| MED Network Policy                      |                                                                                           |  |  |  |  |  |
| MED Port Setting                        |                                                                                           |  |  |  |  |  |

Check "**Enable**" and press "**Apply**" to use "MED Network Policy Voice Auto Mode". Click "**Add**" or "**Edit**" button to add or edit a policy.

| Policy ID   | 1 🗸                                          |                  |  |
|-------------|----------------------------------------------|------------------|--|
| Application | Voice                                        | v                |  |
| VLAN        |                                              | Range (1 - 4094) |  |
| VLAN Tag    | <ul> <li>Tagged</li> <li>Untagged</li> </ul> |                  |  |
| Priority    | 0 ~                                          |                  |  |
| DSCP        | 0 ×                                          |                  |  |

| Field       | Description                                                                                                    |
|-------------|----------------------------------------------------------------------------------------------------|
| Policy ID   | Select the number of the policy to be created.                                                                             |
| Application | Select the type of application (type of traffic) from the list for which the network policy is being defined: <b>Voice</b> |

|          | Voice Signaling                                                        |
|----------|------------------------------------------------------------------------|
|          | Guest Voice                                                            |
|          | Guest Voice Signaling                                                  |
|          | Softphone Voice                                                        |
|          | Video Conferencing                                                     |
|          | Streaming Video                                                        |
|          | Video Signaling                                                        |
| VLAN     | Enter the VLAN ID to which the traffic should be sent.                 |
| VLAN Tag | Select whether the traffic is Tagged or Untagged.                      |
| Priority | Select the traffic priority applied to traffic defined by this network |
| FIGHTy   | policy.                                                                |
|          | Select the DSCP value to associate with application data sent by       |
| DSCP     | neighbors. This informs them how they should mark the application      |
|          | traffic that they send to the switch.                                  |

## 9.1.4 MED Port Setting

#### Click Discovery > LLDP > MED Port Setting

Use the LLDP MED Port Settings page to select the network policies, configured on the LLDP MED Network Policy page, to be advertised on the port, and select the LLDP MED TLVs to be sent inside the LLDP PDU.

| Discovery >> LLDP >> MED Port Setting |     |       |         |         |        |             |          |           |
|---------------------------------------|-----|-------|---------|---------|--------|-------------|----------|-----------|
| ✓ Status                              | MEE | Dent  | 0       | Table . |        |             |          |           |
| ✓ Network                             | MEL | Port  | Setting | lable   |        |             |          |           |
| ✓ Port                                |     |       |         |         |        |             |          |           |
| ✓ VLAN                                |     |       |         |         |        |             |          |           |
| <ul> <li>MAC Address Table</li> </ul> |     | Entry | Port    | State   | Netw   | ork Policy  | Location | Inventory |
| <ul> <li>Spanning Tree</li> </ul>     |     | Linay | 1 on    | Clute   | Active | Application | Location | inventory |
| - Discovery                           |     | 1     | 10GE1   | Enabled | Yes    |             | No       | No        |
| ∧ LLDP                                |     | 2     | 10GE2   | Enabled | Yes    |             | No       | No        |
| Property                              |     | 3     | 10GE3   | Enabled | Yes    |             | No       | No        |
| Port Setting                          |     | 4     | 10GE4   | Enabled | Yes    |             | No       | No        |
| MED Network Policy                    |     | 5     | 10GE5   | Enabled | Yes    |             | No       | No        |
| Packet View                           |     | 6     | 10GE6   | Enabled | Yes    |             | No       | No        |
| Local Information                     |     | 7     | 10GE7   | Enabled | Yes    |             | No       | No        |
| Neighbor                              |     | 8     | 10GE8   | Enabled | Yes    |             | No       | No        |
| Statistics                            |     | 9     | 10GE9   | Enabled | Yes    |             | No       | No        |
| ✓ Multicast                           |     | 10    | 10GE10  | Enabled | Yes    |             | No       | No        |
| • Security                            |     | 11    | 10GE11  | Enabled | Yes    |             | No       | No        |
| ✓ ACL                                 |     | 12    | 10GE12  | Enabled | Yes    |             | No       | No        |
| ♥ QoS                                 | -   |       | ~       |         |        |             |          |           |
|                                       |     | Edit  |         |         |        |             |          |           |

Select the port and click "Edit" button to edit.

| Port           | 10GE1                 |   |   |                    |                       |
|----------------|-----------------------|---|---|--------------------|-----------------------|
| State          | Enable                |   |   |                    |                       |
|                | Available TLV         |   | S | elected TLV        |                       |
| Optional TLV   | Location<br>Inventory | ^ | > | Network Policy     | ^                     |
|                |                       | ~ | < |                    | ~                     |
|                | Available Policy      |   | S | elected Policy     |                       |
| Network policy |                       | ^ |   |                    | ^                     |
|                |                       | ~ | < |                    | ~                     |
| ocation        |                       |   |   |                    |                       |
| Coordinate     |                       |   |   | (16 pairs of hexa  | decimal characters)   |
| Civic          |                       |   |   | (6-160 pairs of he | exadecimal characters |
| ECS ELIN       |                       |   |   | (10-25 pairs of he | exadecimal characters |

| Field          | Description                                                                                                    |
|----------------|----------------------------------------------------------------------------------------------------|
| State          | Enable or disable LLDP MED on this port.                                                                                                    |
| Optional TLV   | Select the TLVs that can be published by the switch, by moving them to the Selected Optional TLVs list.                                                                         |
| Network Policy | Select the LLDP MED policies that will be published by LLDP, by<br>moving them to the Selected Policy list. These policies were created<br>on the LLDP MED Network Policy page. |
| Location       |                                                                                                    |
| Coordinate     | Enter the coordinate location to be published by LLDP.                                                                                                    |
| Civic          | Enter the civic address to be published by LLDP.                                                                                                    |
| ECS ELIN       | Enter the Emergency Call Service (ECS) ELIN location to be published by LLDP.                                                                                                   |

## 9.1.5 Packet View

#### Click Discovery > LLDP > Packet View

To display LLDP packet information.

| Discovery >>> LLDP >>> Packet View    |     |                   |          |                |                   |                    |  |
|---------------------------------------|-----|-------------------|----------|----------------|-------------------|--------------------|--|
| ✓ Status                              | -   |                   |          |                |                   |                    |  |
| <ul> <li>Network</li> </ul>           | Pac | Packet View Table |          |                |                   |                    |  |
| ✓ Port                                |     |                   |          |                |                   |                    |  |
| ✓ VLAN                                | -   |                   |          |                |                   |                    |  |
| <ul> <li>MAC Address Table</li> </ul> |     | Entry             | Port     | In-Use (Bytes) | Available (Bytes) | Operational Status |  |
| ✓ Spanning Tree                       | 0   | 1                 | 10GE1    | 49             | 1109              | Not Overloading    |  |
| - Discovery                           | 0   | 2                 | 10GE2    | 49             | 1079              | Not Overloading    |  |
| ∧ LLDP                                | 0   | 3                 | 10GE3    | 49             | 1049              | Not Overloading    |  |
| Property                              | 0   | 4                 | 10GE4    | 49             | 1019              | Not Overloading    |  |
| Port Setting                          | 0   | 5                 | 10GE5    | 49             | 989               | Not Overloading    |  |
| MED Port Setting                      | 0   | 6                 | 10GE6    | 49             | 959               | Not Overloading    |  |
| Packet View                           | 0   | 7                 | 10GE7    | 49             | 929               | Not Overloading    |  |
| Local Information                     | 0   | 8                 | 10GE8    | 49             | 899               | Not Overloading    |  |
| Neighbor                              | 0   | 9                 | 10GE9    | 49             | 869               | Not Overloading    |  |
| Statistics                            | 0   | 10                | 10GE10   | 50             | 838               | Not Overloading    |  |
|                                       | 0   | 11                | 10GE11   | 50             | 808               | Not Overloading    |  |
|                                       | 0   | 12                | 10GE12   | 50             | 778               | Not Overloading    |  |
|                                       |     |                   | <u> </u> |                |                   | -                  |  |
| ▼ Q05                                 |     | Detail            |          |                |                   |                    |  |

| Field              | Description                                                                          |
|--------------------|--------------------------------------------------------------------------------------|
| Port               | Port Name                                                                            |
| In-Use (Bytes)     | Total number of bytes of LLDP information in each packet.                            |
| Available (Bytes)  | Total number of available bytes left for additional LLDP information in each packet. |
| Operational Status | Overloading or not                                                                   |

If need detail information, select the port, then click Detail.

| Port               | 10GE1       |
|--------------------|-------------|
| Mandatory TLVs     |             |
| Size (Bytes)       | 22          |
| Operational Status | Overloading |
| MED Capabilities   |             |
| Size (Bytes)       | 9           |
| Operational Status | Overloading |
| MED Location       |             |
| Size (Bytes)       | 0           |
| Operational Status | Overloading |
| MED Network Policy |             |
| Size (Bytes)       | 10          |
| Operational Status | Transmitted |
| MED Inventory      |             |
| Size (Bytes)       | 0           |
| Operational Status | Overloading |
| MED Extended Power | r via MDI   |
| Size (Bytes)       | 0           |
| Operational Status | Transmitted |
| 802.3 TLVs         |             |
| Size (Bytes)       | 0           |
| Operational Status | Overloading |
| Optional TLVs      |             |
| Size (Bytes)       | 0           |
| Operational Status | Overloading |
| 802.1 TLVs         |             |
| Size (Bytes)       | 8           |
| Operational Status | Overloading |
| Total              |             |
| In-Use (Bytes)     | 49          |
| Available (Bytes)  | -79         |

| Field          | Description                                               |
|----------------|-----------------------------------------------------------|
| Port           | Port Name                                                 |
| Mandatan, TLVa | Total mandatory TLV byte size.                            |
|                | Status is sent or overloading.                            |
| 802 3 TI Ve    | Total 802.3 TLVs byte size.                               |
| 802.3 TEVS     | Status is sent or overloading.                            |
| Optional TLVs  | Total Optional TLV byte size.                             |
|                | Status is sent or overloading.                            |
| 802 1 TI Ve    | Total 802.1 TLVs byte size.                               |
| 802.1 ILVS     | Status is sent or overloading.                            |
| Total          | Total number of bytes of LLDP information in each packet. |

## 9.1.6 Local Information

#### Click **Discovery** > **LLDP** > **Local Information**

Use the LLDP Local Information to view LLDP local device information.

|                                              | Discovery >> LLDP >> Local Information                               |      |  |  |  |
|----------------------------------------------|----------------------------------------------------------------------|------|--|--|--|
| <ul><li>✓ Status</li><li>✓ Network</li></ul> | Device Summary                                                       |      |  |  |  |
| ✓ Port                                       | Chaesis ID Subturns MAC address                                      |      |  |  |  |
| VLAN                                         |                                                                      |      |  |  |  |
| MAC Address Table     Spapping Tree          | Suctan Nama Switch                                                   |      |  |  |  |
| Discovery                                    | System Description All SC0312 10G                                    |      |  |  |  |
| LLDP                                         | Superted Capabilities Prize                                          |      |  |  |  |
| Property                                     | Supported Capabilities Dide                                          |      |  |  |  |
| Port Setting                                 |                                                                      |      |  |  |  |
| MED Port Setting                             | Port ID Subtype Local                                                |      |  |  |  |
| Packet View                                  | Port Status Table                                                    |      |  |  |  |
| Local Information<br>Neighbor                |                                                                      |      |  |  |  |
| Statistics                                   | Setter Part U DR State U DR MED State                                |      |  |  |  |
| ✓ Multicast                                  | Entry Port LLDP State LLDP-MED State                                 |      |  |  |  |
| <ul> <li>Security</li> </ul>                 | 0 2 10GE2 Normal Enabled                                             |      |  |  |  |
| ✓ ACL                                        | O 3 10GE3 Normal Enabled                                             |      |  |  |  |
| ↓ Qos                                        | 0 4 10GE4 Normal Enabled                                             |      |  |  |  |
| Management                                   | O 5 10GE5 Normal Enabled                                             |      |  |  |  |
| Wanagement                                   | 6 10GE6 Normal Enabled                                               |      |  |  |  |
|                                              | 7 10GE7 Normal Enabled                                               |      |  |  |  |
|                                              | O 8 10GE8 Normal Enabled                                             |      |  |  |  |
|                                              | O 9 10GE9 Normal Enabled                                             |      |  |  |  |
|                                              | O 10 10GE10 Normal Enabled                                           |      |  |  |  |
|                                              | O 11 10GE11 Normal Enabled                                           |      |  |  |  |
|                                              | O 12 10GE12 Normal Enabled                                           |      |  |  |  |
|                                              | Detail                                                               |      |  |  |  |
| Field                                        | Description                                                          |      |  |  |  |
| Chassis ID Subtype                           | Type of chassis ID, such as the MAC address.                         |      |  |  |  |
|                                              | Identifier of chassis Where the chassis ID subtype is a MAC addr     | ess  |  |  |  |
| Chassis ID                                   | the MAC address of the switch is displayed.                          | 000, |  |  |  |
| System Name                                  | Name of switch                                                       |      |  |  |  |
| System Description                           | Description of the switch.                                           |      |  |  |  |
| Capabilities<br>Supported                    | Primary functions of the device, such as Bridge, WLAN AP, or Router. |      |  |  |  |
| Capabilities Enabled                         | Primary enabled functions of the device.                             |      |  |  |  |
| Port ID Subtype                              | Type of the port identifier that is shown.                           |      |  |  |  |
| LLDP Status                                  | LLDP Tx and Rx abilities.                                            |      |  |  |  |
| LLDP-MED Status                              | The status of LLDP-MED.                                              |      |  |  |  |

Click "Detail" button on the page to view detail information of the selected port.

## 9.1.7 Neighbor

Click Discovery > LLDP > Neighbor

Use the LLDP Neighbor page to view LLDP neighbors information.

|                                                                                                    | Discovery >> LL    | )P >> Neighbor     |                     |                 |                   |             |                |
|----------------------------------------------------------------------------------------------------|--------------------|--------------------|---------------------|-----------------|-------------------|-------------|----------------|
| <ul> <li>✓ Status</li> <li>✓ Network</li> <li>✓ Port</li> </ul>                                                      | Neighbor Table     |                    |                     |                 |                   |             |                |
| VLAN     MAC Address Table                                                                                           | Showing All v entr | es                 | Showing 1 to 3 of 3 | 3 entries       |                   | Q           |                |
| <ul> <li>Spanning Tree</li> </ul>                                                                                    | Local Port         | Chassis ID Subtype | Chassis ID          | Port ID Subtype | Port ID           | System Name | Time to Live   |
| - Discovery                                                                                                    | 10GE1              | MAC address        | 8C:16:45:37:F3:67   | MAC address     | 8C:16:45:37:F3:67 |             | 3446           |
| ▲ LLDP                                                                                                    | 10GE2              | MAC address        | 00:0F:C9:12:34:56   | Local           | gi27              |             | 115            |
| Property                                                                                                    | 10GE4              | MAC address        | 00:0E:C6:82:34:98   | MAC address     | 00:0E:C6:82:34:98 |             | 2881           |
| Port Setting<br>MED Network Policy<br>MED Port Setting<br>Packet View<br>Local Information<br>Neighbor<br>Statistics | Clear Re           | resh Detail        |                     |                 |                   | First Previ | us 1 Next Last |

| Field              | Description                                                                        |  |  |  |  |  |
|--------------------|------------------------------------------------------------------------------------|--|--|--|--|--|
| Local Port         | Number of the local port to which the neighbor is connected.                       |  |  |  |  |  |
| Chassis ID Subtype | Type of chassis ID (for example, MAC address)                                      |  |  |  |  |  |
| Chassis ID         | Identifier of the 802 LAN neighboring device's chassis.                            |  |  |  |  |  |
| Port ID Subtype    | Type of the port identifier that is shown.                                         |  |  |  |  |  |
| Port ID            | Identifier of port.                                                                |  |  |  |  |  |
| System Name        | Published name of the switch.                                                      |  |  |  |  |  |
| Time to Live       | Time interval in seconds after which the information for this neighbor is deleted. |  |  |  |  |  |

Click "Detail" to view selected neighbor detail information.

#### 9.1.8 Statistics

#### Click Discovery > LLDP > Statistics

The Link Layer Discovery Protocol (LLDP) Statistics page displays summary and per-port information for LLDP frames transmitted and received on the switch.

| ۵                                 | )isco       | very     | >> LLDI      | > >> Statistic               | s     |             |       |          |              |         |
|-----------------------------------|-------------|----------|--------------|------------------------------|-------|-------------|-------|----------|--------------|---------|
| <ul> <li>Status</li> </ul>        |             |          |              |                              |       |             |       |          |              |         |
| <ul> <li>Network</li> </ul>       | Glo         | oal Sta  | tistics      |                              |       |             |       |          |              |         |
| • Port                            |             |          |              |                              |       |             |       |          |              |         |
| VLAN                              |             | Insertio | <b>ns</b> 19 |                              |       |             |       |          |              |         |
| MAC Address Table                 |             | Deletio  | <b>ns</b> 16 |                              |       |             |       |          |              |         |
| <ul> <li>Spanning Tree</li> </ul> |             | Dro      | <b>ps</b> 0  |                              |       |             |       |          |              |         |
| - Discovery                       |             | AgeOu    | its 0        |                              |       |             |       |          |              |         |
| ▲ LLDP                            | · · · · · · |          |              |                              |       |             |       |          |              |         |
| Property                          | 0           | Clear    | Refree       | sh                           |       |             |       |          |              |         |
| Port Setting                      |             |          |              |                              |       |             |       |          |              |         |
| MED Network Policy                | Stat        | istics   | lable        |                              |       |             |       |          |              |         |
| Packet View                       | _           |          |              |                              |       |             |       |          |              |         |
| Local Information                 |             | Entra    | Bort         | Transmit Frame Receive Frame |       | Receive TLV |       | Neighbor |              |         |
| Neighbor                          |             | Entry    | Port         | Total                        | Total | Discard     | Error | Discard  | Unrecognized | Timeout |
| Statistics                        |             | 1        | 10GE1        | 27642                        | 914   | 2           | 0     | 0        | 0            | 0       |
| <ul> <li>Multicast</li> </ul>     |             | 2        | 10GE2        | 31385                        | 31374 | 0           | 0     | 0        | 0            | 0       |
| ✤ Security                        |             | 3        | 10GE3        | 0                            | 0     | 0           | 0     | 0        | 0            | 0       |
| • ACL                             |             | 4        | 10GE4        | 9397                         | 365   | 4           | 0     | 0        | 0            | 0       |
| v QoS                             |             | 5        | 10GE5        | 0                            | 0     | 0           | 0     | 0        | 0            | 0       |
| <ul> <li>Diagnostics</li> </ul>   |             | 6        | 10GE6        | 0                            | 0     | 0           | 0     | 0        | 0            | 0       |
| <ul> <li>Management</li> </ul>    | H           | 7        | 10GE7        | 0                            | 0     | 0           | 0     | 0        | 0            | 0       |
|                                   |             | ,<br>8   | 10058        | 0                            | 0     | 0           | 0     | 0        | 0            | 0       |
|                                   |             | 0        | 10050        | 0                            | 0     | 0           | 0     | 0        | 0            | 0       |
|                                   |             | 9        | 10029        | 0                            | 0     | 0           | 0     | 0        | 0            | 0       |
|                                   |             | 10       | 10GE10       | 0                            | 0     | 0           | 0     | 0        | 0            | 0       |
|                                   |             | 11       | 10GE11       | 0                            | 0     | 0           | 0     | 0        | 0            | 0       |
|                                   |             | 12       | 10GE12       | 0                            | 0     | 0           | 0     | 0        | 0            | 0       |
|                                   |             | Clear    | Refre        | sh                           |       |             |       |          |              |         |

| Field                    | Description                                                                                                    |
|--------------------------|----------------------------------------------------------------------------------------------------|
| Insertions               | The number of times the complete set of information advertised by a particular MAC Service Access Point (MSAP) has been inserted into tables associated with the remote systems.               |
| Deletions                | The number of times the complete set of information advertised by MSAP has been deleted from tables associated with the remote systems.                                                        |
| Drops                    | The number of times the complete set of information advertised by MSAP could not be entered into tables associated with the remote systems because of insufficient resources.                  |
| Age Outs                 | The number of times the complete set of information advertised by MSAP has been deleted from tables associated with the remote system because the information timeliness interval has expired. |
| Port                     | Interface or port number.                                                                                                    |
| Transmit Frame Total     | Number of LLDP frames transmitted on the corresponding port.                                                                                                    |
| Receive Frame Total      | Number of LLDP frames received by this LLDP agent on the<br>corresponding port, while the LLDP agent is enabled.                                                                               |
| Receive Frame<br>Discard | Number of LLDP frames discarded for any reason by the LLDP agent on the corresponding port.                                                                                                    |
| Receive Frame Error      | Number of invalid LLDP frames received by the LLDP agent on the corresponding port, while the LLDP agent is enabled.                                                                           |
| Receive TLV Discard      | Number of TLVs of LLDP frames discarded for any reason by the LLDP agent on the corresponding port.                                                                                            |
| Receive TLV              | Number of TLVs of LLDP frames that are unrecognized while the                                                                                                    |
| Unrecognized             | LLDP agent is enabled.                                                                                                    |
| Neighbor Timeout         | Number of age out LLDP frames.                                                                                                    |

# Chapter 10 Multicast

## 10.1 General

Use the General pages to configure setting of IGMP snooping property and group and router setting function.

## 10.1.1 Property

#### Click Multicast > General > Property

This page allows user to set multicast forwarding method and unknown multicast action.

|                                          |                                       | Multicast >> General >> Property                                  |  |  |  |
|------------------------------------------|---------------------------------------|-------------------------------------------------------------------|--|--|--|
|                                          | <ul> <li>Status</li> </ul>            |                                                                   |  |  |  |
|                                          | <ul> <li>Network</li> </ul>           |                                                                   |  |  |  |
|                                          | ✓ Port                                | Unknown Multicast                                                 |  |  |  |
|                                          | ✓ VLAN                                | Action Forward to Router Port                                     |  |  |  |
|                                          | <ul> <li>MAC Address Table</li> </ul> |                                                                   |  |  |  |
|                                          | <ul> <li>Spanning Tree</li> </ul>     | Multicast Forward Method                                          |  |  |  |
|                                          | <ul> <li>Discovery</li> </ul>         | IPv4 O DMAC-VID                                                   |  |  |  |
|                                          | <ul> <li>Multicast</li> </ul>         | O DIP-VID                                                         |  |  |  |
|                                          | General                               | Anniv                                                             |  |  |  |
|                                          | Property<br>Group Address             | Арру                                                              |  |  |  |
|                                          | Router Port                           |                                                                   |  |  |  |
|                                          | Forward All                           |                                                                   |  |  |  |
|                                          | Throttling                            |                                                                   |  |  |  |
|                                          | Filtering Profile                     |                                                                   |  |  |  |
|                                          | Filtering Binding                     |                                                                   |  |  |  |
| Field                                    |                                       | Description                                                       |  |  |  |
|                                          |                                       | Set the unknown multicast action                                  |  |  |  |
| Unknown                                  | Multicast                             | <b>Drop</b> : drop the unknown multicast data.                    |  |  |  |
| Action                                   |                                       | Flood flood the unknown multicast data                            |  |  |  |
| ,                                        |                                       | Deuter next ferward the unknown multicest date to reviter next    |  |  |  |
|                                          |                                       | <b>Router port</b> : forward the unknown multicast data to router |  |  |  |
|                                          |                                       | Set the IPv4 multicast forward method.                            |  |  |  |
| IPv4                                     |                                       | MAC-VID: forward method dmac+vid.                                 |  |  |  |
|                                          |                                       | DIP VID: forward method din+vid                                   |  |  |  |
| <b>DIP-VID</b> : Iorward method dip+vid. |                                       |                                                                   |  |  |  |

## 10.1.2 Group Address

#### Click Multicast > General > Group Address

This page allows user to browse all multicast groups that dynamic learned or statically added.

| Multicast >> General >> Group Address |                                                   |                            |  |  |  |  |
|---------------------------------------|---------------------------------------------------|----------------------------|--|--|--|--|
| ✓ Status                              |                                                   |                            |  |  |  |  |
| <ul> <li>Network</li> </ul>           | Crown Address Table                               |                            |  |  |  |  |
| ✓ Port                                | Group Address Table                               |                            |  |  |  |  |
| ▼ VLAN                                | Showing All v entries Showing 0 to 0 of 0 entries | 0                          |  |  |  |  |
| <ul> <li>MAC Address Table</li> </ul> |                                                   | 4                          |  |  |  |  |
| <ul> <li>Spanning Tree</li> </ul>     | VLAN Group Address Member Type Life (Sec)         |                            |  |  |  |  |
| <ul> <li>Discovery</li> </ul>         | 0 results found.                                  |                            |  |  |  |  |
| ✓ Multicast                           |                                                   | First Previous 1 Next Last |  |  |  |  |
| → General                             | Add Edit Delete Refresh                           |                            |  |  |  |  |
| Property                              |                                                   |                            |  |  |  |  |
| Group Address                         |                                                   |                            |  |  |  |  |
| Router Port                           |                                                   |                            |  |  |  |  |
| Forward All                           |                                                   |                            |  |  |  |  |
| Throttling                            |                                                   |                            |  |  |  |  |
| Filtering Profile                     |                                                   |                            |  |  |  |  |
| Filtering Binding                     |                                                   |                            |  |  |  |  |

| Field         | Description                           |
|---------------|---------------------------------------|
| VLAN          | The VLAN ID of group.                 |
| Group Address | The group IP address.                 |
| Member        | The member ports of group.            |
| Туре          | The type of group. Static or Dynamic. |
| Life(Sec)     | The life time of this dynamic group.  |

#### Click "Add/Edit" to add/edit Group Address.

| VLAN          | 1 ~                          |  |
|---------------|------------------------------|--|
| Group Address |                              |  |
| Member        | Available Port Selected Port |  |

| Field         | Description                          |
|---------------|--------------------------------------|
| VLAN          | The VLAN ID of group.                |
| Group Address | The group IP address.                |
|               | The member ports of group.           |
| Member        | Available Port: Optional port member |
|               | Selected Port: Selected port member  |

## 10.1.3 Router Port

#### Click Multicast > General > Router Port

A Multicast router (Mrouter) port is a port that connects to a Multicast router. The switch includes the Mrouter port(s) when it forwards Multicast streams and IGMP/ MLD registration messages. It is required in order for all Mrouters can, in turn, forward the Multicast streams and propagate the registration messages to other subnets.

Use the Multicast Router Port page to statically configure or see dynamically detected ports connected to Mrouters.

| Multicast >> General >> Router Port   |                                                   |                            |  |  |  |  |  |
|---------------------------------------|---------------------------------------------------|----------------------------|--|--|--|--|--|
| ✓ Status                              |                                                   |                            |  |  |  |  |  |
| <ul> <li>Network</li> </ul>           | Deuter Deut Tehle                                 |                            |  |  |  |  |  |
| ✤ Port                                | Router Port Table                                 |                            |  |  |  |  |  |
| VLAN                                  | IP Version IPv4 V                                 |                            |  |  |  |  |  |
| <ul> <li>MAC Address Table</li> </ul> |                                                   |                            |  |  |  |  |  |
| <ul> <li>Spanning Tree</li> </ul>     | Showing All v entries Showing 0 to 0 of 0 entries | Q                          |  |  |  |  |  |
| • Discovery                           | VLAN Member Static Port Forbidden Port Life (Sec) |                            |  |  |  |  |  |
| ✓ Multicast                           | O results found                                   |                            |  |  |  |  |  |
| ▲ General                             |                                                   | First Deviews ( Next Lest  |  |  |  |  |  |
| Property                              |                                                   | First Previous 1 Next Last |  |  |  |  |  |
| Group Address                         | Add Edit Refresh                                  |                            |  |  |  |  |  |
| Router Port                           |                                                   |                            |  |  |  |  |  |
| Forward All                           |                                                   |                            |  |  |  |  |  |
| Throttling                            |                                                   |                            |  |  |  |  |  |
| Filtering Profile                     |                                                   |                            |  |  |  |  |  |
| Filtering Binding                     |                                                   |                            |  |  |  |  |  |

Click "Add/Edit" to add/edit Router Port.

| 1                                             |                                                                                                    |                                                                                                    |                                                                                                    |                                                                                                    |                                                                                                    |                                                                                                    |                                                                                                    |
|-----------------------------------------------|----------------------------------------------------------------------------------------------------|----------------------------------------------------------------------------------------------------|----------------------------------------------------------------------------------------------------|----------------------------------------------------------------------------------------------------|----------------------------------------------------------------------------------------------------|----------------------------------------------------------------------------------------------------|----------------------------------------------------------------------------------------------------|
| 1                                             | •                                                                                                    |                                                                                                    |                                                                                                    |                                                                                                    |                                                                                                    |                                                                                                    |                                                                                                    |
| 100                                           |                                                                                                    |                                                                                                    | ^                                                                                                    |                                                                                                    |                                                                                                    |                                                                                                    |                                                                                                    |
|                                               | >                                                                                                    |                                                                                                    |                                                                                                    |                                                                                                    |                                                                                                    |                                                                                                    |                                                                                                    |
|                                               |                                                                                                    |                                                                                                    |                                                                                                    |                                                                                                    |                                                                                                    |                                                                                                    |                                                                                                    |
|                                               | <                                                                                                    |                                                                                                    |                                                                                                    |                                                                                                    |                                                                                                    |                                                                                                    |                                                                                                    |
|                                               | <u> </u>                                                                                                    |                                                                                                    | ~                                                                                                    |                                                                                                    |                                                                                                    |                                                                                                    |                                                                                                    |
| · · · · ·                                     | •                                                                                                    | ,                                                                                                    |                                                                                                    |                                                                                                    |                                                                                                    |                                                                                                    |                                                                                                    |
| IPv4 v                                        |                                                                                                    |                                                                                                    |                                                                                                    |                                                                                                    |                                                                                                    |                                                                                                    |                                                                                                    |
| Statio                                        |                                                                                                    |                                                                                                    |                                                                                                    |                                                                                                    |                                                                                                    |                                                                                                    |                                                                                                    |
| <ul> <li>Static</li> <li>Forbidden</li> </ul> |                                                                                                    |                                                                                                    |                                                                                                    |                                                                                                    |                                                                                                    |                                                                                                    |                                                                                                    |
| Available Port                                |                                                                                                    | Selected P                                                                                                    | Port                                                                                                    |                                                                                                    |                                                                                                    |                                                                                                    |                                                                                                    |
| 10051                                         | T                                                                                                    |                                                                                                    |                                                                                                    |                                                                                                    |                                                                                                    |                                                                                                    |                                                                                                    |
| 10GE1 P                                       |                                                                                                    |                                                                                                    | ^                                                                                                    |                                                                                                    |                                                                                                    |                                                                                                    |                                                                                                    |
| 10GE3                                         |                                                                                                    |                                                                                                    |                                                                                                    |                                                                                                    |                                                                                                    |                                                                                                    |                                                                                                    |
| 10GE4                                         |                                                                                                    |                                                                                                    |                                                                                                    |                                                                                                    |                                                                                                    |                                                                                                    |                                                                                                    |
| 10GE5                                         |                                                                                                    |                                                                                                    |                                                                                                    |                                                                                                    |                                                                                                    |                                                                                                    |                                                                                                    |
| 10GE6                                         | <                                                                                                    |                                                                                                    |                                                                                                    |                                                                                                    |                                                                                                    |                                                                                                    |                                                                                                    |
| 10GE7                                         |                                                                                                    |                                                                                                    |                                                                                                    |                                                                                                    |                                                                                                    |                                                                                                    |                                                                                                    |
|                                               | <ul> <li>IPv4 </li> <li>Static</li> <li>Forbidden</li> <li>Available Port</li> <li>10GE1</li> <li>10GE3</li> <li>10GE4</li> <li>10GE5</li> <li>10GE6</li> <li>10GE7</li> </ul> | IPv4 ~<br>Static<br>Forbidden<br>Available Port<br>10GE1<br>10GE2<br>10GE3<br>10GE4<br>10GE5<br>10GE6<br>10GE6<br>10GE7 | IPv4 ~<br>Static<br>Forbidden<br>Available Port<br>10GE1<br>10GE2<br>10GE3<br>10GE4<br>10GE5<br>10GE6<br>10GF7 | IPv4 v<br>Static<br>Forbidden<br>Available Port<br>10GE1<br>10GE2<br>10GE3<br>10GE4<br>10GE5<br>10GE6<br>10GE7 | IPv4 v<br>Static<br>Forbidden<br>Available Port<br>10GE1<br>10GE2<br>10GE3<br>10GE4<br>10GE5<br>10GE6<br>10GE6<br>10GE7 | IPv4 V<br>Static<br>Forbidden<br>Available Port Selected Port<br>10GE1<br>10GE2<br>10GE3<br>10GE5<br>10GE6<br>10GE6<br>10GE7 | IPv4 ~<br>Static<br>Forbidden<br>Available Port Selected Port<br>10GE1<br>10GE2<br>10GE5<br>10GE5<br>10GE5<br>10GE6 |

| Field      | Description                                                                                                    |
|------------|----------------------------------------------------------------------------------------------------|
| VLAN       | Select the VLAN ID for the router ports                                                                                                    |
| IP Version | IPv4 or IPv6                                                                                                    |
| Туре       | For each interface, select its association type. The options are:<br><b>Static</b> : The port is statically configured as a Multicast router port.<br><b>Forbidden</b> : This port is not to be configured as a Multicast router port,<br>even if IGMP or MLD queries are received on this port. |
| Port       | Select the port(s) for the router ports                                                                                                    |

#### 10.1.4 Forward All

#### Click Multicast > General > Forward ALL

Use the Forward All page to configure the ports or LAGs to receive Multicast streams from a specific VLAN. You can statically configure a port to Forward All if the devices connecting to the port do not support IGMP or MLD.

| Multicast >> General >> Forward All   |                                                   |                            |  |  |  |
|---------------------------------------|---------------------------------------------------|----------------------------|--|--|--|
| ✓ Status                              |                                                   |                            |  |  |  |
| <ul> <li>Network</li> </ul>           | Ferryard All Table                                |                            |  |  |  |
| ✓ Port                                | Forward All Table                                 |                            |  |  |  |
| VLAN                                  | Showing All v entries Showing 0 to 0 of 0 entries | 0                          |  |  |  |
| <ul> <li>MAC Address Table</li> </ul> |                                                   | 4                          |  |  |  |
| <ul> <li>Spanning Tree</li> </ul>     | ULAN Static Port Forbidden Port                   |                            |  |  |  |
| ✤ Discovery                           | 0 results found.                                  |                            |  |  |  |
| ✓ Multicast                           |                                                   | First Previous 1 Next Last |  |  |  |
| ▲ General                             |                                                   |                            |  |  |  |
| Property                              |                                                   |                            |  |  |  |
| Group Address                         |                                                   |                            |  |  |  |
| Router Port                           |                                                   |                            |  |  |  |
| Forward All                           |                                                   |                            |  |  |  |
| Throttling                            |                                                   |                            |  |  |  |
| Filtering Profile                     |                                                   |                            |  |  |  |
| Filtering Binding                     |                                                   |                            |  |  |  |

Click "Add/Edit" to add/edit Forward ALL table.

| VLAN       | Available VLAN                                                                                                    | Selected VLAN |
|------------|----------------------------------------------------------------------------------------------------|---------------|
| IP Version | V                                                                                                    |               |
| Туре       | <ul> <li>Static</li> <li>Forbidden</li> </ul>                                                                                                  |               |
| Port       | Available Port           10GE1           10GE2           10GE3           10GE4           10GE5           10GE6           10GE7           10GE8 | Selected Port |

Apply Close

| Field      | Description                                                                                                    |
|------------|----------------------------------------------------------------------------------------------------|
| VLAN       | Select the VLAN ID.                                                                                                    |
| IP Version | IPv4 or IPv6                                                                                                    |
| Туре       | Select the interface that is to be defined as Forward All by using the following methods:<br><b>Static</b> : The port receives all registered Multicast streams.<br><b>Forbidden</b> : The port cannot receive any registered Multicast streams, even if IGMP/MLD snooping designated the port to join a Multicast group. |
| Port       | Select the port(s) for the Forward ALL.                                                                                                    |

## 10.1.5 Throttling

#### Click Multicast > General > Throttling

Use the Throttling page to configure the maximum number of Multicast groups that are allowed on each interface and specify the action when the limit reaches.

|                                               | Multio | cast )  | Gene   | ral 💙 Thre | ottling       |   |
|-----------------------------------------------|--------|---------|--------|------------|---------------|---|
| Status                                        | _      |         |        |            |               |   |
| Network                                       | Thro   | ottling | Table  |            |               |   |
| Port                                          |        |         |        |            |               |   |
| VLAN                                          | _      |         |        |            |               | Q |
| MAC Address Table                             |        | Entry   | Port   | Max Group  | Exceed Action |   |
| Spanning Tree                                 |        | 1       | 10GE1  | 256        | Deny          |   |
| Discovery                                     |        | 2       | 10GE2  | 256        | Deny          |   |
| Multicast                                     |        | 3       | 10GE3  | 256        | Deny          |   |
| <ul> <li>General</li> </ul>                   |        | 4       | 10GE4  | 256        | Deny          |   |
| Property                                      |        | 5       | 10GE5  | 256        | Deny          |   |
| Group Address<br>Pouter Port                  |        | 6       | 10GE6  | 256        | Deny          |   |
| Forward All                                   |        | 7       | 10GE7  | 256        | Deny          |   |
| Throttling                                    |        | 8       | 10GE8  | 256        | Deny          |   |
| Filtering Profile                             |        | 9       | 10GE9  | 256        | Denv          |   |
| Filtering Binding                             |        | 10      | 10GE10 | 256        | Denv          |   |
| IGMP Snooping     MLD Spooping                |        | 11      | 10GE11 | 256        | Denv          |   |
| <ul> <li>MED Shooping</li> <li>MVR</li> </ul> |        | 12      | 10GE12 | 256        | Deny          |   |
| Security                                      |        | 13      | LAG1   | 256        | Deny          |   |
| ACL                                           |        | 14      | LAG2   | 256        | Deny          |   |
| QoS                                           |        | 15      | LAG3   | 256        | Deny          |   |
| Diagnostics                                   |        | 16      | LAGA   | 256        | Deny          |   |
| Management                                    |        | 17      | LAG5   | 256        | Deny          |   |
|                                               |        | 10      | LAGE   | 200        | Deny          |   |
|                                               |        | 10      | LAGO   | 200        | Deny          |   |
|                                               |        | 19      | LAGI   | 206        | Deny          |   |
|                                               |        | 20      | LAG8   | 256        | Deny          |   |

Select port and click "Edit" to edit Throttling.

| Port          | 10GE1                                     |           |  |
|---------------|-------------------------------------------|-----------|--|
| Max Group     | 256                                       | (0 - 256) |  |
| Exceed Action | <ul> <li>Deny</li> <li>Replace</li> </ul> |           |  |

| Field         | Description                                                                                                    |
|---------------|----------------------------------------------------------------------------------------------------|
| Max Group     | Enter the maximum number of IGMP groups that are allowed on the interface.                                                            |
| Exceed Action | <b>Deny</b> or <b>Replace</b> the existing group with the new group for which the IGMP report was received when the limit is reached. |

## 10.1.6 Filtering Protocol

#### Click Multicast > General > Filtering Protocol

A Multicast filter profile permits or denies a range of Multicast groups to be learned when the join group matches the filter profile IP group range.

| Multicast >> General >> Filtering Profile |                                                   |         |  |  |  |
|-------------------------------------------|---------------------------------------------------|---------|--|--|--|
| ✓ Status                                  |                                                   |         |  |  |  |
| <ul> <li>Network</li> </ul>               | Elferies Berfle Table                             |         |  |  |  |
| ✓ Port                                    | Filtering Profile Table                           |         |  |  |  |
| ✓ VLAN                                    | Showing All v entries Showing 0 to 0 of 0 entries |         |  |  |  |
| <ul> <li>MAC Address Table</li> </ul>     |                                                   |         |  |  |  |
| <ul> <li>Spanning Tree</li> </ul>         | Profile ID Start Address End Address Action       |         |  |  |  |
| ✤ Discovery                               | 0 results found.                                  |         |  |  |  |
| ✓ Multicast                               | First Previous 1 Nex                              | kt Last |  |  |  |
| ▲ General                                 |                                                   |         |  |  |  |
| Property                                  |                                                   |         |  |  |  |
| Group Address                             |                                                   |         |  |  |  |
| Router Port                               |                                                   |         |  |  |  |
| Forward All                               |                                                   |         |  |  |  |
| Throttling                                |                                                   |         |  |  |  |
| Filtering Profile                         |                                                   |         |  |  |  |
| Filtering Binding                         |                                                   |         |  |  |  |

Click "Add/Edit" to add/edit a filtering profile.

| Profile ID    |       | (1 - 128) |  |
|---------------|-------|-----------|--|
| Start Address |       |           |  |
| End Address   |       |           |  |
| Action        | Allow |           |  |

| Field                                                     | Description                                                           |
|-----------------------------------------------------------|-----------------------------------------------------------------------|
| Profile ID                                                | Enter the sequence number for the profile.                            |
| IP Version                                                | Select ether IPv4 or IPv6 to apply the filter profile to IPv4 or IPv6 |
|                                                           | Multicast traffic.                                                    |
| Start Address Enter the starting Multicast group address. |                                                                       |
| End Address                                               | Enter the ending Multicast group address.                             |
| Action                                                    | Allow or Deny Multicast frames when the join group matches the        |
|                                                           | profile IP group range.                                               |

## 10.1.7 Filtering Binding

#### Click Multicast > General > Filtering Binding

To assign a Multicast filter profile to an interface to deny or permit the Multicast group when the join group matches the filter profile
|                                       | Multica | ast )> G | eneral )) | Filtering Bi | nding |      |       |  |
|---------------------------------------|---------|----------|-----------|--------------|-------|------|-------|--|
| <ul> <li>Status</li> </ul>            | Filter  | ing Bind | ing Table |              |       |      |       |  |
| <ul> <li>Network</li> </ul>           |         | ing bind | ing indic |              |       |      |       |  |
| <ul> <li>Port</li> </ul>              |         |          |           |              |       |      | 0     |  |
| VLAN                                  |         |          |           |              |       | <br> | <br>~ |  |
| <ul> <li>MAC Address Table</li> </ul> |         | Entry    | Port      | Profile ID   |       |      |       |  |
| <ul> <li>Spanning Tree</li> </ul>     |         | 1        | 10GE1     |              |       |      |       |  |
| <ul> <li>Discovery</li> </ul>         |         | 2        | 10GE2     |              |       |      |       |  |
| 🗕 Multicast                           |         | 3        | 10GE3     |              |       |      |       |  |
| - General                             |         | 4        | 10GE4     |              |       |      |       |  |
| Property                              |         | 5        | 10GE5     |              |       |      |       |  |
| Group Address                         |         | 6        | 10GE6     |              |       |      |       |  |
| Router Port                           |         | 7        | 10GE7     |              |       |      |       |  |
| Forward All<br>Throttling             |         | 8        | 10GE8     |              |       |      |       |  |
| Filtering Profile                     |         | 9        | 10GE9     |              |       |      |       |  |
| Filtering Binding                     |         | 10       | 10GE10    |              |       |      |       |  |
| <ul> <li>IGMP Snooping</li> </ul>     |         | 11       | 10GE11    |              |       |      |       |  |
| <ul> <li>MLD Snooping</li> </ul>      |         | 12       | 10GE12    |              |       |      |       |  |
| MVR                                   |         | 13       | LAG1      |              |       |      |       |  |
| <ul> <li>Security</li> </ul>          |         | 14       | LAG2      |              |       |      |       |  |
| • ACL                                 |         | 14       | LAC2      |              |       |      |       |  |
| ▼ QoS                                 |         | 15       | LAGS      |              |       |      |       |  |
| <ul> <li>Diagnostics</li> </ul>       |         | 16       | LAG4      |              |       |      |       |  |
| Management                            |         | 17       | LAGS      |              |       |      |       |  |
|                                       |         | 18       | LAG6      |              |       |      |       |  |
|                                       |         | 19       | LAG7      |              |       |      |       |  |
|                                       |         | 20       | LAG8      |              |       |      |       |  |
|                                       | E       | lit      |           |              |       |      |       |  |

Select port and click "Edit" to assign Filter profile.

| Port       | 10GE1  |
|------------|--------|
| B          | Enable |
| Profile ID | v      |
|            |        |

| Field      | Description                             |
|------------|-----------------------------------------|
| Profile ID | Check Enable and select filter profile. |

# 10.2 IGMP Snooping

Use the IGMP Snooping pages to configure setting of IGMP snooping function

# 10.2.1 Property

#### Click Multicast > IGMP Snooping > Property

This page allows user to configure global settings of IGMP snooping and configure specific VLAN settings of IGMP Snooping.

| I                                             | Multica      | st ))                     | IGMP Snoop                                      | ing )〉Pro                       | perty                            |                        |                                           |                              |                               |                 |
|-----------------------------------------------|--------------|---------------------------|-------------------------------------------------|---------------------------------|----------------------------------|------------------------|-------------------------------------------|------------------------------|-------------------------------|-----------------|
|                                               | Ri<br>App    | eport Su<br>bly<br>Settin | State Version<br>Version<br>Ppression<br>I Er   | nable<br>MPv2<br>MPv3<br>nable  |                                  |                        |                                           |                              |                               |                 |
| <ul> <li>MLD Snooping</li> <li>MVR</li> </ul> | <b>     </b> | /LAN (                    | Operational Status                              | Router Port<br>Auto Learn       | Query<br>Robustness              | Query<br>Interval      | Query Max<br>Response Interval            | Last Member<br>Query Counter | Last Member<br>Query Interval | Immediate Leave |
| ✓ Security                                    |              | 1                         | Disabled                                        | Enabled                         | 2                                | 125                    | 10                                        | 2                            | 1                             | Disabled        |
| ✓ ACL                                         |              | 100                       | Disabled                                        | Enabled                         | 2                                | 125                    | 10                                        | 2                            | 1                             | Disabled        |
| <ul> <li>Diagnostics</li> </ul>               | Ed           | it                        |                                                 |                                 |                                  |                        |                                           |                              |                               |                 |
| Field                                         |              | De                        | escription                                      | า                               |                                  |                        |                                           |                              |                               |                 |
| State                                         |              | Se<br>Er<br>Sr            | et the ena<br><b>1able</b> : If C<br>10oping.   | bling st<br>Checked             | atus of<br>d Enable              | IGMF<br>e IGN          | ? Snooping<br>1P Snoopir                  | function<br>ng, else is      | ality<br>s Disable            | ed IGMP         |
| Version                                       |              | Se<br>IG<br>IG            | et the IGN<br>MPv2: Or<br>MPv3: St              | IP Snoo<br>nly supp<br>upport v | oping ve<br>port pro<br>/3 basic | ersion<br>cess<br>and  | IGMP v2 p<br>v2.                          | oacket.                      |                               |                 |
| Report Suppression                            | on           | Se<br>Er<br>els           | et the ena<br><b>1able</b> : If C<br>se Disable | bling st<br>Checkeo<br>e the re | atus of<br>d Enable<br>port sup  | IGMF<br>e IGN<br>opres | 9 v2 report<br>1P Snoopir<br>sion functio | suppress<br>ng v2 rep<br>on. | sion.<br>ort supp             | ression,        |
| VLAN                                          |              | Th                        | ne IGMP e                                       | entry VL                        | AN ID.                           |                        |                                           |                              |                               |                 |
| <b>Operation Status</b>                       |              | Th                        | ne enable                                       | status                          | of IGMF                          | o Sno                  | oping VLA                                 | N functio                    | nality.                       |                 |
| Router Port Auto<br>Learn                     |              | Th                        | ne enablin                                      | g statu                         | s of IGN                         | /IP Sr                 | nooping ro                                | uter port                    | auto lear                     | ning            |
| Query Robustness                              | S            | Th<br>as                  | ne Query l<br>subnet.                           | Robusti                         | ness all                         | ows t                  | uning for tl                              | ne expec                     | ted pack                      | et lose on      |
| Query Interval                                |              | Th                        | ne interval                                     | of que                          | ry to se                         | nd ge                  | eneral quer                               | у.                           |                               |                 |
| Query Max Respo                               | nse          | In                        | Members                                         | hip Qu                          | ery Mes                          | sage                   | s, it specifi                             | ies the m                    | aximum                        | allowed         |
| Interval                                      |              | tin                       | ne before                                       | sending                         | g a resp                         | ondii                  | ng report ir                              | n units of                   | 1/10 sec                      | cond.           |
| Last Member Que                               | ry           | Th                        | ne count t                                      | nat Que                         | erier-sw                         | itch s                 | ends Grou                                 | p-Specifi                    | ic Querie                     | s when it       |
| count                                         |              | re                        | ceives <u>a</u> L                               | eave C                          | Group m                          | <u>essa</u>            | ge for a gr                               | oup.                         |                               |                 |
| Last Member Que                               | ry           | Th                        | ne interval                                     | that Q                          | uerier-s                         | witch                  | sends Gro                                 | oup-Spec                     | ific Quer                     | ies when it     |
| Interval                                      | -            | re                        | <u>ceive</u> s a L                              | eave C                          | Broup m                          | essa                   | ge for a gr                               | oup.                         |                               |                 |
| Immediate Leave                               |              | Th<br>re                  | ne immedi<br>ceive IGN                          | ate lea<br>IP Leav              | ve statu<br>/e mess              | s of t<br>age.         | he group v                                | vill imme                    | diate lea                     | ve when         |

Click "Edit" to edit VLAN Setting.

|--|

| VLAN                        | 100       |                               |
|-----------------------------|-----------|-------------------------------|
| State                       | Enable    |                               |
| Router Port Auto Learn      | 🗸 Enable  |                               |
| Immediate leave             | Enable    |                               |
| Query Robustness            | 2         | (1 - 7, default 2)            |
| Query Interval              | 125       | Sec (30 - 18000, default 125) |
| Query Max Response Interval | 10        | Sec (5 - 20, default 10)      |
| Last Member Query Counter   | 2         | (1 - 7, default 2)            |
| Last Member Query Interval  | 1         | Sec (1 - 25, default 1)       |
| Operational Status          |           |                               |
| Status                      | Disabled  |                               |
| Query Robustness            | 2         |                               |
| Query Interval              | 125 (Sec) |                               |
| Query Max Response Interval | 10 (Sec)  |                               |
| Last Member Query Counter   | 2         |                               |
| Last Member Query Interval  | 1 (Sec)   |                               |

Apply Close

| Field                          | Description                                                                                                    |
|--------------------------------|----------------------------------------------------------------------------------------------------|
| VLAN                           | The selected VLAN List                                                                                                    |
| State                          | Set the enabling status of IGMP Snooping VLAN functionality<br><b>Enable</b> : If Checked Enable IGMP Snooping router VLAN, else is<br>Disabled IGMP Snooping VLAN.                      |
| Router Port Auto<br>Learn      | Set the enabling status of IGMP Snooping router port learning.<br><b>Enable</b> : If Checked Enable learning router port by query and PIM, DVRMP, else Disable the learning router port. |
| Immediate Leave                | Immediate Leave the group when receive IGMP Leave message.<br><b>Enable</b> : If Checked Enable immediate leave, else Disable immediate leave.                                           |
| Query Robustness               | The Admin Query Robustness allows tuning for the expected packet loss on a subnet.                                                                                                    |
| Query Interval                 | The Admin interval of querier to send general query.                                                                                                    |
| Query Max Response<br>Interval | The Admin query max response interval, In Membership Query<br>Messages, it specifies the maximum allowed time before sending a<br>responding report in units of 1/10 second.             |
| Last Member Query<br>Counter   | The Admin last member query count that Querier-switch sends Group-<br>Specific Queries when it receives a Leave Group message for a group.                                               |
| Last Member Query<br>Interval  | The Admin last member query interval that Querier-switch sends<br>Group-Specific Queries when it receives a Leave Group message for<br>a group.                                          |

### **Operational Status**

| Field            | Description                                                                                                    |
|------------------|----------------------------------------------------------------------------------------------------|
| Status           | Operational IGMP Snooping status, must both IGMP Snooping global<br>and IGMP Snooping enable the status will be enable. |
| Query Robustness | Operational Query Robustness.                                                                                           |
| Query Interval   | Operational Query Interval.                                                                                             |

| Query Max Response<br>Interval | Operational Query Max Response Interval. |
|--------------------------------|------------------------------------------|
| Last Member Query<br>Counter   | Operational Last Member Query Count.     |
| Last Member Query<br>Interval  | Operational Last Member Query Interval.  |

## 10.2.2 Querier

### Click Multicast > IGMP Snooping > Querier

This page allows user to configure querier setting on specific VLAN of IGMP Snooping.

|                                                                                            |      | Multic | ast ))   | IGMP                 | Snooping )> Q        | uerier  |                 |          |   |
|--------------------------------------------------------------------------------------------|------|--------|----------|----------------------|----------------------|---------|-----------------|----------|---|
| <ul><li>Status</li><li>Network</li></ul>                                                   | _    |        |          |                      |                      |         |                 |          |   |
| <ul><li>✓ Port</li><li>✓ VLAN</li></ul>                                                    |      | Quei   | rier la  | DIE                  |                      |         |                 | <u> </u> |   |
| <ul> <li>MAC Address Table</li> <li>Spanning Tree</li> </ul>                               |      |        | VLAN     | State                | Operational Status   | Version | Querier Address |          | - |
| <ul> <li>Discovery</li> <li>Multicast</li> </ul>                                           |      |        | 1<br>100 | Disabled<br>Disabled | Disabled<br>Disabled |         |                 | •        |   |
| General     IGMP Snooping     Property     Querier     Statistics     MLD Snooping     MVR |      |        | dit      | )                    |                      |         |                 |          |   |
|                                                                                            | Desc | ripti  | on       |                      |                      |         |                 |          |   |

| Field                     | Description                                     |
|---------------------------|-------------------------------------------------|
| VLAN                      | IGMP Snooping querier entry VLAN ID.            |
| State                     | The IGMP Snooping querier Admin State.          |
| <b>Operational Status</b> | The IGMP Snooping querier operational status.   |
| Querier Version           | The IGMP Snooping querier operational version.  |
| Querier IP                | The operational querier IP address on the VLAN. |

Click "Edit" to edit IGMP Snooping Querier.

#### Edit Querier

| VLAN    | 100                                        |
|---------|--------------------------------------------|
| State   | Enable                                     |
| Version | <ul> <li>IGMPv2</li> <li>IGMPv3</li> </ul> |

| Field   | Description                                                                                                    |
|---------|----------------------------------------------------------------------------------------------------|
| VLAN    | The selected Edit IGMP Snooping querier VLAN list.                                                                                                    |
| State   | Set the enabling status of IGMP Querier Election on the chose VLANs.<br><b>Enabled</b> : If checked Enable IGMP Querier, else Disable IGMP Querier.                       |
| Version | Set the query version of IGMP Querier Election on the chose VLANs.<br>IGMPv2: Querier version 2<br>IGMPv3: Querier version 3. (IGMP Snooping version should be<br>IGMPv3) |

## 10.2.3 Statistics

### Click Multicast > IGMP Snooping > Statistics

This page allows user to display IGMP Snooping Statistics and clear IGMP Snooping statistics.

| atus             |                             |      |
|------------------|-----------------------------|------|
| etwork           | Receive Packet              |      |
|                  | Total                       | 7059 |
| AC Address Table | Valid                       | 143  |
| anning Tree      | InValid                     | 6916 |
| covery           | Other                       | 0    |
| lticast          | Leave                       | 0    |
| Seneral          | Report                      | 0    |
| Property         | General Query               | 0    |
| Querier          | Special Group Query         | 0    |
| Statistics       | Source-specific Group Query | 0    |
| MVR              |                             |      |
| curity           | Transmit Packet             |      |
| L                | Leave                       | 0    |
| S                | Report                      | 0    |
| gnostics         | General Query               | 0    |
| nagement         | Special Group Query         | 0    |
|                  | Source-specific Group Query | 0    |

#### **Receive Packet**

| Field                          | Description                                                        |
|--------------------------------|--------------------------------------------------------------------|
| Total                          | Total RX IGMP packet, include IPv4 multicast data to CPU.          |
| Valid                          | The valid IGMP Snooping process packet.                            |
| InValid                        | The invalid IGMP Snooping process packet.                          |
| Other                          | The ICMP protocol is not 2, and is not IPv4 multicast data packet. |
| Leave                          | IGMP leave packet.                                                 |
| Report                         | IGMP join and report packet.                                       |
| General Query                  | IGMP general query packet                                          |
| Special Group<br>Query         | IGMP special group general query packet                            |
| Source-specific<br>Group Query | IGMP special source and group general query packet                 |

#### **Transmit Packet**

| Field                          | Description                                                                          |
|--------------------------------|--------------------------------------------------------------------------------------|
| Leave                          | IGMP leave packet                                                                    |
| Report                         | IGMP join and report packet                                                          |
| General Query                  | IGMP general query packet includes querier transmit general query packet.            |
| Special Group Query            | IGMP special group query packet include querier transmit special group query packet. |
| Source-specific<br>Group Query | IGMP special source and group general query packet.                                  |

# 10.3 MLD Snooping

Multicast Listener Discovery (MLD) Snooping operates on the IPv6 traffic level for discovering

multicast listeners on a directly attached port and performs a similar function to IGMP Snooping for IPv4. MLD snooping allows the Switch to examine MLD packets and make forwarding decisions based on content. MLD Snooping limits IPv6 multicast traffic by dynamically configuring the Switch port so that multicast traffic is forwarded only to those ports that wish to receive it. This reduces the flooding of IPv6 multicast packets in the specified VLANs. Both IGMP and MLD Snooping can be active at the same time

### 10.3.1 Property

#### Click Multicast > MLD Snooping > Property

This page allows user to configure global settings of MLD snooping and configure specific VLAN settings of MLD Snooping.

|                                       | Multi | cast ))  | MLD Snoopii        | ng እ Prop    | erty       |          |                   |               |                |                 |
|---------------------------------------|-------|----------|--------------------|--------------|------------|----------|-------------------|---------------|----------------|-----------------|
|                                       |       |          |                    |              |            |          |                   |               |                |                 |
| <ul> <li>Network</li> </ul>           |       |          | State 🗆 Er         | able         |            |          |                   |               |                |                 |
| ✤ Port                                | _     |          |                    |              |            |          |                   |               |                |                 |
| VLAN                                  |       |          | Version M          | LDV1<br>LDv2 |            |          |                   |               |                |                 |
| <ul> <li>MAC Address Table</li> </ul> |       | Denort ( | unnraasian 🗖 E     |              |            |          |                   |               |                |                 |
| <ul> <li>Spanning Tree</li> </ul>     |       | Report   |                    | lable        |            |          |                   |               |                |                 |
| <ul> <li>Discovery</li> </ul>         |       | Apply    | 1                  |              |            |          |                   |               |                |                 |
| ✓ Multicast                           |       | -ppiy    | J                  |              |            |          |                   |               |                |                 |
| ✓ General                             |       |          |                    |              |            |          |                   |               |                |                 |
| <ul> <li>IGMP Snooping</li> </ul>     | VLA   | N Sett   | ing Table          |              |            |          |                   |               |                |                 |
| MLD Snooping                          |       |          |                    |              |            |          |                   |               |                |                 |
| Property                              |       |          |                    |              |            |          |                   |               |                |                 |
| Statistics                            |       |          |                    | Router Port  | Query      | Query    | Query Max         | Last Member   | Last Member    |                 |
| <ul> <li>Security</li> </ul>          |       | VLAN     | Operational Status | Auto Learn   | Robustness | Interval | Response Interval | Query Counter | Query Interval | Immediate Leave |
| ✓ ACL                                 |       | 1        | Disabled           | Enabled      | 2          | 125      | 10                | 2             | 1              | Disabled        |
| ✓ QoS                                 |       | 100      | Disabled           | Enabled      | 2          | 125      | 10                | 2             | 1              | Disabled        |
| · Diagnostics                         |       |          |                    |              |            |          |                   |               |                |                 |
| <ul> <li>Management</li> </ul>        |       | Edit     |                    |              |            |          |                   |               |                |                 |
|                                       |       |          | -                  |              |            |          |                   |               |                |                 |
| Field                                 |       | 1        | Description        | n            |            |          |                   |               |                |                 |

| Field              | Description                                                       |
|--------------------|-------------------------------------------------------------------|
| State              | Check to enable MLD Snooping.                                     |
| Version            | Select either MLDv1 or MLDv2.                                     |
| Report Suppression | Enable or disable MLD Snooping report suppression. Disabling this |
|                    | feature will forward all MLDv1 reports to Multicast routers.      |

Click "Edit" to edit VLAN Setting.

| VLAN                        | 100       |                               |  |
|-----------------------------|-----------|-------------------------------|--|
| State                       | Enable    |                               |  |
| Router Port Auto Learn      | 🔽 Enable  |                               |  |
| Immediate leave             | Enable    |                               |  |
| Query Robustness            | 2         | (1 - 7, default 2)            |  |
| Query Interval              | 125       | Sec (30 - 18000, default 125) |  |
| Query Max Response Interval | 10        | Sec (5 - 20, default 10)      |  |
| Last Member Query Counter   | 2         | (1 - 7, default 2)            |  |
| Last Member Query Interval  | 1         | Sec (1 - 25, default 1)       |  |
| perational Status           |           |                               |  |
| Status                      | Disabled  |                               |  |
| Query Robustness            | 2         |                               |  |
| Query Interval              | 125 (Sec) |                               |  |
| Query Max Response Interval | 10 (Sec)  |                               |  |
| Last Member Query Counter   | 2         |                               |  |
| Last Member Query Interval  | 1 (Sec)   |                               |  |

Apply Close

| Field                          | Description                                                                                                    |
|--------------------------------|----------------------------------------------------------------------------------------------------|
| VLAN                           | The selected VLAN List                                                                                                    |
| State                          | Set the enabling status of IGMP Snooping VLAN functionality <b>Enable</b> : If checked Enable MLD Snooping router VLAN, else is Disabled MLD Snooping VLAN.                             |
| Router Port Auto<br>Learn      | Set the enabling status of MLD Snooping router port learning.<br><b>Enable</b> : If checked Enable learning router port by query and PIM, DVRMP, else Disable the learning router port. |
| Immediate Leave                | Immediate Leave the group when receive MLD Leave message.<br><b>Enable</b> : If checked Enable immediate leave, else Disable immediate leave.                                           |
| Query Robustness               | The Admin Query Robustness allows tuning for the expected packet loss on a subnet.                                                                                                    |
| Query Interval                 | The Admin interval of querier to send general query.                                                                                                    |
| Query Max Response<br>Interval | The Admin query max response interval, In Membership Query Messages, it specifies the maximum allowed time before sending a responding report in units of 1/10 second.                  |
| Last Member Query<br>Counter   | The Admin last member query count that Querier-switch sends Group-<br>Specific Queries when it receives a Leave Group message for a group.                                              |
| Last Member Query<br>Interval  | The Admin last member query interval that Querier-switch sends<br>Group-Specific Queries when it receives a Leave Group message for<br>a group.                                         |

### Operational Status.

| Field                          | Description                                                    |
|--------------------------------|----------------------------------------------------------------|
| Status                         | Operational MLD Snooping status, must both MLD Snooping global |
| Status                         | and MLD Snooping enable the status will be enable.             |
| Query Robustness               | Operational Query Robustness.                                  |
| Query Interval                 | Operational Query Interval.                                    |
| Query Max Response<br>Interval | Operational Query Max Response Interval.                       |

| Last Member Query<br>Counter  | Operational Last Member Query Count.    |
|-------------------------------|-----------------------------------------|
| Last Member Query<br>Interval | Operational Last Member Query Interval. |

### 10.3.2 Statistics

### Click Multicast > MLD Snooping > Statistics

This page allows user to display IMLD Snooping Statistics and clear MLD Snooping statistics.

| ľ                 | Aulticast >> MLD Snooping   | g >> Statistics |
|-------------------|-----------------------------|-----------------|
| Status            |                             |                 |
| Network           | Receive Packet              |                 |
| Port              | Total                       | 0               |
| /LAN              |                             |                 |
| IAC Address Table | Valid                       | U               |
| Spanning Tree     | InValid                     | 0               |
| Discovery         | Other                       | 0               |
| Multicast         | Leave                       | 0               |
| General           | Report                      | 0               |
| IGMP Snooping     | General Query               | Ο               |
| Property          | Encoded Crown Owene         |                 |
| Statistics        | Special Group Query         | U               |
| MVR               | Source-specific Group Query | 0               |
| Security          | Transmit Backat             |                 |
| ACL               | Iransmit Packet             |                 |
| QoS               | Leave                       | 0               |
| Diagnostics       | Report                      | 0               |
| Management        | General Query               | 0               |
|                   | Special Group Query         | 0               |
|                   | Source-specific Group Query | 0               |

#### **Receive Packet**

| Field                          | Description                                                        |
|--------------------------------|--------------------------------------------------------------------|
| Total                          | Total RX MLD packet, include IPv6 multicast data to CPU.           |
| Valid                          | The valid MLD Snooping process packet.                             |
| InValid                        | The invalid IMLD Snooping process packet.                          |
| Other                          | The ICMP protocol is not 2, and is not IPv6 multicast data packet. |
| Leave                          | MLD leave packet.                                                  |
| Report                         | MLD join and report packet.                                        |
| General Query                  | MLD general query packet                                           |
| Special Group<br>Query         | MLD special group general query packet                             |
| Source-specific<br>Group Query | MLD special source and group general query packet                  |

### Transmit Packet

| Field               | Description                                                                         |
|---------------------|-------------------------------------------------------------------------------------|
| Leave               | MLD leave packet                                                                    |
| Report              | MLD join and report packet                                                          |
| General Query       | MLD general query packet includes querier transmit general query packet.            |
| Special Group Query | MLD special group query packet include querier transmit special group query packet. |

# 10.4 MVR

### 10.4.1 Property

### Click Multicast > MVR > Property

Multicast VLAN Registration (MVR) allows multicast traffic to be dedicated to a specific VLAN across a multicast domain so that receivers in other VLANs can join the sources in the dedicated VLAN and received multicast traffic.

| And and the last test to the last test to a last to a last to a       |  |  |  |  |  |  |
|-----------------------------------------------------------------------|--|--|--|--|--|--|
|                                                                       |  |  |  |  |  |  |
|                                                                       |  |  |  |  |  |  |
|                                                                       |  |  |  |  |  |  |
|                                                                       |  |  |  |  |  |  |
|                                                                       |  |  |  |  |  |  |
| ole mode. MVR                                                         |  |  |  |  |  |  |
| s In <b>Dynamic</b> mode                                              |  |  |  |  |  |  |
| o. In <b>Dynamic</b> mode                                             |  |  |  |  |  |  |
| het will be used as a                                                 |  |  |  |  |  |  |
| The starting IPV4/IPV6 Multicast Group Address that will be used as a |  |  |  |  |  |  |
| streaming channel.                                                    |  |  |  |  |  |  |
|                                                                       |  |  |  |  |  |  |
|                                                                       |  |  |  |  |  |  |
| rt memberships on a                                                   |  |  |  |  |  |  |
| rt memberships on a<br>ast group                                      |  |  |  |  |  |  |
|                                                                       |  |  |  |  |  |  |

## 10.4.2 Port Setting

### Click Multicast > MVR > Port Setting

This page allows user to configure MVR role in each port.

|                                               | Multio | ast X              | MVR    | >> Po | rt Setting      |  |  |
|-----------------------------------------------|--------|--------------------|--------|-------|-----------------|--|--|
| <ul> <li>Status</li> </ul>                    | Port   | Port Setting Table |        |       |                 |  |  |
| <ul> <li>Network</li> </ul>                   |        |                    |        |       |                 |  |  |
| ✤ Port                                        |        |                    |        |       |                 |  |  |
| VLAN                                          |        | -                  |        |       |                 |  |  |
| <ul> <li>MAC Address Table</li> </ul>         |        | Entry              | Ροπ    | Role  | Immediate Leave |  |  |
| <ul> <li>Spanning Tree</li> </ul>             |        | 1                  | 10GE1  | None  | Disabled        |  |  |
| Discovery                                     |        | 2                  | 10GE2  | None  | Disabled        |  |  |
| ✓ Multicast                                   |        | 3                  | 10GE3  | None  | Disabled        |  |  |
| <ul> <li>General</li> </ul>                   |        | 4                  | 10GE4  | None  | Disabled        |  |  |
| <ul> <li>IGMP Snooping</li> </ul>             |        | 5                  | 10GE5  | None  | Disabled        |  |  |
| <ul> <li>MLD Snooping</li> <li>MVP</li> </ul> |        | 6                  | 10GE6  | None  | Disabled        |  |  |
| Property                                      |        | 7                  | 10GE7  | None  | Disabled        |  |  |
| Port Setting                                  |        | 8                  | 10GE8  | None  | Disabled        |  |  |
| Group Address                                 |        | 9                  | 10GE9  | None  | Disabled        |  |  |
| <ul> <li>Security</li> </ul>                  |        | 10                 | 10GE10 | None  | Disabled        |  |  |
| ✤ ACL                                         |        | 11                 | 10GE11 | None  | Disabled        |  |  |
| ♥ QoS                                         |        | 12                 | 10GE12 | None  | Disabled        |  |  |
| <ul> <li>Diagnostics</li> </ul>               |        | 13                 | LAG1   | None  | Disabled        |  |  |
| ✤ Management                                  |        | 14                 | LAG2   | None  | Disabled        |  |  |
|                                               |        | 15                 | LAG3   | None  | Disabled        |  |  |
|                                               |        | 16                 | LAG4   | None  | Disabled        |  |  |
|                                               |        | 17                 | LAG5   | None  | Disabled        |  |  |
|                                               |        | 18                 | LAG6   | None  | Disabled        |  |  |
|                                               |        | 19                 | LAG7   | None  | Disabled        |  |  |
|                                               |        | 20                 | LAG8   | None  | Disabled        |  |  |
|                                               |        | Edit               |        |       |                 |  |  |

Check the port and click "Edit" to edit Port Setting.

| Port            | 10GE1                        |  |
|-----------------|------------------------------|--|
| Role            | None     Receiver     Source |  |
| Immediate Leave | Enable                       |  |

| Field           | Description                                                                                                    |
|-----------------|----------------------------------------------------------------------------------------------------|
| Port            | The selected port.                                                                                                    |
| Role            | <ul> <li>None: The designated port does not participate MVR operations.</li> <li>Receiver: Configure a port as a receiver port if it is a subscriber port and should only receive multicast data. It does not receive data unless it becomes a member of the multicast group by issuing IGMP/MLD messages.</li> <li>Source: Configure uplink ports that receive and send multicast data as source ports. Subscribers cannot be directly connected to source ports.</li> </ul> |
| Immediate Leave | Check to enable the fast leave on the port.                                                                                                    |

# 10.4.3 Group Address

### Click Multicast > MVR > Group Address

This page allows user to assign the port(s) to group address.

|                                       | Multicast >> MVR >> Group Address |                   |                            |
|---------------------------------------|-----------------------------------|-------------------|----------------------------|
| ✓ Status                              |                                   |                   |                            |
| <ul> <li>Network</li> </ul>           | Group Address Table               |                   |                            |
| ✤ Port                                | Group Address Table               |                   |                            |
| ✓ VLAN                                | Showing All v entries Showing (   | to 0 of 0 entries |                            |
| <ul> <li>MAC Address Table</li> </ul> |                                   |                   | 4                          |
|                                       | VLAN Group Address Member Type    | Life (Sec)        |                            |
| <ul> <li>Discovery</li> </ul>         |                                   | 0 results found.  |                            |
| ✓ Multicast                           |                                   |                   | First Previous 1 Next Last |
| ✓ General                             | Add Edit Delete Refresh           |                   |                            |
| <ul> <li>IGMP Snooping</li> </ul>     |                                   |                   |                            |
| <ul> <li>MLD Snooping</li> </ul>      |                                   |                   |                            |
| ▲ MVR                                 |                                   |                   |                            |
| Property                              |                                   |                   |                            |
| Port Setting                          |                                   |                   |                            |
| Group Address                         |                                   |                   |                            |

Click "Add" or "Edit" to add or edit Group Address.

| VLAN          | 1                            |  |
|---------------|------------------------------|--|
| Group Address | (0.0.0.0 - 0.0.0.0)          |  |
| Member        | Available Port Selected Port |  |
| ply Close     |                              |  |

| Field         | Description                                |
|---------------|--------------------------------------------|
| VLAN          | The multicast VLAN ID.                     |
| Group Address | Specify the group address.                 |
| Member        | Select the port(s) to be the group member. |

# Chapter 11 Security

Use the security pages to configure setting for the switch security features.

# 11.1 RADIUS

#### Click Security > RADIUS

**Remote Authentication Dial-In User Service** (**RADIUS**) is a networking protocol that provides centralized Authentication, Authorization, and Accounting (AAA) management for users who connect and use a network service.

This page allows user to set up RADIUS server.

| Security » RADIUS                     |                                                                         |               |               |            |              |         |                     |           |
|---------------------------------------|-------------------------------------------------------------------------|---------------|---------------|------------|--------------|---------|---------------------|-----------|
| ✓ Status                              |                                                                         |               |               |            |              |         |                     |           |
| <ul> <li>Network</li> </ul>           | Use Default Parameter                                                   |               |               |            |              |         |                     |           |
| ✓ Port                                | Deter                                                                   |               |               | 40 1-6-    |              |         |                     |           |
| VLAN                                  | Retry                                                                   | 3             | (1 -          | 10, defau  | ult 3)       |         |                     |           |
| <ul> <li>MAC Address Table</li> </ul> | Timeout                                                                 | 3             | Sec           | (1 - 30, c | default 3)   |         |                     |           |
| <ul> <li>Spanning Tree</li> </ul>     | Koy String                                                              |               |               |            |              |         |                     |           |
| • Discovery                           | Key String                                                              |               |               |            |              |         |                     |           |
| ✓ Multicast                           |                                                                         |               |               |            |              |         |                     |           |
| ✓ Security                            | Apply                                                                   |               |               |            |              |         |                     |           |
| RADIUS<br>TACACS+                     | RADIUS Table                                                            | •             |               |            |              |         |                     |           |
| Management Access                     | Showing All ~                                                           | entries       | Showi         | ng 0 to 0  | of 0 entries | 5       | 0                   |           |
| Authentication Manager                | Q                                                                       |               |               |            |              |         |                     |           |
| Port Security                         | Server Add                                                              | ress Server I | Port Priority | Retry      | Timeout      | Usage   |                     |           |
| Traffic Segmentation                  | 0 results found.                                                        |               |               |            |              |         |                     |           |
| DoS                                   | Add                                                                     | Edit          | Delete        |            |              |         | First Previous 1    | Next Last |
|                                       |                                                                         |               |               |            |              |         |                     |           |
| Field                                 | Descrip                                                                 | tion          |               |            |              |         |                     |           |
| Botm.                                 | Enter the number of transmitted requests sent to the Radius server      |               |               |            |              |         |                     |           |
| Retry                                 | before a failure occurs. The default is 3.                              |               |               |            |              |         |                     |           |
|                                       | Enter the                                                               | amount        | of time th    | ne de      | vice w       | aits fo | r an answer from th | e         |
| Timeout                               | Padius Server before switching to the payt server. The default value is |               |               |            | valua is     |         |                     |           |
| imeout                                | 2                                                                       |               | iore switt    | , ing      |              | HOAL 3  |                     |           |
|                                       | 3.                                                                      | 14 01         |               | -          |              |         | · · ·               |           |
| Key String                            | Enter the Key String used for encrypting all Radius communication       |               |               |            |              |         |                     |           |
|                                       | between                                                                 | the device    | ce and the    | e Rad      | dius se      | rver.   |                     |           |

Click "Add" or "Edit" to add or edit RADIUS server.

| Address Type   | <ul> <li>Hostname</li> <li>IPv4</li> <li>IPv6</li> </ul> |                           |
|----------------|----------------------------------------------------------|---------------------------|
| Server Address |                                                          |                           |
| Server Port    | 1812                                                     | (0 - 65535, default 1812) |
| Priority       |                                                          | (0 - 65535)               |
| Key String     | ✓ Use Default                                            |                           |
| Retry          | ✓ Use Default                                            | (1 - 10, default 3)       |
| Timeout        | ✓ Use Default<br>3                                       | Sec (1 - 30, default 3)   |
| Usage          | <ul> <li>Login</li> <li>802.1X</li> <li>All</li> </ul>   |                           |

| Field          | Description                                                             |
|----------------|-------------------------------------------------------------------------|
| Address Type   | Specify the address type to "Hostname", "IPv4", or "IPv6".              |
| Server Address | Specify the Hostname/IPv6/IPv4 address for the RADIUS server.           |
| Server Port    | Enter the server port number. The default port is 1812.                 |
| Key String     | Enter the Key String used for encrypting all Radius communication       |
|                | between the device and the Radius server.                               |
| Potry          | Enter the number of transmitted requests sent to the Radius server      |
| Reliy          | before a failure occurs. The default is 3.                              |
|                | Enter the amount of time the device waits for an answer from the        |
| Timeout        | Radius Server before switching to the next server. The default value is |
|                | 3.                                                                      |
| Usage          | Select the usage: Login, 802.1X, All.                                   |

# 11.2 TACACS+

Click Security > TACACS+

**Terminal Access Controller Access-Control System Plus** (**TACACS+**) is a protocol developed by Cisco. TACACS+ handles authentication, authorization, and accounting (AAA) services. This page allows user to set up TACACS+ server.

|                                                                                                    | Security >> TACACS+                                                                                                    |  |  |  |
|----------------------------------------------------------------------------------------------------|----------------------------------------------------------------------------------------------------|--|--|--|
| ✓ Status                                                                                                    |                                                                                                    |  |  |  |
| ✓ Network                                                                                                    | Use Default Parameter                                                                                                    |  |  |  |
| Port     VLAN     MAC Address Table                                                                               | Timeout         5         Sec (1 - 30, default 5)                                                                                            |  |  |  |
| Spanning Tree     Discovery     Multicast                                                                         | Apply                                                                                                    |  |  |  |
| Security      RADIUS      TACACS+      the security                                                               | TACACS+ Table       Showing All v entries       Showing 0 to 0 of 0 entries                                                                  |  |  |  |
| AAA     Management Access     Authentication Manager     Port Security     Traffic Segmentation     Storm Control | Server Address     Server Port     Priority     Timeout       0 results found.       Add     Edit     Delete                                 |  |  |  |
| Field                                                                                                    | Description                                                                                                    |  |  |  |
| Timeout                                                                                                    | Enter the amount of time the device waits for an answer from the TACACS+ Server before switching to the next server. The default value is 3. |  |  |  |
| Key String                                                                                                    | Enter the Key String used for encrypting all TACACS+ communication between the device and the TACACS+ server.                                |  |  |  |

Click "Add" or "Edit" to add or edit TACACS+ server.

| Address Type   | <ul> <li>Hostname</li> <li>IPv4</li> <li>IPv6</li> </ul> |                         |
|----------------|----------------------------------------------------------|-------------------------|
| Server Address |                                                          |                         |
| Server Port    | 49                                                       | (0 - 65535, default 49) |
| Priority       |                                                          | (0 - 65535)             |
| Key String     | ✓ Use Default                                            |                         |
| <b>T</b> ime   | ✓ Use Default                                            |                         |
| Timeout        | 5                                                        | Sec (1 - 30, default 5) |

| Field          | Description                                                                                                    |  |
|----------------|----------------------------------------------------------------------------------------------------|--|
| Address Type   | Specify the address type to "Hostname", "IPv4", or "IPv6".                                                                                   |  |
| Server Address | Specify the Hostname/IPv6/IPv4 address for the TACACS+ server.                                                                               |  |
| Server Port    | Enter the server port number. The default port is 49.                                                                                        |  |
| Key String     | Enter the Key String used for encrypting all TACACS+ communication between the device and the TACACS+ server.                                |  |
| Timeout        | Enter the amount of time the device waits for an answer from the TACACS+ Server before switching to the next server. The default value is 5. |  |

# 11.3 AAA

## 11.3.1 Method List

### Click Security >AAA > Method List

This page allows user to change Method List.

|                                                                                     | Security >> AAA >> Method List                                                                                                 |
|-------------------------------------------------------------------------------------|----------------------------------------------------------------------------------------------------|
| Status  Network  Port  VLAN  MAC Address Table  Spanning Tree  Discovery  Nutrieset | Method List Table Showing All  entries Showing 1 to 1 of 1 entries Name Sequence default (1) Local First Provision 1 Next Last |
|                                                                                     | Add Edit Delete                                                                                                    |

Click "Add" or "Edit" to add or edit Method List.

| Name     |                                                                                                    |
|----------|----------------------------------------------------------------------------------------------------|
| Method 1 | <ul> <li>Empty</li> <li>None</li> <li>Local</li> <li>Enable</li> <li>RADIUS</li> <li>TACACS+</li> </ul> |
| Method 2 | <ul> <li>Empty</li> <li>None</li> <li>Local</li> <li>Enable</li> <li>RADIUS</li> <li>TACACS+</li> </ul> |
| Method 3 | Empty     None     Local     Enable     RADIUS     TACACS+                                              |
| Method 4 | Empty     None     Local     Enable     RADIUS     TACACS+                                              |

## 11.3.2 Login Authentication

#### Click Security >AAA > Login Authentication

This page allows user to change Login Authentication. User can change the login authentication method for "Console", "Telnet", "SSH", "HTTP" and "HTTPS".

|                                   | Security >> A | AAA >> Login Authentication |
|-----------------------------------|---------------|-----------------------------|
| ✓ Status                          |               |                             |
| • Network                         | Console       |                             |
| ✓ Port                            | Console       |                             |
| VLAN                              | Telnet        | default v (1) Local         |
| ✓ MAC Address Table               | SSH           | default 🗸 (1) Local         |
| <ul> <li>Spanning Tree</li> </ul> | UTTD          |                             |
| ✤ Discovery                       | nur           |                             |
| ✓ Multicast                       | HTTPS         | default v (1) Local         |
| ✓ Security                        |               |                             |
| RADIUS                            | Apply         |                             |
| TACACS+                           |               |                             |
| AAA                               |               |                             |
| Method List                       |               |                             |
| Login Authentication              |               |                             |

# **11.4 Management Access**

Use the Management Access pages to configure setting of management access.

### 11.4.1 Management VLAN

#### Click Security > Management Access > Management VLAN

This page allow user to change Management VLAN connection.

|       |                                                                                                    | Security >> Management Access >> Management VLAN                                                |
|-------|----------------------------------------------------------------------------------------------------|-------------------------------------------------------------------------------------------------|
|       | MAC Address Table     Spanning Tree     Discovery                                                                             | Management VLAN<br>1 - default<br>Note: Change Management VLAN may cause connection interrupted |
|       | Konstant<br>Security<br>RADIUS<br>TACACS+<br>AAA<br>Management Access<br>Management VLAN<br>Management VLAN<br>Management ACL | Apply                                                                                           |
| Field | Management ACE                                                                                                    | Description                                                                                     |
|       |                                                                                                    |                                                                                                 |

|                 | Salast management V/I AN in antian list                                                                                                    |
|-----------------|----------------------------------------------------------------------------------------------------|
|                 | Select management VLAN in option list.                                                                                                    |
| Management VLAN | Management connection, such as http, https, SNMP etc, has the same VLAN of management VLAN are allow connecting to device. Others will be dropped. |

### 11.4.2 Management Service

#### Click Security > Management Access > Management Service

This page allows user to change management services related configurations.

| S                                       | ecurity )) N | lanagement | Access >> Management Service |  |
|-----------------------------------------|--------------|------------|------------------------------|--|
| Status                                  |              |            |                              |  |
| Network                                 | Managemen    | t Service  |                              |  |
| Port                                    | Teinet       |            |                              |  |
| VLAN                                    |              |            |                              |  |
| MAC Address Table                       | 331          |            |                              |  |
| Spanning Tree                           | HTTP         | Enable     |                              |  |
| Discovery                               | HTTPS        | Enable     |                              |  |
| Multicast                               | SNMP         | Enable     |                              |  |
| Security                                |              |            |                              |  |
| RADIUS                                  | Session Tim  | leout      |                              |  |
|                                         | Console      | 10         | Min (0 - 65535, default 10)  |  |
| Management Access                       | Teinet       | 10         | Min (0 - 65535, default 10)  |  |
| Management Service                      | SSH          | 10         | Min (0 - 65535, default 10)  |  |
| Management ACE                          | HTTP         | 10         | Min (0 - 65535, default 10)  |  |
| Authentication Manager<br>Port Security | HTTPS        | 10         | Min (0 - 65535, default 10)  |  |
| Storm Control                           | Password R   | etry Count |                              |  |
| DoS                                     | Console      | 3          | (0 - 120, default 3)         |  |
|                                         | Teinet       | 3          | (0 - 120, default 3)         |  |
|                                         | SSH          | 3          | (0 - 120, default 3)         |  |
|                                         | Silent Time  |            |                              |  |
|                                         | Console      | 0          | Sec (0 - 65535, default 0)   |  |
|                                         | Teinet       | 0          | Sec (0 - 65535, default 0)   |  |
|                                         | SSH          | 0          | Sec (0 - 65535, default 0)   |  |
|                                         | Apply        |            |                              |  |

| Field              | Description                                                      |  |
|--------------------|------------------------------------------------------------------|--|
|                    | Management Service admin state.                                  |  |
|                    | Telnet: Connect CLI through Telnet.                              |  |
| Managament Samiaa  | SSH: Connect CLI through SSH.                                    |  |
| Management Service | HTTP: Connect Web UI through HTTP.                               |  |
|                    | HTTPS: Connect Web UI through HTTPS.                             |  |
|                    | SNMP: Manage switch through SNMP.                                |  |
| Section Timeout    | Set session timeout minutes for user access to user interface. 0 |  |
| Session Timeout    | minute means never timeout.                                      |  |
| Password Retry     | Sat password rates against for upor appage to upor interface     |  |
| Count              | Set password retry count for user access to user interface.      |  |
| Silent Time        | Set silent time for user access to user interface.               |  |

# 11.4.3 Management ACL

Click Security > Management Access > Management ACL

This page displays the currently-defined Management ACLs profiles. To add a new ACL, enter the name of the new ACL and click **Apply**.

|                                       | Security >> Management Access >> Management ACL     |
|---------------------------------------|-----------------------------------------------------|
| ✓ Status                              |                                                     |
| Vetwork                               | A CL Name                                           |
| ✓ Port                                |                                                     |
| VLAN                                  |                                                     |
| <ul> <li>MAC Address Table</li> </ul> | Арріу                                               |
| <ul> <li>Spanning Tree</li> </ul>     |                                                     |
| <ul> <li>Discovery</li> </ul>         | Management ACL Table                                |
| ✓ Multicast                           |                                                     |
| - Security                            | Showing Air V entries Showing 0 to 0 of 0 entries Q |
| RADIUS                                | ACL Name State Rule                                 |
| TACACS+                               | 0 results found.                                    |
| AAA<br>Managamant Assass              | First Previous 1 Next Last                          |
| Management VLAN                       | Active Deactive Delete                              |
| Management Service                    |                                                     |
| Management ACL                        |                                                     |
| Management ACE                        |                                                     |

# 11.4.4 Management ACE

### Click Security > Management Access > Management ACE

Use this page to view and add rules to Management ACLs

|                                       | Security >>> Management Access >>>> Management AC | E                           |
|---------------------------------------|---------------------------------------------------|-----------------------------|
| ✓ Multicast                           |                                                   |                             |
| ✓ Security                            | Management ACE Table                              |                             |
| RADIUS                                |                                                   |                             |
| TACACS+                               | ACL Name test v                                   |                             |
| V AAA                                 |                                                   |                             |
| <ul> <li>Management Access</li> </ul> | Showing All v entries Showing 0 to 0 of 0 entries | 0                           |
| Management VLAN                       | -                                                 | 4                           |
| Management Service                    | Priority Action Service Port Address / Mask       |                             |
| Management ACL                        | 0 results found.                                  |                             |
| Management ACE                        |                                                   | First Previous 1 Next Last  |
| Authentication Manager                | Add Edit Delete                                   | First Frevious I IVext Last |
| Port Security                         |                                                   |                             |

Select an ACL Name and click "Add/Edit" to add/edit ACE. Check and click Delete to delete ACEs.

| ACL Name  | test                                                                                            |        |                   |           |
|-----------|-------------------------------------------------------------------------------------------------|--------|-------------------|-----------|
| Priority  | 1 (1 -                                                                                          | 65535) |                   |           |
| Service   | <ul> <li>All</li> <li>Http</li> <li>Https</li> <li>Snmp</li> <li>SSH</li> <li>Telnet</li> </ul> |        |                   |           |
| Action    | <ul><li>Permit</li><li>Deny</li></ul>                                                           |        |                   |           |
| Port      | Available Port<br>10GE1<br>10GE2<br>10GE3<br>10GE4<br>10GE5<br>10GE6<br>10GE7<br>10GE8          | se Se  | lected Port       |           |
| P Version | <ul> <li>All</li> <li>IPv4</li> <li>IPv6</li> </ul>                                             |        |                   |           |
| IPv4      |                                                                                                 |        | / 255.255.255.255 |           |
| IPv6      |                                                                                                 |        | / 128             | (1 - 128) |

| Field      | Description                        |
|------------|------------------------------------|
| ACL Name   | The selected ACL.                  |
| Priority   | Set priority for the rule.         |
| Service    | Select service.                    |
| Action     | Select the action: Permit or Deny. |
| Port       | Select the port.                   |
| IP Version | Select the IP version.             |

# **11.5 Authentication Manager**

# 11.5.1 Property

Click Security > Authentication Manager > Property

This page allows user to change Authentication Type and Property.

|                                            | Secu | ırity እ | Authe     | nticatio   | n Manage       | r )> Prope | rty                     |        |         |            |                  |
|--------------------------------------------|------|---------|-----------|------------|----------------|------------|-------------------------|--------|---------|------------|------------------|
|                                            |      |         |           |            |                |            |                         |        |         |            |                  |
| <ul> <li>Network</li> </ul>                | 1    |         |           |            | D 902.1v       |            |                         |        |         |            |                  |
| ✓ Port                                     |      |         |           |            | 002.1x         |            |                         |        |         |            |                  |
| <ul> <li>VLAN</li> </ul>                   |      |         | Authentic | ation Type | MAC-Bas        | ed         |                         |        |         |            |                  |
| <ul> <li>MAC Address Table</li> </ul>      |      |         |           |            | WEB-Bas        | ed         |                         |        |         |            |                  |
| <ul> <li>Spanning Tree</li> </ul>          |      |         |           |            | Enable         |            |                         |        |         |            |                  |
| Discovery                                  |      |         | Gu        | lest VLAN  | 1 ×            |            |                         |        |         |            |                  |
| <ul> <li>Multicast</li> </ul>              |      |         |           |            |                | <u></u>    |                         |        |         |            |                  |
| - Security                                 |      | MAC-B   | ased User | ID Format  | XXXXXXXX       | XXXX ~     |                         |        |         |            |                  |
| RADIUS                                     | _    |         |           |            |                |            |                         |        |         |            |                  |
| TACACS+                                    |      | Apply   |           |            |                |            |                         |        |         |            |                  |
| ~ AAA                                      | Po   | rt Mode | Table     |            |                |            |                         |        |         |            |                  |
| Management Access                          |      |         |           |            |                |            |                         |        |         |            |                  |
| <ul> <li>Authentication Manager</li> </ul> |      |         |           |            | Authentication | Туре       |                         |        |         |            |                  |
| Property                                   |      | Entry   | Port      | 802.1x     | MAC-Based      | WEB-Based  | Host Mode               | Order  | Method  | Guest VLAN | VLAN Assign Mode |
| Port Setting                               |      | 1       | 10GE1     | Disabled   | Disabled       | Disabled   | Multiple Authentication | 802.1x | RADIUS  | Disabled   | Static           |
| MAC-Based Local Account                    |      | 2       | 10GE2     | Disabled   | Disabled       | Disabled   | Multiple Authentication | 802 1x | RADIUS  | Disabled   | Static           |
| WED-Dased Local Account<br>Sessions        |      | 2       | 10052     | Disabled   | Disabled       | Disabled   | Multiple Authentication | 902.1x | PADILIS | Disabled   | Static           |
| Port Security                              |      | 3       | 10023     | Disabled   | Disabled       | Disabled   | Multiple Authentication | 002.1x | RADIUS  | Disabled   | Static           |
| Traffic Segmentation                       |      | 4       | 10GE4     | Disabled   | Disabled       | Disabled   | Multiple Authentication | 802.1X | RADIUS  | Disabled   | Static           |
| Storm Control                              |      | 5       | 10GE5     | Disabled   | Disabled       | Disabled   | Multiple Authentication | 802.1x | RADIUS  | Disabled   | Static           |
| V DoS                                      |      | 6       | 10GE6     | Disabled   | Disabled       | Disabled   | Multiple Authentication | 802.1x | RADIUS  | Disabled   | Static           |
|                                            |      | 7       | 10GE7     | Disabled   | Disabled       | Disabled   | Multiple Authentication | 802.1x | RADIUS  | Disabled   | Static           |
|                                            |      | 8       | 10GE8     | Disabled   | Disabled       | Disabled   | Multiple Authentication | 802.1x | RADIUS  | Disabled   | Static           |
|                                            |      | 9       | 10GE9     | Disabled   | Disabled       | Disabled   | Multiple Authentication | 802.1x | RADIUS  | Disabled   | Static           |
|                                            |      | 10      | 10GE10    | Disabled   | Disabled       | Disabled   | Multiple Authentication | 802.1x | RADIUS  | Disabled   | Static           |
|                                            |      | 11      | 10GE11    | Disabled   | Disabled       | Disabled   | Multiple Authentication | 802.1x | RADIUS  | Disabled   | Static           |
|                                            |      | 12      | 10GE12    | Disabled   | Disabled       | Disabled   | Multiple Authentication | 802.1x | RADIUS  | Disabled   | Static           |
|                                            |      |         |           |            |                |            |                         |        |         |            |                  |

Select the ports in Port Mode Table and click "Edit" to edit Property.

| Port                | 10GE1                                      |  |
|---------------------|--------------------------------------------|--|
|                     | □ 802.1x                                   |  |
| Authentication Type | MAC-Based                                  |  |
|                     | U WEB-Based                                |  |
| Host Mode           | Multiple Authentication     Multiple Hosts |  |
|                     | O Single Host                              |  |
|                     | Available Type Select Type                 |  |
|                     | MAC-Based A 802.1x A                       |  |
| Order               | WEB-Based                                  |  |
|                     |                                            |  |
|                     |                                            |  |
|                     | Available Method Select Method             |  |
|                     | Local                                      |  |
| Method              |                                            |  |
|                     |                                            |  |
|                     |                                            |  |
| Guest VLAN          | Enable                                     |  |
| VI AN Assign Mode   | O Disable                                  |  |
| A A A SSIGN MODE    | • Static                                   |  |

## 11.5.2 Port Setting

### Click Security > Authentication Manager > Port Setting

This page allows user to change Port Setting.

|                                       | Secu | rity )) | Authe    | ntication I  | /lanager ))Po    | rt Setting | I                |          |       |           |                    |                |             |                     |   |
|---------------------------------------|------|---------|----------|--------------|------------------|------------|------------------|----------|-------|-----------|--------------------|----------------|-------------|---------------------|---|
|                                       |      |         |          |              |                  |            |                  |          |       |           |                    |                |             |                     |   |
| <ul> <li>Network</li> </ul>           |      |         |          |              |                  |            |                  |          |       |           |                    |                |             |                     |   |
| ✓ Port                                | Por  | t setti | ng lable | •            |                  |            |                  |          |       |           |                    |                |             |                     |   |
| VLAN                                  |      |         |          |              |                  |            |                  |          |       |           |                    |                |             |                     |   |
| <ul> <li>MAC Address Table</li> </ul> |      |         |          |              |                  |            |                  |          |       |           |                    |                |             |                     | _ |
| <ul> <li>Spanning Tree</li> </ul>     |      | Entry   | Port     | Port Control | Reauthentication | Max Hosts  | Commo            | n Timer  |       |           | 802.1x Pa          | rameters       |             | Web-Based Parameter | 5 |
| <ul> <li>Discovery</li> </ul>         |      | Linuy   | For      | Fort control | Readmentication  | Max Hosts  | Reauthentication | Inactive | Quiet | TX Period | Supplicant Timeout | Server Timeout | Max Request | Max Login           |   |
| <ul> <li>Multicast</li> </ul>         |      | 1       | 10GE1    | Disabled     | Disabled         | 256        | 3600             | 60       | 60    | 30        | 30                 | 30             | 2           |                     | 3 |
| 👻 Security                            |      | 2       | 10GE2    | Disabled     | Disabled         | 256        | 3600             | 60       | 60    | 30        | 30                 | 30             | 2           | :                   | 3 |
| RADIUS                                |      | 3       | 10GE3    | Disabled     | Disabled         | 256        | 3600             | 60       | 60    | 30        | 30                 | 30             | 2           | :                   | 3 |
| TACACS+                               |      | 4       | 10GE4    | Disabled     | Disabled         | 256        | 3600             | 60       | 60    | 30        | 30                 | 30             | 2           |                     | 3 |
| V AAA                                 |      | 5       | 10GE5    | Disabled     | Disabled         | 256        | 3600             | 60       | 60    | 30        | 30                 | 30             | 2           | 3                   | 3 |
| Management Access                     |      | 6       | 10GE6    | Disabled     | Disabled         | 256        | 3600             | 60       | 60    | 30        | 30                 | 30             | 2           |                     | 3 |
| Property                              |      | 7       | 10GE7    | Disabled     | Disabled         | 256        | 3600             | 60       | 60    | 30        | 30                 | 30             | 2           | :                   | 3 |
| Port Setting                          |      | 8       | 10GE8    | Disabled     | Disabled         | 256        | 3600             | 60       | 60    | 30        | 30                 | 30             | 2           |                     | 3 |
| MAC-Based Local Account               |      | 9       | 10GE9    | Disabled     | Disabled         | 256        | 3600             | 60       | 60    | 30        | 30                 | 30             | 2           |                     | 3 |
| WEB-Based Local Account               |      | 10      | 10GE10   | Disabled     | Disabled         | 256        | 3600             | 60       | 60    | 30        | 30                 | 30             | 2           |                     | 3 |
| Sessions<br>Doct Coourthy             |      | 11      | 10GE11   | Disabled     | Disabled         | 256        | 3600             | 60       | 60    | 30        | 30                 | 30             | 2           |                     | 3 |
| Traffic Segmentation                  |      | 12      | 10GE12   | Disabled     | Disabled         | 256        | 3600             | 60       | 60    | 30        | 30                 | 30             | 2           |                     | 3 |
| Storm Control                         |      | 12      | -        | 0.040/04     | Citabled         | 200        | 3000             | 00       | 00    | 50        | 50                 | 50             | 2           |                     | - |
| ✓ DoS                                 |      | Edit    |          |              |                  |            |                  |          |       |           |                    |                |             |                     |   |

Select the ports in Port Setting Table and click "Edit" to edit Port Setting.

Edit Port Setting

| Port                | 10GE1                                                                                            |                                      |  |  |  |  |
|---------------------|--------------------------------------------------------------------------------------------------|--------------------------------------|--|--|--|--|
| Port Control        | <ul> <li>Disabled</li> <li>Force Authorized</li> <li>Force Unauthorized</li> <li>Auto</li> </ul> |                                      |  |  |  |  |
| Reauthentication    | Enable                                                                                           |                                      |  |  |  |  |
| Max Hosts           | 256                                                                                              | (1 - 256, default 256)               |  |  |  |  |
| Common Timer        |                                                                                                  |                                      |  |  |  |  |
| Reauthentication    | 3600                                                                                             | Sec (300 - 4294967294, default 3600) |  |  |  |  |
| Inactive            | 60                                                                                               | Sec (60 - 65535, default 60)         |  |  |  |  |
| Quiet               | 60                                                                                               | Sec (0 - 65535, default 60)          |  |  |  |  |
| 02.1x Parameters    |                                                                                                  |                                      |  |  |  |  |
| TX Period           | 30                                                                                               | Sec (1 - 65535, default 30)          |  |  |  |  |
| Supplicant Timeout  | 30                                                                                               | Sec (1 - 65535, default 30)          |  |  |  |  |
| Server Timeout      | 30                                                                                               | Sec (1 - 65535, default 30)          |  |  |  |  |
| Max Request         | 2                                                                                                | (1 - 10, default 2)                  |  |  |  |  |
| Veb-Based Parameter | 'S                                                                                               |                                      |  |  |  |  |
| May Login           |                                                                                                  |                                      |  |  |  |  |
| Max Login           | 3                                                                                                | (3 - 10, default 3)                  |  |  |  |  |

## 11.5.3 MAC-Based Local Account

### Click Security > Authentication Manager > MAC-Based Local Account

This page allows user to add MAC-Based account.

|                                       | Secu | rity እ Auth     | enticat  | ion M   | anager )) MA     | C-Base   | d Local Account     |
|---------------------------------------|------|-----------------|----------|---------|------------------|----------|---------------------|
|                                       |      |                 |          |         |                  |          |                     |
| - Security                            |      |                 |          |         |                  |          |                     |
| RADIUS                                | MAG  | C-Based Loca    | al Accou | unt Tab | le               |          |                     |
| TACACS+                               |      |                 |          |         |                  |          |                     |
| × AAA                                 | Show | ring All 🗸 entr | ries     |         |                  | Showing  | 0 to 0 of 0 entries |
| <ul> <li>Management Access</li> </ul> |      |                 |          |         |                  |          |                     |
| Authentication Manager                |      | MAC Address     | Control  | VIAN    | Timeout (Se      | ec)      |                     |
| Property                              |      | MAG Address     | Control  | VLAN    | Reauthentication | Inactive |                     |
| Port Setting                          |      |                 |          |         |                  |          | 0 results found.    |
| MAC-Based Local Account               |      |                 |          |         |                  |          |                     |
| WEB-Based Local Account               |      | Add E           | Edit     | Dele    | te               |          |                     |
| Sections                              |      |                 |          |         |                  |          |                     |

Click "Add" or "Edit" to add or edit a MAC-based account.

| MAC Address      |                                                               |                        |
|------------------|---------------------------------------------------------------|------------------------|
| Port Control     | <ul><li>Force Authorized</li><li>Force Unauthorized</li></ul> |                        |
| VLAN             | User Defined                                                  | (1 - 4094)             |
| ssigned Timer    |                                                               |                        |
| Reauthentication | User Defined                                                  | Sec (300 - 4294967294) |
| Inactive         | User Defined                                                  | Sec (60 - 65535)       |

## 11.5.4 WEB-Based Local Account

### Click Security > Authentication Manager > WEB-Based Local Account

This page allows user to add WEB-Based account.

| S                                       | Security >> Authentication Manage              | er >> WEB-Based Local Account |
|-----------------------------------------|------------------------------------------------|-------------------------------|
| Security     RADIUS                     | WEB-Based Local Account Table                  |                               |
| TACACS+<br>AAA<br>Management Access     | Showing All v entries                          | Showing 0 to 0 of 0 entries   |
| Authentication Manager<br>Property      | Username VLAN Timeout (Sec<br>Reauthentication | )<br>Inactive                 |
| Port Setting<br>MAC-Based Local Account |                                                | 0 results found.              |
| WEB-Based Local Account<br>Sessions     | Add Edit Delete                                |                               |

Click "Add" or "Edit" to add or edit a WEB-based account.

| Username         |              |                        |  |
|------------------|--------------|------------------------|--|
| Password         |              |                        |  |
| Confirm Password |              |                        |  |
|                  | User Defined |                        |  |
| VLAN             | 1            | (1 - 4094)             |  |
| ssigned Timer    |              |                        |  |
| Basythantiastion | User Defined |                        |  |
| Reauthentication | 3600         | Sec (300 - 4294967294) |  |
| I                | User Defined |                        |  |
| Inactive         | 60           | Sec (60 - 65535)       |  |

## 11.5.5 Sessions

### Click Security > Authentication Manager > Sessions

This page allows user to monitor Sessions.

|                                                    | Secu         | rity እ Au  | then         | tication Ma | nager )) S   | ession | S           |                       |               |            |      |                     |         |    |
|----------------------------------------------------|--------------|------------|--------------|-------------|--------------|--------|-------------|-----------------------|---------------|------------|------|---------------------|---------|----|
| Multicast                                          |              |            |              |             |              |        |             |                       |               |            |      |                     |         |    |
| Security     RADIUS     TACACS+                    | Ses:<br>Show | sions Tabl | e<br>entries |             |              | Show   | ving 0 to ( | 0 of 0 entrie         | es            |            |      |                     |         |    |
| AAA<br>Management Access<br>Authentication Manager |              | Session ID | Port         | MAC Address | Current Type | Status | c           | Operationa<br>Session | I Information | n<br>Quiet |      | Authorized Informat | ion     |    |
| Property                                           |              |            |              |             |              |        | VLAN        | Time                  | Time          | Time       | VLAN | Period              | Timeout |    |
| Port Setting<br>MAC-Based Local Account            |              |            |              |             |              |        |             | 0 res                 | sults found.  |            |      |                     |         |    |
| WEB-Based Local Account<br>Sessions                |              | Clear      | Refres       | h           |              |        |             |                       |               |            |      |                     | Fir     | st |
| Port Security                                      |              |            |              |             |              |        |             |                       |               |            |      |                     |         |    |

# **11.6 Port Security**

### Click Security > Port Security

Network security can be increased by limiting access on a specific port to users with specific MAC addresses. Port Security prevents unauthorized device to the Switch prior to stopping auto-learning processing.

| S                                 | ecur | ity » | Port S   | ecurity                               |             |         |   |
|-----------------------------------|------|-------|----------|---------------------------------------|-------------|---------|---|
| * VLAN                            | _    |       |          |                                       |             |         |   |
| MAC Address Table                 |      | State | Enable   | • • • • • • • • • • • • • • • • • • • |             |         |   |
| <ul> <li>Spanning Tree</li> </ul> |      |       |          |                                       |             |         |   |
| ✤ Discovery                       | A    | pply  |          |                                       |             |         |   |
| ✓ Multicast                       | Port | Soow  | ity Tabl |                                       |             |         |   |
| ✓ Security                        | FUIL | Secu  | πγ ταριά | 7                                     |             |         |   |
| RADIUS                            |      |       |          |                                       |             | C       | 2 |
| TACACS+                           |      | Entry | Port     | State                                 | MAC Address | Action  |   |
| AAA     Management Access         |      | 1     | 10GE1    | Disabled                              | 1           | Discard |   |
| Authentication Manager            |      | 2     | 10GE2    | Disabled                              | 1           | Discard |   |
| Port Security                     |      | 3     | 10GE3    | Disabled                              | 1           | Discard |   |
| Traffic Segmentation              |      | 4     | 10GE4    | Disabled                              | 1           | Discard |   |
| Storm Control                     |      | 5     | 10GE5    | Disabled                              | 1           | Discard |   |
| DoS     Dynamic APP Inspection    |      | 6     | 10GE6    | Disabled                              | 1           | Discard |   |
| DHCP Snooping                     |      | 7     | 10GE7    | Disabled                              | 1           | Discard |   |
| IP Source Guard                   |      | 8     | 10GE8    | Disabled                              | 1           | Discard |   |
| ✓ ACL                             |      | 9     | 10GE9    | Disabled                              | 1           | Discard |   |
| ✓ QoS                             |      | 10    | 10GE10   | Disabled                              | 1           | Discard |   |
| <ul> <li>Diagnostics</li> </ul>   |      | 11    | 10GE11   | Disabled                              | 1           | Discard |   |
| ✓ Management                      |      | 12    | 10GE12   | Disabled                              | 1           | Discard |   |
|                                   |      | 13    | LAG1     | Disabled                              | 1           | Discard |   |
|                                   |      | 14    | LAG2     | Disabled                              | 1           | Discard |   |
|                                   |      | 15    | LAG3     | Disabled                              | 1           | Discard |   |
|                                   |      | 16    | LAG4     | Disabled                              | 1           | Discard |   |
|                                   |      | 17    | LAG5     | Disabled                              | 1           | Discard |   |
|                                   |      | 18    | LAG6     | Disabled                              | 1           | Discard |   |
|                                   |      | 19    | LAG7     | Disabled                              | 1           | Discard |   |
|                                   |      | 20    | LAG8     | Disabled                              | 1           | Discard |   |
|                                   | -    | dit   | ٦        |                                       |             |         |   |

Select port and click "Edit" to edit port security.

| Port        | 10GE1                                                          |                      |
|-------------|----------------------------------------------------------------|----------------------|
| State       | Enable                                                         |                      |
| MAC Address | 1                                                              | (0 - 255, default 1) |
| Action      | <ul> <li>Forward</li> <li>Discard</li> <li>Shutdown</li> </ul> |                      |

| Field       | Description                                                                                                    |
|-------------|----------------------------------------------------------------------------------------------------|
| Port        | The selected port.                                                                                                    |
| State       | Check to Enable for the port security feature for the selected port                                                    |
| MAC Address | Enter the maximum number of MAC Address that can be learned on the port. The range is from 0-255.                      |
| Action      | Select the action: <b>Forward</b> , <b>Discard</b> or <b>Shutdown</b> when exceeded the maximum number of MAC Address. |

# **11.7 Traffic Segmentation**

### Click Security > Traffic Segmentation

Traffic Segmentation prohibits ports to communicate with each other directly, on other manufacturers' switches, this function is called Protected Ports, Port Isolation, etc.

|                                       | Security >> Traffic Segmentation                             |           |  |  |  |  |
|---------------------------------------|--------------------------------------------------------------|-----------|--|--|--|--|
| Status     Network     Port     VI.AN | Traffic Segmentation Settings                                |           |  |  |  |  |
| <ul> <li>MAC Address Table</li> </ul> | Port List (e.g. GE1,GE2-5,10GE1-2)                           | All Ports |  |  |  |  |
| ✓ Spanning Tree                       | Forward Port List (e.g. GE1.GE2-5,10GE1-2)                   | All Ports |  |  |  |  |
| <ul> <li>Discovery</li> </ul>         |                                                              |           |  |  |  |  |
| <ul> <li>Multicast</li> </ul>         | Apply                                                        |           |  |  |  |  |
| - Security                            | The file One was to file Table                               |           |  |  |  |  |
| TACACS+                               |                                                              |           |  |  |  |  |
| Management Access                     | Entry Port Forward Port List                                 |           |  |  |  |  |
| Port Security                         | 1 10GE1 xGE1-12,lag1-8                                       |           |  |  |  |  |
| Traffic Segmentation                  | 2 10GE2 xGE1-12,lag1-8                                       |           |  |  |  |  |
| Storm Control                         | 3 10GE3 xGE1-12,lag1-8                                       |           |  |  |  |  |
| DoS                                   | 4 10GE4 xGE1-12,lag1-8                                       |           |  |  |  |  |
| DHCP Snooping                         | 5 10GE5 xGE1-12,lag1-8                                       |           |  |  |  |  |
| V IP Source Guard                     | 6 10GE6 xGE1-12,lag1-8                                       |           |  |  |  |  |
| ✓ ACL                                 | 7 10GE7 xGE1-12,lag1-8                                       |           |  |  |  |  |
|                                       | 8 10GE8 xGE1-12,lag1-8                                       |           |  |  |  |  |
|                                       | 9 10GE9 xGE1-12,lag1-8                                       |           |  |  |  |  |
|                                       | 10 10GE10 xGE1-12,lag1-8                                     |           |  |  |  |  |
|                                       | 11 10GE11 xGE1-12,lag1-8                                     |           |  |  |  |  |
|                                       | 12 10GE12 XGE1-12,lag1-8                                     |           |  |  |  |  |
| ld                                    | Description                                                  |           |  |  |  |  |
| rt List                               | Enter the source port (eg. xGE1, xGE2-xGE12)                 |           |  |  |  |  |
| rward Port List                       | Enter the forwarding ports (eg. xGE1, xGE2–xGE12, LAG1-LAG8) |           |  |  |  |  |

# **11.8 Storm Control**

### Click Security > Storm Control

To display Storm Control global setting web page.

|                                       | Secu        | ity )) | Storm                         | Contro   |          |             |          |             |          |             |        |
|---------------------------------------|-------------|--------|-------------------------------|----------|----------|-------------|----------|-------------|----------|-------------|--------|
|                                       | _           |        |                               |          |          |             |          |             |          |             |        |
| ✓ Network                             |             |        | O Packe                       | t / Sec  |          |             |          |             |          |             |        |
| ✓ Port                                |             | Mode   | <ul> <li>Kbits /</li> </ul>   | Sec      |          |             |          |             |          |             |        |
| ✓ VLAN                                |             |        | <ul> <li>Exclusion</li> </ul> | 1e       |          |             |          |             |          |             |        |
| <ul> <li>MAC Address Table</li> </ul> |             | IFG    |                               | e        |          |             |          |             |          |             |        |
| <ul> <li>Spanning Tree</li> </ul>     | · · · · · · | f      |                               |          |          |             |          |             |          |             |        |
| ✓ Discovery                           | Apply       |        |                               |          |          |             |          |             |          |             |        |
| ✓ Multicast                           | Dent        | 0.41   |                               |          |          |             |          |             |          |             |        |
| ✓ Security                            | Port        | Settin | ig lable                      |          |          |             |          |             |          |             |        |
| RADIUS                                |             |        |                               |          | -        |             |          |             |          |             |        |
| TACACS+                               |             | Entry  | Port                          | State    | Bro      | adcast      | Unknow   | n Multicast | Unkno    | wn Unicast  | Action |
| ~ AAA                                 |             |        |                               |          | State    | Rate (Kbps) | State    | Rate (Kbps) | State    | Rate (Kbps) |        |
| Authentication Manager                |             | 1      | 10GE1                         | Disabled | Disabled | 10000       | Disabled | 10000       | Disabled | 10000       | Drop   |
| Port Security                         |             | 2      | 10GE2                         | Disabled | Disabled | 10000       | Disabled | 10000       | Disabled | 10000       | Drop   |
| Traffic Segmentation                  |             | 3      | 10GE3                         | Disabled | Disabled | 10000       | Disabled | 10000       | Disabled | 10000       | Drop   |
| Storm Control                         |             | 4      | 10GE4                         | Disabled | Disabled | 10000       | Disabled | 10000       | Disabled | 10000       | Drop   |
| ✓ DoS                                 |             | 5      | 10GE5                         | Disabled | Disabled | 10000       | Disabled | 10000       | Disabled | 10000       | Drop   |
| Dynamic ARP Inspection                |             | 6      | 10GE6                         | Disabled | Disabled | 10000       | Disabled | 10000       | Disabled | 10000       | Drop   |
| DHCP Snooping                         |             | 7      | 10GE7                         | Disabled | Disabled | 10000       | Disabled | 10000       | Disabled | 10000       | Drop   |
| * ACL                                 |             | 8      | 10GE8                         | Disabled | Disabled | 10000       | Disabled | 10000       | Disabled | 10000       | Drop   |
| • 00S                                 |             | 9      | 10GE9                         | Disabled | Disabled | 10000       | Disabled | 10000       | Disabled | 10000       | Drop   |
|                                       |             | 10     | 10GE10                        | Disabled | Disabled | 10000       | Disabled | 10000       | Disabled | 10000       | Drop   |
|                                       |             | 11     | 10GE11                        | Disabled | Disabled | 10000       | Disabled | 10000       | Disabled | 10000       | Drop   |
|                                       |             | 12     | 10GE12                        | Disabled | Disabled | 10000       | Disabled | 10000       | Disabled | 10000       | Drop   |
|                                       |             | Edit   |                               |          |          |             |          |             |          |             |        |

| Field | Description                                                                  |
|-------|------------------------------------------------------------------------------|
|       | Select the unit of storm control                                             |
| Unit  | Packet/Sec: storm control rate calculates by packet-based                    |
|       | Kbits/Sec: storm control rate calculates by octet-based                      |
| IFG   | Select the rate calculates w/o preamble & IFG (20 bytes)                     |
|       | Excluded: exclude preamble & IFG (20 bytes) when count ingress               |
|       | storm control rate.                                                          |
|       | <b>Included</b> : include preamble & IFG (20 bytes) when count ingress storm |
|       | control rate.                                                                |

Click "Edit" to edit the storm control port setting web page.

| Port              | 10GE1                  |                                     |
|-------------------|------------------------|-------------------------------------|
| State             | Enable                 |                                     |
| <b>B</b>          | Enable                 |                                     |
| Broadcast         | 10000                  | Kbps (16 - 10000000, default 10000) |
| Unknown Multicast | Enable                 |                                     |
|                   | 10000                  | Kbps (16 - 10000000, default 10000) |
|                   | Enable                 |                                     |
| Unknown Unicast   | 10000                  | Kbps (16 - 10000000, default 10000) |
| Action            | <ul><li>Drop</li></ul> |                                     |

| Field             | Description                                                                                                    |
|-------------------|----------------------------------------------------------------------------------------------------|
| Port              | Select the setting ports                                                                                                    |
| Stato             | Select the state of setting.                                                                                                    |
| State             | Enable: Enable the storm control function.                                                                                        |
|                   | <b>Enable</b> : Enable the storm control function of broadcast packet.                                                            |
| Broadcast         | Value of storm control rate, Unit: pps (packet per-second, range 1~262143) or Kbps (Kbits per-second, range16~1000000) depends on |
|                   | global mode setting.                                                                                                    |
|                   | <b>Enable</b> : Enable the storm control function of unknown multicast packet.                                                    |
| Unknown Multicast | Value of storm control rate, Unit: pps (packet per-second, range                                                                  |
|                   | 1~262143) or Kbps (Kbits per-second, range16~1000000) depends on                                                                  |
|                   | <b>Enable</b> : Enable the storm control function of unknown unicast packet                                                       |
|                   | Value of storm control rate. Unit: pps (packet per-second range                                                                   |
| Unknown Unicast   | 1~262143) or Kbps (Kbits per-second, range16~1000000) depends on                                                                  |
|                   | global mode setting.                                                                                                    |
|                   | Select the state of setting.                                                                                                    |
| Action            | <b>Drop</b> : Packets exceed storm control rate will be dropped.                                                                  |
| ACUUII            | Shutdown: Port will be shutdown when packets exceed storm control                                                                 |
|                   | rate.                                                                                                    |

# 11.9 DoS

A Denial of Service (DoS) attack is a hacker attempt to make a device unavailable to its users. DoS

attacks saturate the device with external communication requests, so that it cannot respond to legitimate traffic. These attacks usually lead to a device CPU overload.

The DoS protection feature is a set of predefined rules that protect the network from malicious attacks. The DoS Security Suite Setting enables activating the security suite.

## 11.9.1 Property

### Click Security > DoS > Property

To display DoS Global Setting web page.

|                             | Security >> DoS >> P | roperty           |                                    |  |  |  |  |
|-----------------------------|----------------------|-------------------|------------------------------------|--|--|--|--|
| ✓ Status                    |                      |                   |                                    |  |  |  |  |
| <ul> <li>Network</li> </ul> | POD                  | Enable            |                                    |  |  |  |  |
| ✤ Port                      | Land                 | Enable            |                                    |  |  |  |  |
| ✓ VLAN                      | UDP Blat             |                   |                                    |  |  |  |  |
| MAC Address Table           |                      |                   |                                    |  |  |  |  |
| Spanning Tree               |                      |                   |                                    |  |  |  |  |
| Multicast                   | DMAC = SMAC          | Enable            |                                    |  |  |  |  |
| Security                    | Null Scan Attack     |                   |                                    |  |  |  |  |
| RADIUS                      | Y Maa Caan Attack    |                   |                                    |  |  |  |  |
| TACACS+                     |                      | Enable            |                                    |  |  |  |  |
| ~ AAA                       | TCP SYN-FIN Attack   | Enable            |                                    |  |  |  |  |
| Management Access           | TCP SYN-RST Attack   | Enable            |                                    |  |  |  |  |
| Port Security               |                      |                   |                                    |  |  |  |  |
| Traffic Segmentation        |                      |                   |                                    |  |  |  |  |
| Storm Control               | TCP-SYN              |                   |                                    |  |  |  |  |
| DoS                         |                      | Note: Source Port | t < 1024                           |  |  |  |  |
| Property<br>Port Setting    | TCP Fragment         | Enable            |                                    |  |  |  |  |
| Dynamic ARP Inspection      | . e. r agneni        | Note: Offset = 1  |                                    |  |  |  |  |
| DHCP Snooping               |                      |                   |                                    |  |  |  |  |
| IP Source Guard             |                      |                   |                                    |  |  |  |  |
|                             | Ping Max Size        |                   |                                    |  |  |  |  |
|                             |                      | 512               | Byte (0 - 65535, default 512)      |  |  |  |  |
|                             |                      | 🔽 Enable          |                                    |  |  |  |  |
|                             | TCP Min Hdr size     | 20                | Byte (0 - 31, default 20)          |  |  |  |  |
|                             |                      |                   |                                    |  |  |  |  |
|                             | IPv6 Min Fragment    |                   |                                    |  |  |  |  |
|                             |                      | 1240              | Byte (0 - 65535, default 1240)     |  |  |  |  |
|                             |                      | Enable            |                                    |  |  |  |  |
|                             | Smurf Attack         | 0                 | Netmask Length (0 - 32, default 0) |  |  |  |  |
|                             |                      | 1-                |                                    |  |  |  |  |

| Field              | Description                                                                              |
|--------------------|------------------------------------------------------------------------------------------|
| POD                | Avoids ping of death attack.                                                             |
| Land               | Drops the packets if the source IP address is equal to the destination IP address.       |
| UDP Blat           | Drops the packets if the UDP source port equals to the UDP destination port.             |
| TCP Blat           | Drops the packages if the TCP source port is equal to the TCP destination port.          |
| DMAC=SMAC          | Drops the packets if the destination MAC address is equal to the source MAC address.     |
| Null Scan Attack   | Drops the packets with NULL scan.                                                        |
| X-Mas Scan Attack  | Drops the packets if the sequence number is zero, and the FIN, URG and PSH bits are set. |
| TCP SYN-FIN Attack | Drops the packets with SYN and FIN bits set.                                             |
| TCP SYN-RST Attack | Drops the packets with SYN and RST bits set.                                             |
| ICMP Fragment      | Drops the fragmented ICMP packets.                                                       |

| TCP-SYN(SPORT<br><1024)    | Drops SYN packets with sport less than 1024.                                                                                                    |
|----------------------------|----------------------------------------------------------------------------------------------------|
| TCP Fragment<br>(Offset=1) | Drops the TCP fragment packets with offset equals to one.                                                                                                    |
| Ping Max Size              | Specify the maximum size of the ICMPv4/ICMPv6 ping packets. The valid range is from 0 to 65535 bytes, and the default value is 512 bytes.                                      |
| IPv4 Ping Max Size         | Checks the maximum size of ICMP ping packets, and drops the packets larger than the maximum packet size.                                                                       |
| IPv6 Ping Max Size         | Checks the maximum size of ICMPv6 ping packets, and drops the packets larger than the maximum packet size                                                                      |
| TCP Min Hdr Size           | Checks the minimum TCP header and drops the TCP packets with the header smaller than the minimum size. The length range is from 0 to 31 bytes, and default length is 20 bytes. |
| IPv6 Min Fragment          | Checks the minimum size of IPv6 fragments, and drops the packets smaller than the minimum size. The valid range is from 0 to 65535 bytes, and default value is 1240 bytes.     |
| Smurf Attack               | Avoid smurf attack. The length range of the netmask is from 0 to 323 bytes, and default length is 0 bytes.                                                                     |

## 11.9.2 Port Setting

### Click Security > DoS > Port Setting

To configure and display the state of DoS protection for interfaces.

|                                       | Se    | ecuri  | ty እን  | DoS ))  | Port S   | Setting                      |
|---------------------------------------|-------|--------|--------|---------|----------|------------------------------|
| ✓ Status                              | ^     |        |        |         |          |                              |
|                                       |       | Port 9 | Sottin | a Tabla |          |                              |
| ✤ Port                                |       | FUIL   | Settin | y lable |          |                              |
| ✓ VLAN                                |       |        |        |         |          | 0                            |
| <ul> <li>MAC Address Table</li> </ul> |       |        |        |         |          | ~                            |
| <ul> <li>Spanning Tree</li> </ul>     |       |        | Entry  | Port    | State    |                              |
| ✤ Discovery                           |       |        | 1      | 10GE1   | Disabled |                              |
| ✓ Multicast                           |       |        | 2      | 10GE2   | Disabled |                              |
| ✓ Security                            |       |        | 3      | 10GE3   | Disabled |                              |
| RADIUS                                |       |        | 4      | 10GE4   | Disabled |                              |
| TACACS+                               |       |        | 5      | 10GE5   | Disabled |                              |
| · AAA                                 |       |        | 6      | 10GE6   | Disabled |                              |
| Authentication Manager                |       |        | 7      | 10GE7   | Disabled |                              |
| Port Security                         |       |        | 8      | 10GE8   | Disabled |                              |
| Traffic Segmentation                  |       |        | 9      | 10GE9   | Disabled |                              |
| Storm Control                         |       |        | 10     | 10GE10  | Disabled |                              |
| ∧ DoS                                 |       |        | 11     | 10GE11  | Disabled |                              |
| Property<br>Port Setting              |       |        | 12     | 10GE12  | Disabled |                              |
| Dynamic ARP Inspection                |       |        |        | ~       |          |                              |
| <ul> <li>DHCP Snooping</li> </ul>     |       | Ec     | dit    | J       |          |                              |
| ield                                  | Desc  | cript  | ion    |         |          |                              |
| Port                                  | Inter | face   | or p   | ort nu  | mber.    |                              |
| state                                 | Enat  | ole/D  | isab   | le the  | DoS p    | protection on the interface. |

# 11.10 Dynamic ARP Inspection

Dynamic ARP inspection (DAI) protects switching devices against ARP spoofing.

DAI inspects Address Resolution Protocol (ARP) packets on the LAN and uses the information in the DHCP snooping database on the switch to validate ARP packets and to protect against ARP

spoofing (also known as ARP poisoning or ARP cache poisoning). ARP requests and replies are compared against entries in the DHCP snooping database, and filtering decisions are made based on the results of those comparisons. When an attacker tries to use a forged ARP packet to spoof an address, the switch compares the address with entries in the database. If the MAC address or IP address in the ARP packet does not match a valid entry in the DHCP snooping database, the packet is dropped.

## 11.10.1 Property

#### Click Security > Dynamic ARP Inspection > Property

State Enable Available VLAN Selected VLAN VIAN 1 Security **VLAN 100** > TACACS+ VLAN Management Access Authentication Manage < Fraffic Segmentation Apply ARP Inspection Port Setting Table Property Q P Source Guard Entry Port Trust Source MAC Address Destination MAC Address IP Address Rate Limit 1 10GE1 Disabled Disabled Disabled Disabled Unlimited 2 10GE2 Disabled Disabled Disabled Disabled Unlimited 3 10GE3 Disabled Disabled Disabled Unlimited Disabled Management 10GE4 Disabled Disabled Disabled Disabled Unlimited 4 5 10GE5 Disabled Disabled Disabled Disabled Unlimited Disabled 6 10GE6 Disabled Disabled Disabled Unlimited 7 10GE7 Disabled Disabled Disabled Disabled Unlimited 8 10GE8 Disabled Disabled Disabled Disabled Unlimited 9 10GE9 Disabled Disabled Disabled Disabled Unlimited 10 10GE10 Disabled Disabled Disabled Disabled Unlimited Disabled 11 10GE11 Disabled Disabled Disabled Unlimited 10GE12 Disabled Disabled Disabled Disabled 12 Unlimited Disabled Disabled 13 LAG1 Disabled Disabled Unlimited П 14 LAG2 Disabled Disabled Disabled Disabled Unlimited 15 LAG3 Disabled Disabled Disabled Disabled Unlimited 16 LAG4 Disabled Disabled Disabled Disabled Unlimited 17 LAG5 Disabled Disabled Disabled Disabled Unlimited Disabled 18 LAG6 Disabled Disabled Disabled Unlimited 19 LAG7 Disabled Disabled Disabled Disabled Unlimited Disabled 20 LAG8 Disabled Disabled Disabled Unlimited Edit

To configure and display the state of Dynamic ARP Inspection for interfaces.

Select port and click "Edit" to edit DAI for that port.

#### **Edit Port Setting**

| Port                    | 10GE1                                       |                                         |  |  |  |  |
|-------------------------|---------------------------------------------|-----------------------------------------|--|--|--|--|
| Trust                   | Enable                                      |                                         |  |  |  |  |
| Source MAC Address      | Enable                                      |                                         |  |  |  |  |
| Destination MAC Address | Enable                                      |                                         |  |  |  |  |
| IP Address              | <ul><li>Enable</li><li>Allow Zere</li></ul> | p (0.0.0)                               |  |  |  |  |
| Rate Limit              | 0                                           | pps (0 - 50, default 0), 0 is Unlimited |  |  |  |  |

| Field                      | Description                                                                                                    |
|----------------------------|----------------------------------------------------------------------------------------------------|
| Port                       | The selected port.                                                                                                    |
| Trust                      | Check to set the port to <b>Trust</b> state.<br>DAI associates a trust state with each interface on the switch. Packets<br>arriving on trusted interfaces bypass all DAI validation checks, and<br>those arriving on untrusted interfaces undergo the DAI validation<br>process. |
| Source MAC Address         | Check this option; DAI will check Source MAC Address.                                                                                                    |
| Destination MAC<br>Address | Check this option; DAI will check Destination MAC Address.                                                                                                    |
| IP Address                 | Check this option; DAI will check IP Address. And if check Allow Zero, DAI will allow 0.0.0.0 IP address to pass through.                                                                                                    |
| Rate Limit                 | Set the rate limit on untrusted interfaces. The rate is unlimited on all trusted interfaces.                                                                                                    |

## 11.10.2 Statistics

### Click Security > Dynamic ARP Inspection > Statistics

To display the statistics of Dynamic ARP Inspection.

| S                                                                                                    | ecur | ity እ  | Dynam  | nic ARP | Inspectio  | n )) Statistics | 5                  |                    |                 |
|----------------------------------------------------------------------------------------------------|------|--------|--------|---------|------------|-----------------|--------------------|--------------------|-----------------|
| ddress Table                                                                                                    |      |        |        |         |            |                 |                    |                    |                 |
| Tree                                                                                                    |      |        |        |         |            |                 |                    |                    |                 |
|                                                                                                    | Stat | ISTICS | lable  |         |            |                 |                    |                    |                 |
|                                                                                                    |      |        |        |         |            |                 |                    | 0                  |                 |
|                                                                                                    |      |        |        |         |            |                 |                    | ų                  |                 |
|                                                                                                    |      | Entry  | Port   | Forward | Source MAC | Destination MAC | Source IP          | Destination IP     | IP-MAC          |
|                                                                                                    |      | Linuy  | 1 011  | Torward | Failure    | Failure         | Validation Failure | Validation Failure | Mismatch Failur |
|                                                                                                    |      | 1      | 10GE1  | 0       | 0          | 0               | 0                  | 0                  |                 |
|                                                                                                    |      | 2      | 10GE2  | 0       | 0          | 0               | 0                  | 0                  |                 |
|                                                                                                    |      | 3      | 10GE3  | 0       | 0          | 0               | 0                  | 0                  |                 |
| n de la companya de la companya de la companya de la companya de la companya de la companya de la companya de la |      | 4      | 10GE4  | 0       | 0          | 0               | 0                  | 0                  |                 |
|                                                                                                    |      | 5      | 10GE5  | 0       | 0          | 0               | 0                  | 0                  |                 |
|                                                                                                    |      | 6      | 10026  | 0       | 0          | 0               | 0                  | 0                  |                 |
| n                                                                                                    |      | 7      | 10000  | 0       | 0          | 0               | 0                  | 0                  |                 |
|                                                                                                    |      | 1      | 10GE7  | 0       | 0          | 0               | 0                  | 0                  |                 |
|                                                                                                    |      | 8      | 10GE8  | 0       | 0          | 0               | 0                  | 0                  |                 |
|                                                                                                    |      | 9      | 10GE9  | 0       | 0          | 0               | 0                  | 0                  |                 |
|                                                                                                    |      | 10     | 10GE10 | 0       | 0          | 0               | 0                  | 0                  |                 |
|                                                                                                    |      | 11     | 10GE11 | 0       | 0          | 0               | 0                  | 0                  |                 |
|                                                                                                    |      | 12     | 10GE12 | 0       | 0          | 0               | 0                  | 0                  |                 |
|                                                                                                    |      | 13     | LAG1   | 0       | 0          | 0               | 0                  | 0                  |                 |
| V                                                                                                    |      | 14     | LAG2   | 0       | 0          | 0               | 0                  | 0                  |                 |
|                                                                                                    |      | 15     | LAG3   | 0       | 0          | 0               | 0                  | 0                  |                 |
|                                                                                                    |      | 16     | LAG4   | 0       | 0          | 0               | 0                  | 0                  |                 |
|                                                                                                    |      | 17     | LAG5   | 0       | 0          | 0               | 0                  | 0                  |                 |
|                                                                                                    |      | 18     | LAG6   | 0       | 0          | 0               | 0                  | 0                  |                 |
|                                                                                                    |      | 19     | LAG7   | 0       | 0          | 0               | 0                  | 0                  |                 |
|                                                                                                    |      | 20     |        | 0       | 0          | 0               | 0                  | 0                  |                 |

# 11.11 DHCP Snooping

You can use DHCP snooping to help avoid the Denial of Service attacks that result from unauthorized users adding a DHCP server to the network that then provides invalid configuration data to other DHCP clients on the network. DHCP snooping accomplishes this by allowing you to distinguish between trusted ports connected to a DHCP server or switch and untrusted ports connected to end-users. DHCP packets are forwarded between trusted ports without inspection. DHCP packets received on other switch ports are inspected before being forwarded. Packets from untrusted sources are dropped.

## 11.11.1 Property

### Click Security > DHCP Snooping > Property

To configure and display the state of DHCP Snooping for interfaces.

|                                       | Securit | y // DHC   | Shoop      | ing // Prop   | erty       |   |
|---------------------------------------|---------|------------|------------|---------------|------------|---|
| <ul> <li>Discovery</li> </ul>         | ^       |            |            |               |            |   |
| <ul> <li>Multicast</li> </ul>         |         | tata 🗖 Eau | bla        |               |            |   |
| ✓ Security                            | 3       |            | DIE        |               |            |   |
| RADIUS                                |         | Availab    | e VLAN     | Selected VLAN | 1          |   |
| TACACS+                               |         | VLAN       | 1 ^        |               |            |   |
| ✓ AAA                                 |         | VLAN       | 100        | ,             | ^          |   |
| <ul> <li>Management Access</li> </ul> |         |            |            |               |            |   |
| Authentication Manager                | VL      |            |            | _             |            |   |
| Port Security                         |         |            |            |               |            |   |
| I raffic Segmentation                 |         |            |            |               |            |   |
|                                       |         |            |            | · ·           | <b>~</b>   |   |
| Dynamic ARP Inspection                |         |            | *          |               |            |   |
| DHCP Snooping                         |         |            |            |               |            |   |
| Property                              | App     | bly        |            |               |            |   |
| Statistics                            | Port S  | etting Tab | e          |               |            |   |
| Option82 Property                     |         | oung ius   |            |               |            |   |
| Option82 Circuit ID                   |         |            |            |               |            | Q |
| <ul> <li>IP Source Guard</li> </ul>   |         | ntry Port  | Trust      | Verify Chaddr | Rate Limit |   |
| ✓ ACL                                 |         | 1 10GE1    | Disabled   | Disabled      | Linlimited |   |
| ✓ QoS                                 |         | 0 40050    | Disabled   | Disabled      | Unlimited  |   |
| <ul> <li>Diagnostics</li> </ul>       |         | 2 10GE2    | Disabled   | Disabled      | Unimited   |   |
| <ul> <li>Management</li> </ul>        | $\sim$  | 3 10GE3    | Disabled   | Disabled      | Unlimited  |   |
|                                       |         | 4 10GE4    | Disabled   | Disabled      | Unlimited  |   |
|                                       |         | 5 10GE5    | Disabled   | Disabled      | Unlimited  |   |
|                                       |         | 6 10GE6    | Disabled   | Disabled      | Unlimited  |   |
|                                       |         | 7 10GE7    | Disabled   | Disabled      | Unlimited  |   |
|                                       |         | 8 10GE8    | Disabled   | Disabled      | Unlimited  |   |
|                                       |         | 9 10GE9    | Disabled   | Disabled      | Unlimited  |   |
|                                       |         | 10 10GE1   | 0 Disabled | Disabled      | Unlimited  |   |
|                                       |         | 11 10GE1   | 1 Disabled | Disabled      | Unlimited  |   |
|                                       |         | 12 10GE1   | 2 Disabled | Disabled      | Unlimited  |   |
|                                       |         | 12 10021   | Disabled   | Disabled      | Unlimited  |   |
|                                       |         | 13 LAGT    | Disabled   | Disabled      | Unimited   |   |
|                                       |         | 14 LAG2    | Disabled   | Disabled      | Unimited   |   |
|                                       |         | 15 LAG3    | Disabled   | Disabled      | Unlimited  |   |
|                                       |         | 16 LAG4    | Disabled   | Disabled      | Unlimited  |   |
|                                       |         | 17 LAG5    | Disabled   | Disabled      | Unlimited  |   |
|                                       |         | 18 LAG6    | Disabled   | Disabled      | Unlimited  |   |
|                                       |         | 19 LAG7    | Disabled   | Disabled      | Unlimited  |   |
|                                       |         | 20 LAG8    | Disabled   | Disabled      | Unlimited  |   |
|                                       |         |            |            |               |            |   |
|                                       | Ed      | it         |            |               |            |   |

DUOD

Select port and click "Edit" to edit DHCP Snooping for that port.

| Port          | 10GE1                                    |  |
|---------------|------------------------------------------|--|
| Trust         | Enable                                   |  |
| Verify Chaddr | Enable                                   |  |
| Rate Limit    | pps (0 - 300, default 0), 0 is Unlimited |  |

| Field         | Description                                                               |
|---------------|---------------------------------------------------------------------------|
| Port          | The selected port.                                                        |
|               | Check to set the port to <b>Trust</b> state.                              |
| Trust         | The DHCP snooping feature determines whether traffic sources are          |
|               | trusted or untrusted. An untrusted source may initiate traffic attacks or |
|               | other hostile actions. To prevent such attacks, the DHCP snooping         |
|               | feature filters messages and rate-limits traffic from untrusted sources.  |
|               | Check to enable Verify Chaddr.                                            |
| Verify Chaddr | DHCP snooping drops DHCP packets received on untrusted ports              |
|               | when the check address (chaddr) field in the DHCP header does not         |
|               | match the source MAC address of the packet.                               |

| Pato Limit | Set the rate limit on untrusted interfaces. The rate is unlimited on all |
|------------|--------------------------------------------------------------------------|
|            | trusted interfaces.                                                      |

## 11.11.2 Statistics

### Click Security > DHCP Snooping > Statistics

To display the statistics of DHCP Snooping.

|                                                    | Secu | ity )) | DHCP   | Snoopi  | ng እ Statis  | tics         |               |         |  |
|----------------------------------------------------|------|--------|--------|---------|--------------|--------------|---------------|---------|--|
| Discovery                                          |      |        |        |         |              |              |               |         |  |
| <ul> <li>Multicast</li> </ul>                      | Stat | istics | Table  |         |              |              |               |         |  |
| - Security                                         |      |        |        |         |              |              |               |         |  |
| RADIUS                                             | _    |        |        |         |              |              |               | 4       |  |
| TACACS+                                            |      |        |        |         | Chaddr Check | Untrust Port | Untrust Port  | Invalid |  |
| <ul> <li>AAA</li> <li>Management Access</li> </ul> |      | Entry  | Port   | Forward | Drop         | Drop         | with Option82 | Drop    |  |
| Authentication Manager                             |      |        |        |         | 2.00         | 2.00         | Drop          | 2.00    |  |
| Port Security                                      |      | 1      | 10GE1  | 0       | 0            | 0            | 0             | 0       |  |
| Traffic Segmentation                               |      | 2      | 10GE2  | 0       | 0            | 0            | 0             | 0       |  |
| Storm Control                                      |      | 3      | 10GE3  | 0       | 0            | 0            | 0             | 0       |  |
| • DoS                                              |      | 4      | 10GE4  | 0       | 0            | 0            | 0             | 0       |  |
| Dynamic ARP Inspection                             |      | 5      | 10GE5  | 0       | 0            | 0            | 0             | 0       |  |
| Property                                           |      | 6      | 10GE6  | 0       | 0            | 0            | 0             | 0       |  |
| Statistics                                         |      | 7      | 10GE7  | 0       | 0            | 0            | 0             | 0       |  |
| Option82 Property                                  |      | 8      | 10GE8  | 0       | 0            | 0            | 0             | 0       |  |
| Option82 Circuit ID                                |      | 9      | 10GE9  | 0       | 0            | 0            | 0             | 0       |  |
| VIP Source Guard                                   |      | 10     | 10GE10 | 0       | 0            | 0            | 0             | 0       |  |
| ✓ ACL                                              |      | 11     | 10GE11 | 0       | 0            | 0            | 0             | 0       |  |
| ▼ QoS                                              |      | 12     | 10GE12 | 0       | 0            | 0            | 0             | 0       |  |
| Diagnostics                                        |      | 13     | LAG1   | 0       | 0            | 0            | 0             | 0       |  |
| Management                                         |      | 14     | LAG2   | 0       | 0            | 0            | 0             | 0       |  |
|                                                    |      | 15     | LAG3   | 0       | 0            | 0            | 0             | 0       |  |
|                                                    |      | 16     | LAG4   | 0       | 0            | 0            | 0             | 0       |  |
|                                                    |      | 17     | LAG5   | 0       | 0            | 0            | 0             | 0       |  |
|                                                    |      | 18     | LAG6   | 0       | 0            | 0            | 0             | 0       |  |
|                                                    |      | 19     | LAG7   | 0       | 0            | 0            | 0             | 0       |  |
|                                                    |      | 20     | LAG8   | 0       | 0            | 0            | 0             | 0       |  |
|                                                    |      | Clear  | Refre  | sh      |              |              |               |         |  |

# 11.11.3 Option82 Property

Click Security > DHCP Snooping > Option82 Property

To configure and display Option82 property.

| Monitorial         Monitorial         Accord         AA         AA         AA         A Athenication Management Access         Athenication Management Access         Athenication Mac                                                                                                    |                                            | S      | ecuri     | ty እ   | DHCP      | Snoopi       | ng እ Optio        | n82 Propert | у       |            |         |
|----------------------------------------------------------------------------------------------------|--------------------------------------------|--------|-----------|--------|-----------|--------------|-------------------|-------------|---------|------------|---------|
| • Mudual         • Security           PADIUS         TACACS*           • AA         • Management Access           • Initic Segmentation         Both Control           • Security         Table           • Data         • Control           • Data         • Control           • Options2 Property         Point Security           • Point Security         • Table           • Options2 Property         Options2 Property           • Pointe Cault         • Options2 Property           • Options2 Property         Options2 Property           • Pointe Cault         • Options2 Property           • Options2 Property         Options2 Property           • Options2 Property         Options2 Property           • Add         • Options2 Property           • Options2 Property         Options2 Property           • Desprosition         • Options2 Property           • Desprosition         • Options2 Property           • Desprosition         • Options2 Property           • Desprosition         • Options2 Property           • Desprosition         • Options2 Property           • Desprosition         • Options2 Property           • Desprosition         • Optingte Desprop           • I ogtio Destab                                                                                                    | <ul> <li>Discovery</li> </ul>              | ^      | _         |        |           |              |                   |             |         |            |         |
| Security     Remote ID     Remote ID                                                                                                    | <ul> <li>Multicast</li> </ul>              |        |           |        |           | User Defined |                   |             |         |            |         |
| RADUS         CACACE         A AN         A AN         A AN         A AN         A AN         A AN         A AN         A AN         A Hubenkalon Manage         A Hubenkalon Manage         A Hubenkalon Manage         A Hubenkalon Manage         A Hubenkalon Manage         A Hubenkalon Manage         A Hubenkalon Manage         A Hubenkalon Manage         A Hubenkalon Manage         Property         Statelics         Optionas 2 Property         Statelics         Optionas 2 Property         Statelics         Optionas 2 Property         Statelics         Optionas 2 Property         Statelics         Diginoacis         T 106E1 Disabled       Drop         I 106E8 Disabled       Drop         I 106E8 Disabled       Drop         I 106E8 Disabled       Drop         I 106E8 Disabled       Drop         I 106E8 Disabled       Drop         I 106E8 Disabled       Drop         I 106E8 Disabled       Drop         I 106E8 Disabled       Drop                                                                                                    | - Security                                 |        | Remote ID |        |           |              |                   |             |         |            |         |
| Image: Processor in the second status         Name         AAA         Management Access         Pot Security         Table Segmentation         Stom Control         DoS         Dynamic ARP Inspector         DidS Display         Poperty         Statissics         Options 2 Property         Options 2 Property         Disabled Drop         10 106E1 Disa                                                                                                    | RADIUS                                     |        |           |        |           |              |                   |             |         |            |         |
| eld          Observed to       Description         eld       Description         eld       Description         enter to       Displeted for defining the MAC address of the switch that added the corp                                                                                                    | AAA                                        |        | Ope       | ration | al Status |              |                   |             |         |            |         |
| <ul> <li>Authentication Manager<br/>Port Security<br/>Trafic Segmentation<br/>Storm Control</li> <li>DoS</li> <li>Dynamic ARP Inspection</li> <li>DHCP Security<br/>Option82 Circuit ID</li> <li>P Source Guard</li> <li>Stote Codd</li> <li>Stote Codd</li>     &lt;</ul>                                                                                                    | Management Access                          |        | P         | emote  | D fc:8f   | c4·0d·22·11  | (Switch Mac in By | rte Order)  |         |            |         |
| Pot Security       Apply         Dod       Pot Setting Table         Dispersive       Options2 Property         Options2 Property       1 100E1 Disabled       Drop         Quite Security       1 100E1 Disabled       Drop         Quite Security       2 100E2 Disabled       Drop         Quite Security       3 100E3 Disabled       Drop         Quite Security       1 100E1 Disabled       Drop         Quite Security       1 100E1 Disabled       Drop         Quite Security       1 100E5 Disabled       Drop         Management       1 100E5 Disabled       Drop         Management       1 100E5 Disabled       Drop         Imagement       1 100E5 Disabled       Drop         Imagement       1 100E5 Disabled       Drop         Imagement       1 100E5 Disabled       Drop         Imagement       1 100E5 Disabled       Drop         Imagement       1 100E5 Disabled       Drop         Imagement       1 100E5 Disabled       Drop         Imagement       1 100E5 Disabled       Drop         Imagement       1 100E5 Disabled       Drop         Imagement       1 1 100E5 Disabled       Drop         Imagement       LAG                                                                                                    | Authentication Manager                     |        | <b>`</b>  | emote  | 10.01.    | 04.00.22.11  | (Owner Mae In By  |             |         |            |         |
| Iradic Segmentation         • DoS         • DoS         •                                                                                                    | Port Security                              |        | Ap        | ply    |           |              |                   |             |         |            |         |
| • Dols       Option Science       Option Science       Option Scienc                                                                                                    | Storm Control                              |        | Port 9    | Sottin | a Tabla   |              |                   |             |         |            |         |
| Optimic ARP Inspection         DHCP Shooping         Property         Options2 Property         Options2 Property         Mariagement         Vio Disabled       Drop         1 1 006E1 Disabled       Drop         1 1 1 106E1 Disabled       Drop         1 1 1 106E1 Disabled       Drop         1 1 1 106E1 Disabled       Drop         1 1 1 106E1 Disabled       Drop         1 1 1 106E1 Disabled       Drop         1 1 1 106E1 Disabled       Drop         1 1 1 016E1 Disabled       Drop         1 1 1 016E1 Disabled       Drop         1 1 1 016E1 Disabled       Drop<                                                                                                    | <ul> <li>DoS</li> </ul>                    |        | Ports     | settin | y lable   |              |                   |             |         |            |         |
|                                                                                                    | <ul> <li>Dynamic ARP Inspection</li> </ul> |        |           |        |           |              |                   |             |         | Q          |         |
| Property<br>Statistics<br>Option82 Property<br>Option82 Property<br>Option82 Proper | DHCP Snooping                              |        |           | Entry  | Port      | State        | Allow Untrust     |             |         |            |         |
| Option82 Property<br>Option82 Circuit ID       2       106E2       Disabled       Drop         • ACL       Gas       6       106E5       Disabled       Drop         • ACL       Gas       6       106E5       Disabled       Drop         • Management       0       6       106E5       Disabled       Drop         • Management       0       0       0       Disabled       Drop         • Management       0       0       0       Disabled       Drop         • Management       0       0       0       Disabled       Drop         • Management       0       0       0       Disabled       Drop         • 10       10.0E7       Disabled       Drop       0       0       Disabled       Drop         • 10       10.0E10       Disabled       Drop       0       11       10       Disabled       Drop         • 11       10.0E10       Disabled       Drop       0       12       10       Drop         • 13       LAG1       Disabled       Drop       0       14       LAG2       Disabled       Drop         • 14       LAG2       Disabled       Drop       0       <                                                                                                    | Property                                   |        |           | 1      | 10GE1     | Disabled     | Drop              |             |         |            |         |
| Optione2 Circuit ID       3       10GE3       Disabled       Drop         • ACL       • OGS       • OGS       • OGS       • OGS       • OGS         • Diagnostics       • Official Disabled       Drop       • Official Disabled       Drop         • Minagement       • OGE       • OGE       • OGE       • OGE         • Minagement       • OGE       • OGE       Disabled       Drop         • 10       10GE3       Disabled       Drop         • 10       10GE3       Disabled       Drop         • 10       10GE3       Disabled       Drop         • 10       10GE1       Disabled       Drop         • 11       10GE1       Disabled       Drop         • 12       10GE3       Disabled       Drop         • 14       LAG2       Disabled       Drop         • 14       LAG3       Disabled       Drop         • 14       LAG3       Disabled       Drop         • 14       LAG3       Disabled       Drop         • 14       LAG4       Disabled       Drop         • 15       LAG3       Disabled       Drop         • 15       LAG3       Disabled       Drop </th <th>Option82 Property</th> <th></th> <th></th> <th>2</th> <th>10GE2</th> <th>Disabled</th> <th>Drop</th> <th></th> <th></th> <th></th> <th></th>                                                                                                    | Option82 Property                          |        |           | 2      | 10GE2     | Disabled     | Drop              |             |         |            |         |
| Image: P Source Guard       4       10GE4       Disabled       Drop         Image: Source Guard       5       10GE5       Disabled       Drop         Image: Source Guard       6       10GE6       Disabled       Drop         Image: Source Guard       7       10GE7       Disabled       Drop         Image: Source Guard       8       10GE8       Disabled       Drop         Image: Source Guard       8       10GE7       Disabled       Drop         Image: Source Guard       8       10GE8       Disabled       Drop         Image: Source Guard       8       10GE8       Disabled       Drop         Image: Source Guard       9       10GE9       Disabled       Drop         Image: Source Guard       9       10GE10       Disabled       Drop         Image: Source Guard       10       10GE10       Disabled       Drop         Image: Source Guard       10       10GE10       Disabled       Drop         Image: Source Guard       10       10GE10       Disabled       Drop         Image: Source Guard       10       10       LAG2       Disabled       Drop         Image: Source Guard       10       LAG2       Disabled <th>Option82 Circuit ID</th> <th></th> <th></th> <th>3</th> <th>10GE3</th> <th>Disabled</th> <th>Drop</th> <th></th> <th></th> <th></th> <th></th>                                                                                                    | Option82 Circuit ID                        |        |           | 3      | 10GE3     | Disabled     | Drop              |             |         |            |         |
| • AcL       • Gos         • Diagnostics       • O         • Management       • O         • Management       • O         • Management       • O         • Management       • O         • Management       • O         • O       • O         • Management       • O         • Management       • O         • Management       • O         • O       • O         • O       • O         • Management       • O         • O       • O         • O       • O                                                                                                    | IP Source Guard                            |        |           | 4      | 10GE4     | Disabled     | Drop              |             |         |            |         |
| • OoS       • Diaghostics       • T 10GE7 Disabled       Drop         • Management       • 10GE8       Disabled       Drop         • 9       10GE9       Disabled       Drop         • 10       10GE1       Disabled       Drop         • 11       10GE1       Disabled       Drop         • 12       10GE12       Disabled       Drop         • 14       LAG2       Disabled       Drop         • 15       LAG3       Disabled       Drop         • 16       LAG4       Disabled       Drop         • 18       LAG6       Disabled       Drop         • 18       LAG6       Disabled       Drop         • 18       LAG6       Disabled       Drop         • 19       LAG7       Disabled       Drop         • 10       LAG8       Disabled       Drop         • 14       LAG2       Disabled       Drop         • 14       LAG2       Disabled       Drop         • 14       LAG2       Disabled       Drop         • 14       LAG4       Disabled       Drop         • 18       LAG6       Disabled       Drop         • 19       LAG                                                                                                    | ✓ ACL                                      |        |           | 5      | 10GE5     | Disabled     | Drop              |             |         |            |         |
| • Diagnostics       - 7       10GE7       Disabled       Drop         • Management       - 8       10GE3       Disabled       Drop         - 10       10GE10       Disabled       Drop         - 11       10GE11       Disabled       Drop         - 12       10GE12       Disabled       Drop         - 13       LAG1       Disabled       Drop         - 14       LAG2       Disabled       Drop         - 15       LAG3       Disabled       Drop         - 16       LAG4       Disabled       Drop         - 17       LAG5       Disabled       Drop         - 18       LAG6       Disabled       Drop         - 18       LAG6       Disabled       Drop         - 19       LAG7       Disabled       Drop         - 20       LAG8       Disabled       Drop         - 20       LAG8       Disabled       Drop         - 20       LAG8       Disabled       Drop         - 20       LAG8       Disabled       Drop         - 20       LAG8       Disabled       Drop         - 20       LAG8       Disabled       Drop                                                                                                    |                                            |        |           | 6      | 10GE6     | Disabled     | Drop              |             |         |            |         |
| Image: Next Sector Sector S                                                                                                    | ✤ Diagnostics                              |        |           | 7      | 10GE7     | Disabled     | Drop              |             |         |            |         |
| emote ID       9       10GE9       Disabled       Drop         9       10GE10       Disabled       Drop         11       10GE11       Disabled       Drop         12       10GE12       Disabled       Drop         13       LAG1       Disabled       Drop         14       LAG2       Disabled       Drop         15       LAG3       Disabled       Drop         16       LAG4       Disabled       Drop         17       LAG5       Disabled       Drop         18       LAG6       Disabled       Drop         19       LAG7       Disabled       Drop         20       LAG8       Disabled       Drop         20       LAG8       Disabled       Drop         Edit       Description       Used for defining the MAC address of the switch that added the set of the set of the switch that added the set of the set of the switch that added the set of the set of the switch that added the set of the set of the se                                                                                                    | <ul> <li>Management</li> </ul>             | $\sim$ |           | 8      | 10GE8     | Disabled     | Drop              |             |         |            |         |
| Image: second second                                                                                                    |                                            |        |           | 9      | 10GE9     | Disabled     | Drop              |             |         |            |         |
| Image: state of the system of the system                                                                                                    |                                            |        |           | 10     | 10GE10    | Disabled     | Drop              |             |         |            |         |
| Image: state in the second state in the second state in                                                                                                    |                                            |        |           | 11     | 10GE11    | Disabled     | Drop              |             |         |            |         |
| Image: state of the system of the system                                                                                                    |                                            |        |           | 12     | 10GE12    | Disabled     | Drop              |             |         |            |         |
| Image: state of the sector of the sector                                                                                                    |                                            |        |           | 13     | LAG1      | Disabled     | Drop              |             |         |            |         |
| Image: state in the second state in the second state in                                                                                                    |                                            |        |           | 14     | LAG2      | Disabled     | Drop              |             |         |            |         |
| Image: Second state in the second state in the second s                                                                                                    |                                            |        |           | 15     | LAG3      | Disabled     | Drop              |             |         |            |         |
| Image: state of the sector of the sector                                                                                                    |                                            |        |           | 16     | LAG4      | Disabled     | Drop              |             |         |            |         |
| Image: Second state in the second state in the second s                                                                                                    |                                            |        |           | 17     | LAG5      | Disabled     | Drop              |             |         |            |         |
| Image: Image:                                                                                                    |                                            |        |           | 18     | LAG6      | Disabled     | Drop              |             |         |            |         |
| Image: Description       Image: Description       Image: D                                                                                                    |                                            |        |           | 19     | LAG7      | Disabled     | Drop              |             |         |            |         |
| Edit       Description       Used for defining the MAC address of the switch that added the option       Option                                                                                                    |                                            |        |           | 20     | LAG8      | Disabled     | Drop              |             |         |            |         |
| enote ID Continue 00 information                                                                                                    |                                            |        | -         |        | 1         |              |                   |             |         |            |         |
| eld         Description           emote ID         Used for defining the MAC address of the switch that added the Outline 00 information                                                                                                    |                                            |        | E         | dit    | J         |              |                   |             |         |            |         |
| emote ID Used for defining the MAC address of the switch that added the                                                                                                    | ield                                       | De     | scri      | ptic   | on        |              |                   |             |         |            |         |
| emote ID                                                                                                    |                                            | Us     | ed fo     | or d   | efinir    | na the       | MAC ad            | dress of    | the swi | tch that a | dded th |
|                                                                                                    | iemote ID                                  | On     | tion      | 82     | infor     | nation       | יי<br>ו           |             |         |            |         |

Select port and click "Edit" to edit Option82 property for that port.

Close

Edit Port Setting Port 10GE1 State Enable О Кеер Allow Untrust O Drop Replace Apply

Field Description Port The selected port. Check to set the port to Trust state. State Configures DHCP snooping behavior when forwarding a DHCP packet from an untrusted port that already contains DHCP relay information (Option 82). Keep: The packet is forwarded without replacing the option **Allow Untrust** information. **Drop**: The packet is dropped. Replace: The existing option is replaced with a new Option 82 generated by the switch.

## 11.11.4 Option82 Circuit ID

### Click Security > DHCP Snooping > Option82 Circuit ID

To configure and display Option82 Circuit ID.

|                                                                   | Security 🕨 DHCP Snoor     | oing >> Option82 Circuit II | )                          |
|-------------------------------------------------------------------|---------------------------|-----------------------------|----------------------------|
| Discovery                                                         |                           |                             |                            |
| <ul> <li>Multicast</li> </ul>                                     |                           |                             |                            |
| ✓ Security                                                        | Option82 Circuit ID Table |                             |                            |
| RADIUS<br>TACACS+                                                 | Showing All v entries     | Showing 0 to 0 of 0 entries | Q                          |
| ~ AAA                                                             | Port VLAN Circuit ID      |                             |                            |
| Management Access                                                 |                           | 0 results found.            |                            |
| <ul> <li>Authentication Manager</li> <li>Port Security</li> </ul> | Add Edit                  | Delete                      | First Previous 1 Next Last |
| Traffic Segmentation                                              |                           |                             |                            |
| Storm Control                                                     |                           |                             |                            |
| ✓ DoS                                                             |                           |                             |                            |
| Dynamic ARP Inspection                                            |                           |                             |                            |
| DHCP Snooping                                                     |                           |                             |                            |
| Statistics                                                        |                           |                             |                            |
| Ontion82 Property                                                 |                           |                             |                            |
| Option82 Circuit ID                                               |                           |                             |                            |
| IP Source Guard                                                   |                           |                             |                            |

Click "Add" or "Edit" to add or edit an Option82 Circuit ID.

| Port       | 10GE1 ×                                                               |
|------------|-----------------------------------------------------------------------|
| VLAN       | (1 - 4094) (Keep empty to set without VLAN)                           |
| Circuit ID |                                                                       |
| Apply      | Close                                                                 |
| Field      | Description                                                           |
| Port       | Select the port to add Circuit ID.                                    |
| VLAN       | Specify the VLAN ID.                                                  |
| Circuit ID | Used for defining the switch port and VLAN number of the port user(s) |

# 11.12 IP Source Guard

IP Source Guard is a security feature that restricts IP traffic on untrusted Layer 2 ports by filtering traffic based on the DHCP snooping binding database or manually configured IP source bindings. This feature helps prevent IP spoofing attacks when a host tries to spoof and use the IP address of another host. Any IP traffic coming into the interface with a source IP address other than that assigned (via DHCP or static configuration) will be filtered out on the untrusted Layer 2 ports.

The IP Source Guard feature is enabled in combination with the DHCP snooping feature on untrusted Layer 2 interfaces. It builds and maintains an IP source binding table that is learned by DHCP snooping or manually configured (static IP source bindings). An entry in the IP source binding table contains the IP address and the associated MAC and VLAN numbers. The IP Source Guard is

supported on Layer 2 ports only, including access and trunk ports.

## 11.12.1 Port Setting

### Click Security > IP Source Guard > Port Setting

|                                            | Secur | ity »  | IP Sou  | rce Gua  | ard 》Port     | Setting       |            |   |
|--------------------------------------------|-------|--------|---------|----------|---------------|---------------|------------|---|
| <ul> <li>Spanning Tree</li> </ul>          |       |        |         |          |               |               |            |   |
| <ul> <li>Discovery</li> </ul>              | Port  | Settin | g Table |          |               |               |            |   |
| ✓ Multicast                                |       |        |         |          |               |               |            |   |
| ✓ Security                                 |       |        |         |          |               |               |            | Q |
| RADIUS                                     |       | Entry  | Port    | State    | Verify Source | Current Entry | Max Entry  | , |
| TACACS+                                    |       | 1      | 10GE1   | Disabled | IP            | 0             | Unlimited  |   |
| ~ AAA                                      |       | 2      | 10GE2   | Disabled | IP            | 0             | Unlimited  |   |
| Authentication Manager                     |       | 2      | 10022   | Disabled |               | 0             | Unlimited  |   |
| Port Security                              |       | 3      | 10GE3   | Disabled | IP            | 0             | Unimited   |   |
| Traffic Segmentation                       |       | 4      | 10GE4   | Disabled | IP            | 0             | Uniimited  |   |
| Storm Control                              |       | 5      | 10GE5   | Disabled | IP            | 0             | Unlimited  |   |
| ✓ DoS                                      |       | 6      | 10GE6   | Disabled | IP            | 0             | Unlimited  |   |
| <ul> <li>Dynamic ARP Inspection</li> </ul> |       | 7      | 10GE7   | Disabled | IP            | 0             | Unlimited  |   |
| DHCP Snooping                              |       | 8      | 10GE8   | Disabled | IP            | 0             | Unlimited  |   |
| P Source Guard      Port Sotting           |       | 9      | 10GE9   | Disabled | IP            | 0             | Unlimited  |   |
| IMPV/ Binding                              |       | 10     | 10GE10  | Disabled | IP            | 0             | Unlimited  |   |
| Save Database                              |       | 11     | 10GE11  | Disabled | IP            | 0             | Unlimited  |   |
| ▼ ACL                                      |       | 12     | 10GE12  | Disabled | IP            | 0             | Unlimited  |   |
| ▼ QoS                                      |       | 13     | LAG1    | Disabled | IP            | 0             | Unlimited  |   |
| <ul> <li>Diagnostics</li> </ul>            |       | 14     | LAG2    | Disabled | IP            | 0             | Unlimited  |   |
| Management                                 | n n   | 15     | LAG3    | Disabled | IP            | 0             | Unlimited  |   |
|                                            |       | 16     | LAG4    | Disabled | IP            | 0             | Unlimited  |   |
|                                            |       | 17     | LAG5    | Disabled | IP            | 0             | Unlimited  |   |
|                                            |       | 18     |         | Disabled | IP            | 0             | Unlimited  |   |
|                                            |       | 10     |         | Disabled | "<br>ID       | 0             | Unlimited  |   |
|                                            |       | 19     |         | Disabled | IF<br>ID      | 0             | Unlineited |   |
|                                            |       | 20     | LAG8    | Disabled | IP            | 0             | Unlimited  |   |
|                                            |       | Edit   |         |          |               |               |            |   |

Check the port and click "Edit" to edit IP Source Guard for that port.

|            | Edit Port Setting |                                                                                                    |  |  |  |  |  |
|------------|-------------------|----------------------------------------------------------------------------------------------------|--|--|--|--|--|
|            | ;;                |                                                                                                    |  |  |  |  |  |
|            | Port              | 10GE1                                                                                                    |  |  |  |  |  |
|            | State             | Enable                                                                                                    |  |  |  |  |  |
|            | Verify Source     | <ul> <li>IP</li> <li>IP-MAC</li> </ul>                                                                                       |  |  |  |  |  |
|            | Max Entry         | 0 (0 - 50, default 0), 0 is Unlimited                                                                                        |  |  |  |  |  |
|            | Apply C           | lose                                                                                                    |  |  |  |  |  |
| Field      |                   | Description                                                                                                    |  |  |  |  |  |
| Port       |                   | Selected port.                                                                                                    |  |  |  |  |  |
| State      |                   | Check to Enable IP Source Guard.                                                                                             |  |  |  |  |  |
| Verify Sou | urce              | Select method: IP or IP-MAC.                                                                                                 |  |  |  |  |  |
| Max Entry  | ,                 | Specify the maximum number of dynamic clients that can be learned on given port. This value can be 0-50 (0 means unlimited). |  |  |  |  |  |

### 11.12.2 IMPV Binding

Click Security > IP Source Guard > IMPV Binding
|                                                                                  | Security » IP Source Guard » IMPV Binding                                     |
|----------------------------------------------------------------------------------|-------------------------------------------------------------------------------|
| Discovery     Multicast     Security     RADIUS                                  | IP-MAC-Port-VLAN Binding Table                                                |
| TACACS+<br>AAA<br>Management Access                                              | Port VLAN MAC Address IP Address Binding Type Lease Time     O results found. |
| Port Security<br>Traffic Segmentation                                            | Add Edit Delete First Previous 1 Next Last                                    |
| Storm Control     DoS     Dynamic ARP Inspection                                 |                                                                               |
| <ul> <li>DHCP Snooping</li> <li>IP Source Guard</li> <li>Port Setting</li> </ul> |                                                                               |
| IMPV Binding<br>Save Database                                                    |                                                                               |

Click "Add" or "Edit" to add or edit a Binding rule.

| Port        | 10GE1 ~                                                    |                   |
|-------------|------------------------------------------------------------|-------------------|
| VLAN        |                                                            | (1 - 4094)        |
| Binding     | <ul> <li>IP-MAC-Port-VLAN</li> <li>IP-Port-VLAN</li> </ul> |                   |
| MAC Address |                                                            | ]                 |
| IP Address  |                                                            | 1 255.255.255.255 |

| Field       | Description                                                  |
|-------------|--------------------------------------------------------------|
| Port        | Select the port.                                             |
| VLAN        | The VLAN ID for the settings.                                |
| Binding     | Select the binding method: IP-MAC-Port-VLAN or IP-Port-VLAN. |
| MAC Address | Allowed Source MAC address.                                  |
| IP Address  | Allowed Source IP address.                                   |

## 11.12.3 Save Database

Click Security > IP Source Guard > Save Database

|                                                                     | Security >> IP So | urce Guard )>                           | Save Database                 |  |
|---------------------------------------------------------------------|-------------------|-----------------------------------------|-------------------------------|--|
| ★ Discovery     ▲                                                   |                   |                                         |                               |  |
| ✓ Multicast                                                         |                   | None                                    |                               |  |
| ✓ Security                                                          | Туре              | Flash                                   |                               |  |
| RADIUS                                                              |                   | O TETP                                  |                               |  |
| TACACS+<br>~ AAA                                                    | Filename          |                                         |                               |  |
| Management Access     Authentication Manager                        | Address Type      | <ul><li>Hostname</li><li>IPv4</li></ul> |                               |  |
| Port Security<br>Traffic Segmentation                               | Server Address    |                                         |                               |  |
| Storm Control                                                       | Write Delay       | 300                                     | Sec (15 - 86400, default 300) |  |
| Dynamic ARP Inspection                                              | Timeout           | 300                                     | Sec (0 - 86400, default 300)  |  |
| IP Source Guard     Port Setting     IMPV Binding     Save Database | Apply             |                                         |                               |  |

| Field          | Description                                                     |
|----------------|-----------------------------------------------------------------|
| Туре           | Select type: None, Flash or TFTP.                               |
| Filename       | Enter the filename to save database If using TFTP method.       |
| Address Type   | Enter the address type to save database If using TFTP method.   |
| Server Address | Enter the server address to save database If using TFTP method. |
| Write Delay    | Specify the write delay time.                                   |
| Timeout        | Specify the timeout.                                            |

# Chapter 12 ACL

An Access Control List (ACL) allows you to define classification rules or establish criteria to provide security to your network by blocking unauthorized users and allowing authorized users to access specific areas or resources. ACLs can provide basic security for access to the network by controlling whether packets are forwarded or blocked at the Switch ports. Access Control Lists (ACLs) are filters that allow you to classify data packets according to a particular content in the packet header, such as the source address, destination address, source port number, destination port number, and more. Packet classifiers identify flows for more efficient processing.

Each filter defines the conditions that must match for inclusion in the filter. ACLs (Access Control Lists) provide packet filtering for IP frames (based on the protocol, TCP/UDP port number or frame type) or layer 2 frames (based on any destination MAC address for unicast, broadcast, or multicast, or based on VLAN ID or VLAN tag priority). ACLs can be used to improve performance by blocking unnecessary network traffic or to implement security controls by restricting access to specific network resources or protocols.

Policies can be used to differentiate service for client ports, server ports, network ports, or guest ports. They can also be used to strictly control network traffic by only allowing incoming frames that match the source MAC and source IP address on a specific port. ACLs are composed of Access Control Entries (ACEs), which are rules that determine traffic classifications. Each ACE is a considered as a single rule, and up to 512 rules may be defined on ACLs. ACLs are used to provide traffic flow control, restrict contents of routing updates, and determine which types of traffic are forwarded or blocked. This criterion can be specified on a basis of the MAC address or IP address.

# 12.1 MAC ACL

#### Click ACL > MAC ACL

This page displays the currently-defined MAC-based ACLs profiles. To add a new ACL, enter the name of the new ACL and click **Apply**.

|                                       | ACL >> MAC ACL     |                             |                            |
|---------------------------------------|--------------------|-----------------------------|----------------------------|
| ✓ Status                              |                    |                             |                            |
| ✓ Network                             |                    |                             |                            |
|                                       |                    |                             |                            |
| ✓ VLAN                                |                    |                             |                            |
| <ul> <li>MAC Address Table</li> </ul> | Apply              |                             |                            |
| <ul> <li>Spanning Tree</li> </ul>     |                    |                             |                            |
| <ul> <li>Discovery</li> </ul>         | ACL Table          |                             |                            |
| ✓ Multicast                           |                    |                             |                            |
| ✓ Security                            |                    | Showing 0 to 0 of 0 entries | Q                          |
| ✓ ACL                                 | ACL Name Rule Port |                             |                            |
| MAC ACL                               |                    | 0 results found.            |                            |
| MAC ACE                               |                    |                             | First Previous 1 Next Last |
| IPv4 ACL                              | Delete             |                             |                            |
| IPv4 ACE                              | Delete             |                             |                            |
| IPv6 ACL                              |                    |                             |                            |
| IPv6 ACE                              |                    |                             |                            |
| ACL Binding                           |                    |                             |                            |

# 12.2 MAC ACE

#### Click ACL > MAC ACE

Use this page to view and add rules to MAC-based ACLs

|                                       |                 | ACE     |          |         |                 |             |            |         |       |      |      |
|---------------------------------------|-----------------|---------|----------|---------|-----------------|-------------|------------|---------|-------|------|------|
| ✓ Status                              |                 |         |          |         |                 |             |            |         |       |      |      |
| <ul> <li>Network</li> </ul>           |                 |         |          |         |                 |             |            |         |       |      |      |
| ✓ Port                                | ACE Table       |         |          |         |                 |             |            |         |       |      |      |
| ✓ VLAN                                | ACL Name test   | ~       |          |         |                 |             |            |         |       |      |      |
| <ul> <li>MAC Address Table</li> </ul> |                 | 1       |          |         |                 |             |            |         |       |      |      |
| <ul> <li>Spanning Tree</li> </ul>     | Showing All ~   | entries | :        | Showing | g 0 to 0 of 0   | entries     |            | Q       |       |      |      |
| <ul> <li>Discovery</li> </ul>         |                 |         | Source M | /AC     | Destination MAC | Ethertype V |            | 802.1   | D     |      |      |
| ✓ Multicast                           | Sequence Action | Address | Mask     | Address | Mask            |             | VLAN Value | Value M | /lask |      |      |
| ✓ Security                            |                 |         | <u> </u> |         | 0 results fr    | Jund        |            |         |       |      |      |
| → ACL                                 |                 |         |          |         |                 | Juna.       | First      | Dravi   |       | Mayt | Last |
| MAC ACL                               | Add             | Edit    | Delete   |         |                 |             | FIIS       | Flevi   |       | Nexi | Lasi |
| MAC ACE                               |                 |         |          |         |                 |             |            |         |       |      |      |
| IPv4 ACL                              |                 |         |          |         |                 |             |            |         |       |      |      |
| IPv4 ACE                              |                 |         |          |         |                 |             |            |         |       |      |      |
| IPv6 ACL                              |                 |         |          |         |                 |             |            |         |       |      |      |
| IPv6 ACE                              |                 |         |          |         |                 |             |            |         |       |      |      |
| ACL Binding                           |                 |         |          |         |                 |             |            |         |       |      |      |

Select an ACL Name and click "Add/Edit" to add/edit ACE. Check and click Delete to delete ACEs.

| ACL Name        | test                                                     |            |                  |                       |
|-----------------|----------------------------------------------------------|------------|------------------|-----------------------|
| Sequence        |                                                          |            | (1 - 2147483647) |                       |
| Action          | <ul> <li>Permit</li> <li>Deny</li> <li>Shutdo</li> </ul> | wn         |                  |                       |
| Source MAC      | Any                                                      |            | 1                | (Address / Mask)      |
| Destination MAC | ✓ Any                                                    |            | 1                | (Address / Mask)      |
| Ethertype       | Any Ox                                                   |            | (0x600 ~ 0xFFFF) |                       |
| VLAN            | Any                                                      | (1 - 4094) |                  |                       |
| 802.1p          | Any                                                      |            | 1                | (Value / Mask) (0 - 7 |

| Field    | Description                                                                                                    |
|----------|----------------------------------------------------------------------------------------------------|
| ACL Name | The ACL name                                                                                                    |
| Sequence | Enter the sequence number which signifies the order of the specified ACL relative to other ACLs assigned to the selected interface. The valid range is from 1-2147483647, 1 being processed first. |
| Action   | Select what action taken if a packet matches the criteria.                                                                                                    |

|                 | <ul> <li>Permit – Forward packets that meet the ACL criteria.</li> </ul>                                                                                                    |
|-----------------|----------------------------------------------------------------------------------------------------|
|                 | •Deny – Drops packets that meet the ACL criteria.                                                                                                    |
|                 | •Shutdown – Shutdown the port that meet the ACL criteria.                                                                                                    |
| Source MAC      | Enter a MAC address mask for the source MAC address. A mask of 00:00:00:00:00:00 means the bits must be matched exactly; ff:ff:ff:ff:ff:ff:ff means the bits are irrelevant. Any combination of 0s and ffs can be used.                                                                                                    |
| Destination MAC | Enter a MAC address mask for the destination MAC address. A mask<br>of 00:00:00:00:00:00 means the bits must be matched exactly;<br>ff:ff:ff:ff:ff:ff means the bits are irrelevant. Any combination of 0s and<br>ffs can be used.                                                                                                   |
| Ethertype       | Selecting this option instructs the Switch to examine the Ethernet type value in each frame's header. This option can only be used to filter Ethernet II formatted packets. A detailed listing of Ethernet protocol types can be found in RFC 1060.<br>A few of the more common types include 0800 (IP), 0806 (ARP), and 8137 (IPX). |
| VLAN            | Enter the VLAN ID to which the MAC address is attached in MAC ACE. The range is from 1-4094.                                                                                                    |
| 802.1p          | Enter the 802.1p value. The range is from 0-7.                                                                                                    |

# 12.3 IPv4 ACL

#### Click ACL > IPv4 ACL

This page displays the currently-defined IPv4-based ACLs profiles. To add a new ACL, enter the name of the new ACL and click **Apply**.

|                                       | ACL >>> IPv4 ACL                                                                                               |                             |                            |
|---------------------------------------|----------------------------------------------------------------------------------------------------|-----------------------------|----------------------------|
| ✓ Status                              |                                                                                                    |                             |                            |
| <ul> <li>Network</li> </ul>           |                                                                                                    |                             |                            |
| ✤ Port                                |                                                                                                    |                             |                            |
| VLAN                                  |                                                                                                    |                             |                            |
| <ul> <li>MAC Address Table</li> </ul> | Apply                                                                                                    |                             |                            |
| <ul> <li>Spanning Tree</li> </ul>     |                                                                                                    |                             |                            |
| <ul> <li>Discovery</li> </ul>         | ACL Table                                                                                                    |                             |                            |
| ✓ Multicast                           |                                                                                                    |                             |                            |
| ✓ Security                            | Showing All 🗸 entries                                                                                          | Showing 0 to 0 of 0 entries | Q                          |
| + ACL                                 | ACL Name Rule Port                                                                                             |                             |                            |
| MAC ACL                               | the second second second second second second second second second second second second second second second s | 0 results found.            |                            |
| MAC ACE                               |                                                                                                    |                             | First Previous 1 Next Last |
| IPv4 ACL                              | Delete                                                                                                    |                             |                            |
| IPv4 ACE                              | Delete                                                                                                    |                             |                            |
| IPv6 ACL                              |                                                                                                    |                             |                            |
| IPv6 ACE                              |                                                                                                    |                             |                            |
| ACL Binding                           |                                                                                                    |                             |                            |

# 12.4 IPv4 ACE

Click ACL > IPv4 ACE

Use this page to view and add rules to IPv4-based ACLs.

|                                       | ACL >> IPv4 ACE                                                                                                    |
|---------------------------------------|----------------------------------------------------------------------------------------------------|
| ✓ Status                              |                                                                                                    |
| <ul> <li>Network</li> </ul>           |                                                                                                    |
| ✓ Port                                | ACE Table                                                                                                    |
| ✓ VLAN                                | ACL Name allnet V                                                                                                    |
| <ul> <li>MAC Address Table</li> </ul> |                                                                                                    |
| <ul> <li>Spanning Tree</li> </ul>     | Showing All v entries Showing 0 to 0 of 0 entries                                                                                                    |
| <ul> <li>Discovery</li> </ul>         | Source IP Destination IP Type of Service ICMP                                                                                                    |
| <ul> <li>Multicast</li> </ul>         | Source Port Destination Port TCP Flags                                                                                                    |
| <ul> <li>Security</li> </ul>          | O results found                                                                                                    |
| ↓ ACL                                 | Understandig for the second statement of the second statement of the second st |
| MAC ACL                               | Add Edit Delete                                                                                                    |
| MAC ACE                               |                                                                                                    |
| IPv4 ACL                              |                                                                                                    |
| IPv4 ACE                              |                                                                                                    |
| IPv6 ACL                              |                                                                                                    |
| IPv6 ACE                              |                                                                                                    |
| ACL Binding                           |                                                                                                    |

Select an ACL Name and click "Add/Edit" to add/edit ACE. Check and click Delete to delete ACEs.

| ACL Name         | allnet                                                     |                 |              |
|------------------|------------------------------------------------------------|-----------------|--------------|
| Sequence         | (1                                                         | - 2147483647)   |              |
| Action           | <ul> <li>Permit</li> <li>Deny</li> <li>Shutdown</li> </ul> |                 |              |
|                  | Any                                                        |                 |              |
| Protocol         | O Select ICMP V                                            |                 |              |
|                  | O Define                                                   | (0 - 255)       |              |
|                  | ✓ Any                                                      |                 |              |
| Source IP        | <i>I</i>                                                   | (Add            | ress / Mask) |
|                  | ✓ Any                                                      |                 |              |
| Destination IP   | 1                                                          | (Add            | ress / Mask) |
|                  | <ul> <li>Any</li> </ul>                                    |                 |              |
| Type of Service  | O DSCP                                                     | (0 - 63)        |              |
|                  | O IP Precedence                                            | (0 - 7)         |              |
|                  | <ul> <li>Any</li> </ul>                                    |                 |              |
| Source Port      | O Single                                                   | (0 - 65535)     |              |
|                  | O Range                                                    | -               | (0 - 65535)  |
|                  | <ul> <li>Any</li> </ul>                                    |                 |              |
| Destination Port | O Single                                                   | (0 - 65535)     |              |
|                  |                                                            | _               | (0 - 65535)  |
|                  | Ura: O Set O Unset O I                                     | )<br>Don't care | (,           |
|                  | Ack: O Set O Unset O I                                     | Don't care      |              |
|                  | Psh: O Set O Unset O                                       | Don't care      |              |
| TCP Flags        | Rst: 🔿 Set 🔿 Unset 💿 [                                     | Don't care      |              |
|                  | Syn: 🔿 Set 🔿 Unset 💿                                       | Don't care      |              |
|                  | Fin: 🔵 Set 🔵 Unset 💽 🛛                                     | )on't care      |              |
|                  | Any                                                        |                 |              |
| ІСМР Туре        | O Select Echo Reply                                        | ~               |              |
|                  | O Define                                                   | (0 - 255)       |              |
| ICMB Code        | Any                                                        |                 |              |
| ICMP Code        | O Define                                                   | (0 - 255)       |              |

| Field    | Description                                                                                                    |  |  |  |  |  |
|----------|----------------------------------------------------------------------------------------------------|--|--|--|--|--|
| ACL Name | The ACL name                                                                                                    |  |  |  |  |  |
| Sequence | Enter the sequence number which signifies the order of the specified ACL relative to other ACLs assigned to the selected interface. The valid range is from 1-2147483647, 1 being processed first. |  |  |  |  |  |
|          | Select what action taken if a packet matches the criteria.                                                                                                    |  |  |  |  |  |
|          | •Permit – Forward packets that meet the ACL criteria.                                                                                                    |  |  |  |  |  |
| Action   | •Deny – Drops packets that meet the ACL criteria.                                                                                                    |  |  |  |  |  |
|          | •Shutdown – Shutdown the port that meet the ACL criteria.                                                                                                    |  |  |  |  |  |
|          | Select Any, Define, or from the list in the drop down menu.                                                                                                    |  |  |  |  |  |
| Protocol | •Any – Check Any to use any protocol.                                                                                                    |  |  |  |  |  |
|          | •Define – Enter the protocol in the ACE to which the packet is matched.                                                                                                    |  |  |  |  |  |

|                  | <ul> <li>•ICMP – Internet Control Message Protocol (ICMP). The ICMP enables the gateway or destination host to communicate with the source host.</li> <li>•IP in IP – Encapsulates IP packets to create tunnels between two routers. This ensures that IP in IP tunnel appears as a single interface, rather than several separate interfaces. IP in IP enables tunnel intranets occur the internet, and provides an alternative to source routing.</li> <li>•TCP – Transmission Control Protocol (TCP) enables two hosts to communicate and exchange data streams. TCP guarantees packet delivery, and guarantees that packets are transmitted and received in the order they are sent.</li> <li>•EGP – Exterior Gateway Protocol (EGP) permits exchanging routing information between two neighboring gateway hosts in an autonomous systems network.</li> <li>•IDP – Interior Gateway Protocol (IGP) enables a routing information exchange between gateways within an autonomous network.</li> <li>•UDP – User Datagram Protocol (UDP) is a communication protocol that transmits packets but does not guarantee their delivery.</li> <li>•HMP – The Host Mapping Protocol (HMP) collects network information from various networks hosts. HMP monitors hosts spread over the internet as well as hosts in a single network.</li> </ul> |
|------------------|----------------------------------------------------------------------------------------------------|
|                  | service for packet-based applications.                                                                                                    |
|                  | •IPv6 – Matches the packet to the IPv6 protocol.                                                                                                    |
|                  | ·IFV6: FDAC                                                                                                    |
|                  | •IPV6: FRAG - Fragment Header for IPv6.                                                                                                    |
|                  | •RVSP – Matches the packet to the ReServation Protocol(RSVP).                                                                                                    |
|                  | •IPV6: ICMP – The Internet Control Message Protocol (ICMP) allows                                                                                                    |
|                  | •OSPE – The Open Shortest Path First (OSPE) protocol is a link-state                                                                                                    |
|                  | hierarchical interior gateway protocol (IGP) for network routing Layer<br>Two (2) Tunneling Protocols. It is an extension to the PPP protocol that<br>enables ISPs operate Virtual Private Networks (VPNs).                                                                                                    |
|                  | • <b>PIM</b> – Matches the packet to Protocol Independent Multicast (PIM).                                                                                                    |
|                  | •L2TP – Matches the packet to Internet Protocol (L2TP).                                                                                                    |
| Source IP        | Enter the source IP address.                                                                                                    |
|                  | Select Any DSCP or IP Proceedings from the list. The DSCP range is                                                                                                    |
| Type of Service  | from 0-63. The <b>IP Precedence</b> range is from 0-7.                                                                                                    |
| Source Port      | Select <b>Any</b> , <b>Single</b> or <b>Range</b> from the list. Enter the source port that is matched to packets. The range is from 0-65535.                                                                                                    |
| Destination Port | Select <b>Any</b> , <b>Single</b> or <b>Range</b> from the list. Enter the destination port that is matched to packets. The range is from 0-65535.                                                                                                    |
| TCP Flags        | Set the TCP Flags.                                                                                                    |
| ICMP Type        | Select the ICMP Type.                                                                                                    |
| ICMP Code        | Enter the ICMP code. The range is from 0-255.                                                                                                    |

# 12.5 IPv6 ACL

#### Click ACL > IPv6 ACL

This page displays the currently-defined IPv6-based ACLs profiles. To add a new ACL, enter the name of the new ACL and click **Apply**.

|                                       | ACL >> IPv6 ACL     |                             |              |      |      |      |
|---------------------------------------|---------------------|-----------------------------|--------------|------|------|------|
| ✓ Status                              |                     |                             |              |      |      | _    |
| ✓ Network                             | ACI Nama            |                             |              |      |      |      |
| ✓ Port                                |                     |                             |              |      |      |      |
| <ul> <li>VLAN</li> </ul>              | - Annha             |                             |              |      |      |      |
| <ul> <li>MAC Address Table</li> </ul> | Арріу               |                             |              |      |      |      |
| <ul> <li>Spanning Tree</li> </ul>     |                     |                             |              |      |      |      |
| <ul> <li>Discovery</li> </ul>         | ACL Table           |                             |              |      |      |      |
| <ul> <li>Multicast</li> </ul>         | Showing All optrion |                             |              |      |      |      |
| <ul> <li>Security</li> </ul>          |                     | Showing 0 to 0 of 0 entries | Q            |      |      |      |
| → ACL                                 | ACL Name Rule Port  |                             |              |      |      |      |
| MAC ACL                               |                     | 0 results found.            |              |      |      |      |
|                                       | -                   |                             | First Previo | us 1 | Next | Last |
|                                       | Delete              |                             |              |      |      |      |
| IPv6 ACL                              |                     |                             |              |      |      |      |
| IPv6 ACE                              |                     |                             |              |      |      |      |
| ACL Binding                           |                     |                             |              |      |      |      |

# 12.6 IPv6 ACE

#### Click ACL > IPv6 ACE

Use this page to view and add rules to IPv6-based ACLs.

|                                       | ACL >> IPv6 ACE                                                                               |
|---------------------------------------|-----------------------------------------------------------------------------------------------|
| ✓ Status                              |                                                                                               |
| <ul> <li>Network</li> </ul>           |                                                                                               |
| ✓ Port                                |                                                                                               |
| <ul> <li>VLAN</li> </ul>              | ACL Name test1 ~                                                                              |
| <ul> <li>MAC Address Table</li> </ul> |                                                                                               |
| <ul> <li>Spanning Tree</li> </ul>     | Showing All v entries Showing 0 to 0 of 0 entries                                             |
| <ul> <li>Discovery</li> </ul>         | Source IP Destination IP Type of Service ICMP                                                 |
| ✓ Multicast                           | Sequence Action Protocol Address Prefix Address Prefix Source Port Destination Port TCP Flags |
| <ul> <li>Security</li> </ul>          |                                                                                               |
| ✓ ACL                                 |                                                                                               |
| MAC ACL                               | Add Edit Delete                                                                               |
| MAC ACE                               |                                                                                               |
| IPv4 ACL                              |                                                                                               |
| IPv4 ACE                              |                                                                                               |
| IPv6 ACL                              |                                                                                               |
| IPv6 ACE                              |                                                                                               |
| ACL Binding                           |                                                                                               |

Select an ACL Name and click "Add/Edit" to add/edit ACE. Check and click Delete to delete ACEs.

#### Add ACE

| ACL Name         | test1                                                                                                    |                                |                            |
|------------------|----------------------------------------------------------------------------------------------------|--------------------------------|----------------------------|
| Sequence         | (1 - 21474                                                                                                    | 183647)                        |                            |
| Action           | <ul> <li>Permit</li> <li>Deny</li> <li>Shutdown</li> </ul>                                                                                                    |                                |                            |
| Protocol         | Any     Select TCP                                                                                                    | _                              |                            |
| Source IP        | Define     Any                                                                                                    | (0 - 255)                      | (Address / Prefix (0 - 128 |
| Destination IP   | ✓ Any                                                                                                    |                                | (Address / Prefix (0 - 128 |
| Type of Service  | Any     DSCP     IP Precedence                                                                                                    | (0 - 63)                       |                            |
| Source Port      | Any     Single     Range                                                                                                    | (0 - 65535)                    | (0 - 65535)                |
| Destination Port | Any     Single     Range                                                                                                    | (0 - 65535)                    | (0 - 65535)                |
| TCP Flags        | Urg:       Set       Unset       Don't ca         Ack:       Set       Unset       Don't ca         Psh:       Set       Unset       Don't ca         Rst:       Set       Unset       Don't ca         Syn:       Set       Unset       Don't ca         Fin:       Set       Unset       Don't ca | are<br>are<br>re<br>are<br>are |                            |
| ІСМР Туре        | Any     Select Destination Unreachable     Define                                                                                                    | (0 - 255)                      |                            |
| ICMP Code        | Any     Define                                                                                                    | (0 - 255)                      |                            |

| Field    | Description                                                                                                    |  |  |  |  |  |
|----------|----------------------------------------------------------------------------------------------------|--|--|--|--|--|
| ACL Name | The ACL name                                                                                                    |  |  |  |  |  |
| Sequence | Enter the sequence number which signifies the order of the specified ACL relative to other ACLs assigned to the selected interface. The valid range is from 1-2147483647, 1 being processed first. |  |  |  |  |  |
|          | Select what action taken if a packet matches the criteria.                                                                                                    |  |  |  |  |  |
|          | •Permit – Forward packets that meet the ACL criteria.                                                                                                    |  |  |  |  |  |
| Action   | •Deny – Drops packets that meet the ACL criteria.                                                                                                    |  |  |  |  |  |
|          | •Shutdown – Shutdown the port that meet the ACL criteria.                                                                                                    |  |  |  |  |  |

|                  | Select Any, Define, or from the list in the drop down menu.             |
|------------------|-------------------------------------------------------------------------|
| Protocol         | •Any – Check Any to use any protocol.                                   |
|                  | •Define – Enter the protocol in the ACE to which the packet is matched. |
| Source IP        | Enter the source IP address.                                            |
| Destination IP   | Enter the destination IP address.                                       |
| Type of Service  | Select Any, DSCP or IP Precedence from the list. The DSCP range is      |
|                  | from 0-63. The IP Precedence range is from 0-7.                         |
| Source Dort      | Select Any, Single or Range from the list. Enter the source port that   |
| Source Fort      | is matched to packets. The range is from 0-65535.                       |
| Dostination Port | Select Any, Single or Range from the list. Enter the destination port   |
| Destination Port | that is matched to packets. The range is from 0-65535.                  |
| TCP Flags        | Set the TCP Flags.                                                      |
| ІСМР Туре        | Select the ICMP Type.                                                   |
| ICMP Code        | Enter the ICMP code. The range is from 0-255.                           |

# 12.7 ACL Binding

#### Click ACL > ACL Binding

When an ACL is bound to an interface, all the rules that have been defined for the ACL are applied to that interface. Whenever an ACL is assigned on a port or LAG, flows from that ingress or egress interface that do not match the ACL, are matched to the default rule of dropping unmatched packets. To bind an ACL to an interface, simply select an interface and select the ACL(s) you wish to bind.

|                                       | ACL )) |       | L Bindi  | ng      |          |          |    |  |
|---------------------------------------|--------|-------|----------|---------|----------|----------|----|--|
| <ul> <li>Status</li> </ul>            |        |       |          |         |          |          |    |  |
| <ul> <li>Network</li> </ul>           | ACL    | Bindi | ng Table | •       |          |          |    |  |
| ✤ Port                                |        |       |          |         |          |          | ~  |  |
| ✓ VLAN                                | _      |       |          |         |          |          | Q, |  |
| <ul> <li>MAC Address Table</li> </ul> |        | Entry | Port     | MAC ACL | IPv4 ACL | IPv6 ACL |    |  |
| <ul> <li>Spanning Tree</li> </ul>     |        | 1     | 10GE1    |         |          |          |    |  |
| <ul> <li>Discovery</li> </ul>         |        | 2     | 10GE2    |         |          |          |    |  |
| ✓ Multicast                           |        | 3     | 10GE3    |         |          |          |    |  |
| ✤ Security                            |        | 4     | 10GE4    |         |          |          |    |  |
| + ACL                                 |        | 5     | 10GE5    |         |          |          |    |  |
| MAC ACL                               |        | 6     | 10GE6    |         |          |          |    |  |
|                                       |        | 7     | 10GE7    |         |          |          |    |  |
|                                       |        | 8     | 10GE8    |         |          |          |    |  |
| IPv6 ACL                              |        | 9     | 10GE9    |         |          |          |    |  |
| IPv6 ACE                              |        | 10    | 10GE10   |         |          |          |    |  |
| ACL Binding                           |        | 11    | 10GE11   |         |          |          |    |  |
| ♥ QoS                                 |        | 12    | 10GE12   |         |          |          |    |  |
| <ul> <li>Diagnostics</li> </ul>       |        | 13    | LAG1     |         |          |          |    |  |
| <ul> <li>Management</li> </ul>        |        | 14    | LAG2     |         |          |          |    |  |
|                                       |        | 15    | LAG2     |         |          |          |    |  |
|                                       |        | 16    | LAG4     |         |          |          |    |  |
|                                       |        | 17    | LAG5     |         |          |          |    |  |
|                                       |        | 18    | LAG6     |         |          |          |    |  |
|                                       |        | 10    | LAGZ     |         |          |          |    |  |
|                                       |        | 20    | LAGS     |         |          |          |    |  |
|                                       |        | 20    | LAGO     |         |          |          |    |  |
|                                       | В      | ind   | Unb      | nd E    | Edit     |          |    |  |

| Field    | Description                                      |
|----------|--------------------------------------------------|
| Port     | Select the port for which the ACLs are bound to. |
| MAC ACL  | The ACL is MAC address based.                    |
| IPv4 ACL | The ACL is IPv4 based.                           |
| IPv6 ACL | The ACL is IPv6 based.                           |

# Chapter 13 QoS

QoS (Quality of Service) functions to provide different quality of service for various network applications and requirements and optimize the bandwidth resource distribution so as to provide a network service experience of a better quality

# 13.1 General

Use the QoS general pages to configure setting for general purpose.

## 13.1.1 Property

#### Click QoS > General > Property

To display QoS property web page.

| Q                                     | oS ) | ) Ger    | neral እ | Prop        | perty      |          |          |               |
|---------------------------------------|------|----------|---------|-------------|------------|----------|----------|---------------|
| ✓ Status                              |      |          |         |             |            |          |          |               |
| ✤ Network                             |      | C.       | tato 🗖  | Enable      |            |          |          |               |
| + Port                                |      |          |         |             |            |          |          |               |
| VLAN                                  |      |          | 0       | COS<br>DSCP |            |          |          |               |
| <ul> <li>MAC Address Table</li> </ul> |      | Trust M  | ode O   | CoS-DS      | SCP        |          |          |               |
| <ul> <li>Spanning Tree</li> </ul>     |      |          | Õ       | IP Prec     | edence     |          |          |               |
| Discovery                             | _    |          |         |             |            |          |          |               |
| Multicast                             | 4    | Apply    | J       |             |            |          |          |               |
| Security                              | Port | t Settin | g Table |             |            |          |          |               |
| ACL                                   |      |          | 0       |             |            |          |          | -             |
| QoS                                   |      |          |         |             |            |          |          | Q             |
| Reperty                               |      | Entra    | Bort    | Cos         | Truet      |          | Remark   | ing           |
| Queue Scheduling                      |      | Entry    | Port    | Cos         | Irust      | CoS      | DSCP     | IP Precedence |
| CoS Mapping                           |      | 1        | 10GE1   | 0           | Enabled    | Disabled | Disabled | Disabled      |
| DSCP Mapping                          |      | 2        | 10GE2   | 0           | Enabled    | Disabled | Disabled | Disabled      |
| IP Precedence Mapping                 |      | 3        | 10GE3   | 0           | Enabled    | Disabled | Disabled | Disabled      |
| Rate Limit                            |      | 4        | 10GE4   | 0           | Enabled    | Disabled | Disabled | Disabled      |
| Management                            |      | 5        | 10GE5   | 0           | Enabled    | Disabled | Disabled | Disabled      |
| Management                            |      | 6        | 10GE6   | 0           | Enabled    | Disabled | Disabled | Disabled      |
|                                       |      | 7        | 10GE7   | 0           | Enabled    | Disabled | Disabled | Disabled      |
|                                       |      | 8        | 10GE8   | 0           | Enabled    | Disabled | Disabled | Disabled      |
|                                       |      | 9        | 10GE9   | 0           | Enabled    | Disabled | Disabled | Disabled      |
|                                       |      | 10       | 10GE10  | 0           | Enabled    | Disabled | Disabled | Disabled      |
|                                       |      | 11       | 10GE11  | 0           | Enabled    | Disabled | Disabled | Disabled      |
|                                       |      | 12       | 10GE12  | 0           | Enabled    | Disabled | Disabled | Disabled      |
|                                       |      | 13       | LAG1    | 0           | Enabled    | Disabled | Disabled | Disabled      |
|                                       |      | 14       | LAG2    | 0           | Enabled    | Disabled | Disabled | Disabled      |
|                                       |      | 15       | LAG3    | 0           | Enabled    | Disabled | Disabled | Disabled      |
|                                       |      | 16       | LAG4    | 0           | Enabled    | Disabled | Disabled | Disabled      |
|                                       |      | 17       | LAG5    | 0           | Enabled    | Disabled | Disabled | Disabled      |
|                                       |      | 18       | LAG6    | 0           | Enabled    | Disabled | Disabled | Disabled      |
|                                       |      |          | 1.4.07  | 0           | Enabled    | Disabled | Disabled | Disabled      |
|                                       |      | 19       | LAG7    | U           | Enterprote |          |          |               |

| Field | Description                         |
|-------|-------------------------------------|
| State | Set checkbox to enable/disable QoS. |

| Trust Mode                   | Select QoS trust mode.<br><b>CoS</b> : Traffic is mapped to queues based on the CoS field in the VLAN<br>tag, or based on the per-port default CoS value (if there is no VLAN<br>tag on the incoming packet), the actual mapping of the CoS to queue<br>can be configured on port setting dialog.<br><b>DSCP</b> : All IP traffic is mapped to queues based on the DSCP field in<br>the IP header. The actual mapping of the DSCP to queue can be<br>configured on the DSCP mapping page. If traffic is not IP traffic, it is<br>mapped to the best effort queue.<br><b>CoS-DSCP</b> : Uses the trust CoS mode for non-IP traffic and trust<br>DSCP mode for IP traffic.<br>IP Precedence: Traffic is mapped to queues based on the IP<br>precedence. The actual mapping of the IP precedence to queue can<br>be configured on the IP Precedence mapping page. |
|------------------------------|----------------------------------------------------------------------------------------------------|
| Field                        | Description                                                                                                    |
| Port                         | Port name                                                                                                    |
| CoS                          | Port default CoS priority value for the selected ports.                                                                                                    |
| Trust                        | Port trust state<br><b>Enable</b> : Traffic will follow trust mode in global setting.<br><b>Disable</b> : Traffic will always use best efforts.                                                                                                    |
| Remarking (CoS)              | Port CoS remarking admin state.<br>Enable: CoS remarking is enabled<br>Disable: CoS remarking is disabled                                                                                                    |
| Remarking (DSCP)             | Port DSCP remarking admin state.<br>Enable: DSCP remarking is enabled<br>Disable: DSCP remarking is disabled                                                                                                    |
| Remarking (IP<br>Precedence) | Port IP Precedence remarking admin state.<br><b>Enable</b> : IP Precedence remarking is enabled<br><b>Disable</b> : IP Precedence remarking is disabled                                                                                                    |

### Click "Edit" to edit the QoS port setting.

| Edit Port Setting |
|-------------------|
|                   |

| Port             | 10GE1     |
|------------------|-----------|
| CoS              | 0 (0 - 7) |
| Trust            | Enable    |
| Remarking<br>CoS |           |
| DSCP             |           |
| IP Precedence    | Enable    |

|  | Close |
|--|-------|
|--|-------|

| Field            | Description                                            |
|------------------|--------------------------------------------------------|
| Port             | Select port list                                       |
| CoS              | Set default CoS priority value for the selected ports. |
| Trust            | Set checkbox to enable/disable port trust state.       |
| Remarking (CoS)  | Set checkbox to enable/disable port CoS remarking.     |
| Remarking (DSCP) | Set checkbox to enable/disable port DSCP remarking.    |

## 13.1.2 Queue Scheduling

#### Click QoS > General > Queue Scheduling

To display Queue Scheduling web page.

The switch supports eight queues for each interface. Queue number 8 is the highest priority queue. Queue number 1 is the lowest priority queue. There are two ways of determining how traffic in queues is handled, **Strict Priority (SP)** and **Weighted Round Robin (WRR)**.

**Strict Priority (SP)**: Egress traffic from the highest priority queue is transmitted first. Traffic from the lower queues is processed only after the highest queue has been transmitted, which provide the highest level of priority of traffic to the highest numbered queue.

**Weighted Round Robin (WRR)**: In WRR mode the number of packets sent from the queue is proportional to the weight of the queue (the higher the weight, the more frames are sent).

The queuing mode can be selected on the Queue page. When the queuing mode is by Strict Priority, the priority sets the order in which queues are serviced, starting with queue\_8 (the highest priority queue) and going to the next lower queue when each queue is completed.

When the queuing mode is Weighted Round Robin, queues are serviced until their quota has been used up and then another queue is serviced. It is also possible to assign some of the lower queues to WRR, while keeping some of the higher queues in Strict Priority. In this case traffic for the SP queues is always sent before traffic from the WRR queues. After the SP queues have been emptied, traffic from the WRR queues is forwarded. (The relative portion from each WRR queue depends on its weight).

| C                                     | QoS » | General 🔀       | Queu  | e Sche | duling            |  |  |
|---------------------------------------|-------|-----------------|-------|--------|-------------------|--|--|
| <ul> <li>Status</li> </ul>            |       |                 |       |        |                   |  |  |
| <ul> <li>Network</li> </ul>           | 0     | Cohoduling '    | Tabla |        |                   |  |  |
| ✓ Port                                |       |                 |       |        |                   |  |  |
| • VLAN                                |       |                 |       | Method |                   |  |  |
| <ul> <li>MAC Address Table</li> </ul> | Queue | Strict Priority | WRR   | Weight | WRR Bandwidth (%) |  |  |
| <ul> <li>Spanning Tree</li> </ul>     | 1     | ۲               | 0     | 1      |                   |  |  |
| <ul> <li>Discovery</li> </ul>         | 2     | 0               | 0     | 2      |                   |  |  |
| <ul> <li>Multicast</li> </ul>         | 3     | 0               | 0     | 3      |                   |  |  |
| ✤ Security                            | 4     | 0               | 0     | 4      |                   |  |  |
| ✓ ACL                                 | 5     | 0               | 0     | 5      |                   |  |  |
| → QoS                                 | 6     | 0               | 0     | 9      |                   |  |  |
| General                               | 7     | 0               | õ     | 13     |                   |  |  |
| Property<br>Queue Scheduling          | 8     | 0               | 0     | 15     |                   |  |  |
| CoS Mapping                           |       | <u> </u>        | 0     | 1.000  |                   |  |  |
| DSCP Mapping                          | Appl  | у               |       |        |                   |  |  |
| IP Precedence Mapping                 |       |                 |       |        |                   |  |  |
| ✓ Rate Limit                          |       |                 |       |        |                   |  |  |
| Field                                 | Des   | scription       |       |        |                   |  |  |

| Field           | Description                                                   |
|-----------------|---------------------------------------------------------------|
| Queue           | Queue ID to configure                                         |
| Strict Priority | Set queue to strict priority type                             |
| WRR             | Set queue to Weight Round Robin type.                         |
| Weight          | If the queue type is WRR, set the queue weight for the queue. |

## 13.1.3 CoS Mapping

#### Click QoS > General > CoS Mapping

To display CoS Mapping web page.

The CoS to Queue table determines the egress queues of the incoming packets based on the 802.1p priority in their VLAN tags. For incoming untagged packets, the 802.1p priority will be the default CoS/802.1p priority assigned to the ingress ports.

Use the Queues to CoS table to remark the CoS/802.1p priority for egress traffic from each queue.

|                                                  | QoS >> General >> CoS Mapping     |  |  |  |  |  |
|--------------------------------------------------|-----------------------------------|--|--|--|--|--|
| ✓ Status                                         | CoS to Queue Manning              |  |  |  |  |  |
| <ul> <li>Network</li> </ul>                      | Cos to Queue Mapping              |  |  |  |  |  |
| ✓ Port                                           | CoS Queue                         |  |  |  |  |  |
| VLAN                                             | 0 2 -                             |  |  |  |  |  |
| MAC Address Table                                | 1 1 -                             |  |  |  |  |  |
| Spanning Tree                                    | 2 3 ~                             |  |  |  |  |  |
| <ul> <li>Discovery</li> <li>Multicast</li> </ul> | 3 4 ~                             |  |  |  |  |  |
| Security                                         | 4 5 ~                             |  |  |  |  |  |
| ACL                                              | 5 6 ~                             |  |  |  |  |  |
| - QoS                                            | 6 7 -                             |  |  |  |  |  |
| General                                          | 7 8 -                             |  |  |  |  |  |
| Property                                         | Apply                             |  |  |  |  |  |
| Queue Scheduling                                 | , app y                           |  |  |  |  |  |
| DSCP Mapping                                     | Queue to CoS Mapping              |  |  |  |  |  |
| IP Precedence Mapping                            |                                   |  |  |  |  |  |
| <ul> <li>Rate Limit</li> </ul>                   | Queue CoS                         |  |  |  |  |  |
| <ul> <li>Diagnostics</li> </ul>                  | 1 1 -                             |  |  |  |  |  |
| <ul> <li>Management</li> </ul>                   | 2 0 ~                             |  |  |  |  |  |
|                                                  | 3 2 -                             |  |  |  |  |  |
|                                                  | 4 3 ~                             |  |  |  |  |  |
|                                                  | 5 4 -                             |  |  |  |  |  |
|                                                  | 6 <u>5</u> ~                      |  |  |  |  |  |
|                                                  | 7 6 -                             |  |  |  |  |  |
|                                                  | 8 7 ~                             |  |  |  |  |  |
|                                                  | Apply                             |  |  |  |  |  |
| Field                                            | Description                       |  |  |  |  |  |
| CoS                                              | CoS value                         |  |  |  |  |  |
| Queue                                            | Select queue ID for the CoS value |  |  |  |  |  |
| Field                                            | Description                       |  |  |  |  |  |
| Queue                                            | Queue ID                          |  |  |  |  |  |
| CoS                                              | Select CoS value for the queue ID |  |  |  |  |  |
|                                                  |                                   |  |  |  |  |  |

## 13.1.4 DSCP Mapping

#### Click QoS > General > DSCP Mapping

To display DSCP Mapping web page.

The DSCP to Queue table determines the egress queues of the incoming IP packets based on their DSCP values. The original VLAN Priority Tag (VPT) of the packet is unchanged.

Use the Queues to DSCP page to remark DSCP value for egress traffic from each queue.

|                                     | QoS >> General >>                                                                                                    | DSCP Mapp     | ing           |          |       |
|-------------------------------------|----------------------------------------------------------------------------------------------------|---------------|---------------|----------|-------|
| • Status                            | DSCP to Queue M                                                                                                    | lapping       |               |          |       |
| Network                             |                                                                                                    | apping        |               |          |       |
| • Port                              | DSCP Queue                                                                                                    | DSCP Queue    | DSCP Queue    | DSCP (   | Queue |
| VLAN                                | 0 [CS0] 1 🗸                                                                                                    | 16 [CS2] 3 🗸  | 32 [CS4] 5 🗸  | 48 [CS6] | 7 🗸   |
| MAC Address Table     Spapping Tree | 1 1 -                                                                                                    | 17 3 🗸        | 33 5 ~        | 49       | 7 🗸   |
|                                     | 2 1 -                                                                                                    | 18 [AF21] 3 🗸 | 34 [AF41] 5 🗸 | 50       | 7 v   |
| • Discovery                         | 3 1 -                                                                                                    | 19 3 🗸        | 35 5 ~        | 51       | 7 🗸   |
| Security                            | 4 1 - 3                                                                                                    | 20 [AF22] 3 🗸 | 36 [AF42] 5 🗸 | 52       | 7 🗸   |
| <ul> <li>ACI</li> </ul>             | 5 1 - 2                                                                                                    | 21 3 ~        | 37 5 ~        | 53       | 7 🗸   |
| - 00S                               | 6 1 🗸 🖯                                                                                                    | 22 [AF23] 3 🗸 | 38 [AF43] 5 🗸 | 54       | 7 🗸   |
| General                             | 7 1 🗸                                                                                                    | 23 3 ~        | 39 5 ~        | 55       | 7 🗸   |
| Property                            | 8 [CS1] 2 🗸 🗧                                                                                                    | 24 [CS3] 4 🗸  | 40 [CS5] 6 v  | 56 [CS7] | 8 🗸   |
| Queue Scheduling                    | 9 2 🗸                                                                                                    | 25 4 ~        | 41 6 ~        | 57       | 8 🗸   |
| CoS Mapping                         | 10 [AF11] 2 🗸 🗧                                                                                                    | 26 [AF31] 4 🗸 | 42 6 🗸        | 58       | 8 🗸   |
| DSCP Mapping                        | 11 2 - 2                                                                                                    | 27 4 🗸        | 43 6 ~        | 59       | 8 🗸   |
| Rate Limit                          | 12 [AF12] 2 🗸                                                                                                    | 28 [AF32] 4 🗸 | 44 6 ~        | 60       | 8 🗸   |
| Diagnostics                         | 13 2 - 2                                                                                                    | 29 4 🗸        | 45 6 ~        | 61       | 8 🗸   |
| <ul> <li>Management</li> </ul>      | 14 [AF13] 2 🗸 🗧                                                                                                    | 30 [AF33] 4 🗸 | 46 [EF] 6 🗸   | 62       | 8 🗸   |
|                                     | 15 2 -                                                                                                    | 31 4 🗸        | 47 6 🗸        | 63       | 8 🗸   |
|                                     | Apply           Queue to DSCP M           1         0 [CS0]           2         8 [CS1]           3         16 [CS2]           4         24 [CS3]           5         32 [CS4]           6         40 [CS5]           7         48 [CS6]           8         56 [CS7]           Apply | lapping       |               |          |       |
|                                     | Description                                                                                                    |               |               |          |       |
|                                     | DSCP value                                                                                                    |               |               |          |       |
| e                                   | Select Queue I                                                                                                    | D for DSC     | P value.      |          |       |
|                                     | Description                                                                                                    |               |               |          |       |

## 13.1.5 IP Precedence Mapping

Field Queue

DSCP

### Click QoS > General > IP Precedence Mapping

Queue ID

To display IP Precedence Mapping web page.

This page allow user to configure IP Precedence to Queue Mapping and Queue to IP Precedence Mapping.

Select DSCP value for Queue ID.

|                                           | QoS >> General >> IP Precedence Mapping                                                                                                    |  |  |  |  |  |  |
|-------------------------------------------|----------------------------------------------------------------------------------------------------|--|--|--|--|--|--|
| Status                                    |                                                                                                    |  |  |  |  |  |  |
| Network                                   | IP Precedence to Queue Mapping                                                                                                    |  |  |  |  |  |  |
| • Port                                    | IP Precedence Queue                                                                                                    |  |  |  |  |  |  |
| VLAN                                      |                                                                                                    |  |  |  |  |  |  |
| MAC Address Table                         |                                                                                                    |  |  |  |  |  |  |
| <ul> <li>Spanning Tree</li> </ul>         |                                                                                                    |  |  |  |  |  |  |
| Discovery                                 | 2 3 3                                                                                                    |  |  |  |  |  |  |
| Multicast                                 | 3 4 ~                                                                                                    |  |  |  |  |  |  |
| Security                                  | 4 5 ~                                                                                                    |  |  |  |  |  |  |
| ACL                                       | 5 6 ~                                                                                                    |  |  |  |  |  |  |
| QoS                                       | 6 7 -                                                                                                    |  |  |  |  |  |  |
| General                                   | 7 8 ~                                                                                                    |  |  |  |  |  |  |
| Property                                  |                                                                                                    |  |  |  |  |  |  |
| Queue Scheduling                          | Apply                                                                                                    |  |  |  |  |  |  |
| CoS Mapping                               |                                                                                                    |  |  |  |  |  |  |
| DSCP Mapping                              | Queue to IP Precedence Mapping                                                                                                    |  |  |  |  |  |  |
| IP Precedence Mapping                     |                                                                                                    |  |  |  |  |  |  |
|                                           | Ououo IB Procodonco                                                                                                    |  |  |  |  |  |  |
| <ul> <li>Rate Limit</li> </ul>            |                                                                                                    |  |  |  |  |  |  |
| Rate Limit Diagnostics                    |                                                                                                    |  |  |  |  |  |  |
| Rate Limit Diagnostics Management         |                                                                                                    |  |  |  |  |  |  |
| Rate Limit Diagnostics Management         | 1 0 v<br>2 1 v<br>3 2 v                                                                                                    |  |  |  |  |  |  |
| Rate Limit Diagnostics Management         | $ \begin{array}{c ccccccccccccccccccccccccccccccccccc$                                                                                                    |  |  |  |  |  |  |
| Rate Limit<br>Diagnostics<br>Management   | $ \begin{array}{c ccccccccccccccccccccccccccccccccccc$                                                                                                    |  |  |  |  |  |  |
| Rate Limit<br>Diagnostics<br>Management   | $ \begin{array}{c ccccc} 1 & 0 & \cdot \\ \hline 1 & 0 & \cdot \\ 2 & 1 & \cdot \\ 3 & 2 & \cdot \\ 4 & 3 & \cdot \\ 5 & 4 & \cdot \\ 6 & 5 & \cdot \\ \end{array} $                   |  |  |  |  |  |  |
| Rate Limit     Diagnostics     Management | $ \begin{array}{c ccccc} 1 & 0 & \cdot \\ \hline 1 & 0 & \cdot \\ 2 & 1 & \cdot \\ 3 & 2 & \cdot \\ 4 & 3 & \cdot \\ 5 & 4 & \cdot \\ 6 & 5 & \cdot \\ 7 & 6 & \times \\ \end{array} $ |  |  |  |  |  |  |
| Rate Limit     Diagnostics     Management | $ \begin{array}{c ccccccccccccccccccccccccccccccccccc$                                                                                                    |  |  |  |  |  |  |
| Rate Limit     Diagnostics     Management | $ \begin{array}{c ccccccccccccccccccccccccccccccccccc$                                                                                                    |  |  |  |  |  |  |

| Field         | Description                                |
|---------------|--------------------------------------------|
| IP Precedence | IP Precedence value                        |
| Queue         | Queue value which IP Precedence is mapped. |
| Field         | Description                                |
| Queue         | Queue ID                                   |
| IP Precedence | IP Precedence value which queue is mapped. |

# 13.2 Rate Limit

Use the Rate Limit pages to define values that determine how much traffic the switch can receive and send on specific port or queue.

## 13.2.1 Ingress / Egress Port

### Click QoS > Rate Limit > Ingress/Egress

To display Ingress/Egress Port web page.

This page allow user to configure ingress port rate limit and egress port rate limit. The ingress rate limit is the number of bits per second that can be received from the ingress interface. Excess bandwidth above this limit is discarded.

| QoS » Rate Limit » Ingress / Egress Port |                             |       |        |          |             |          |             |  |  |
|------------------------------------------|-----------------------------|-------|--------|----------|-------------|----------|-------------|--|--|
| ✤ Status                                 | Ingrass / Egrass Port Table |       |        |          |             |          |             |  |  |
| Network                                  | Ingress / Egress Fort lable |       |        |          |             |          |             |  |  |
| ✓ Port                                   |                             |       |        |          |             |          | 0           |  |  |
| ✓ VLAN                                   |                             |       |        |          |             |          | 4           |  |  |
| <ul> <li>MAC Address Table</li> </ul>    |                             | Entry | Port   | In       | gress       | E        | gress       |  |  |
| <ul> <li>Spanning Tree</li> </ul>        |                             | ,     | 1 on   | State    | Rate (Kbps) | State    | Rate (Kbps) |  |  |
| <ul> <li>Discovery</li> </ul>            |                             | 1     | 10GE1  | Disabled |             | Disabled |             |  |  |
| <ul> <li>Multicast</li> </ul>            |                             | 2     | 10GE2  | Disabled |             | Disabled |             |  |  |
| <ul> <li>Security</li> </ul>             |                             | 3     | 10GE3  | Disabled |             | Disabled |             |  |  |
| ✓ ACL                                    |                             | 4     | 10GE4  | Disabled |             | Disabled |             |  |  |
|                                          |                             | 5     | 10GE5  | Disabled |             | Disabled |             |  |  |
| ✓ General                                |                             | 6     | 10GE6  | Disabled |             | Disabled |             |  |  |
| Rate Limit                               |                             | 7     | 10GE7  | Disabled |             | Disabled |             |  |  |
| Egress Queue                             |                             | 8     | 10GE8  | Disabled |             | Disabled |             |  |  |
|                                          |                             | 9     | 10GE9  | Disabled |             | Disabled |             |  |  |
| <ul> <li>Management</li> </ul>           |                             | 10    | 10GE10 | Disabled |             | Disabled |             |  |  |
| - Management                             |                             | 11    | 10GE10 | Disabled |             | Disabled |             |  |  |
|                                          |                             | 12    | 10GE12 | Disabled |             | Disabled |             |  |  |
|                                          |                             | 12    | IUGE12 | Disabled |             | Disabled |             |  |  |
|                                          | E E                         | Edit  |        |          |             |          |             |  |  |

| Field           | Description                                                     |
|-----------------|-----------------------------------------------------------------|
| Port            | Port name                                                       |
|                 | Port ingress rate limit state                                   |
| Ingress (State) | Enable: Ingress rate limit is enabled.                          |
| _               | Disable: Ingress rate limit is disabled.                        |
| Ingress (Rate)  | Port ingress rate limit value if ingress rate state is enabled. |
|                 | Port egress rate limit state                                    |
| Egress (State)  | Enable: Egress rate limit is enabled.                           |
|                 | Disable: Egress rate limit is disabled.                         |
| Egress (Rate)   | Port egress rate limit value if egress rate state is enabled.   |

Click "Edit" to edit Ingress/Egress Port.

| Port   | 10GE1   |                     |  |
|--------|---------|---------------------|--|
| narooo | Enable  |                     |  |
| ngress | 1000000 | Kbps (16 - 1000000) |  |
| _      | Enable  |                     |  |
| Egress | 1000000 | Kbps (16 - 1000000) |  |

| Field   | Description                                                                                                    |
|---------|----------------------------------------------------------------------------------------------------|
| Port    | Select Port list                                                                                                    |
| Ingress | Set checkbox to enable/disable ingress rate limit. If ingress rate limit is enabled, rate limit value need to be assigned. |
| Egress  | Set checkbox to enable/disable egress rate limit. If egress rate limit is enabled, rate limit value need to be assigned.   |

# 13.2.2 Egress Queue

Click QoS > Rate Limit > Egress Queue

To display Egress Queue web page.

Egress rate limiting is performed by shaping the output load.

| QoS >> Rate Limit >> Egress Queue           |                    |       |        |          |            |          |            |          |            |          |            |          |            |          |            |          |            |          |            |
|---------------------------------------------|--------------------|-------|--------|----------|------------|----------|------------|----------|------------|----------|------------|----------|------------|----------|------------|----------|------------|----------|------------|
| <ul> <li>Status</li> <li>Network</li> </ul> | Egress Queue Table |       |        |          |            |          |            |          |            |          |            |          |            |          |            |          |            |          |            |
| ✓ Port                                      |                    |       |        |          |            |          |            | Q        |            |          |            |          |            |          |            |          |            |          |            |
| MAC Address Table                           |                    | Entry | Port   | Qu       | ieue 1     | Qu       | eue 2      | Qu       | eue 3      | Qu       | eue 4      | Qu       | eue 5      | Qu       | eue 6      | Qu       | eue 7      | Qu       | eue 8      |
| <ul> <li>Spanning Tree</li> </ul>           |                    | Linuy | TOIL   | State    | CIR (Kbps) | State    | CIR (Kbps) | State    | CIR (Kbps) | State    | CIR (Kbps) | State    | CIR (Kbps) | State    | CIR (Kbps) | State    | CIR (Kbps) | State    | CIR (Kbps) |
| <ul> <li>Discovery</li> </ul>               |                    | 1     | 10GE1  | Disabled |            | Disabled |            | Disabled |            | Disabled |            | Disabled |            | Disabled |            | Disabled |            | Disabled |            |
| <ul> <li>Multicast</li> </ul>               |                    | 2     | 10GE2  | Disabled |            | Disabled |            | Disabled |            | Disabled |            | Disabled |            | Disabled |            | Disabled |            | Disabled |            |
| <ul> <li>Security</li> </ul>                |                    | 3     | 10GE3  | Disabled |            | Disabled |            | Disabled |            | Disabled |            | Disabled |            | Disabled |            | Disabled |            | Disabled |            |
| ⋆ ACL                                       |                    | 4     | 10GE4  | Disabled |            | Disabled |            | Disabled |            | Disabled |            | Disabled |            | Disabled |            | Disabled |            | Disabled |            |
| ✓ QoS                                       |                    | 5     | 10GE5  | Disabled |            | Disabled |            | Disabled |            | Disabled |            | Disabled |            | Disabled |            | Disabled |            | Disabled |            |
| <ul> <li>General</li> </ul>                 |                    | 6     | 10GE6  | Disabled |            | Disabled |            | Disabled |            | Disabled |            | Disabled |            | Disabled |            | Disabled |            | Disabled |            |
| <ul> <li>Rate Limit</li> </ul>              |                    | 7     | 10GE7  | Disabled |            | Disabled |            | Disabled |            | Disabled |            | Disabled |            | Disabled |            | Disabled |            | Disabled |            |
| Ingress / Egress Port                       |                    | 8     | 10GE8  | Disabled |            | Disabled |            | Disabled |            | Disabled |            | Disabled |            | Disabled |            | Disabled |            | Disabled |            |
| Egress Quede                                |                    | 9     | 10GE9  | Disabled |            | Disabled |            | Disabled |            | Disabled |            | Disabled |            | Disabled |            | Disabled |            | Disabled |            |
| Management                                  |                    | 10    | 10GE10 | Disabled |            | Disabled |            | Disabled |            | Disabled |            | Disabled |            | Disabled |            | Disabled |            | Disabled |            |
| Management                                  |                    | 11    | 10GE11 | Disabled |            | Disabled |            | Disabled |            | Disabled |            | Disabled |            | Disabled |            | Disabled |            | Disabled |            |
|                                             |                    | 12    | 10GE12 | Disabled |            | Disabled |            | Disabled |            | Disabled |            | Disabled |            | Disabled |            | Disabled |            | Disabled |            |
|                                             |                    | Edit  |        |          |            |          |            |          |            |          |            |          |            |          |            |          |            |          |            |

| Field           | Description                                          |
|-----------------|------------------------------------------------------|
| Port            | Port name                                            |
|                 | Port egress queue 1 rate limit state.                |
| Queue 1 (State) | Enable: Egress queue rate limit is enable.           |
|                 | <b>Disable</b> : Egress queue rate limit is disable. |
| Queue 1 (CIR)   | Queue 1 egress committed information rate.           |
|                 | Port egress queue 2 rate limit state.                |
| Queue 2 (State) | Enable: Egress queue rate limit is enable.           |
|                 | <b>Disable</b> : Egress queue rate limit is disable. |
| Queue 2 (CIR)   | Queue 2 egress committed information rate.           |
|                 | Port egress queue 3 rate limit state.                |
| Queue 3 (State) | Enable: Egress queue rate limit is enable.           |
|                 | <b>Disable</b> : Egress queue rate limit is disable. |
| Queue 3 (CIR)   | Queue 3 egress committed information rate.           |
|                 | Port egress queue 4 rate limit state.                |
| Queue 4 (State) | Enable: Egress queue rate limit is enable.           |
|                 | <b>Disable</b> : Egress queue rate limit is disable. |
| Queue 4 (CIR)   | Queue 4 egress committed information rate.           |
|                 | Port egress queue 5 rate limit state.                |
| Queue 5 (State) | Enable: Egress queue rate limit is enable.           |
|                 | <b>Disable</b> : Egress queue rate limit is disable. |
| Queue 5 (CIR)   | Queue 5 egress committed information rate.           |
|                 | Port egress queue 6 rate limit state.                |
| Queue 6 (State) | Enable: Egress queue rate limit is enable.           |
|                 | <b>Disable</b> : Egress queue rate limit is disable. |
| Queue 6 (CIR)   | Queue 6 egress committed information rate.           |
|                 | Port egress queue 7 rate limit state.                |
| Queue 7 (State) | <b>Enable</b> : Egress queue rate limit is enable.   |
|                 | <b>Disable</b> : Egress queue rate limit is disable. |
| Queue 7 (CIR)   | Queue 7 egress committed information rate.           |
|                 | Port egress queue 8 rate limit state.                |
| Queue 8 (State) | <b>Enable</b> : Egress queue rate limit is enable.   |
|                 | <b>Disable</b> : Egress queue rate limit is disable. |
| Queue 8 (CIR)   | Queue 8 egress committed information rate.           |

| Port    | 10GE1   |                     |  |
|---------|---------|---------------------|--|
|         | Enable  |                     |  |
| Queue 1 | 1000000 | Kbps (16 - 1000000) |  |
| _       | Enable  |                     |  |
| Queue 2 | 1000000 | Kbps (16 - 1000000) |  |
|         | Enable  |                     |  |
| Queue 3 | 1000000 | Kbps (16 - 1000000) |  |
|         | Enable  |                     |  |
| Queue 4 | 1000000 | Kbps (16 - 1000000) |  |
|         | Enable  |                     |  |
| Queue 5 | 1000000 | Kbps (16 - 1000000) |  |
|         | Enable  |                     |  |
| Queue 6 | 1000000 | Kbps (16 - 1000000) |  |
|         | Enable  |                     |  |
| Queue 7 | 1000000 | Kbps (16 - 1000000) |  |
|         | Enable  |                     |  |
| Queue 8 | 1000000 | Kbps (16 - 1000000) |  |

Apply Close

| Field   | Description                                                              |
|---------|--------------------------------------------------------------------------|
| Port    | Select port list                                                         |
| 0       | Set checkbox to enable/disable egress queue 1 rate limit. If egress rate |
| Queue   | limit is enabled, rate limit value need to be assigned.                  |
| 0       | Set checkbox to enable/disable egress queue 2 rate limit. If egress rate |
| Queue 2 | limit is enabled, rate limit value need to be assigned.                  |
| 0       | Set checkbox to enable/disable egress queue 3 rate limit. If egress rate |
| Queue 5 | limit is enabled, rate limit value need to be assigned.                  |
|         | Set checkbox to enable/disable egress queue 4 rate limit. If egress rate |
| Queue 4 | limit is enabled, rate limit value need to be assigned.                  |
|         | Set checkbox to enable/disable egress queue 5 rate limit. If egress rate |
| Queue 5 | limit is enabled, rate limit value need to be assigned.                  |
|         | Set checkbox to enable/disable egress queue 6 rate limit. If egress rate |
| Queue o | limit is enabled, rate limit value need to be assigned.                  |
|         | Set checkbox to enable/disable egress queue 7 rate limit. If egress rate |
| Queue / | limit is enabled, rate limit value need to be assigned.                  |
|         | Set checkbox to enable/disable egress queue 8 rate limit. If egress rate |
|         | limit is enabled, rate limit value need to be assigned.                  |

# Chapter 14 Diagnostics

Use the Diagnostic pages to configure settings for the switch diagnostics feature or operating diagnostic utilities.

# 14.1 Logging

## 14.1.1 Property

#### Click Diagnostics > Logging > Property

To display the Logging Service web page.

|                                       | Diagnostics >>> Logging >>> Property                                                                                                    |
|---------------------------------------|----------------------------------------------------------------------------------------------------|
| ✓ Status                              |                                                                                                    |
| <ul> <li>Network</li> </ul>           | State V Enable                                                                                                    |
| ✓ Port                                |                                                                                                    |
| • VLAN                                | Console Logging                                                                                                    |
| <ul> <li>MAC Address Table</li> </ul> | State 🗹 Enable                                                                                                    |
| <ul> <li>Spanning Tree</li> </ul>     | Minimum Notice ×                                                                                                    |
| <ul> <li>Discovery</li> </ul>         | Severity                                                                                                    |
| ✓ Multicast                           | Note: Emergency, Alert, Critical, Error, Warning, Notice                                                                                                    |
| ✤ Security                            | RAM Logging                                                                                                    |
| ✤ ACL                                 |                                                                                                    |
| ♥ QoS                                 |                                                                                                    |
| ✓ Diagnostics                         | Minimum Notice V                                                                                                    |
| <ul> <li>Logging</li> </ul>           | Note: Emergency, Alert, Critical, Error, Warning, Notice                                                                                                    |
| Property                              |                                                                                                    |
| Remote Server                         | Flash Logging                                                                                                    |
| Pina                                  | State Enable                                                                                                    |
| Traceroute                            | Minimum Notice V                                                                                                    |
| Fiber Module                          | Severity                                                                                                    |
| ✓ UDLD                                | Hote: Energeney, Alert, Shadar, Errol, Hanning, House                                                                                                    |
| <ul> <li>Management</li> </ul>        | Apply                                                                                                    |
| ld [                                  | Description                                                                                                    |
| ite E                                 | Enable/Disable the global logging services. When the logging services enabled, logging configuration of each destination rule can be ndividually configured. If the logging service is disabled, no messawill be sent to these destinations. |

#### Console Logging

| Field            | Description                                   |
|------------------|-----------------------------------------------|
| State            | Enable/Disable the console logging service.   |
| Minimum Severity | The minimum severity for the console logging. |

#### RAM Logging

| Field            | Description                               |
|------------------|-------------------------------------------|
| State            | Enable/Disable the RAM logging service.   |
| Minimum Severity | The minimum severity for the RAM logging. |

Flash Logging

| Field | Description |
|-------|-------------|
|       |             |

| State            | Enable/Disable the Flash logging service.   |
|------------------|---------------------------------------------|
| Minimum Severity | The minimum severity for the Flash logging. |

## 14.1.2 Remote Server

Click Diagnostics > Logging > Remote Server

To display the Remote Logging Server web page.

|                                     | Diagnostics >> Logging >> Remote Server                                                                                                    |  |  |  |  |  |  |  |
|-------------------------------------|----------------------------------------------------------------------------------------------------|--|--|--|--|--|--|--|
| ✓ Status                            |                                                                                                    |  |  |  |  |  |  |  |
| <ul> <li>Network</li> </ul>         | Remote Server Table                                                                                                    |  |  |  |  |  |  |  |
| • Port                              |                                                                                                    |  |  |  |  |  |  |  |
| VLAN                                | Q                                                                                                    |  |  |  |  |  |  |  |
| MAC Address Table     Spapping Tree |                                                                                                    |  |  |  |  |  |  |  |
| Discovery                           | Entry Server Address Server Port Facility Severity                                                                                                    |  |  |  |  |  |  |  |
| <ul> <li>✓ Multicast</li> </ul>     | 0 results found.                                                                                                    |  |  |  |  |  |  |  |
|                                     |                                                                                                    |  |  |  |  |  |  |  |
| ✓ ACL                               |                                                                                                    |  |  |  |  |  |  |  |
| ♥ QoS                               |                                                                                                    |  |  |  |  |  |  |  |
| ✓ Diagnostics                       |                                                                                                    |  |  |  |  |  |  |  |
| Logging                             |                                                                                                    |  |  |  |  |  |  |  |
| Property<br>Remote Server           |                                                                                                    |  |  |  |  |  |  |  |
| Field                               | Description                                                                                                    |  |  |  |  |  |  |  |
|                                     | The ID eddress of the remete langing company                                                                                                    |  |  |  |  |  |  |  |
| Server Address                      | The P address of the remote logging server.                                                                                                    |  |  |  |  |  |  |  |
| Server Ports                        | The point number of the leading meanages. It can be one of the following                                                                                                    |  |  |  |  |  |  |  |
| Facility                            | values: local0, local1, local2, local3, local4, local5, local6, and local7.                                                                                                    |  |  |  |  |  |  |  |
|                                     | The minimum severity                                                                                                    |  |  |  |  |  |  |  |
|                                     | Emergence: System is not usable.                                                                                                    |  |  |  |  |  |  |  |
|                                     | Alert: Immediate action is needed.                                                                                                    |  |  |  |  |  |  |  |
|                                     | Critical: System is in the critical condition.                                                                                                    |  |  |  |  |  |  |  |
|                                     | Error: System is in error condition.                                                                                                    |  |  |  |  |  |  |  |
| Sovority                            | Warning: System warning has occurred.                                                                                                    |  |  |  |  |  |  |  |
| Severity                            | Warning: System warning has occurred.                                                                                                    |  |  |  |  |  |  |  |
| Severity                            | <b>Warning</b> : System warning has occurred.<br><b>Notice</b> : System is functioning properly, but a system notice has                                                                 |  |  |  |  |  |  |  |
| Severity                            | Warning: System warning has occurred.<br>Notice: System is functioning properly, but a system notice has<br>occurred.                                                                    |  |  |  |  |  |  |  |
| Severity                            | <ul> <li>Warning: System warning has occurred.</li> <li>Notice: System is functioning properly, but a system notice has occurred.</li> <li>Informational: Device information.</li> </ul> |  |  |  |  |  |  |  |

# 14.2 Mirroring

#### Click **Diagnostics > Mirroring**

To display the Port Mirroring web page.

| Diagnostics » Mirroring               |       |                |                |                   |                |             |
|---------------------------------------|-------|----------------|----------------|-------------------|----------------|-------------|
| ✓ Status                              |       |                |                |                   |                |             |
| ✓ Network                             | Minu  | ania a Tabl    | _              |                   |                |             |
| ✤ Port                                | WIIII | oring labi     | e              |                   |                |             |
| ✓ VLAN                                |       |                |                |                   |                | 0           |
| <ul> <li>MAC Address Table</li> </ul> | _     |                |                |                   |                | 4           |
| <ul> <li>Spanning Tree</li> </ul>     |       | Session ID     | State          | Monitor Port      | Ingress Port   | Egress Port |
| • Discovery                           | 0     | 1              | Disabled       |                   |                |             |
| ✓ Multicast                           | 0     | 2              | Disabled       |                   |                |             |
| ✤ Security                            | 0     | 3              | Disabled       |                   |                |             |
| • ACL                                 | 0     | 4              | Disabled       |                   |                |             |
|                                       |       | )              |                |                   |                |             |
| - Diagnostics                         |       | Edit           |                |                   |                |             |
| Logging     Mirroring     Bicc        |       | *" Allow the m | onitor port to | o send or receive | normal packets |             |

| Field        | Description                                                           |
|--------------|-----------------------------------------------------------------------|
| Session ID   | Select mirror session ID                                              |
|              | Select mirror session state : port-base mirror or disable             |
| State        | Enabled : Enable port based mirror                                    |
|              | Disabled : Disable mirror                                             |
| Monitor Port | Select mirror session monitor port, and select. Whether normal packet |
|              | could be sent or received by monitor port.                            |
| Ingress Port | Select mirror session source RX ports.                                |
| Egress Port  | Select mirror session source TX ports.                                |

# 14.3 Ping

## Click Diagnostics > Ping

To display the Diagnostic Ping functionality web page.

|                                       | Diagnostics )) Ping                                          |  |  |  |  |  |  |
|---------------------------------------|--------------------------------------------------------------|--|--|--|--|--|--|
| <ul> <li>Status</li> </ul>            |                                                              |  |  |  |  |  |  |
| <ul> <li>Network</li> </ul>           |                                                              |  |  |  |  |  |  |
| <ul> <li>Port</li> </ul>              | Address Type O IPv4                                          |  |  |  |  |  |  |
| ✓ PoE                                 | IPv6                                                         |  |  |  |  |  |  |
| <ul> <li>VLAN</li> </ul>              | Sarvar Addrass                                               |  |  |  |  |  |  |
| <ul> <li>MAC Address Table</li> </ul> |                                                              |  |  |  |  |  |  |
| <ul> <li>Spanning Tree</li> </ul>     | User Defined                                                 |  |  |  |  |  |  |
| <ul> <li>Discovery</li> </ul>         | 4 Sec (1 - 65535)                                            |  |  |  |  |  |  |
| <ul> <li>Multicast</li> </ul>         |                                                              |  |  |  |  |  |  |
| <ul> <li>Security</li> </ul>          | Ping Stop                                                    |  |  |  |  |  |  |
| <ul> <li>ACL</li> </ul>               |                                                              |  |  |  |  |  |  |
| <ul> <li>QoS</li> </ul>               | Ping Result                                                  |  |  |  |  |  |  |
|                                       |                                                              |  |  |  |  |  |  |
| <ul> <li>Logging</li> </ul>           | Dackot Status                                                |  |  |  |  |  |  |
| Mirroring                             |                                                              |  |  |  |  |  |  |
| Traceroute                            | Status IV/A                                                  |  |  |  |  |  |  |
| Copper Test                           | Transmit Packet 0                                            |  |  |  |  |  |  |
| Fiber Module                          | Receive Packet 0                                             |  |  |  |  |  |  |
| <ul> <li>UDLD</li> </ul>              | Packet Lost 0%                                               |  |  |  |  |  |  |
| <ul> <li>Management</li> </ul>        |                                                              |  |  |  |  |  |  |
|                                       | Round Trip Time                                              |  |  |  |  |  |  |
|                                       | Min 0.0 ms                                                   |  |  |  |  |  |  |
|                                       | Max 0.0 ms                                                   |  |  |  |  |  |  |
|                                       | Δverage 0.0 ms                                               |  |  |  |  |  |  |
|                                       | Average 0.0 ms                                               |  |  |  |  |  |  |
| Field                                 | Description                                                  |  |  |  |  |  |  |
| Address Type                          | Specify the address type to "Hostname", "IPv4", or "IPv6".   |  |  |  |  |  |  |
| Server Address                        | Specify the Hostname/IPv4/IPv6 address for ping diagnostics. |  |  |  |  |  |  |
| Count                                 | Specify the numbers of each ICMP ning request                |  |  |  |  |  |  |

# 14.4 Traceroute

#### Click Diagnostics > Traceroute

To display the Diagnostic Traceroute functionality web page.

|                                                      | Diagnostics )) Traceroute                                    |  |  |  |  |  |
|------------------------------------------------------|--------------------------------------------------------------|--|--|--|--|--|
| ✓ Status                                             |                                                              |  |  |  |  |  |
| Vetwork                                              | Hostname                                                     |  |  |  |  |  |
| ✤ Port                                               | Address Type                                                 |  |  |  |  |  |
| VLAN                                                 | Server Address                                               |  |  |  |  |  |
| MAC Address Table                                    |                                                              |  |  |  |  |  |
| <ul> <li>Spanning Tree</li> <li>Discovery</li> </ul> | Time to Live                                                 |  |  |  |  |  |
| <ul> <li>Discovery</li> <li>Multicast</li> </ul>     | 30 (2 - 255, default 30)                                     |  |  |  |  |  |
| Security                                             | Anth                                                         |  |  |  |  |  |
| * ACL                                                | Appiy                                                        |  |  |  |  |  |
| ↓ QoS                                                | Traceroute Result                                            |  |  |  |  |  |
| - Diagnostics                                        |                                                              |  |  |  |  |  |
| Logging                                              |                                                              |  |  |  |  |  |
| Mirroring                                            |                                                              |  |  |  |  |  |
| Traceroute                                           |                                                              |  |  |  |  |  |
| Fiber Module                                         |                                                              |  |  |  |  |  |
| v UDLD                                               |                                                              |  |  |  |  |  |
| ield                                                 | Description                                                  |  |  |  |  |  |
| Address Type                                         | Specify the address type to "Hostname" or "IPv4".            |  |  |  |  |  |
| Server Address                                       | Specify the Hostname/IPv4 address for traceroute diagnostics |  |  |  |  |  |
| Fime to Live                                         | Specify the numbers of Time to Live                          |  |  |  |  |  |

# 14.5 Fiber Module

#### Click Diagnostics > Fiber Module

To display the fiber module.

|                                       | Diagnostics >> Fiber Module |      |         |                 |             |              |                   |                  |            |                |
|---------------------------------------|-----------------------------|------|---------|-----------------|-------------|--------------|-------------------|------------------|------------|----------------|
| ✓ Status                              |                             | Eiha | r Madul | a Tabla         |             |              |                   |                  |            |                |
| <ul> <li>Network</li> </ul>           |                             | FIDe | rwodul  | e lable         |             |              |                   |                  |            |                |
| ✤ Port                                |                             |      |         |                 |             |              |                   |                  | 0          |                |
| ✓ VLAN                                |                             |      |         |                 |             |              |                   |                  | 4          |                |
| <ul> <li>MAC Address Table</li> </ul> |                             |      | Port    | Temperature (C) | Voltage (V) | Current (mA) | Output Power (mW) | Input Power (mW) | OE Present | Loss of Signal |
| <ul> <li>Spanning Tree</li> </ul>     |                             | 0    | 10GE1   | N/S             | N/S         | N/S          | N/S               | N/S              | Insert     | Normal         |
| ✤ Discovery                           |                             | 0    | 10GE2   | N/S             | N/S         | N/S          | N/S               | N/S              | Insert     | Normal         |
| <ul> <li>Multicast</li> </ul>         |                             | 0    | 10GE3   | N/A             | N/A         | N/A          | N/A               | N/A              | Remove     | Loss           |
| <ul> <li>Security</li> </ul>          |                             | 0    | 10GE4   | N/S             | N/S         | N/S          | N/S               | N/S              | Insert     | Normal         |
| * ACL                                 |                             | 0    | 10GE5   | N/A             | N/A         | N/A          | N/A               | N/A              | Remove     | Loss           |
| ♥ QoS                                 |                             | 0    | 10GE6   | N/A             | N/A         | N/A          | N/A               | N/A              | Remove     | Loss           |
|                                       |                             | 0    | 10GE7   | N/A             | N/A         | N/A          | N/A               | N/A              | Remove     | Loss           |
| <ul> <li>Logging</li> </ul>           |                             | 0    | 10GE8   | N/A             | N/A         | N/A          | N/A               | N/A              | Remove     | Loss           |
| Mirroring                             |                             | 0    | 10GE9   | N/A             | N/A         | N/A          | N/A               | N/A              | Remove     | Loss           |
| Ping<br>Traceroute                    |                             | 0    | 10GE10  | N/A             | N/A         | N/A          | N/A               | N/A              | Remove     | Loss           |
| Fiber Module                          |                             | 0    | 10GE11  | N/A             | N/A         | N/A          | N/A               | N/A              | Remove     | Loss           |
| VDLD                                  |                             | 0    | 10GE12  | N/A             | N/A         | N/A          | N/A               | N/A              | Remove     | Loss           |
| <ul> <li>Management</li> </ul>        |                             | _    |         |                 |             |              |                   |                  |            |                |
|                                       |                             | R    | efresh  | Detail          |             |              |                   |                  |            |                |

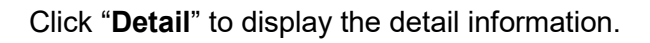

# 14.6 UDLD

**Unidirectional Link Detection (UDLD)** is a data link layer protocol from Cisco Systems to monitor the physical configuration of the cables and detect unidirectional links.

Unidirectional Link failure can cause "traffic blackholing" and loop in the Switch topology.

In order to detect the unidirectional links before the forwarding loop is created, UDLD works by exchanging protocol packets between the neighboring devices. In order for UDLD to work, both switch devices on the link must support UDLD and have it enabled on respective ports.

## 14.6.1 Property

#### Click Diagnostics > UDLD > Property

To view the UDLD status and set up UDLD mode.

|                                                 | Diagn | iostic       | s » UC   | DLD >> P | Property            |                    |           |                 |
|-------------------------------------------------|-------|--------------|----------|----------|---------------------|--------------------|-----------|-----------------|
| ✓ Status                                        |       |              |          |          |                     |                    |           |                 |
| ✓ Network                                       | -     |              |          | 45       | 0                   |                    |           |                 |
| ✓ Port                                          |       | wessag       | e lime   | 15       | Sec (1 - 90         | J, delault 15)     |           |                 |
| ✓ VLAN                                          |       |              | ו        |          |                     |                    |           |                 |
| <ul> <li>MAC Address Table</li> </ul>           |       | ърру         | J        |          |                     |                    |           |                 |
| <ul> <li>Spanning Tree</li> </ul>               |       |              |          |          |                     |                    |           |                 |
| <ul> <li>Discovery</li> </ul>                   | Port  | Settir       | ng Table |          |                     |                    |           |                 |
| <ul> <li>Multicast</li> </ul>                   |       |              |          |          |                     |                    | 0         |                 |
| ✓ Security                                      |       |              |          |          |                     |                    | Q         |                 |
| ✓ ACL                                           |       | Entry        | Port     | Mode     | Bidirectional State | Operational Status | Neighbor  |                 |
| v QoS                                           |       | 1            | 10GE1    | Disabled | Unknown             |                    | 0         |                 |
| ✓ Diagnostics                                   |       | 2            | 10GE2    | Disabled | Unknown             |                    | 0         |                 |
| <ul> <li>Logging</li> <li>Missocia -</li> </ul> |       | 3            | 10GE3    | Disabled | Unknown             |                    | 0         |                 |
| Ping                                            |       | 4            | 10GE4    | Disabled | Unknown             |                    | 0         |                 |
| Traceroute                                      |       | 5            | 10GE5    | Disabled | Unknown             |                    | 0         |                 |
| Fiber Module                                    |       | 6            | 10GE6    | Disabled | Unknown             |                    | 0         |                 |
| <ul> <li>UDLD</li> </ul>                        |       | 7            | 10GE7    | Disabled | Unknown             |                    | 0         |                 |
| Property                                        |       | 8            | 10GE8    | Disabled | Unknown             |                    | 0         |                 |
| Management                                      |       | 9            | 10GE9    | Disabled | Unknown             |                    | 0         |                 |
| • management                                    |       | 10           | 10GE10   | Disabled | Unknown             |                    | 0         |                 |
|                                                 |       | 11           | 10GE11   | Disabled | Unknown             |                    | 0         |                 |
|                                                 |       | 12           | 10GE12   | Disabled | Unknown             |                    | 0         |                 |
|                                                 |       | <b>F</b> 111 | 7        |          |                     |                    |           |                 |
|                                                 |       | Edit         |          |          |                     |                    |           |                 |
| d                                               | Desc  | cript        | ion      |          |                     |                    |           |                 |
|                                                 | Agin  | d of         | ם וסט    | inforr   | nation hann         | ens when th        | e nort    | that runs UDI   |
|                                                 | doco  | not          | rocci    |          | D packete t         | from the nei       | abbor     | ort for duratio |
|                                                 | ubes  |              | Tecel    |          |                     |                    |           |                 |
| ssage Time                                      | hold  | time         | . The    | hold ti  | me for the p        | ort is dictate     | ed by tl  | ne remote por   |
| sage mile                                       | depe  | ends         | on the   | e Mes    | sage Time a         | at the remot       | e side.   | The shorter t   |
|                                                 | Mess  | sade         | Time     | . the s  | horter the h        | old time and       | I the fa  | ster the detec  |
|                                                 | The   | rana         |          |          | na Tima is fr       | om 1 00 Dr         | foult ic  | 15 seconds      |
|                                                 | Ine   | rang         |          | เธรรฐกิ  |                     | 0111 1-90. DE      | siduit IS | s to seconds.   |

Check and click "Edit" to edit UDLD mode.

| t Port Se | tting                                                            |
|-----------|------------------------------------------------------------------|
| Port      | 10GE1                                                            |
| Mode      | <ul> <li>Disabled</li> <li>Normal</li> <li>Aggressive</li> </ul> |
| Apply     | Close                                                            |

| Field | Description             |
|-------|-------------------------|
| Port  | The interface for UDLD. |

|      | <b>Disabled</b> : The UDLD function is disabled.<br><b>Normal</b> : In normal mode, if the link state of the port was determined to be bi-directional and the UDLD information times out, no action is taken                                                                                                    |
|------|----------------------------------------------------------------------------------------------------|
| Mode | by UDLD. The port state for UDLD is marked as undetermined. The port<br>behaves according to its STP state.<br><b>Aggressive</b> : In aggressive mode, if the link state of the port is<br>determined to be bi-directional and the UDLD information times out<br>while the link on the port is still up UDLD tries to re-establish the state |
|      | of the port. If not successful, the port is put into the Error Disabled state.                                                                                                    |

# 14.6.2 Neighbor

## Click **Diagnostics** > **UDLD** > **Neighbor**

To view the UDLD neighbor status.

|                                                                                | Diagno | stics )> U         | IDLD >> Neighbor       |           |             |         |                     |                     |  |
|--------------------------------------------------------------------------------|--------|--------------------|------------------------|-----------|-------------|---------|---------------------|---------------------|--|
| Status     Network     Port                                                    | Neighl | bor Table          |                        |           |             |         |                     |                     |  |
| <ul> <li>VLAN</li> <li>MAC Address Table</li> </ul>                            |        |                    |                        |           |             |         | Q                   |                     |  |
| Spanning Tree     Discovery                                                    | Entry  | Expiration<br>Time | Current Neighbor State | Device ID | Device Name | Port ID | Message<br>Interval | Timeout<br>Interval |  |
| <ul> <li>Multicast</li> </ul>                                                  |        |                    |                        | 0 results | found.      | ,       |                     | · /                 |  |
| <ul> <li>Security</li> <li>ACL</li> <li>QoS</li> </ul>                         | Refre  | esh                |                        |           |             |         |                     |                     |  |
| Diagnostics     Logging     Mirroring     Ping     Traceroute     Fiber Module |        |                    |                        |           |             |         |                     |                     |  |
| Property<br>Neighbor                                                           |        |                    |                        |           |             |         |                     |                     |  |

# Chapter 15 Management

Use the Management pages to configure setting for the switch management features.

# 15.1 User Account

#### Click Management > User Account

The default username/password is admin/admin. And default account is not able to be deleted. Use this page to add additional users that are permitted to manage the switch or to change the passwords of existing users.

|                                       | Management )) User Account                        |
|---------------------------------------|---------------------------------------------------|
|                                       |                                                   |
| ✓ Network                             | Hear Assount                                      |
| <ul> <li>Port</li> </ul>              | User Account                                      |
| VLAN                                  | Showing All v entries Showing 1 to 1 of 1 entries |
| <ul> <li>MAC Address Table</li> </ul> |                                                   |
| <ul> <li>Spanning Tree</li> </ul>     | Username Privilege                                |
| Discovery                             | admin Admin                                       |
| Multicast                             | First Previous 1 Next La                          |
| Security                              | Add Edit Delete                                   |
| ACL                                   |                                                   |
| v QoS                                 |                                                   |
| <ul> <li>Diagnostics</li> </ul>       |                                                   |
| ✓ Management                          |                                                   |
| User Account                          |                                                   |
| <ul> <li>Firmware</li> </ul>          |                                                   |
| Configuration                         |                                                   |
| - SNMP<br>- BMON                      |                                                   |

| Field     | Description                                                                                                    |
|-----------|----------------------------------------------------------------------------------------------------|
| Username  | User name of the account.                                                                                                    |
| Privilege | Select privilege level for new account.<br><b>Admin</b> : Allow to change switch settings. Privilege value equals to 15.<br><b>User</b> : See switch settings only. Not allow to change it. Privilege level<br>equals to 1. |

Click "Add" or "Edit" to add/edit User Account.

| ld User Account  |                                         |
|------------------|-----------------------------------------|
|                  |                                         |
| Username         |                                         |
| Password         |                                         |
| Confirm Password |                                         |
| Privilege        | <ul> <li>Admin</li> <li>User</li> </ul> |

Apply Close

| Field                                                                               | Description                                                                     |  |
|-------------------------------------------------------------------------------------|---------------------------------------------------------------------------------|--|
| Username                                                                            | User name of the account.                                                       |  |
| Password                                                                            | Set password of the account.                                                    |  |
| <b>Confirm Password</b> Set the same password of the account as in "Password" field |                                                                                 |  |
|                                                                                     | Select privilege level for new account.                                         |  |
| Privilago                                                                           | Admin: Allow to change switch settings. Privilege value equals to 15.           |  |
| Flivliege                                                                           | <b>User</b> : See switch settings only. Not allow to change it. Privilege level |  |
|                                                                                     | equals to 1.                                                                    |  |

# 15.2 Firmware

# 15.2.1 Upgrade / Backup

### Click Management > Firmware > Upgrade/Backup

This page allow user to upgrade or backup firmware image through HTTP or TFTP server.

|                                       | Management )) Firmware )) Upgrade / Backup |      |
|---------------------------------------|--------------------------------------------|------|
| <ul> <li>Status</li> </ul>            |                                            |      |
| <ul> <li>Network</li> </ul>           | Upgrade                                    | 1    |
| • Port                                | Action Backup                              |      |
| • VLAN                                | ■ TETP                                     | 1000 |
| <ul> <li>MAC Address Table</li> </ul> | Method   HTTP                              |      |
| <ul> <li>Spanning Tree</li> </ul>     | Filename Deserve Ma file selected          | 1    |
| <ul> <li>Discovery</li> </ul>         | BIOWSE No life selected.                   |      |
| <ul> <li>Multicast</li> </ul>         | Annly                                      |      |
| <ul> <li>Security</li> </ul>          |                                            |      |
| ✤ ACL                                 |                                            |      |
| 👻 QoS                                 |                                            |      |
| <ul> <li>Diagnostics</li> </ul>       |                                            |      |
| <ul> <li>Management</li> </ul>        |                                            |      |
| User Account                          |                                            |      |
| Firmware                              |                                            |      |
| Upgrade / Backup                      |                                            |      |
| Active Image                          |                                            |      |
| SNMP                                  |                                            |      |
| RMON                                  |                                            |      |

#### Upgrade Firmware through HTTP

| Field    | Description                                                       |
|----------|-------------------------------------------------------------------|
|          | Firmware operations                                               |
| Action   | <b>Upgrade:</b> Upgrade firmware from remote host to DUT.         |
|          | Backup: Backup firmware image from DUT to remote host.            |
|          | Firmware upgrade/backup method                                    |
| Method   | <b>TFTP</b> : Using TFTP to upgrade/backup firmware.              |
|          | HTTP: Using WEB browser to upgrade/backup firmware.               |
| Filonomo | Use browser to upgrade firmware, you should select firmware image |
| Гненаше  | file on your host PC.                                             |

### Upgrade Firmware through TFTP.

| Field          | Description                                                |
|----------------|------------------------------------------------------------|
|                | Firmware operations                                        |
| Action         | <b>Upgrade</b> : Upgrade firmware from remote host to DUT. |
|                | Backup: Backup firmware image from DUT to remote host.     |
|                | Firmware upgrade/backup method                             |
| Method         | <b>TFTP</b> : Using TFTP to upgrade/backup firmware.       |
|                | HTTP: Using WEB browser to upgrade/backup firmware.        |
|                | Specify TFTP server address type                           |
| Address Type   | Hostname: Use domain name as server address.               |
| Address Type   | IPv4: Use IPv4 as server address                           |
|                | IPv6: Use IPv6 as server address                           |
| Server Address | Specify TFTP server address.                               |
| Filename       | Firmware image file name on remote TFTP server             |

#### Backup Firmware through HTTP

|  | Field | Description |
|--|-------|-------------|
|  |       |             |

|          | Firmware operations                                        |
|----------|------------------------------------------------------------|
| Action   | <b>Upgrade</b> : Upgrade firmware from remote host to DUT. |
|          | Backup: Backup firmware image from DUT to remote host.     |
|          | Firmware upgrade/backup method                             |
| Method   | <b>TFTP</b> : Using TFTP to upgrade/backup firmware.       |
|          | HTTP: Using WEB browser to upgrade/backup firmware.        |
|          | Select which image file to backup.                         |
| Firmware | Image0: backup image0.                                     |
|          | Image1: backup image1.                                     |

| Field          | Description                                                |
|----------------|------------------------------------------------------------|
|                | Firmware operations                                        |
| Action         | <b>Upgrade</b> : Upgrade firmware from remote host to DUT. |
|                | Backup: Backup firmware image from DUT to remote host.     |
|                | Firmware upgrade/backup method                             |
| Method         | <b>TFTP</b> : Using TFTP to upgrade/backup firmware.       |
|                | HTTP: Using WEB browser to upgrade/backup firmware.        |
|                | Select which image file to backup.                         |
| Firmware       | Image0: backup image0.                                     |
|                | Image1: backup image1.                                     |
|                | Specify TFTP server address type                           |
| Addross Type   | Hostname: Use domain name as server address                |
| Address Type   | IPv4: Use IPv4 as server address                           |
|                | IPv6: Use IPv6 as server address                           |
| Server Address | Specify TFPT server address                                |
| Filename       | File name saved on remote TFTP server                      |

# 15.2.2 Active Image

## Click Management > Firmware > Active Image

This page allows user to select firmware image.

| Active Image | Image0     Image1                                                                 |
|--------------|-----------------------------------------------------------------------------------|
| Active Image | Image0     Image1                                                                 |
| Active Image | Image1                                                                            |
|              |                                                                                   |
|              | Note: the image was selected for the next boot                                    |
|              |                                                                                   |
| Active Image |                                                                                   |
| Firmware     | Image0                                                                            |
| Version      | 1.0.1                                                                             |
| Name         |                                                                                   |
| Size         | 8627/13/ Butee                                                                    |
| Size         | 002/454 Bytes                                                                     |
| Created      | 2021-11-10 09:57:26                                                               |
| Backup Image |                                                                                   |
| Firmware     | Image1                                                                            |
| Version      | 1.0.1                                                                             |
| Name         |                                                                                   |
| Size         | 8627434 Butes                                                                     |
| Created      | 0021 40 4 000-57-26                                                               |
| Created      | 2021-11-10 09:57:26                                                               |
| Apply        |                                                                                   |
|              |                                                                                   |
| cription     |                                                                                   |
|              | Size<br>Created<br>Backup Image<br>Firmware<br>Version<br>Name<br>Size<br>Created |

|                     | <b>Firmware</b> : Image0 or Image1<br><b>Version</b> : The firmware version of this image. |
|---------------------|--------------------------------------------------------------------------------------------|
| Active/Backup Image | Name: The filename of this image.                                                          |
|                     | Size: The file size of this image.                                                         |
|                     | Created: The date when this image created.                                                 |

# **15.3 Configuration**

## 15.3.1 Upgrade / Backup

### Click Management > Configuration > Upgrade/Backup

This page allow user to upgrade or backup configuration file through HTTP or TFPT server.

| nagement >>   | Configuration >> Upgrade / Backup             |
|---------------|-----------------------------------------------|
|               |                                               |
| Action        | Opgrade                                       |
| ACUUII        | 🔘 Backup                                      |
| Method        | ◎ TFTP                                        |
| Metilou       | ITTP                                          |
|               | Running Configuration                         |
| Configuration | Startup Configuration                         |
|               | Backup Configuration     BAM Log              |
|               | Slash Log                                     |
| Filonomo      |                                               |
| riiename      | Browse No file selected.                      |
| Anntu         |                                               |
| Арріу         |                                               |
|               |                                               |
|               |                                               |
|               |                                               |
|               |                                               |
|               | Action<br>Method<br>Configuration<br>Filename |

### Upgrade Configuration through HTTP

| Field         | Description                                                            |  |  |
|---------------|------------------------------------------------------------------------|--|--|
|               | Configuration operations                                               |  |  |
| Action        | <b>Upgrade</b> : Upgrade Configuration from remote host to DUT.        |  |  |
|               | Backup: Backup Configuration image from DUT to remote host.            |  |  |
| Method        | Configuration upgrade/backup method                                    |  |  |
|               | <b>TFTP</b> : Using TFTP to upgrade/backup Configuration.              |  |  |
|               | HTTP: Using WEB browser to upgrade/backup Configuration.               |  |  |
|               | Configuration types                                                    |  |  |
| Configuration | Running Configuration: Merge to current running configuration file.    |  |  |
| Configuration | <b>Startup Configuration</b> : Replace the startup configuration file. |  |  |
|               | Backup Configuration: Replace the backup configuration file.           |  |  |
| Filonomo      | Use browser to upgrade Configuration, you should select                |  |  |
| Гпепапе       | Configuration image file on your host PC.                              |  |  |

#### Upgrade Configuration through TFTP.

| Field  | Description                                                    |  |  |  |
|--------|----------------------------------------------------------------|--|--|--|
|        | Configuration operations                                       |  |  |  |
| Action | <b>Upgrade:</b> Upgrade Configuration from remote host to DUT. |  |  |  |
|        | Backup: Backup Configuration image from DUT to remote host.    |  |  |  |
|        | Configuration upgrade/backup method                            |  |  |  |
| Method | <b>TFTP</b> : Using TFTP to upgrade/backup Configuration.      |  |  |  |
|        | HTTP: Using WEB browser to upgrade/backup Configuration.       |  |  |  |

| Configuration                                                                                                    | Configuration types<br><b>Running Configuration</b> : Merge to current running configuration file<br><b>Startup Configuration</b> : Replace the startup configuration file.<br><b>Backup Configuration</b> : Replace the backup configuration file. |  |  |
|----------------------------------------------------------------------------------------------------|----------------------------------------------------------------------------------------------------|--|--|
| Address Type         Dackup Comgutation: Replace the backup comigutation           Address Type         Specify TFTP server address type           Hostname: Use domain name as server address.         IPv4: Use IPv4 as server address |                                                                                                    |  |  |
| IPv6: Use IPv6 as server address           Server Address         Specify TFTP server address.                                                                                                    |                                                                                                    |  |  |
| Filename                                                                                                    | Configuration image file name on remote TFTP server                                                                                                    |  |  |

## Backup Configuration through HTTP

| Field         | Description                                                         |  |  |
|---------------|---------------------------------------------------------------------|--|--|
|               | Configuration operations                                            |  |  |
| Action        | <b>Upgrade:</b> Upgrade Configuration from remote host to DUT.      |  |  |
|               | Backup: Backup Configuration image from DUT to remote host.         |  |  |
|               | Configuration upgrade/backup method                                 |  |  |
| Method        | <b>TFTP</b> : Using TFTP to upgrade/backup Configuration.           |  |  |
|               | HTTP: Using WEB browser to upgrade/backup Configuration.            |  |  |
|               | Configuration types                                                 |  |  |
|               | Running Configuration: Merge to current running configuration file. |  |  |
| Configuration | Startup Configuration: Backup the startup configuration file.       |  |  |
| Configuration | Backup Configuration: Backup the backup configuration file.         |  |  |
|               | RAM Log: Backup log file stored in RAM                              |  |  |
|               | Flash Log: Backup log files store in Flash.                         |  |  |

### Backup Configuration through TFTP.

| Field          | Description                                                                 |
|----------------|-----------------------------------------------------------------------------|
|                | Configuration operations                                                    |
| Action         | <b>Upgrade</b> : Upgrade Configuration from remote host to DUT.             |
|                | Backup: Backup Configuration image from DUT to remote host.                 |
| Method         | Configuration upgrade/backup method                                         |
|                | <b>TFTP</b> : Using TFTP to upgrade/backup Configuration.                   |
|                | HTTP: Using WEB browser to upgrade/backup Configuration.                    |
|                | Configuration types                                                         |
|                | <b>Running Configuration</b> : Merge to current running configuration file. |
| Configuration  | Startup Configuration: Backup the startup configuration file.               |
| Configuration  | Backup Configuration: Backup the backup configuration file.                 |
|                | RAM Log: Backup log file stored in RAM                                      |
|                | Flash Log: Backup log files store in Flash.                                 |
|                | Specify TFTP server address type                                            |
| Address Type   | Hostname: Use domain name as server address.                                |
| Address Type   | IPv4: Use IPv4 as server address                                            |
|                | IPv6: Use IPv6 as server address                                            |
| Server Address | Specify TFTP server address.                                                |
| Filename       | Configuration image file name on remote TFTP server                         |

# 15.3.2 Save Configuration

Click Management > Configuration > Save Configuration

This page allow user to manage configuration file saved on DUT and click "**Restore Factory Default**" button to restore factory defaults.

|                                   | Management >> Configuration >> Save Configuration                            |
|-----------------------------------|------------------------------------------------------------------------------|
|                                   |                                                                              |
|                                   | Running Configuration                                                        |
| ✓ Port                            | Source File Startup Configuration                                            |
| VLAN                              | Backup Configuration                                                         |
| • MAC Address Table               | Startup Configuration                                                        |
| <ul> <li>Spanning Tree</li> </ul> | Destination File Backup Configuration                                        |
| <ul> <li>Discovery</li> </ul>     |                                                                              |
| ✓ Multicast                       | Apply Restore Factory Default                                                |
| <ul> <li>Security</li> </ul>      |                                                                              |
| • ACL                             |                                                                              |
|                                   |                                                                              |
| <ul> <li>Diagnostics</li> </ul>   |                                                                              |
| - Management                      |                                                                              |
| User Account                      |                                                                              |
| <ul> <li>Firmware</li> </ul>      |                                                                              |
| <ul> <li>Configuration</li> </ul> |                                                                              |
| Upgrade / Backup                  |                                                                              |
| Save Configuration                |                                                                              |
| Field                             | Description                                                                  |
|                                   | Source file types                                                            |
|                                   | <b>Running Configuration:</b> Copy running configuration file to destination |
| Source File                       | Startup Configuration Copy startup configuration file to destination         |
|                                   | Backup Configuration: Copy backup configuration file to destination          |
|                                   | Destination file                                                             |
| Destination File                  | Startun Configuration: Save file on startun configuration                    |
|                                   | <b>Startup Configuration</b> . Save me as startup configuration.             |

# 15.4 SNMP

### 15.4.1 View

#### Click Management > SNMP > View

SNMP uses an extensible design, where the available information is defined by Management Information bases (MIBs). MIBs describe the structure of the management data of a device subsystem; they use a hierarchical namespace containing Object Identifiers (OID) to organize themselves. Each OID identifies a variable that can be read or set via SNMP. The SNMP View List is created for the SNMP management station to manage MIB objects.

|                                       | Management >> SNMP >> View                        |
|---------------------------------------|---------------------------------------------------|
| VLAN                                  |                                                   |
| <ul> <li>MAC Address Table</li> </ul> | View Table                                        |
| <ul> <li>Spanning Tree</li> </ul>     |                                                   |
| • Discovery                           | Showing All v entries Showing 1 to 1 of 1 entries |
| ✤ Multicast                           |                                                   |
| ✤ Security                            |                                                   |
| ✤ ACL                                 |                                                   |
| ▼ QoS                                 | Add Delete Pirst Previous T Next Last             |
| <ul> <li>Diagnostics</li> </ul>       |                                                   |
| ✓ Management                          |                                                   |
| User Account                          |                                                   |
| <ul> <li>Firmware</li> </ul>          |                                                   |
| <ul> <li>Configuration</li> </ul>     |                                                   |
| ∧ SNMP                                |                                                   |
| View                                  |                                                   |
| Group                                 |                                                   |

Click "Add" to add a new OID Subtree.

| View        |                       |  |
|-------------|-----------------------|--|
| OID Subtree |                       |  |
| Туре        | Included     Excluded |  |

| Field       | Description                                                                                                    |  |  |
|-------------|----------------------------------------------------------------------------------------------------|--|--|
| View        | Enter the view name. The view name can contain up to 30 alphanumeric characters.                                                                                                    |  |  |
| OID Subtree | Enter the Object Identifier (OID) Subtree. The OID identifies an object tree (MIB tree) that will be included or excluded from access by an SNMP manager. Note that the first character must be a period (.). Wild cards can be used to mask a specific portion of the OID string using a period (.).            |  |  |
| Туре        | Select whether the defined OID branch within MIB tree will be included<br>or excluded from the selected SNMP view. Generally, if the view type of<br>an entry is <b>Excluded</b> , another entry of view type <b>Included</b> should exist<br>and its OID subtree should overlap the <b>Excluded</b> view entry. |  |  |

## 15.4.2 Group

#### Click Management > SNMP > Group

Configure SNMP Groups to control network access on the Switch by providing users in various groups with different management rights via the Read View, Write View, and Notify View options.

|                                                     | Manageme         | nt )> SN                                          | MP >> Grou         | р          |               |        |  |
|-----------------------------------------------------|------------------|---------------------------------------------------|--------------------|------------|---------------|--------|--|
| VLAN     MAC Address Table     Spanning Tree        | Group Tab        | le                                                |                    |            |               |        |  |
| ✤ Discovery                                         | Showing All      | Showing All v entries Showing 0 to 0 of 0 entries |                    |            |               |        |  |
| Multicast     Security                              | Group            | Version                                           | Security Level     | Read       | View<br>Write | Notify |  |
| <ul><li>ACL</li><li>QoS</li></ul>                   | 0 results found. |                                                   |                    |            |               |        |  |
| <ul> <li>Diagnostics</li> <li>Management</li> </ul> | Configure SNM    | 1P View to a                                      | associate a non-de | fault viev | v with a      | group. |  |
| User Account<br>Firmware                            | Add              | Edit                                              | Delete             |            |               |        |  |
| Configuration SNMP                                  |                  |                                                   |                    |            |               |        |  |
| view<br>Group<br>Community                          |                  |                                                   |                    |            |               |        |  |

Click "Add" or "Edit" to add or edit a group.

| Group          |                                                                                                    |
|----------------|----------------------------------------------------------------------------------------------------|
| Version        | <ul> <li>SNMPv1</li> <li>SNMPv2</li> <li>SNMPv3</li> </ul>                                                                                                    |
| Security Level | <ul> <li>No Security</li> <li>Authentication</li> <li>Authentication and Privacy</li> </ul>                                                                                                    |
|                | ☑ Read     all ✓     Write                                                                                                    |
| View           | Image: Second second second |

| Apply          | Close                                                                                                    |
|----------------|----------------------------------------------------------------------------------------------------|
| Field          | Description                                                                                                    |
| Group          | Enter the group name that access control rules are applied to. The group name can contain up to 30 alphanumeric characters. |
| Version        | Selects the SNMP version (v1, v2c, v3) associated with the group.                                                           |
| Security Level | Select the security level for the group. Security levels apply to SNMPv3 only.                                              |
|                | •No Security – Neither authentication nor the privacy security levels                                                       |
|                | are assigned to the group.                                                                                                  |
|                | <ul> <li>Authentication – Authenticates SNMP messages.</li> </ul>                                                           |
|                | <ul> <li>Authentication and Privacy – Encrypts SNMP messages.</li> </ul>                                                    |
| View           | •Read View: Management access is restricted to read-only.                                                                   |
|                | •Write View: Select a SNMP to allow SNMP write privileges to the                                                            |
|                | Switch's SNMP agent.                                                                                                    |
|                | •Notify View: Select a SNMP group to receive SNMP trap messages                                                             |
|                | generated by the Switch's SNMP agent.                                                                                       |

## 15.4.3 Community

#### Click Management > SNMP > Community

In SNMPv1 and SNMPv2c, user authentication is accomplished using types of passwords called Community Strings, which are transmitted in clear text and not supported by authentication. It is important to note that the community name can limit access to the SNMP agent from the SNMP network management station, functioning as a password.

| Management >> SNMP >> Community       |                                                                           |  |  |  |
|---------------------------------------|---------------------------------------------------------------------------|--|--|--|
| VLAN                                  |                                                                           |  |  |  |
| <ul> <li>MAC Address Table</li> </ul> | Community Table                                                           |  |  |  |
| <ul> <li>Spanning Tree</li> </ul>     |                                                                           |  |  |  |
| ✓ Discovery                           | Showing All v entries Showing 0 to 0 of 0 entries Q                       |  |  |  |
| ✓ Multicast                           | Community Group View Access                                               |  |  |  |
| <ul> <li>Security</li> </ul>          |                                                                           |  |  |  |
| ✓ ACL                                 |                                                                           |  |  |  |
| ✓ QoS                                 | The access right of a community is defined by a group upder advanced mode |  |  |  |
| <ul> <li>Diagnostics</li> </ul>       | Configure SNMP Group to associate a group with a community.               |  |  |  |
| ✓ Management                          |                                                                           |  |  |  |
| User Account                          |                                                                           |  |  |  |
| ✓ Firmware                            |                                                                           |  |  |  |
| Configuration                         |                                                                           |  |  |  |
| * SNMP                                |                                                                           |  |  |  |
| View                                  |                                                                           |  |  |  |
| Community                             |                                                                           |  |  |  |
| User                                  |                                                                           |  |  |  |

Click "Add" or "Edit" to add or edit a community.

| Community |                                                   |  |
|-----------|---------------------------------------------------|--|
| Туре      | <ul> <li>Basic</li> <li>Advanced</li> </ul>       |  |
| View      | all v                                             |  |
| Access    | <ul> <li>Read-Only</li> <li>Read-Write</li> </ul> |  |

| Field        | Description                                                                            |
|--------------|----------------------------------------------------------------------------------------|
| Community    | The SNMP community name. Its maximum length is 20 characters.                          |
| Туре         | Select <b>Basic</b> or <b>Advance</b> . Select the <b>Advance</b> attached to the SNMP |
|              | group.                                                                                 |
| View         | Select the view name from a list.                                                      |
|              | SNMP access mode                                                                       |
| Access Right | Read-Only: Read only                                                                   |
| _            | Read-Write: Read and Write.                                                            |
| Group        | Select the SNMP group from a list.                                                     |

## 15.4.4 User

Click Management > SNMP > User
Use the User page to create SNMP users for authentication with managers using SNMP v3 to associate them to SNMP groups. Click Add to add a new user.

| Management >> SNMP >> User                        |                                                                                                    |  |  |  |  |  |
|---------------------------------------------------|----------------------------------------------------------------------------------------------------|--|--|--|--|--|
| VLAN     MAC Address Table     Spanning Tree      | User Table                                                                                                    |  |  |  |  |  |
| Discovery     Multicast     Security              | Showing All ventries Showing 0 to 0 of 0 entries Q User Group Security Level Authentication Method Privacy Method 0 results found.                                                  |  |  |  |  |  |
| ACL     QoS     Diagnostics     Management        | First         Previous         1         Next         Last           Configure SNMP Group to associate an SNMPv3 group with an SNMPv3 user.         Add         Edit         Delete |  |  |  |  |  |
| User Account<br>Firmware<br>Configuration<br>SNMP |                                                                                                    |  |  |  |  |  |
| View<br>Group<br>Community<br>User<br>Engine ID   |                                                                                                    |  |  |  |  |  |

Click "Add" or "Edit" to add or edit a user.

| User           |                                                                                             |
|----------------|---------------------------------------------------------------------------------------------|
| Group          | test v                                                                                      |
| Security Level | <ul> <li>No Security</li> <li>Authentication</li> <li>Authentication and Privacy</li> </ul> |
| uthentication  |                                                                                             |
| Method         | <ul> <li>None</li> <li>MD5</li> <li>SHA</li> </ul>                                          |
| Password       |                                                                                             |
| rivacy         |                                                                                             |
| Method         | <ul><li>None</li><li>DES</li></ul>                                                          |
| Password       |                                                                                             |

| Field                | Description                                                              |  |  |  |  |  |
|----------------------|--------------------------------------------------------------------------|--|--|--|--|--|
| User                 | The SNMP user name. Its maximum length is 30 characters.                 |  |  |  |  |  |
| Group                | Select the SNMP group from a list.                                       |  |  |  |  |  |
|                      | Select the security level for the user.                                  |  |  |  |  |  |
|                      | •No Security – Neither authentication nor the privacy security levels    |  |  |  |  |  |
| Security Level       | are assigned to the user.                                                |  |  |  |  |  |
|                      | <ul> <li>Authentication – Authenticates SNMP messages.</li> </ul>        |  |  |  |  |  |
|                      | <ul> <li>Authentication and Privacy – Encrypts SNMP messages.</li> </ul> |  |  |  |  |  |
| Authentication Field |                                                                          |  |  |  |  |  |
| Method               | Select the method used to authenticate users.                            |  |  |  |  |  |
|                      | •MD5 – Using the HMACMD5 algorithm.                                      |  |  |  |  |  |
|                      | •SHA – Using the HMACSHA-96 authentication level.                        |  |  |  |  |  |

|               | Enter the SHA password and the HMAC-SHA-96 password to be used for authentication. |
|---------------|------------------------------------------------------------------------------------|
| Password      | Enter MD5 password and the HMAC-MD5-96 password to be used for authentication.     |
| Privacy Field |                                                                                    |
|               | Select the method used to authenticate users.                                      |
| Method        | •None – No user authentication is used.                                            |
|               | •DES – Using the Data Encryption Standard algorithm.                               |
| Password      | Enter the Data Encryption Standard key.                                            |

### 15.4.5 Engine ID

#### Click Management > SNMP > Engine ID

The Engine ID is only used by SNMPv3 entities to uniquely identify them. An SNMP agent is considered an authoritative SNMP engine. This means that the agent responds to incoming messages (Get, GetNext, GetBulk, Set), and sends trap messages to a manager.

Each SNMP agent maintains local information that is used in SNMPv3 message exchanges. The default SNMP Engine ID is comprised of the enterprise number and the default MAC address. The SNMP Engine ID must be unique for the administrative domain, so that no two devices in a network have the same Engine ID.

Local information is stored in four MIB variables that are read-only (snmpEngineId, snmpEngineBoots, snmpEngineTime, and snmpEngineMaxMessageSize).

|                                                                                                    | Management >> SNMP >> Engine ID                                                                                                    |  |  |  |
|----------------------------------------------------------------------------------------------------|----------------------------------------------------------------------------------------------------|--|--|--|
| <ul> <li>VLAN</li> <li>MAC Address Table</li> <li>Spanning Tree</li> <li>Discovery</li> <li>Multicast</li> <li>Security</li> <li>ACL</li> <li>QoS</li> <li>Diagnostics</li> <li>Management</li> <li>User Account</li> <li>Firmware</li> <li>Configuration</li> <li>SNMP</li> <li>View</li> <li>Group</li> <li>Community</li> <li>User</li> <li>Engine ID</li> <li>Trap Event</li> <li>Notification</li> </ul> | Local Engine ID       User Defined         Engine ID       90006a9203fc8fc40d22         Apply         Remote Engine ID Table         Showing All v entries       Showing 0 to 0 of 0 entries         Server Address       Engine ID         0 results found.       First         Add       Edit                                                                                                    |  |  |  |
| Field                                                                                                    | Description                                                                                                    |  |  |  |
| Engine ID                                                                                                    | <ul> <li>User Defined – Enter the local device Engine ID. The field value is a hexadecimal string (range: 10 to 64). Each byte in the hexadecimal character strings is represented by two hexadecimal digits. The default Engine ID is based on the switch MAC address, and is defined per standard as:</li> <li>•First 4 octets – First bit = 1, the rest is the IANA enterprise number.</li> </ul> |  |  |  |

| •Fifth octet – Set to 3 to indicate the MAC address that follows. |
|-------------------------------------------------------------------|
| <ul> <li>Last 6 octets – MAC address of the switch.</li> </ul>    |

Click "Add" or "Edit" to add or edit a remote Engine ID.

|                                                                                   | Add Remote Engir | ie ID                                                                            |  |  |  |
|-----------------------------------------------------------------------------------|------------------|----------------------------------------------------------------------------------|--|--|--|
|                                                                                   | Address Typ      | e Hostname<br>O IPv4<br>O IPv6                                                   |  |  |  |
|                                                                                   | Server Addres    | s (10 - 64 Hexadecimal Characters)                                               |  |  |  |
| eld                                                                               | Apply            | Description                                                                      |  |  |  |
| Server Address Enter the IP address or domain name of the remote server the traps |                  | Enter the IP address or domain name of the remote server that receives the traps |  |  |  |
| igine ID                                                                          |                  | Enter the Engine ID.                                                             |  |  |  |

# 15.4.6 Trap Event

#### Click Management > SNMP > Trap Event

To display and configure the SNMP trap event.

|                                       | Management >> SNMP >> Trap Event                                   |  |  |  |  |
|---------------------------------------|--------------------------------------------------------------------|--|--|--|--|
| ✓ VLAN                                |                                                                    |  |  |  |  |
| <ul> <li>MAC Address Table</li> </ul> | Authentication Failure 🗹 Enable                                    |  |  |  |  |
| <ul> <li>Spanning Tree</li> </ul>     | Link Up / Down 🔽 Enable                                            |  |  |  |  |
| ✤ Discovery                           | Cold Start 🔽 Enable                                                |  |  |  |  |
| ✤ Multicast                           | Warm Start 🔽 Enable                                                |  |  |  |  |
| ✓ Security                            |                                                                    |  |  |  |  |
| ✓ ACL                                 | New Root Chable                                                    |  |  |  |  |
| ♥ QoS                                 | Topology Change 🔽 Enable                                           |  |  |  |  |
| <ul> <li>Diagnostics</li> </ul>       |                                                                    |  |  |  |  |
| <ul> <li>Management</li> </ul>        | Apply                                                              |  |  |  |  |
| User Account                          |                                                                    |  |  |  |  |
| ✓ Firmware                            |                                                                    |  |  |  |  |
| Configuration                         |                                                                    |  |  |  |  |
| View                                  |                                                                    |  |  |  |  |
| Group                                 |                                                                    |  |  |  |  |
| Community                             |                                                                    |  |  |  |  |
| User                                  |                                                                    |  |  |  |  |
| Engine ID                             |                                                                    |  |  |  |  |
| Trap Event                            |                                                                    |  |  |  |  |
| Notification                          |                                                                    |  |  |  |  |
| Field                                 | Description                                                        |  |  |  |  |
| Authentication                        | SNMP authentication failure trap, when community not match or user |  |  |  |  |

| Authentication | SNMP authentication failure trap, when community not match or user |  |  |  |  |  |
|----------------|--------------------------------------------------------------------|--|--|--|--|--|
| Failure        | authentication password not match.                                 |  |  |  |  |  |
| Link Up/Down   | Port link up or down trap.                                         |  |  |  |  |  |
| Cold Start     | Device reboot configure by user trap.                              |  |  |  |  |  |
| Warm Start     | Device reboot by power down trap                                   |  |  |  |  |  |

## 15.4.7 Notification

Click Management > SNMP > Notification

To configure the hosts to receive SNMP v1/v2/v3 notification.

|                                                       | Management >> S          | NMP >> No    | tificatio     | n         |           |      |                  |                |
|-------------------------------------------------------|--------------------------|--------------|---------------|-----------|-----------|------|------------------|----------------|
| VLAN     MAC Address Table                            | Notification Table       |              |               |           |           |      |                  |                |
| Spanning Tree     Discovery                           | Showing All v entrie     | s            | Showing       | 0 to 0 of | 0 entries |      | Q                |                |
| <ul> <li>Multicast</li> <li>Security</li> </ul>       | Server Address           | Server Port  | Timeout       | Retry     | Version   | Туре | Community / User | Security Level |
| • ACL<br>• QoS                                        | For SNMPv1,2 Notificatio | n, SNMP Comm | unity needs   | 0 resul   | ned.      |      | First Previou    | s 1 Next Last  |
| Diagnostics     Management     User Account           | For SNMPv3 Notification, | SNMP User mu | st be created | 1.        |           |      |                  |                |
| <ul> <li>Firmware</li> <li>Configuration</li> </ul>   |                          |              |               |           |           |      |                  |                |
| <ul> <li>SNMP</li> <li>View</li> <li>Group</li> </ul> |                          |              |               |           |           |      |                  |                |
| Community<br>User                                     |                          |              |               |           |           |      |                  |                |
| Engine ID<br>Trap Event<br>Notification               |                          |              |               |           |           |      |                  |                |
| RMON V                                                |                          |              |               |           |           |      |                  |                |

Click "Add" or "Edit" to add or edit a host.

| Address Type     | <ul> <li>Hostname</li> <li>IPv4</li> <li>IPv6</li> </ul>                        |                           |
|------------------|---------------------------------------------------------------------------------|---------------------------|
| Server Address   |                                                                                 |                           |
| Version          | <ul> <li>SNMPv1</li> <li>SNMPv2</li> <li>SNMPv3</li> </ul>                      |                           |
| Туре             | <ul> <li>Trap</li> <li>Inform</li> </ul>                                        |                           |
| Community / User | public 🗸                                                                        |                           |
| Security Level   | <ul> <li>No Security</li> <li>Authentication</li> <li>Authentication</li> </ul> | and Privacy               |
| Server Port      | Use Default                                                                     | (1 - 65535, default 162)  |
| Timeout          | Use Default                                                                     | Sec (1 - 300, default 15) |
| Retry            | Use Default                                                                     | (1 - 255, default 3)      |

| Field          | Description                                                              |  |  |  |  |  |
|----------------|--------------------------------------------------------------------------|--|--|--|--|--|
| Server Address | IP address or the hostname of the SNMP trap recipients.                  |  |  |  |  |  |
| Version        | Specify SNMP notification version.                                       |  |  |  |  |  |
|                | Notification Type                                                        |  |  |  |  |  |
| Туре           | <b>Trap</b> : Send SNMP traps to the host.                               |  |  |  |  |  |
|                | Inform: Send SNMP informs to the host.                                   |  |  |  |  |  |
| Community      | SNMP community name for notification.                                    |  |  |  |  |  |
|                | Select the security level for the host. Security level apply to SNMPv3   |  |  |  |  |  |
|                | only.                                                                    |  |  |  |  |  |
| Security Level | •No Security – Neither authentication nor the privacy security levels    |  |  |  |  |  |
|                | are assigned to the group.                                               |  |  |  |  |  |
|                | <ul> <li>Authentication – Authenticates SNMP messages.</li> </ul>        |  |  |  |  |  |
|                | <ul> <li>Authentication and Privacy – Encrypts SNMP messages.</li> </ul> |  |  |  |  |  |

| Server Port | Enter the UDP port used to send notifications. The default is 162.        |
|-------------|---------------------------------------------------------------------------|
| Timoout     | Configurable only if the notify type is Informs. Enter the amount of time |
| Timeout     | the device waits before re-sending. The default is 15 seconds.            |
|             | Configurable only if the notify type is Informs. Enter the amount of time |
| Retry       | the device waits before re-sending an inform request. The default is 3    |
|             | times.                                                                    |

# 15.5 RMON

Remote Network Monitoring or RMON is used for support monitoring and protocol analysis of LANS by enabling various network monitors and console systems to exchange network-monitoring data through the Switch.

# 15.5.1 Statistics

#### Click Management > RMON > Statistics

To display RMON statistics.

|                                        | Mana | igeme    | nt 🕅 RM | ION )> St | atistics | ;        |           |           |             |           |          |           |         |            |           |                 |                  |                  |                   |                 |   |
|----------------------------------------|------|----------|---------|-----------|----------|----------|-----------|-----------|-------------|-----------|----------|-----------|---------|------------|-----------|-----------------|------------------|------------------|-------------------|-----------------|---|
| • Status                               |      |          |         |           |          |          |           |           |             |           |          |           |         |            |           |                 |                  |                  |                   |                 | - |
| <ul> <li>Network</li> </ul>            |      |          |         |           |          |          |           |           |             |           |          |           |         |            |           |                 |                  |                  |                   |                 |   |
| ✓ Port                                 | Sta  | tistics  | lable   |           |          |          |           |           |             |           |          |           |         |            |           |                 |                  |                  |                   |                 |   |
| • VLAN                                 | Refr | esh Rate | 0 × 8   | RC        |          |          |           |           |             |           |          |           |         |            |           |                 |                  |                  |                   |                 |   |
| <ul> <li>MAC Address Table</li> </ul>  |      |          |         |           |          |          |           |           |             |           |          |           |         |            |           |                 |                  |                  | 0                 |                 | 4 |
| <ul> <li>Spanning Tree</li> </ul>      | _    |          |         |           |          |          |           |           |             |           |          |           | _       | _          |           |                 |                  |                  | 4                 |                 | _ |
| · Discovery                            |      | Entry    | Port    | Bytes     | Drop     | Packets  | Broadcast | Multicast | CRC & Align | Undersize | Oversize | Fragments | Jabbers | Collisions | Frames of | Frames of       | Frames of        | Frames of        | Frames of         | Frames Greater  | 1 |
| <ul> <li>Multicast</li> </ul>          |      | ,        |         | Received  | Events   | Received | Packets   | Packets   | Errors      | Packets   | Packets  |           |         |            | 64 Bytes  | 65 to 127 Bytes | 128 to 255 Bytes | 256 to 511 Bytes | 512 to 1023 Bytes | than 1024 Bytes | Ц |
| <ul> <li>Security</li> </ul>           |      | 1        | 10GE1   | 0         | 0        | 0        | 0         | 0         | 0           | 0         | 0        | 0         | 0       | 0          | 0         | 0               | 0                | 0                | 0                 | 0               |   |
| ✓ ACL                                  |      | 2        | 10GE2   | 8201242   | 0        | 127853   | 114392    | 13442     | 0           | 0         | 0        | 0         | 0       | 0          | 126589    | 1264            | 0                | 0                | 0                 | 0               |   |
| v QoS                                  |      | 3        | 10GE3   | 0         | 0        | 0        | 0         | 0         | 0           | 0         | 0        | 0         | 0       | 0          | 0         | 0               | 0                | 0                | 0                 | 0               |   |
| <ul> <li>Diagnostics</li> </ul>        |      | 4        | 10GE4   | 0         | 0        | 0        | 0         | 0         | 0           | 0         | 0        | 0         | 0       | 0          | 0         | 0               | 0                | 0                | 0                 | 0               |   |
| ✓ Management                           |      | 5        | 10GE5   | 279999    | 0        | 1893     | 428       | 1385      | 0           | 0         | 0        | 0         | 0       | 0          | 559       | 308             | 1026             | 0                | 0                 | 0               |   |
| User Account                           |      | 6        | 10GE6   | 0         | 0        | 0        | 0         | 0         | 0           | 0         | 0        | 0         | 0       | 0          | 0         | 0               | 0                | 0                | 0                 | 0               |   |
| <ul> <li>Firmware</li> </ul>           |      | 7        | 10GE7   | 0         | 0        | 0        | 0         | 0         | 0           | 0         | 0        | 0         | 0       | 0          | 0         | 0               | 0                | 0                | 0                 | 0               |   |
| Configuration                          |      | 8        | 10GE8   | 1307445   | 0        | 6218     | 84        | 2010      | 0           | 0         | 0        | 0         | 0       | 0          | 2311      | 954             | 1358             | 1435             | 160               | 0               |   |
| <ul> <li>SNMP</li> <li>BMON</li> </ul> |      | 9        | 10GE9   | 0         | 0        | 0        | 0         | 0         | 0           | 0         | 0        | 0         | 0       | 0          | 0         | 0               | 0                | 0                | 0                 | 0               |   |
| Statistics                             |      | 10       | 10GE10  | 0         | 0        | 0        | 0         | 0         | 0           | 0         | 0        | 0         | 0       | 0          | 0         | 0               | 0                | 0                | 0                 | 0               |   |
| History                                |      | 11       | 10GE11  | 0         | 0        | 0        | 0         | 0         | 0           | 0         | 0        | 0         | 0       | 0          | 0         | 0               | 0                | 0                | 0                 | 0               |   |
| Event                                  |      | 12       | 10GE12  | 0         | 0        | 0        | 0         | 0         | 0           | 0         | 0        | 0         | 0       | 0          | 0         | 0               | 0                | 0                | 0                 | 0               |   |
| Alarm                                  |      | 13       | LAG1    | 0         | 0        | 0        | 0         | 0         | 0           | 0         | 0        | 0         | 0       | 0          | 0         | 0               | 0                | 0                | 0                 | 0               |   |
|                                        |      | 14       | LAG2    | 0         | 0        | 0        | 0         | 0         | 0           | 0         | 0        | 0         | 0       | 0          | 0         | 0               | 0                | 0                | 0                 | 0               |   |
|                                        |      | 15       | LAG3    | 0         | 0        | 0        | 0         | 0         | 0           | 0         | 0        | 0         | 0       | 0          | 0         | 0               | 0                | 0                | 0                 | 0               |   |
|                                        |      | 16       | LAG4    | 0         | 0        | 0        | 0         | 0         | 0           | 0         | 0        | 0         | 0       | 0          | 0         | 0               | 0                | 0                | 0                 | 0               |   |
|                                        |      | 17       | LAG5    | 0         | 0        | 0        | 0         | 0         | 0           | 0         | 0        | 0         | 0       | 0          | 0         | 0               | 0                | 0                | 0                 | 0               |   |
|                                        |      | 18       | LAG6    | 0         | 0        | 0        | 0         | 0         | 0           | 0         | 0        | 0         | 0       | 0          | 0         | 0               | 0                | 0                | 0                 | 0               |   |
|                                        |      | 19       | LAG7    | 0         | 0        | 0        | 0         | 0         | 0           | 0         | 0        | 0         | 0       | 0          | 0         | 0               | 0                | 0                | 0                 | 0               |   |
|                                        |      | 20       | LAG8    | 0         | 0        | 0        | 0         | 0         | 0           | 0         | 0        | 0         | 0       | 0          | 0         | 0               | 0                | 0                | 0                 | 0               | 1 |
|                                        |      |          |         |           |          |          |           |           |             |           |          |           |         |            |           |                 |                  |                  |                   |                 |   |
|                                        |      | Clear    | Refres  | h Vie     | w        |          |           |           |             |           |          |           |         |            |           |                 |                  |                  |                   |                 |   |
|                                        |      |          |         |           |          |          |           |           |             |           |          |           |         |            |           |                 |                  |                  |                   |                 |   |

# 15.5.2 History

Click Management > RMON > History

The RMON History contains information about samples of data taken from the ports.

| Ν                                     | Manageme              | nt )> | RMON   | I 💙 His | story        |              |     |          |          |     |      |      |
|---------------------------------------|-----------------------|-------|--------|---------|--------------|--------------|-----|----------|----------|-----|------|------|
| ✓ Status                              |                       |       |        |         |              |              |     |          |          |     |      |      |
| <ul> <li>Network</li> </ul>           |                       |       |        |         |              |              |     |          |          |     |      |      |
| ✓ Port                                | History Ia            | ble   |        |         |              |              |     |          |          |     |      |      |
| <ul> <li>VLAN</li> </ul>              | Showing All           | ∽ en  | tries  |         | Showing 0 to | 0 of 0 entr  | ies |          |          |     |      |      |
| <ul> <li>MAC Address Table</li> </ul> | gi                    |       |        |         |              |              |     | <u>ч</u> |          |     |      |      |
| <ul> <li>Spanning Tree</li> </ul>     | C Entry Bost Interval |       |        | Owner   | Sam          |              |     |          |          |     |      |      |
| <ul> <li>Discovery</li> </ul>         |                       | 1 on  | mervar | Owner   | Maximum      | Current      |     |          |          |     |      |      |
| <ul> <li>Multicast</li> </ul>         |                       |       |        |         | 0            | results four | nd. |          |          |     |      |      |
| <ul> <li>Security</li> </ul>          |                       |       |        |         |              |              |     | First    | Previous | 1 N | lext | Last |
| ✓ ACL                                 | Add                   | Edit  | Delet  | te Vi   | ew           |              |     |          |          |     |      |      |
| ✓ QoS                                 |                       |       |        |         |              |              |     |          |          |     |      |      |
| <ul> <li>Diagnostics</li> </ul>       |                       |       |        |         |              |              |     |          |          |     |      |      |
| ✓ Management                          |                       |       |        |         |              |              |     |          |          |     |      |      |
| User Account                          |                       |       |        |         |              |              |     |          |          |     |      |      |
| <ul> <li>Firmware</li> </ul>          |                       |       |        |         |              |              |     |          |          |     |      |      |
| Configuration                         |                       |       |        |         |              |              |     |          |          |     |      |      |
| ✓ SNMP                                |                       |       |        |         |              |              |     |          |          |     |      |      |
| RMON                                  |                       |       |        |         |              |              |     |          |          |     |      |      |
| Statistics                            |                       |       |        |         |              |              |     |          |          |     |      |      |
| History                               |                       |       |        |         |              |              |     |          |          |     |      |      |
| Alorm                                 |                       |       |        |         |              |              |     |          |          |     |      |      |
| Alarm                                 |                       |       |        |         |              |              |     |          |          |     |      |      |

Click "Add" or "Edit" to add or edit a history.

#### Add History

| Entry      | 1       |                          |
|------------|---------|--------------------------|
| Port       | 10GE1 ~ |                          |
| Max Sample | 50      | (1 - 50, default 50)     |
| Interval   | 1800    | (1 - 3600, default 1800) |
| Owner      |         |                          |

| Field      | Description                                                                                 |
|------------|---------------------------------------------------------------------------------------------|
| Entry      | The entry number for History.                                                               |
| Port       | Select the port from which the history samples were taken.                                  |
| Max Sample | Enter the number of samples to be saved. The range is from 1- 50.                           |
| Interval   | Enter the time that samples are taken from the ports. The field range is from 1-3600.       |
| Owner      | Enter the RMON user that requested the RMON information. The range is from 0-32 characters. |

## 15.5.3 Event

Click Management > RMON > Event

The Event page defines RMON events on the Switch.

|                                       | Management >> RMON >> Event                         |    |
|---------------------------------------|-----------------------------------------------------|----|
| <ul> <li>Status</li> </ul>            |                                                     |    |
| <ul> <li>Network</li> </ul>           |                                                     |    |
| ✓ Port                                | Event Table                                         |    |
| ✓ VLAN                                | Showing All v entries Showing 0 to 0 of 0 entries   | 4  |
| <ul> <li>MAC Address Table</li> </ul> | Q                                                   |    |
| <ul> <li>Spanning Tree</li> </ul>     | Entry Community Description Notification Time Owner | П  |
| <ul> <li>Discovery</li> </ul>         | 0 results found.                                    |    |
| <ul> <li>Multicast</li> </ul>         | First Previous 1 Next Las                           | t) |
| <ul> <li>Security</li> </ul>          | Add Edit Delete View                                |    |
| • ACL                                 |                                                     |    |
| ✓ QoS                                 |                                                     |    |
| <ul> <li>Diagnostics</li> </ul>       |                                                     |    |
| ✓ Management                          |                                                     |    |
| User Account                          |                                                     |    |
| <ul> <li>Firmware</li> </ul>          |                                                     |    |
| <ul> <li>Configuration</li> </ul>     |                                                     |    |
| ✓ SNMP                                |                                                     |    |
| A RMON                                |                                                     |    |
| Statistics                            |                                                     |    |
| History                               |                                                     |    |
| Event                                 |                                                     |    |
| Alarm                                 |                                                     |    |

Click "Add" or "Edit" to add or edit an event.

| Entry        | 1                                                                                     |  |
|--------------|---------------------------------------------------------------------------------------|--|
| Notification | <ul> <li>None</li> <li>Event Log</li> <li>Trap</li> <li>Event Log and Trap</li> </ul> |  |
| Community    | Default Community                                                                     |  |
| Description  | Default Description                                                                   |  |
| Owner        |                                                                                       |  |

| Field        | Description                                                     |
|--------------|-----------------------------------------------------------------|
| Entry        | The entry number for Event.                                     |
|              | Select the event type.                                          |
|              | •Event Log – The event is a log entry.                          |
| Notification | •Trap – The event is a trap.                                    |
|              | •Event Log and Trap – The event is both a log entry and a trap. |
| Community    | Enter the community to which the event belongs.                 |
| Description  | Displays the number of good broadcast packets received on the   |
| Description  | interface.                                                      |
| Owner        | Enter the switch that defined the event.                        |

### 15.5.4 Alarm

#### Click Management > RMON > Alarm

You can configure Network alarms to occur when a network problem is detected. Choose your preferences for the alarm from the drop-down boxes.

|                                       | Manageme    | nt ))      | RMON   | <b>&gt;&gt;</b> / | Alarm    |              |             |           |        |              |           |           |
|---------------------------------------|-------------|------------|--------|-------------------|----------|--------------|-------------|-----------|--------|--------------|-----------|-----------|
| <ul> <li>Status</li> </ul>            |             |            |        |                   |          |              |             |           |        |              |           |           |
| <ul> <li>Network</li> </ul>           |             |            |        |                   |          |              |             |           |        |              |           |           |
|                                       | Alarm Tab   | le         |        |                   |          |              |             |           |        |              |           |           |
| • VLAN                                | Showing All | v er       | ntries |                   | Show     | ina 0 to 0 o | f 0 entries |           |        | ~            |           |           |
| <ul> <li>MAC Address Table</li> </ul> |             |            |        |                   | 0.101    |              | r o onaroo  |           |        | <sup>U</sup> | L         |           |
| <ul> <li>Spanning Tree</li> </ul>     | Entry       | Port       | Coun   | ter               | Sampling | Interval     | Owner       | Triggor   | Rising |              | Falling   |           |
| • Discovery                           |             | Name Value | Value  | sampling          | mervar   | Owner        | mgger       | Threshold | Event  | Threshold    | Event     |           |
| ✓ Multicast                           |             |            |        |                   |          | 0 res        | sults found | I.        |        |              |           |           |
| <ul> <li>Security</li> </ul>          | -           |            |        |                   |          |              |             |           | Fin    | st           | vious 1 N | lext Last |
| ✓ ACL                                 | Add         |            | Edit   | D                 | elete    |              |             |           |        |              |           |           |
| ▼ QoS                                 |             |            |        |                   |          |              |             |           |        |              |           |           |
| <ul> <li>Diagnostics</li> </ul>       |             |            |        |                   |          |              |             |           |        |              |           |           |
| ✓ Management                          |             |            |        |                   |          |              |             |           |        |              |           |           |
| User Account                          |             |            |        |                   |          |              |             |           |        |              |           |           |
| <ul> <li>Firmware</li> </ul>          |             |            |        |                   |          |              |             |           |        |              |           |           |
| Configuration                         |             |            |        |                   |          |              |             |           |        |              |           |           |
| SNMP ■ PMON                           |             |            |        |                   |          |              |             |           |        |              |           |           |
| Statistics                            |             |            |        |                   |          |              |             |           |        |              |           |           |
| History                               |             |            |        |                   |          |              |             |           |        |              |           |           |
| Event                                 |             |            |        |                   |          |              |             |           |        |              |           |           |
| Alarm                                 |             |            |        |                   |          |              |             |           |        |              |           |           |

Click "**Add**" or "**Edit**" to add or edit an alarm.

| Entry     | 1                                         |
|-----------|-------------------------------------------|
| Port      | 10GE1 v                                   |
| Counter   | Drop Events v                             |
| Sampling  | Absolute     Delta                        |
| Interval  | 100 Sec (1 - 2147483647, default 100)     |
| Owner     |                                           |
| Trigger   | Rising     Falling     Rising and Falling |
| lising    |                                           |
| Threshold | 100 (0 - 2147483647, default 100)         |
| Event     | 1 - Default Description V                 |
| alling    |                                           |
|           | 20 (0 - 2147483647, default 20)           |
| Threshold |                                           |

| Field    | Description                                                                                          |
|----------|----------------------------------------------------------------------------------------------------|
| Entry    | The entry number for Alarm.                                                                          |
| Port     | Select the port from which the alarm samples were taken.                                             |
| Counter  | Select the variable of samples for the specified alarm sample.                                       |
|          | Select the sampling method for the selected variable and comparing the value against the thresholds. |
| Sampling | •Absolute – Compares the values with the thresholds at the end of the sampling interval.             |
|          | •Delta – Subtracts the last sampled value from the current value.                                    |
| Interval | Enter the alarm interval time.                                                                       |
| Owner    | Enter the Switch that defined the alarm.                                                             |

| Trigger       | <ul> <li>The method of sampling the selected variable and calculating the value to be compared against the thresholds, possible sample types are:</li> <li><b>Rising</b> Trigger alarm when the first value is larger than the rising threshold.</li> <li><b>Falling</b> Trigger alarm when the first value is less than the falling threshold.</li> <li><b>Rising and Falling</b> Trigger alarm when the first value is larger than the falling threshold.</li> </ul> |
|---------------|----------------------------------------------------------------------------------------------------|
| Rising Field  |                                                                                                    |
| Threshold     | Enter the rising number that triggers the rising threshold alarm.                                                                                                    |
| Event         | Select the event number by the rising alarm is reported.                                                                                                    |
| Falling Field |                                                                                                    |
| Threshold     | Enter the rising number that triggers the falling threshold alarm.                                                                                                    |
| Event         | Select the event number by the falling alarm is reported.                                                                                                    |